# **MODUL KOMPUTER STATISTIK**

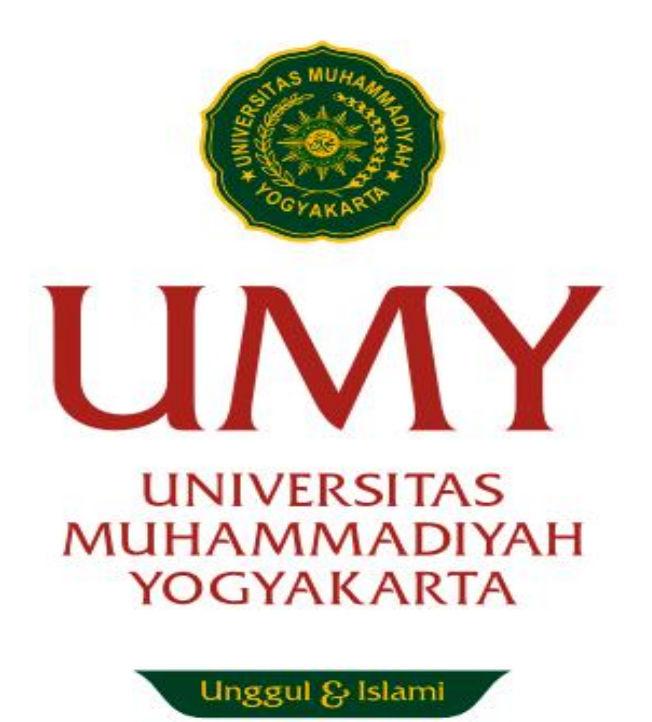

Disusun oleh: Muhammad Zakiy, S.EI., M.Sc

# PROGRAM STUDI EKONOMI SYARIAH FAKULTAS AGAMA ISLAM UNIVERSITAS MUHAMMADIYAH YOGYAKARTA 2020

#### PENDAHULUAN

Penelitian kuantitatif memiliki perbedaan yang mendasar dengan penelitian kualitatif. Salah satu perbedaan tersebut yaitu mengenai analisis data yang diperoleh dilapangan. Jika pada penelitian kualitatif instrument/alat untuk analisis data lapangan yang utama yaitu peneliti itu sendiri, berbeda dengan penelitian kuantitatif yang dapat menggunakan berbagai macam software untuk menganalisis data kuantitatif tersebut. Salah satu software yang paling popular dalam pengolahan data kuantitatif ilmu sosial humaniora yaitu Statistical Product and Service Solution (SPSS) yang sebelumnya bernama Statistical Package for the Social Science (SPSS). Dalam perkembangannya sejak tahun 1968, SPSS sudah banyak mengalami perkembangan yang sangat luas disesuaikan dengan kebutuhan penelitian kuantitatif yang berkembang saat ini. SPSS sangat membntu kita dalam mengolah data penelitian kuantitatif yang jika kita olah data penelitian secara manual akan menggunakan waktu dan tenaga yang sangat banyak. Walaupun sekarang sudah banyak alat analisis atau software statistika yang lain, SPSS masih sangat relevan digunakan, terutama untuk mahasiswa S1 dan S2, bahkan beberapa penelitian Disertasi juga masih menggunakan SPSS untuk pengolahan datanya.

Modul pembelajaran mata kuliah Komputer Statistik ini dirancang agar mahasiswa Ekonomi Syariah (Eksya) semester 4 dapat melakukan pembelajaran secara mandiri dirumah dan akan dipandu melalui system online. Dalam modul ini, terdapat pembahasan mengenai pembuatan kuesioner penelitian, bagaimana mendapatkan data kuantitatif melalui kuesioner, penginputan data kuesioner ke SPSS sampai dengan regresi variable mediasi dan moderasi dalam penelitian kuantitatif. Pembahasan dalam modul ini disusun secara detail dan rinci agar memudahkan mahasiswa dalam memahami langkah-langkah pengolahan data dan dapat berlatih menolah data secara mandiri. Selain itu, setiap topik pembahasan dalam modul ini akan dijelaskan maksud dan makna pengolahan data dilakukan. Modul ini dibuat hanya untuk kalangan sendiri yaitu untuk Program Studi Ekonomi Syariah, UMY.

## **DAFTAR ISI**

| PEN  | DAHULUANi                             |
|------|---------------------------------------|
| DAF  | TAR ISIii                             |
| KUE  | SIONER PENELITIAN1                    |
| 1.   | PENGELOLAAN FILE DAN INPUT DATA5      |
| 2.   | STATISTIK DESKRIPTIF                  |
| 3.   | CROSS TAB                             |
| 4.   | PENGUJIAN INSTRUMEN                   |
| A.   | UJI VALIDITAS                         |
| В.   | UJI RELIABILITAS24                    |
| 5.   | UJI ASUMSI KLASIK                     |
| Α.   | UJI NORMALITAS                        |
| В.   | UJI MULTIKOLINEA RITAS                |
| C.   | UJI HETEROSKEDASTISITAS               |
| D    | UJI LINEARITAS                        |
| E.   | UJI AUTOKORELASI                      |
| 6.   | REGRESI LINIER BERGANDA               |
| 7.   | ANALISIS FAKTOR KONFIRMATORI          |
| 8.   | MODERATED REGRESSION ANALYSIS (MRA)61 |
| 9.   | PATH ANALYSIS                         |
| BEN  | TUK DIAGRAM KOEFISIEN JALUR78         |
| REFE | ERENSI                                |

No. Hp:

## **KUESIONER PENELITIAN**

#### Dengan hormat,

Sehubungan dengan tugas penyelesaian Skripsi, maka saya:

Nama :

#### Status :

Memohon kesediaan saudara/i untuk berpartisipasi menjadi responden dengan mengisi kuesioner berikut ini.

Responden yang terhormat, saya mengucapkan terima kasih atas kesediaan anda sebagai responden penelitian. Penelitian ini bertujuan untuk melihat pengaruh penerapan teknologi baru di perusahaan yang dapat mempengaruhi kepuasan kerja dan intensi keluar karyawan. Tidak ada kriteria yang benar dan salah dalam pengisian kuisioner ini, untuk itu saya memohon agar saudara/i dapat memberikan jawaban pada setiap pernyataan.

Saya telah mendesain kuesioner ini agar dapat diisi dalam waktu 10 menit. Seluruh informasi yang terkumpul akan saya gunakan hanya untuk kepentingan akademis dan tidak akan diberikan ke pihak lain. Selanjutnya data yang terkumpul akan disajikan tanpa mencantumkan nama orang dan organisasi, sehingga data tersebut tersaji dalam bentuk keseluruhan dan bukan data individu yang saudara/I berikan. *Jika ada pertanyaan terkait kuesioner ini, anda dapat menanyakan langsung ke* 000000000000 (Mawar) atau mengirimkan email ke mawar19@yahoo.com.

#### PENTING !!!

**Petunjuk:** Berilah tanda *check list* ( $\sqrt{}$ ) pada kotak jawaban yang telah disediakan.

#### Apakah anda sudah bekerja selama minimal 3 tahun di perusahaan ini?

□ Sudah (silahkan melanjutkan pengisian kuesioner)

□ Belum (berhenti sampai disini/mohon tidak melanjutkan)

| 1. | Jenis kelamin: | 2. | Usia: | 3. | Posisi pekerjaan: |
|----|----------------|----|-------|----|-------------------|
|    | 🗆 Laki-laki    |    |       |    |                   |
|    | □ Perempuan    |    |       |    | □                 |

| 4. | Lama bekerja:           | 5. | Pendidikan terakhir: | 6. | Pendapatan/ bulan:  |
|----|-------------------------|----|----------------------|----|---------------------|
|    | $\Box$ 3 – 5 tahun      |    |                      |    | $\Box 1jt - 2jt$    |
|    | $\Box$ 5,1 – 7 tahun    |    | □ Diploma            |    | $\Box$ 2,1jt – 3jt  |
|    | $\Box$ 7,1 – 10 tahun   |    | $\Box$ S1            |    | $\Box$ 3,1jt – 5jt  |
|    | $\Box$ di atas 10 tahun |    | $\Box$ S2            |    | $\Box$ 5,1jt – 10jt |
|    |                         |    |                      |    | 🗆 di atas 10jt      |

## PETUNJUK PENGISIAN

Mohon untuk memberi tanda centang  $(\sqrt{)}$  pada salah satu kolom yang paling sesuai menurut yang saudara/i rasakan pada setiap pernyataan berikut.

| STS                 | TS           | Ν      | S      | SS            |
|---------------------|--------------|--------|--------|---------------|
| Sangat Tidak Setuju | Tidak Setuju | Netral | Setuju | Sangat Setuju |

| BAGIAN | BAGIAN 1                                                                                                    |     |    |   |   |    |  |  |  |  |  |  |  |
|--------|----------------------------------------------------------------------------------------------------|-----|----|---|---|----|--|--|--|--|--|--|--|
| КЕТ    | PERNYATAAN                                                                                                    | STS | TS | N | S | SS |  |  |  |  |  |  |  |
| LMX1   | Saya senang dengan atasan saya secara pribadi                                                                                             |     |    |   |   |    |  |  |  |  |  |  |  |
| LMX2   | Atasan saya merupakan orang yang bersahabat                                                                                               |     |    |   |   |    |  |  |  |  |  |  |  |
| LMX3   | Atasan saya menyenangkan untuk bekerjasama                                                                                                |     |    |   |   |    |  |  |  |  |  |  |  |
| LMX4   | Atasan saya akan membela tindakan yang saya<br>lakukan untuknya, walaupun dia terkadang tidak<br>mengetahui secara pasti apa yang terjadi |     |    |   |   |    |  |  |  |  |  |  |  |
| LMX5   | Atasan saya akan membela saya ketika saya<br>mendapatkan masalah dengan orang lain                                                        |     |    |   |   |    |  |  |  |  |  |  |  |
| LMX6   | Atasan saya akan membela saya dari orang lain di<br>perusahaan jika saya mengaku dengan jujur telah<br>melakukan kesalahan                |     |    |   |   |    |  |  |  |  |  |  |  |
| LMX7   | Saya benar-benar bekerja untuk atasan saya walaupun<br>tugas tersebut diluar tanggungjawab saya                                           |     |    |   |   |    |  |  |  |  |  |  |  |
| LMX8   | Saya mau bekerja lebih keras di atas standar<br>pekerjaan yang disyaratkan untuk menyenangkan<br>atasan saya                              |     |    |   |   |    |  |  |  |  |  |  |  |
| LMX9   | Saya terkesan dengan pengetahuan atasan saya yang berkaitan dengan pekerjaannya.                                                          |     |    |   |   |    |  |  |  |  |  |  |  |

| LMX10 | Saya menghormati pengetahuan dan kemampuan   |  |  |  |
|-------|----------------------------------------------|--|--|--|
|       | atasan saya yang berkaitan dengan pekerjaan. |  |  |  |
| LMX11 | Saya mengagumi kemampuan professional atasan |  |  |  |
|       | saya                                         |  |  |  |

| BAGIAN 2 |                                                   |     |    |   |   |    |  |  |  |  |  |
|----------|---------------------------------------------------|-----|----|---|---|----|--|--|--|--|--|
| КЕТ      | PERNYATAAN                                        | STS | TS | N | S | SS |  |  |  |  |  |
| S1       | Beban kerja yang diberikan kepada saya, melebihi  |     |    |   |   |    |  |  |  |  |  |
|          | batas kemampuan saya                              |     |    |   |   |    |  |  |  |  |  |
| S2       | Saya sulit mengatur waktu kerja saya dengan       |     |    |   |   |    |  |  |  |  |  |
|          | kuantitas yang diberikan kepada saya              |     |    |   |   |    |  |  |  |  |  |
| S3       | Saya sering merasa kelelahan dalam mengerjakan    |     |    |   |   |    |  |  |  |  |  |
|          | tugas-tugas saya                                  |     |    |   |   |    |  |  |  |  |  |
| S4       | Saya merasa adanya ketidakjelasan dalam pekerjaan |     |    |   |   |    |  |  |  |  |  |
|          | saya                                              |     |    |   |   |    |  |  |  |  |  |

| BAGI | BAGIAN 3                                                |     |    |   |   |    |  |  |  |  |  |  |
|------|---------------------------------------------------------|-----|----|---|---|----|--|--|--|--|--|--|
| KET  | PERNYATAAN                                              | STS | TS | Ν | S | SS |  |  |  |  |  |  |
| KK1  | Saya mampu untuk senantiasa sibuk sepanjang waktu       |     |    |   |   |    |  |  |  |  |  |  |
| KK2  | Saya dapat mendiri terhadap pekerjaan saya.             |     |    |   |   |    |  |  |  |  |  |  |
|      |                                                         |     |    |   |   |    |  |  |  |  |  |  |
| KK3  | Saya dapat melakukan beragam kegiatan tiap waktunya.    |     |    |   |   |    |  |  |  |  |  |  |
| KK4  | Kesempatan saya bermanfaat bagi masyarakat lebih        |     |    |   |   |    |  |  |  |  |  |  |
|      | terbuka.                                                |     |    |   |   |    |  |  |  |  |  |  |
| KK5  | Pimpinan saya mampu melayani para pegawainya dengan     |     |    |   |   |    |  |  |  |  |  |  |
|      | cara yang lebih baik.                                   |     |    |   |   |    |  |  |  |  |  |  |
| KK6  | Pimpinan saya sangat berkompeten dalam membuat          |     |    |   |   |    |  |  |  |  |  |  |
|      | keputusan.                                              |     |    |   |   |    |  |  |  |  |  |  |
| KK7  | Saya melakukan aktivitas yang tidak bertentangan dengan |     |    |   |   |    |  |  |  |  |  |  |
|      | hati nurani.                                            |     |    |   |   |    |  |  |  |  |  |  |
| KK8  | Pimpinan mampu membuat saya tetap bekerjasama           |     |    |   |   |    |  |  |  |  |  |  |

|               | dengan dirinya.                                           |     |          |   |   |    |
|---------------|-----------------------------------------------------------|-----|----------|---|---|----|
| KK9           | Saya berkesempatan membuat sesuatu untuk orang lain.      |     |          |   |   |    |
| KK10          | Saya berkesempatan berpikir sesuatu untuk orang lain.     |     |          |   |   |    |
| KK11          | Saya berkesempatan melaukan sesuatu dengan usaha da       | ın  |          |   |   |    |
|               | kemampuan saya sendiri.                                   |     |          |   |   |    |
| KK12          | Kebijakan instansi ini telah sesuai dengan realisa        | si  |          |   |   |    |
|               | pekerjaannya.                                             |     |          |   |   |    |
| K <b>K</b> 13 | Gaji yang saya terima sudah sesuai dengan pekerjaa        | ın  |          |   |   |    |
| 0             | yang saya lakukan.                                        |     |          |   |   |    |
| KK14          | Saya berkesempatan mengembangkan diri untuk leb           | ih  |          |   |   |    |
|               | baik dalam pekerjaan ini.                                 |     |          |   |   |    |
| K <b>R</b> 15 | Keahlian saya dihargai dalam pekerjaan ini.               |     |          |   |   |    |
| KK16          | Saya berkesempatan mencoba metode sendiri pad             | la  |          |   |   |    |
|               | pekerjaan saya.                                           |     |          |   |   |    |
| КК17          | Kondisi pekerjaan saya secara keseluruhan dinilai baik.   |     |          |   |   |    |
| KK18          | Saya dan rekan saya berinteraksi dan berkomunika          | si  |          |   |   |    |
|               | dengan baik.                                              |     |          |   |   |    |
| KK19          | Saya berkesempatan mendapat pujian dari para pegaw        | ai  |          |   |   |    |
|               | untuk pekerjaan yang baik.                                |     |          |   |   |    |
| KK20          | Perasaan/perkiraan saya terhadap prestasi kerja say       | /a  |          |   |   |    |
|               | kedepannya berpotensi baik.                               |     |          |   |   |    |
| BAGL          | N 4                                                       |     |          |   |   |    |
| KFT           | ΡΓΡΝΥΑΤΑΑΝ                                                | STS | TS       | N | S | 22 |
| IK1           | Setelah saya mendanat pekeriaan lain, saya akan segera    | 515 | 10       | 1 | 0 | 00 |
| 117.1         | keluar dari perusahaan ini                                |     |          |   |   |    |
| IK2           | Sava ingin sekali meninggalkan perusahaan ini             |     |          |   |   |    |
| IK3           | Saya selalu berpikir untuk keluar dari perusahaan ini     |     |          |   |   |    |
| IK4           | Saya berniat keluar dari perusahaan ini segera suatu hari |     |          |   |   |    |
|               | nanti                                                     |     |          |   |   |    |
| IK4           | Sava merasa tidak nyaman bekeria di perusahaan ini        |     |          |   |   |    |
|               | zaja morada adam nyaman donorja di poradanaan mi          |     | <u> </u> |   |   |    |

Kuisioner di atas merupakan kuesioner yang dibuat penulis untuk pengolahan data dalam modul ini. Adapun contoh pernyataan/pertanyaan dalam kuesioner tersebut diambil dan dikembangkan dari beberapa penelitian terdahulu. Untuk itu berikut dijelaskan pengertian dan definisi dari masing-masing variabel penelitian:

LMX (*Leader Member Exchange*): Sebuah sistem kesatuan dan hubungan, yang meliputi kedua pihak dalam suatu *dyad* mencakup pola perilaku yang saling bergantung antara satu dengan yang lainnya, saling berbagi pengetahuan untuk menghasilkan *outcome*, menghasilkan konsep mengenai lingkungan, pola sebab-akibat, serta nilai-nilai (Scandura *et al.*, 1986). Pada intinya LMX merupakan kedekatan antara pemimpin dengan bawahannya baik dalam pekerjaan maupun diluar pekerjaan.

**S** (Stres): Kondisi yang menekan suatu keadaan psikis seseorang dalam mencapai suatu kesempatan dimana untuk mencapai kesempatan tersebut terdapat Batasan atau penghalang (Robbins & Judge, 2013).

**KK** (**Kepuasan Kerja**): Perasaan positif tentang pekerjaan seseorang yang merupakan hasil dari sebuah evaluasi karakteristiknya (Robbins & Judge, 2013).

**IK (Intensi Keluar):** Kecenderungan atau niat karyawan secara sadar untuk berhenti bekerja dari pekerjaannya (Tett & Meyer, 1993).

Dari kuesioner yang telah disebarkan kepada respondent penelitian yang merupakan karyawan di sebuah Bank Syariah, diperoleh 60 kuesioner/responden yang dapat diolah (**Data dapat dilihat dalam lampiran**).

### 1. PENGELOLAAN FILE DAN INPUT DATA

Setelah data diperoleh dilapangan melalui kuesioner, selanjutnya data di input ke SPSS dengan memasukkan seluruh variabel penelitian. Adapun cara memasukkan variabel penelitian dalam SPSS yaitu dengan klik **Variable View** kemudian masukan nama variabel seperti Jenis kelamin dll. Perlu diketahui untuk kolom **Name** tidak diperbolehkan ada spasi atau karakter tertentu, sehingga nama variabel dalam kolom **Name** bisa disingkat. Contohnya variabel jenis Kelamin ditulis menjadi **Gender**. Kemudian **Type**-nya **Numeric** karena data kuesioner kita kodekan dengan angka. Selanjutnya untuk **Width** tetap 8 dan **Decimal** dibuat 0 karena tidak ada angka dibelakang koma. Untuk kolom **Label** bisa kita isi dengan nama sebenarnya dari variabel tersebut jika di kolom **Name** kita singkat. Untuk kolom **Value**, kita isikan kode pilihan jawaban sesuai dengan kuesioner (contohnya untuk variabel Gender valuenya 1, labelnya diisi Laki-Laki kemudian klik <u>A</u>dd dan Value 2, labelnya diisi Perempuan kemudian klik <u>A</u>dd. Untuk **Columns** biarkan angka 8. Penjelasan ini dapat dilihat pada gambar berikut ini:

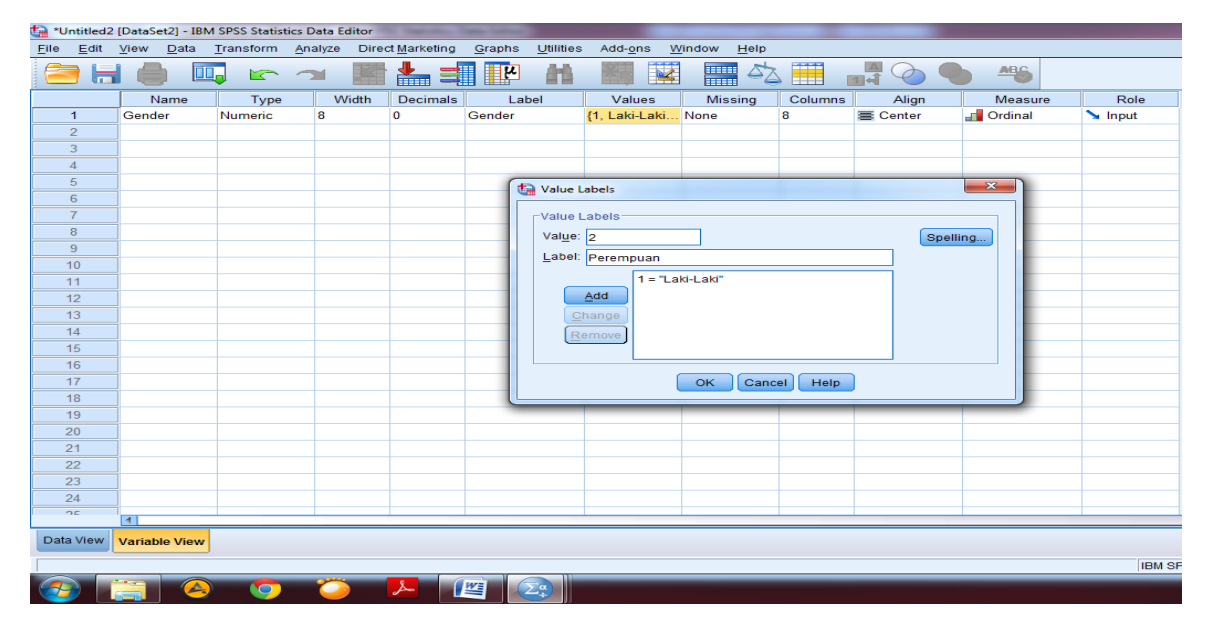

Untuk **Align** bisa kita ganti Center atau sesuai dengan selera masing-masing karena akan berpengaruh pada posisi data pada **Data View.** Untuk **Measure** dapat dipilih sesuai dengan skala variabel yang dipilih. Dapat dilihat pada gambar berikut ini:

| ta *Unti              | tled2 | [DataSet2] - IBM          | SPSS Statistics | Data Editor |                     |                                  |                           |                    |         |            |           |         |
|-----------------------|-------|---------------------------|-----------------|-------------|---------------------|----------------------------------|---------------------------|--------------------|---------|------------|-----------|---------|
| <u>F</u> ile <u>E</u> | dit   | <u>V</u> iew <u>D</u> ata | Transform A     | alyze Dire  | t <u>M</u> arketing | <u>G</u> raphs <u>U</u> tilities | Add- <u>o</u> ns <u>W</u> | indow <u>H</u> elp |         |            |           |         |
|                       |       |                           | 🖡 🗠 /           | <b>7</b>    | <b>*</b>            |                                  |                           |                    |         | A 🖉 🌑      | ABG       |         |
|                       |       | Name                      | Type            | Width       | Decimals            | Label                            | Values                    | Missing            | Columns | Align      | Measure   | Role    |
| 1                     |       | Gender                    | Numeric         | 8           | 0                   | Gender                           | {1, Laki-Laki             | None               | 8       | 🖀 Center 💌 | I Ordinal | 🦒 Input |
| 2                     |       |                           |                 |             |                     |                                  |                           |                    |         | 📰 Left     |           |         |
| 3                     |       |                           |                 |             |                     |                                  |                           |                    |         | Right      |           |         |
| 4                     |       |                           |                 |             |                     |                                  |                           |                    |         | Center     |           |         |
| 5                     |       |                           |                 |             |                     |                                  |                           |                    |         |            |           |         |
| 6                     |       |                           |                 |             |                     |                                  |                           |                    |         |            |           |         |
| 7                     |       |                           |                 |             |                     |                                  |                           |                    |         |            |           |         |
| 8                     |       |                           |                 |             |                     |                                  |                           |                    |         |            |           |         |
| 9                     |       |                           |                 |             |                     |                                  |                           |                    |         |            |           |         |
| 10                    |       |                           |                 |             |                     |                                  |                           |                    |         |            |           |         |
| 11                    |       |                           |                 |             |                     |                                  |                           |                    |         |            |           |         |
| 12                    |       |                           |                 |             |                     |                                  |                           |                    |         |            |           |         |
| 13                    |       |                           |                 |             |                     |                                  |                           |                    |         |            |           |         |
| 14                    |       |                           |                 |             |                     |                                  |                           |                    |         |            |           |         |
| 15                    |       |                           |                 |             |                     |                                  |                           |                    |         |            |           |         |
| 16                    |       |                           |                 |             |                     |                                  |                           |                    |         |            |           |         |
| 17                    |       |                           |                 |             |                     |                                  |                           |                    |         |            |           |         |
| 18                    |       |                           |                 |             |                     |                                  |                           |                    |         |            |           |         |
| 19                    |       |                           |                 |             |                     |                                  |                           |                    |         |            |           |         |
| 20                    |       |                           |                 |             |                     |                                  |                           |                    |         |            |           |         |
| 21                    |       |                           |                 |             |                     |                                  |                           |                    |         |            |           |         |
| 22                    |       |                           |                 |             |                     |                                  |                           |                    |         |            |           |         |
| 23                    |       |                           |                 |             |                     |                                  |                           |                    |         |            |           |         |
| 24                    |       |                           |                 |             |                     |                                  |                           |                    |         |            |           |         |
| 25                    |       | 4                         |                 |             |                     |                                  |                           |                    |         |            |           |         |
| Data V                | iew   | Variable View             |                 |             |                     |                                  |                           |                    |         |            |           |         |
|                       |       |                           |                 |             |                     |                                  |                           |                    |         |            |           |         |
|                       |       |                           |                 |             |                     |                                  |                           |                    |         |            |           | IBM SP  |
|                       |       |                           |                 |             | 2                   | ¥ 29                             |                           |                    |         |            |           |         |

Untuk pertanyaan terbuka pada kuesioner, kolom **Value** tidak perlu diisi karena jawabanya terlalu bervariasi. Untuk pilihan jawaban menggunakan verbal, pada kolom **Type** bisa diganti dengan **St<u>r</u>ing**. Contohnya pada pertanyaan posisi pekerjaan seperti pada gambar di bawah ini:

| ta *Untitle    | d2 [DataSet2] - I            | BM SPSS Statistics | Data Editor | Trans Lation        |                                 |                           |                    |              |                    |           |         |
|----------------|------------------------------|--------------------|-------------|---------------------|---------------------------------|---------------------------|--------------------|--------------|--------------------|-----------|---------|
| <u>File</u> Ed | it <u>V</u> iew <u>D</u> ata | Transform Ar       | alyze Direc | t <u>M</u> arketing | <u>Graphs</u> <u>U</u> tilities | Add- <u>o</u> ns <u>W</u> | indow <u>H</u> elp |              |                    |           |         |
| 2              | <b>- </b>                    | 🛄 🗠 🦳              |             | <b>*</b>            | <b>M N</b>                      |                           |                    |              | A 🔷 🥊              | ABG       |         |
|                | Name                         | Type               | Width       | Decimals            | Label                           | Values                    | Missing            | Columns      | Align              | Measure   | Role    |
| 1              | Gender                       | Numeric            | 8           | 0                   | Gender                          | {1, Laki-Laki             | None               | 8            | Center             | Ordinal   | 🔪 Input |
| 2              | Age                          | Numeric            | 8           | 0                   | Age                             | None                      | None               | 8            | Center             | Ordinal   | S Input |
| 3              | Position                     | Numeric            | 10          | 0                   | Job Position                    | None                      | None               | 8            | Right              | 🚓 Nominal | S Input |
| 4              |                              |                    |             |                     | <u>(</u>                        |                           |                    |              |                    | ~         |         |
| 5              |                              |                    |             |                     | tariable Variable               | е Туре                    |                    |              |                    |           |         |
| 6              |                              |                    |             |                     | O Num                           | eric                      |                    |              |                    |           |         |
| 7              |                              |                    |             |                     | O Com                           | ma                        |                    | -            |                    |           |         |
| 8              |                              |                    |             |                     | O Dot                           |                           |                    | C C          | maracters. 10      |           |         |
| 9              |                              |                    |             |                     | O Scier                         | tific notation            |                    |              |                    |           |         |
| 10             |                              |                    |             |                     | O Date                          |                           |                    |              |                    |           |         |
| 11             |                              |                    |             |                     | O Dolla                         | r                         |                    |              |                    |           |         |
| 12             |                              |                    |             |                     | O Cust                          | om currency               |                    |              |                    |           |         |
| 13             |                              |                    |             |                     | © Strine                        | 1                         |                    |              |                    |           |         |
| 14             |                              |                    |             |                     | O Rest                          | ;;<br>icted Numeric (ii   | nteger with leadi  | na zeros)    |                    |           |         |
| 15             |                              |                    |             |                     |                                 |                           | -                  |              |                    |           |         |
| 16             |                              |                    |             |                     | 💶 💼 Th                          | e Numeric type h          | onors the digit g  | rouping sett | ing, while the Res | tricted   |         |
| 1/             |                              |                    |             |                     | Nu V                            | meric never use           | s digit grouping.  |              |                    |           |         |
| 18             |                              |                    |             |                     |                                 |                           | OK Ca              | ncel He      | Ip                 |           |         |
| 19             |                              |                    |             |                     |                                 |                           |                    |              |                    |           |         |
| 20             |                              |                    |             |                     |                                 |                           |                    |              |                    |           |         |
| 21             | _                            |                    |             |                     |                                 |                           |                    |              |                    |           |         |
| 22             | _                            |                    |             |                     |                                 |                           |                    |              |                    |           |         |
| 23             |                              |                    |             |                     |                                 |                           |                    |              |                    |           |         |
| 24             | _                            |                    |             |                     |                                 |                           |                    |              |                    |           |         |
|                | 4                            |                    |             |                     |                                 |                           |                    |              |                    |           |         |
| Data Viev      | Variable Vie                 | w                  |             |                     |                                 |                           |                    |              |                    |           |         |
|                |                              | _                  |             |                     |                                 |                           |                    |              |                    |           | IBM SPS |
|                |                              |                    |             |                     |                                 |                           |                    |              |                    |           | IBM SPS |
|                |                              | > 😏                |             |                     |                                 |                           |                    |              |                    |           |         |

Selanjutnya diisi sesuai dengan jumlah variabel yang ada dalam kuesioner penelitian, seperti pada gambar di bawah ini:

| ta Pengelolar             | Pengelolaan File dan Input Data.sav [DataSet1] - IBM SPSS Statistics Data Editor |              |             |                      |                  |                           |                     |         |          |                |            |  |  |
|---------------------------|----------------------------------------------------------------------------------|--------------|-------------|----------------------|------------------|---------------------------|---------------------|---------|----------|----------------|------------|--|--|
| <u>F</u> ile <u>E</u> dit | <u>V</u> iew <u>D</u> ata                                                        | Transform An | alyze Direr | ct <u>M</u> arketing | Graphs Utilities | Add- <u>o</u> ns <u>W</u> | /indow <u>H</u> elp |         |          |                |            |  |  |
| 2                         |                                                                                  | J 🖛 1        | <b>&gt;</b> | 📥 🚍                  |                  |                           |                     | s 🎹     |          | -              |            |  |  |
|                           | Name                                                                             | Туре         | Width       | Decimals             | Label            | Values                    | Missing             | Columns | Align    | Measure        | Role       |  |  |
| 1                         | Gender                                                                           | Numeric      | 8           | 0                    | Gender           | {1, Laki-Laki             | None                | 8       | E Center | J Ordinal      | S Input    |  |  |
| 2                         | Age                                                                              | Numeric      | 8           | 0                    | Age              | None                      | None                | 8       | E Center | Ordinal        | S Input    |  |  |
| 3                         | Position                                                                         | String       | 10          | 0                    | Job Position     | None                      | None                | 8       | 📰 Left   | 🗞 Nominal      | S Input    |  |  |
| 4                         | Tenure                                                                           | Numeric      | 8           | 0                    | Job Tenure       | {1, 3-5 tahu              | None                | 8       | Center   | <b>Ordinal</b> | S Input    |  |  |
| 5                         | Education                                                                        | Numeric      | 8           | 0                    | Education        | {1, SMA}                  | None                | 8       | 🖀 Center | I Ordinal      | S Input    |  |  |
| 6                         | Salarry                                                                          | Numeric      | 8           | 0                    | Salary           | {1, 1Jt-2Jt}              | None                | 8       | E Center | Ordinal        | S Input    |  |  |
| 7                         | LMX1                                                                             | Numeric      | 8           | 0                    |                  | {1, Sangat T              | None                | 8       | E Center | 🛷 Scale        | S Input    |  |  |
| 8                         | LMX2                                                                             | Numeric      | 8           | 0                    |                  | {1, Sangat T              | None                | 8       | Center   | 🛷 Scale        | S Input    |  |  |
| 9                         | LMX3                                                                             | Numeric      | 8           | 0                    |                  | {1, Sangat T              | None                | 8       | Center   | 🛷 Scale        | S Input    |  |  |
| 10                        | LMX4                                                                             | Numeric      | 8           | 0                    |                  | {1, Sangat T              | None                | 8       | Center   | 🛷 Scale        | S Input    |  |  |
| 11                        | LMX5                                                                             | Numeric      | 8           | 0                    |                  | {1, Sangat T              | None                | 8       | E Center | I Scale        | S Input    |  |  |
| 12                        | LMX6                                                                             | Numeric      | 8           | 0                    |                  | {1, Sangat T              | None                | 8       | Center   | 🛷 Scale        | S Input    |  |  |
| 13                        | LMX7                                                                             | Numeric      | 8           | 0                    |                  | {1, Sangat T              | None                | 8       | Center   | 🛷 Scale        | S Input    |  |  |
| 14                        | LMX8                                                                             | Numeric      | 8           | 0                    |                  | {1, Sangat T              | None                | 8       | Center   | 🛷 Scale        | S Input    |  |  |
| 15                        | LMX9                                                                             | Numeric      | 8           | 0                    |                  | {1, Sangat T              | None                | 8       | Center   | I Scale        | S Input    |  |  |
| 16                        | LMX10                                                                            | Numeric      | 8           | 0                    |                  | {1, Sangat T              | None                | 8       | E Center | I Scale        | S Input    |  |  |
| 17                        | LMX11                                                                            | Numeric      | 8           | 0                    |                  | {1, Sangat T              | None                | 8       | Center   | 🛷 Scale        | ゝ Input    |  |  |
| 18                        | S1                                                                               | Numeric      | 8           | 0                    |                  | {1, Sangat T              | None                | 8       | Center   | 🛷 Scale        | S Input    |  |  |
| 19                        | S2                                                                               | Numeric      | 8           | 0                    |                  | {1, Sangat T              | None                | 8       | E Center | 🛷 Scale        | 🔪 Input    |  |  |
| 20                        | S3                                                                               | Numeric      | 8           | 0                    |                  | {1, Sangat T              | None                | 8       | Center   | I Scale        | S Input    |  |  |
| 21                        | S4                                                                               | Numeric      | 8           | 0                    |                  | {1, Sangat T              | None                | 8       | E Center | 🛷 Scale        | 🔪 Input    |  |  |
| 22                        | IK1                                                                              | Numeric      | 8           | 0                    |                  | {1, Sangat T              | None                | 8       | E Center | 🛷 Scale        | S Input    |  |  |
| 23                        | IK2                                                                              | Numeric      | 8           | 0                    |                  | {1, Sangat T              | None                | 8       | E Center | 🛷 Scale        | 🔪 Input    |  |  |
| 24                        | IK3                                                                              | Numeric      | 8           | 0                    |                  | {1, Sangat T              | None                | 8       | Center   | I Scale        | S Input    |  |  |
| 75                        | 11/2 4                                                                           | Numorio      | •           | 0                    |                  | [4 Concet T               | Mono                | •       | = Contor | A Saala        | S. Innut   |  |  |
| Data View                 | Variable View                                                                    |              |             |                      |                  |                           |                     |         |          |                |            |  |  |
|                           |                                                                                  |              |             |                      |                  |                           |                     |         |          |                | IBM SPSS S |  |  |
|                           |                                                                                  |              | $\sim$      | ي مر                 |                  |                           |                     |         |          |                |            |  |  |

Setelah **Variable View** sudah diisi sesuai dengan jumlah variabel yang tertera dalam kuesioner, kemudian kita akan memasukkan data pada kolom **Data View** seperti pada gambar di bawah ini:

| ta *Untitleo     | d2 [DataSet2] - IB        | M SPSS Statist | ics Data Editor |                              |                       |                    |           |      |      |      |      |          |                   |
|------------------|---------------------------|----------------|-----------------|------------------------------|-----------------------|--------------------|-----------|------|------|------|------|----------|-------------------|
| <u>Eile Edit</u> | <u>V</u> iew <u>D</u> ata | Transform      | Analyze Direc   | t <u>M</u> arketing <u>C</u> | aphs <u>U</u> tilitie | s Add- <u>o</u> ns | Window He | elp  |      |      |      |          |                   |
|                  |                           |                |                 | <u>↓</u> =                   |                       | *                  |           |      |      | ABS  |      |          |                   |
|                  |                           | <b>-</b>       |                 |                              |                       |                    | 9         |      | 14 🔍 | • •  |      |          |                   |
|                  |                           | 1              | 1               | 11                           | 1                     |                    |           | 1    | 1    |      |      |          |                   |
|                  | Gender                    | Age            | Position        | Tenure                       | Education             | Salarry            | LMX1      | LMX2 | LMX3 | LMX4 | LMX5 | LMX6     | LMX7              |
| 1                |                           |                |                 |                              |                       |                    |           |      |      |      |      |          |                   |
| 2                |                           |                |                 |                              |                       |                    |           |      |      |      |      |          |                   |
| 3                |                           |                |                 |                              |                       |                    |           |      |      |      |      |          |                   |
| 4                |                           |                |                 |                              |                       |                    |           |      |      |      |      |          |                   |
| 5                |                           |                |                 |                              |                       |                    |           |      |      |      |      |          |                   |
| 6                |                           |                |                 |                              |                       |                    |           |      |      |      |      |          |                   |
| /                |                           |                |                 |                              |                       |                    |           |      |      |      |      |          |                   |
| 8                |                           |                |                 |                              |                       |                    |           |      |      |      |      |          |                   |
| 9                |                           |                |                 |                              |                       |                    |           |      |      |      |      |          |                   |
| 10               |                           | _              |                 |                              |                       |                    |           |      |      |      |      |          |                   |
| 11               |                           |                |                 |                              |                       |                    |           |      |      |      |      |          |                   |
| 12               |                           | _              |                 |                              |                       |                    |           |      |      |      |      |          |                   |
| 13               | _                         | _              |                 |                              |                       |                    |           |      |      |      |      |          |                   |
| 14               |                           |                |                 |                              |                       |                    |           |      |      |      |      |          |                   |
| 10               |                           |                |                 |                              |                       |                    |           |      |      |      |      |          |                   |
| 17               |                           |                |                 |                              |                       |                    |           |      |      |      |      |          |                   |
| 18               | _                         |                |                 |                              |                       |                    |           |      |      |      |      |          |                   |
| 19               |                           |                |                 |                              |                       |                    |           |      |      |      |      |          |                   |
| 20               |                           |                |                 |                              |                       |                    |           |      |      |      |      |          |                   |
| 21               |                           |                |                 |                              |                       |                    |           |      | -    |      |      |          |                   |
| 22               |                           |                |                 |                              |                       |                    |           |      |      |      |      |          |                   |
| 23               |                           |                |                 |                              |                       |                    |           |      |      |      |      |          |                   |
|                  | 4                         | -              |                 | 1                            |                       |                    |           |      | 1    |      |      |          |                   |
| Data Viev        | Variable View             |                |                 |                              |                       |                    |           |      |      |      |      |          |                   |
|                  |                           |                |                 |                              |                       |                    |           |      |      |      |      | IBM SPSS | Statistics Proces |
| <b>1</b>         |                           |                |                 | یے ا                         |                       |                    |           |      |      |      |      |          |                   |

Langkah selanjutnya adalah memasukkan data sesuai dengan yang diisikan oleh respondent penelitian. Kolom Gender kita isi angka 1 jika responden penelitian berjenis kelamin laki-laki dan angka 2 jika respondent penelitian berjenis kelamin perempuan. Begitupula dalam variabel-variabel yang lain. Penjelasan ini dapat dilihat pada gambar di bawah ini:

| ta *Untitled2    | [DataSet2] - IBN          | A SPSS Statis | tics Data Editor | I have been                  | Lane La               |                    |           |       |      |            |      |          |                  |               |
|------------------|---------------------------|---------------|------------------|------------------------------|-----------------------|--------------------|-----------|-------|------|------------|------|----------|------------------|---------------|
| <u>File</u> Edit | <u>V</u> iew <u>D</u> ata | Transform     | Analyze Direc    | t <u>M</u> arketing <u>O</u> | aphs <u>U</u> tilitie | s Add- <u>o</u> ns | Window He | lp    |      |            |      |          |                  |               |
| 🔁 🔚              |                           |               | ∽ 🖺              |                              | <b>F</b>              | *,                 | 4         | ے 🏥 ا |      | <b>A</b> S |      |          |                  |               |
| 5 : LMX2         |                           |               |                  |                              |                       |                    |           |       |      |            |      |          |                  | Vi            |
|                  | Gender                    | Age           | Position         | Tenure                       | Education             | Salarry            | LMX1      | LMX2  | LMX3 | LMX4       | LMX5 | LMX6     | LMX7             | LMX8          |
| 1                | 2                         | 22            | Marketing        | 2                            | 2                     | 2                  | 3         | 3     | 3    | 3          | 3    | 4        | 3                | 3             |
| 2                |                           |               |                  |                              |                       |                    |           |       |      |            |      |          |                  |               |
| 3                |                           |               |                  |                              |                       |                    |           |       |      |            |      |          |                  |               |
| 4                |                           |               |                  |                              |                       |                    |           |       |      |            |      |          |                  |               |
| 5                |                           |               |                  |                              |                       |                    |           |       |      |            |      |          |                  |               |
| 6                | _                         |               |                  |                              |                       |                    |           |       |      |            |      |          |                  |               |
| (                |                           |               |                  |                              |                       |                    |           |       |      |            |      |          |                  |               |
| <u>8</u>         |                           |               |                  |                              |                       |                    |           |       |      |            |      |          |                  |               |
| 10               | 1                         |               |                  |                              |                       |                    |           |       |      |            |      |          |                  |               |
| 11               | 1                         |               |                  |                              |                       |                    |           |       |      |            |      |          |                  |               |
| 12               |                           |               |                  |                              |                       |                    |           |       |      |            |      |          |                  |               |
| 13               | 1                         |               |                  |                              |                       |                    |           |       |      |            |      |          |                  |               |
| 14               | 1                         |               |                  |                              |                       |                    |           |       |      |            |      |          |                  |               |
| 15               | 1                         |               |                  |                              |                       |                    |           |       |      |            |      |          |                  |               |
| 16               | Ī                         |               |                  |                              |                       |                    |           |       |      |            |      |          |                  |               |
| 17               | ]                         |               |                  |                              |                       |                    |           |       |      |            |      |          |                  |               |
| 18               |                           |               |                  |                              |                       |                    |           |       |      |            |      |          |                  |               |
| 19               |                           |               |                  |                              |                       |                    |           |       |      |            |      |          |                  |               |
| 20               |                           |               |                  |                              |                       |                    |           |       |      |            |      |          |                  |               |
| 21               |                           |               |                  |                              |                       |                    |           |       |      |            |      |          |                  |               |
| 22               | <u> </u>                  |               |                  |                              |                       |                    |           |       |      |            |      |          |                  |               |
| 23               |                           |               |                  |                              |                       |                    |           |       |      |            |      |          |                  |               |
| _                |                           |               |                  |                              |                       |                    |           |       |      |            |      |          |                  |               |
| Data View        | Variable View             |               |                  |                              |                       |                    |           |       |      |            |      |          |                  |               |
|                  |                           |               |                  |                              |                       |                    |           |       |      |            |      | IBM SPSS | Statistics Proce | ssor is ready |
| <b>1</b>         | <u> </u>                  | 0             |                  | یک 🛃                         |                       |                    |           |       |      |            |      |          |                  | *             |

Isi seluruh data penelitian sesuai dengan jumlah kuesioner penelitian yang dapat diolah seperti pada gambar di bawah ini:

| 🔄 Pengelolaa     | in File dan Inpu          | t Data.sav (Data | aSet1] - IBM SPS | S Statistics Data     | a Editor                 |                    |           |                   |      |      |      |          |                  |              |
|------------------|---------------------------|------------------|------------------|-----------------------|--------------------------|--------------------|-----------|-------------------|------|------|------|----------|------------------|--------------|
| <u>File</u> Edit | <u>V</u> iew <u>D</u> ata | Transform        | Analyze Direc    | t <u>M</u> arketing G | araphs <u>U</u> tilities | s Add- <u>o</u> ns | Window He | elp               |      |      |      |          |                  |              |
| 2                |                           |                  | <b>~</b>         | <b>*</b>              | PA H                     | *                  | 2         | <i>≤</i> <u>≥</u> | 1 d  |      | 3    |          |                  |              |
|                  |                           |                  |                  |                       |                          |                    |           |                   |      |      |      |          |                  |              |
|                  | Gender                    | Age              | Position         | Tenure                | Education                | Salarry            | LMX1      | LMX2              | LMX3 | LMX4 | LMX5 | LMX6     | LMX7             | LMX8         |
| 1                | 2                         | 22               | Marketing        | 2                     | 2                        | 2                  | 3         | 3                 | 3    | 3    | 3    | 4        | 3                | 3            |
| 2                | 1                         | 24               | Teller           | 4                     | 1                        | 2                  | 4         | 4                 | 4    | 4    | 2    | 4        | 4                | 2            |
| 3                | 1                         | 31               | Marketing        | 4                     | 1                        | 3                  | 2         | 2                 | 2    | 3    | 2    | 2        | 5                | 2            |
| 4                | 1                         | 28               | AO               | 4                     | 1                        | 2                  | 2         | 4                 | 3    | 4    | 2    | 3        | 4                | 1            |
| 5                | 2                         | 34               | CS               | 4                     | 1                        | 2                  | 2         | 2                 | 2    | 2    | 2    | 2        | 2                | 2            |
| 6                | 2                         | 40               | Legal            | 2                     | 2                        | 1                  | 3         | 4                 | 3    | 3    | 4    | 3        | 3                | 3            |
| 7                | 2                         | 21               | Marketing        | 3                     | 2                        | 2                  | 2         | 2                 | 2    | 3    | 3    | 3        | 3                | 2            |
| 8                | 2                         | 20               | Marketing        | 1                     | 2                        | 1                  | 4         | 4                 | 4    | 4    | 3    | 3        | 4                | 4            |
| 9                | 2                         | 32               | CS               | 4                     | 1                        | 2                  | 4         | 4                 | 3    | 3    | 3    | 3        | 4                | 4            |
| 10               | 2                         | 19               | Teller           | 4                     | 2                        | 3                  | 3         | 3                 | 3    | 4    | 3    | 2        | 3                | 4            |
| 11               | 2                         | 50               | Manajer          | 1                     | 2                        | 1                  | 4         | 3                 | 4    | 4    | 5    | 5        | 4                | 2            |
| 12               | 1                         | 35               | Marketing        | 1                     | 2                        | 3                  | 4         | 4                 | 4    | 5    | 5    | 4        | 3                | 3            |
| 13               | 2                         | 20               | Marketing        | 1                     | 1                        | 1                  | 5         | 5                 | 5    | 5    | 4    | 4        | 3                | 3            |
| 14               | 1                         | 21               | Marketing        | 1                     | 2                        | 2                  | 4         | 4                 | 4    | 5    | 4    | 3        | 4                | 4            |
| 15               | 2                         | 22               | AO               | 4                     | 3                        | 4                  | 4         | 4                 | 4    | 3    | 2    | 4        | 4                | 1            |
| 16               | 2                         | 36               | Legal            | 2                     | 2                        | 3                  | 2         | 1                 | 2    | 3    | 2    | 2        | 5                | 4            |
| 17               | 2                         | 35               | Legal            | 3                     | 2                        | 3                  | 4         | 4                 | 3    | 4    | 3    | 3        | 4                | 4            |
| 18               | 1                         | 20               | CS               | 2                     | 2                        | 2                  | 5         | 5                 | 5    | 2    | 4    | 3        | 4                | 2            |
| 19               | 1                         | 20               | Teller           | 2                     | 3                        | 4                  | 4         | 4                 | 4    | 4    | 5    | 4        | 4                | 4            |
| 20               | 2                         | 28               | Marketing        | 1                     | 2                        | 3                  | 4         | 4                 | 4    | 3    | 3    | 3        | 4                | 2            |
| 21               | 2                         | 27               | Marketing        | 3                     | 2                        | 3                  | 4         | 3                 | 3    | 2    | 3    | 3        | 3                | 2            |
| 22               | 1                         | 26               | Marketing        | 1                     | 2                        | 3                  | 4         | 5                 | 4    | 4    | 3    | 4        | 4                | 4            |
| 23               | 1                         | 30               | Teller           | 4                     | 3                        | 5                  | 3         | 3                 | 3    | 4    | 4    | 3        | 4                | 3            |
|                  | 1                         |                  |                  |                       |                          |                    |           |                   |      |      |      |          |                  |              |
| Data View        | Variable View             |                  |                  |                       |                          |                    |           |                   |      |      |      |          |                  |              |
|                  |                           |                  |                  |                       |                          |                    |           |                   |      |      |      | IBM SPSS | Statistics Proce | essor is rea |
|                  |                           |                  | <u> </u>         | 1 (W-                 |                          |                    |           |                   |      |      |      |          |                  |              |
| 🥣 🔳              | <b>s</b> 🕓                |                  |                  | <u>~</u> 14           |                          |                    |           |                   |      |      |      |          |                  |              |

## 2. STATISTIK DESKRIPTIF

Statistik deskriptif biasanya dilakukan peneliti untuk melihat deskripsi data yang diberikan respondent penelitian. Dalam hal ini kita akan coba melihat deskripsi demografi respondent penelitian seperti jenis kelamin, umur, posisi kerja dll.

Langkah pengolahan statistik deskriptif dalam SPSS kita ke menu <u>A</u>nalyze pilih Descriptive Statistic kemudian pilih <u>F</u>requencies seperti pada gambar di bawah ini:

| Pengelolaa                | an File dan Inpu          | t Data.sav [Da | ataSet1] - IBM SPSS Statistics Dat | a Edito       | or                 |                    |                           |      |      |      |      |          |                  |
|---------------------------|---------------------------|----------------|------------------------------------|---------------|--------------------|--------------------|---------------------------|------|------|------|------|----------|------------------|
| <u>F</u> ile <u>E</u> dit | <u>V</u> iew <u>D</u> ata | Transform      | Analyze Direct Marketing Q         | <u>G</u> raph | s <u>U</u> tilitie | s Add- <u>o</u> ns | <u>W</u> indow <u>H</u> e | elp  |      |      |      |          |                  |
| ( <u>)</u>                |                           |                | Re <u>p</u> orts                   | •             | a ana              | *                  |                           |      |      | ABC. |      |          |                  |
|                           |                           |                | Descriptive Statistics             | •             | 123 Fred           | uencies            |                           |      | 14   |      |      |          |                  |
| 5 : Education             | 1                         |                | Ta <u>b</u> les                    |               | Des                | crintives          |                           |      |      |      |      |          |                  |
|                           | Gender                    | Age            | Compare Means                      |               | A Evol             | 0100100            | LMX1                      | LMX2 | LMX3 | LMX4 | LMX5 | LMX6     | LMX7             |
| 1                         | 2                         | 22             | General Linear Model               |               |                    |                    | 3                         | 3    | 3    | 3    | 3    | 4        | 3                |
| 2                         | 1                         | 24             | Generalized Linear Mode            | ls ▶          |                    | sstabs             | 4                         | 4    | 4    | 4    | 2    | 4        | 4                |
| 3                         | 1                         | 31             | Mixed Models                       |               | w Rati             | 0                  | 2                         | 2    | 2    | 3    | 2    | 2        | 5                |
| 4                         | 1                         | 28             | Correlate                          |               | 剂 <u>Р</u> -Р      | Plots              | 2                         | 4    | 3    | 4    | 2    | 3        | 4                |
| 5                         | 2                         | 34             | Rearession                         |               | <u>a-o</u>         | Plots              | 2                         | 2    | 2    | 2    | 2    | 2        | 2                |
| 6                         | 2                         | 40             | Loglinear                          |               | 2                  | 1                  | 3                         | 4    | 3    | 3    | 4    | 3        | 3                |
| 7                         | 2                         | 21             | Neural Networks                    |               | 2                  | 2                  | 2                         | 2    | 2    | 3    | 3    | 3        | 3                |
| 8                         | 2                         | 20             | Classify                           | ĺ.            | 2                  | 1                  | 4                         | 4    | 4    | 4    | 3    | 3        | 4                |
| 9                         | 2                         | 32             | Dimension Reduction                |               | 1                  | 2                  | 4                         | 4    | 3    | 3    | 3    | 3        | 4                |
| 10                        | 2                         | 19             | Dimension Reduction                | , r           | 2                  | 3                  | 3                         | 3    | 3    | 4    | 3    | 2        | 3                |
| 11                        | 2                         | 50             | Scale                              |               | 2                  | 1                  | 4                         | 3    | 4    | 4    | 5    | 5        | 4                |
| 12                        | 1                         | 35             | Nonparametric l'ests               |               | 2                  | 3                  | 4                         | 4    | 4    | 5    | 5    | 4        | 3                |
| 13                        | 2                         | 20             | Forecasting                        |               | 1                  | 1                  | 5                         | 5    | 5    | 5    | 4    | 4        | 3                |
| 14                        | 1                         | 21             | Survival                           | •             | 2                  | 2                  | 4                         | 4    | 4    | 5    | 4    | 3        | 4                |
| 15                        | 2                         | 22             | Multiple Response                  | •             | 3                  | 4                  | 4                         | 4    | 4    | 3    | 2    | 4        | 4                |
| 16                        | 2                         | 36             | 🔀 Missing Value Analysis           |               | 2                  | 3                  | 2                         | 1    | 2    | 3    | 2    | 2        | 5                |
| 17                        | 2                         | 35             | Multiple Imputation                | •             | 2                  | 3                  | 4                         | 4    | 3    | 4    | 3    | 3        | 4                |
| 18                        | 1                         | 20             | Comp <u>l</u> ex Samples           | •             | 2                  | 2                  | 5                         | 5    | 5    | 2    | 4    | 3        | 4                |
| 19                        | 1                         | 20             | Bimulation                         |               | 3                  | 4                  | 4                         | 4    | 4    | 4    | 5    | 4        | 4                |
| 20                        | 2                         | 28             | Quality Control                    |               | 2                  | 3                  | 4                         | 4    | 4    | 3    | 3    | 3        | 4                |
| 21                        | 2                         | 27             | ROC Curve                          |               | 2                  | 3                  | 4                         | 3    | 3    | 2    | 3    | 3        | 3                |
| 22                        | 1                         | 26             | IBM SPSS Amos                      |               | 2                  | 3                  | 4                         | 5    | 4    | 4    | 3    | 4        | 4                |
| 23                        | 1                         | 30             |                                    |               | 3                  | 5                  | 3                         | 3    | 3    | 4    | 4    | 3        | 4                |
|                           | 1                         |                |                                    | the sec       |                    |                    |                           |      |      |      |      |          |                  |
| Data View                 | Variable View             |                |                                    |               |                    |                    |                           |      |      |      |      |          |                  |
| Frequencies               |                           |                |                                    |               |                    |                    |                           |      |      |      |      | IBM SPSS | Statistics Proce |
| <b>@</b>                  | 3                         | ) 🧿            | 🍅 📙 🙋                              |               | Σ                  |                    |                           |      |      |      |      |          |                  |

Setelah pilih **<u>F</u>requencies** akan muncul tampilan perintah **Frequencies** dan pindahkan variabel yang akan dilihat deskripsinya ke kolom variable (S): seperti pada gambar berikut ini:

| Pengelolaa                | n File dan Input          | Data.sav (Dat | .aSet1] - IBM SPS     | S Statistics Dat    | ta Editor                       |                    | the loss having    | one base of the | Accessible Name |       |      |          |                  |                |              |
|---------------------------|---------------------------|---------------|-----------------------|---------------------|---------------------------------|--------------------|--------------------|-----------------|-----------------|-------|------|----------|------------------|----------------|--------------|
| <u>F</u> ile <u>E</u> dit | <u>V</u> iew <u>D</u> ata | Transform     | <u>A</u> nalyze Direc | t <u>M</u> arketing | <u>G</u> raphs <u>U</u> tilitie | s Add- <u>o</u> ns | Window He          | lp              |                 |       |      |          |                  |                |              |
| 2                         |                           | 📮 🖛           | <b>1</b>              | 📥 🗐                 | i ip                            | *,                 | ž 🚍 4              | \$⊒             | A<br>14         |       | þ    |          |                  |                |              |
| 5 : Education             | 1                         |               |                       |                     |                                 |                    |                    |                 |                 |       |      |          |                  | Vi             | isible: 46 o |
|                           | Gender                    | Age           | Position              | Tenure              | Education                       | Salarry            | LMX1               | LMX2            | LMX3            | LMX4  | LMX5 | LMX6     | LMX7             | LMX8           | LMXS         |
| 1                         | 2                         | 22            | Marketing             | 2                   | 2                               | 2                  | 3                  | 3               | 3               | 3     | 3    | 4        | 3                | 3              | 3            |
| 2                         | 1                         | 24            | Teller                | 4                   | 1                               | 2                  | 4                  | 4               | 4               | 4     | 2    | 4        | 4                | 2              | 4            |
| 3                         | 1                         | 31            | Marketing             | 4                   | 1                               | 3                  | 2                  | 2               | 2               | 3     | 2    | 2        | 5                | 2              | 2            |
| 4                         | 1                         | 28            | AO                    | 4                   | Frequencie:                     |                    |                    |                 |                 | x     | 2    | 3        | 4                | 1              | 2            |
| 5                         | 2                         | 34            | CS                    | 4                   |                                 | -                  |                    |                 |                 |       | 2    | 2        | 2                | 2              | 2            |
| 6                         | 2                         | 40            | Legal                 | 2                   |                                 |                    | Variat             | ole(s):         | Statis          | stics | 4    | 3        | 3                | 3              | 3            |
| 7                         | 2                         | 21            | Marketing             | 3                   | Educatio                        | n 📫                | G G                | ender           | Cha             | arts  | 3    | 3        | 3                | 2              | 3            |
| 8                         | 2                         | 20            | Marketing             | 1                   | LMX1                            |                    |                    | osition         | Eorr            | mat   | 3    | 3        | 4                | 4              | 4            |
| 9                         | 2                         | 32            | CS                    | 4                   | LMX2                            |                    |                    | enure           |                 | Indt  | 3    | 3        | 4                | 4              | 4            |
| 10                        | 2                         | 19            | Teller                | 4                   | 🖋 LMX3                          |                    |                    |                 | Boots           | strap | 3    | 2        | 3                | 4              | 4            |
| 11                        | 2                         | 50            | Manajer               | 1                   | LMX4                            |                    |                    |                 |                 |       | 5    | 5        | 4                | 2              | 4            |
| 12                        | 1                         | 35            | Marketing             | 1                   | LMX6                            |                    |                    |                 |                 |       | 5    | 4        | 3                | 3              | 4            |
| 13                        | 2                         | 20            | Marketing             | 1                   | A 1 MX7                         |                    |                    |                 |                 |       | 4    | 4        | 3                | 3              | 5            |
| 14                        | 1                         | 21            | Marketing             | 1                   | Display fr                      | equency tables     | 3                  |                 |                 |       | 4    | 3        | 4                | 4              | 4            |
| 15                        | 2                         | 22            | AO                    | 4                   |                                 |                    | Dente Dente        |                 | 11-1-           |       | 2    | 4        | 4                | 1              | 4            |
| 16                        | 2                         | 36            | Legal                 | 2                   |                                 |                    | aste <u>R</u> eset | Cancer          | нер             |       | 2    | 2        | 5                | 4              | 3            |
| 17                        | 2                         | 35            | Legal                 | 3                   | 2                               | J                  | 4                  | 4               | J               |       | 3    | 3        | 4                | 4              | 5            |
| 18                        | 1                         | 20            | CS                    | 2                   | 2                               | 2                  | 5                  | 5               | 5               | 2     | 4    | 3        | 4                | 2              | 5            |
| 19                        | 1                         | 20            | Teller                | 2                   | 3                               | 4                  | 4                  | 4               | 4               | 4     | 5    | 4        | 4                | 4              | 4            |
| 20                        | 2                         | 28            | Marketing             | 1                   | 2                               | 3                  | 4                  | 4               | 4               | 3     | 3    | 3        | 4                | 2              | 3            |
| 21                        | 2                         | 27            | Marketing             | 3                   | 2                               | 3                  | 4                  | 3               | 3               | 2     | 3    | 3        | 3                | 2              | 2            |
| 22                        | 1                         | 26            | Marketing             | 1                   | 2                               | 3                  | 4                  | 5               | 4               | 4     | 3    | 4        | 4                | 4              | 4            |
| 23                        | 1                         | 30            | Teller                | 4                   | 3                               | 5                  | 3                  | 3               | 3               | 4     | 4    | 3        | 4                | 3              | 4            |
|                           | 1                         |               |                       |                     |                                 |                    |                    |                 |                 |       |      |          |                  |                |              |
| Data View                 | Variable View             |               |                       |                     |                                 |                    |                    |                 |                 |       |      |          |                  |                |              |
|                           |                           |               |                       |                     |                                 |                    |                    |                 |                 |       |      | IBM SPSS | Statistics Proce | essor is ready |              |
|                           | -                         |               | 1                     | <b>L</b>            |                                 |                    |                    |                 |                 |       |      |          |                  |                | 977 al.a.    |
|                           |                           |               |                       |                     |                                 |                    |                    |                 |                 |       |      |          |                  |                | 12 17        |

Setelah memasukkan seluruh variabel yang akan dilihat deskripsinya, maka klik <u>Statistics</u> lalu kita centang kotak sesuai dengan kebutuhan kita seperti <u>M</u>ean, Me<u>d</u>ian, <u>Mode</u> dan <u>Sum</u> kemudian klik Continue seperti pada gambar di bawah ini:

| 掉 Pengelolaa              | ın File dan Inj           | put Data.sav [Dat       | taSet1] - IBM SPS | S Statistics Data            | a Editor                         |                    |           |         |                  |           |          |                   |                  |       |
|---------------------------|---------------------------|-------------------------|-------------------|------------------------------|----------------------------------|--------------------|-----------|---------|------------------|-----------|----------|-------------------|------------------|-------|
| <u>F</u> ile <u>E</u> dit | <u>V</u> iew <u>D</u> ata | a <u>T</u> ransform     | Analyze Direc     | t <u>M</u> arketing <u>O</u> | <u>G</u> raphs <u>U</u> tilitie: | s Add- <u>o</u> ns | Window He | lp      |                  |           |          |                   |                  |       |
| 🖹                         |                           |                         | <b>1</b>          |                              | r A                              | *5                 | 4         | 2       | A<br>14          |           | 5        |                   |                  |       |
| 5 : Education             |                           | 1                       |                   |                              |                                  |                    |           |         |                  |           |          |                   |                  |       |
|                           | Gender                    | Age                     | Position          | Tenure                       | Education                        | Salarry            | LMX1      | LMX2    | LMX3             | LMX4      | LMX5     | LMX6              | LMX7             |       |
| 1                         | 2                         | 22                      | Marketing         | 2                            | 2                                | 2                  | 3         | 3       | 3                | .3        | 3        | 4                 | 3                |       |
| 2                         | 1                         | 24                      | Teller            | 4                            | 1                                | 2                  | 4         | ta Free | quencies: Statis | tics      | 1        |                   | ×                |       |
| 3                         | 1                         | 24                      | Madentina         | 4                            | 4                                |                    | 2         | - Per   | centile Values-  |           |          | entral Tendency   |                  |       |
| 4                         | 1                         |                         | -                 |                              |                                  |                    | 2         |         | Quartiles        |           |          | / Mean            |                  |       |
| 5                         | 2                         |                         |                   | <u>V</u> ariable(s           | ):                               | Statistics         | 2         |         | Cut points for   |           | arouns 🔽 | Median            |                  |       |
| 6                         | 2                         | 🔗 LMX1                  |                   | Gend Gend                    | er                               | Charte             | 3         |         | Percentile(s):   | cquui     | groups 💽 | Mode              |                  |       |
| 7                         | 2                         |                         |                   | Age                          | 0.0                              |                    | 2         |         |                  |           |          | Sum               |                  |       |
| 8                         | 2                         | LMX4                    |                   | Tenur                        | re                               | Format             | 4         |         | Add              |           |          | ·                 |                  |       |
| 9                         | 2                         | 🖋 LMX5                  |                   | Educa                        | ation                            | Bootstrap          | 4         |         | Change           |           |          |                   |                  |       |
| 10                        | 2                         | S LMX6                  |                   | Salari                       | ry                               |                    | 3         |         | Remove           |           |          |                   |                  |       |
| 10                        | 2                         | A LMX7                  |                   |                              |                                  |                    | 4         | _       |                  |           |          |                   |                  |       |
| 12                        | 2                         |                         | -                 |                              |                                  |                    | 4         |         |                  |           |          | Values are grou   | p midpoints      |       |
| 14                        |                           | 🗸 <u>D</u> isplay frequ | lency tables      |                              |                                  |                    | 4         | Dis     | persion          |           | D        | istribution       |                  |       |
| 15                        | 2                         | ſ                       | OK Paste          | Reset C                      | ancel Hein                       | 1                  | 4         |         | Std. deviation 🛽 | Minimum   | E        | Ske <u>w</u> ness |                  |       |
| 16                        | 2                         |                         |                   |                              |                                  |                    | 2         |         | /ariance         | Maximum   |          | <u>K</u> urtosis  |                  |       |
| 17                        | 2                         | 35                      | Legal             | 3                            | 2                                | 3                  | 4         |         | Ra <u>n</u> ge 🛛 | S.E. mean |          |                   |                  |       |
| 18                        | 1                         | 20                      | CS                | 2                            | 2                                | 2                  | 5         |         |                  | Continue  | Concol   | lolp              |                  |       |
| 19                        | 1                         | 20                      | Teller            | 2                            | 3                                | 4                  | 4         |         |                  | Conunue   | Cancer   | Help              |                  |       |
| 20                        | 2                         | 28                      | Marketing         | 1                            | 2                                | 3                  | 4         | 4       | 4                | 3         | 3        | 3                 | 4                |       |
| 21                        | 2                         | 27                      | Marketing         | 3                            | 2                                | 3                  | 4         | 3       | 3                | 2         | 3        | 3                 | 3                |       |
| 22                        | 1                         | 26                      | Marketing         | 1                            | 2                                | 3                  | 4         | 5       | 4                | 4         | 3        | 4                 | 4                |       |
| 23                        | 1                         | 30                      | Teller            | 4                            | 3                                | 5                  | 3         | 3       | 3                | 4         | 4        | 3                 | 4                |       |
|                           | 4                         |                         |                   |                              |                                  |                    |           | ***     |                  |           |          |                   |                  |       |
| Data View                 | Variable Vie              | w                       |                   |                              |                                  |                    |           |         |                  |           |          |                   |                  |       |
|                           |                           |                         |                   |                              |                                  |                    |           |         |                  |           |          | IBM SPSS          | Statistics Proce | essor |
|                           |                           |                         | <u>~~</u>         | 1                            |                                  |                    | _         | _       |                  |           | _        | TIDIII OI OO      | 0.01010011000    | 0001  |
| 🥣 🚺                       |                           | 3 🧿                     |                   |                              |                                  |                    |           |         |                  |           |          |                   |                  |       |

Setelah kembali ke menu utama **Frequencies**, kemudian pilih <u>Charts</u> dan pilih salah satu pilihan sesuai dengan selera kita contohnya <u>Pie Charts</u> selanjutnya klik Continue dan pilih Ok seperti pada gambar di bawah ini:

| Pengelolaar               | n File dan Inpv                                                                                                    | it Data.sav [Dat | aSet1] - IBM SPS | s Statistics Date     | a Editor                              |                    |                         |                     |                         |             |      |            |                 |       |
|---------------------------|----------------------------------------------------------------------------------------------------|------------------|------------------|-----------------------|---------------------------------------|--------------------|-------------------------|---------------------|-------------------------|-------------|------|------------|-----------------|-------|
| <u>F</u> ile <u>E</u> dit | <u>V</u> iew <u>D</u> ata                                                                                                    | Transform        | Analyze Direc    | t <u>M</u> arketing 🥵 | <u> A</u> raphs <u>U</u> tilitier     | s Add- <u>o</u> ns | <u>W</u> indow <u>F</u> | lelp                |                         |             |      |            |                 |       |
| 2                         |                                                                                                    | 📮 🗠              | ∼ 🖺              | , <b>* =</b>          | i i i i i i i i i i i i i i i i i i i | . 🐮 📓              | 4                       | <i>4</i> ≩ <u>Ⅲ</u> | A<br>1ର୍ଶ 🕗             |             | ,    |            |                 |       |
| 5 : Education             | 1                                                                                                    |                  |                  |                       |                                       |                    |                         |                     |                         |             |      |            |                 |       |
|                           | Gender                                                                                                    | Age              | Position         | Tenure                | Education                             | Salarry            | LMX1                    | LMX2                | LMX3                    | LMX4        | LMX5 | LMX6       | LMX7            |       |
| 1                         | 2                                                                                                    | 22               | Marketing        | 2                     | 2                                     | 2                  | 3                       | 3                   | 3                       | 3           | 3    | 4          | 3               |       |
| 2                         | 1                                                                                                    | 24               | Teller           | 4                     | 1                                     | 2                  | 4                       | 4                   | 4                       | 4           | 2    | 4          | 4               |       |
| 3                         | 1                                                                                                    |                  | A A I Alin       |                       |                                       | 2 8                | 2 2                     |                     | Charter Charter         | x           | 2    | 2          | 5               |       |
| 4                         | 1 💾                                                                                                    | Frequencies      | -                |                       |                                       |                    | _ 2                     | Frequencies.        | Charts                  |             | 2    | 3          | 4               |       |
| 5                         | 2                                                                                                    |                  |                  | Variable(s            | <b>٤)</b> :                           | Statistics         | 2                       | Chart Type-         |                         |             | 2    | 2          | 2               |       |
| 6                         | 2,                                                                                                    | NX1              |                  | Gend <sup>e</sup>     | Jer                                   | Chorte             | 3                       | © None              |                         |             | 4    | 3          | 3               |       |
| 7                         | 2 4                                                                                                    | LMX2             |                  | Age Root              | -                                     | <u>C</u> hans      | 2                       | O Bar charts        | \$                      |             | 3    | 3          | 3               |       |
| 8                         | 2 4                                                                                                    |                  |                  | Tenv                  | 0N                                    | <u>F</u> ormat     | 4                       | Pie charts          |                         |             | 3    | 3          | 4               |       |
| 9                         | 2                                                                                                    | LMX5             | 4                | Educ                  | ation                                 | Bootstrap          | 4                       | ◯ <u>H</u> istogram | ns:                     |             | 3    | 3          | 4               |       |
| 10                        | 2,                                                                                                    | 💉 LMX6           |                  | Salar                 | ту                                    |                    | 3                       | Show                | normal curve o          | n histogram | 3    | 2          | 3               |       |
| 11                        | 2                                                                                                    | LMX7             |                  |                       |                                       |                    | 4                       | C'und Maluna        |                         |             | 5    | 5          | 4               |       |
| 12                        | 1                                                                                                    |                  | -                |                       |                                       |                    | 4                       | Chart values        |                         |             | 5    | 4          | 3               |       |
| 13                        | 2                                                                                                    | Display frequ    | and tables       |                       |                                       |                    | 5                       | Erequencie          | es () Per <u>c</u> enta | ages        | 4    | 4          | 3               |       |
| 14                        | 17                                                                                                    | Display requi    | ency tables      |                       |                                       | _                  | 4                       | Continue            | Cancel                  | Help        | 4    | 3          | 4               | _     |
| 15                        | 2                                                                                                    | l                | OK Paste         | Reset C               | Jancel Help                           |                    | 4                       |                     |                         |             | 2    | 4          | 4               | _     |
| 16                        | 2                                                                                                    |                  |                  |                       |                                       |                    | 2 2                     |                     | 2                       | 5           | 2    | 2          | 5               | _     |
| 17                        | Very Data Set Data Set |                  |                  |                       |                                       |                    |                         |                     |                         |             |      |            |                 |       |
| 18                        | 1                                                                                                    | 20               | CS               | 2                     | 2                                     | 2                  | 5                       | 5                   | 5                       | 2           | 4    | 3          | 4               | +     |
| 19                        |                                                                                                    | 20               | Teller           | 2                     | 3                                     | 4                  | 4                       | 4                   | 4                       | 4           | 5    | 4          | 4               | +     |
| 20                        | 2                                                                                                    | 28               | Marketing        | 1 /                   | 2                                     | 3                  | 4                       | 4                   | 4                       | 3           | 3    | 3          | 4               | _     |
| 21                        | 2                                                                                                    | 27               | Marketing        | 3                     | 2                                     | 3                  | 4                       | 3                   | 3                       | 2           | 3    | 3          | 3               | _     |
| 22                        | 1                                                                                                    | 26               | Marketing        | <u>  1</u>            | 2                                     | 3                  | 4                       | 5                   | 4                       | 4           | 3    | 4          | 4               | +     |
| 23                        | 1                                                                                                    | 30               | Teller           | 4                     | 3                                     | 5                  | 3                       | 3                   | 3                       | 4           | 4    | 3          | 4               |       |
|                           |                                                                                                    |                  |                  |                       |                                       | _                  | _                       | ***                 |                         |             |      |            |                 |       |
| Data View                 | Variable View                                                                                                    |                  |                  |                       |                                       |                    |                         |                     |                         |             |      |            |                 |       |
|                           |                                                                                                    |                  |                  |                       |                                       |                    |                         |                     |                         |             |      | IBM SPSS / | Statistics Proc | Jesso |
| <b>3</b>                  | <u>a</u> 🧭                                                                                                    |                  | 7                | ۳                     |                                       |                    |                         |                     |                         |             |      |            |                 |       |

Setelah klik Ok, maka akan muncul output SPSS. Dalam output tersebut dapat dilihat seluruh variabel yang kita masukkan terlihat deskriptif statistiknya seperti pada gambar di bawah ini:

| *Output4 [Document4] - IBM SPSS Stati   | istics Vie | wer             |                 |        |                       |                |                   |                 |                  | Concession of the | 1 |   |   |                   |                     |
|-----------------------------------------|------------|-----------------|-----------------|--------|-----------------------|----------------|-------------------|-----------------|------------------|-------------------|---|---|---|-------------------|---------------------|
| <u>File Edit View Data Transform</u>    | Insert     | F <u>o</u> rmat | <u>A</u> nalyze | Direct | <u>M</u> arketing     | <u>G</u> raphs | <u>U</u> tilities | Add- <u>o</u> n | ns <u>W</u> indo | w <u>H</u> elp    |   |   |   |                   |                     |
| 😑 🗄 🖨 🔕 🕗                               |            | <b>F</b>        | <b>-1</b>       |        | i 🛓                   |                |                   | ł               | 1                |                   |   | + | • | + -               |                     |
| Cutput     E Frequencies                | Freq       | uencie          | s               |        |                       |                |                   |                 |                  |                   |   |   |   |                   |                     |
| → Title<br>→ C Notes                    |            |                 |                 |        | Sta                   | atistics       |                   |                 |                  |                   |   |   |   |                   |                     |
| Frequency Table                         |            |                 | Gend            | r A    | ∖ge Jo                | b Position     | Job Tenu          | re E            | ducation         | Salary            | 1 |   |   |                   |                     |
| 👘 Title                                 | Ν          | Valid           |                 | 10     | 60                    | 60             |                   | 50              | 60               | 60                |   |   |   |                   |                     |
| 🦓 Gender                                |            | Missing         | 1               | 0      | 0                     | 0              |                   | 0               | 0                | 0                 |   |   |   |                   |                     |
| Lin Age                                 | Mean       |                 | 1.              | 8      | 28.92                 |                | 2.                | 52              | 2.00             | 2.62              |   |   |   |                   |                     |
| Job Tenure                              | Media      | n               | 2.              | 10 :   | 27.50                 |                | 2.                | 00              | 2.00             | 2.50              |   |   |   |                   |                     |
| Education                               | Mode       |                 |                 | 2      | 20"                   |                |                   | 4               | 2                | 2                 |   |   |   |                   |                     |
| Salary                                  | Sum        |                 |                 | 15     | 1735                  |                | 1                 | 51              | 120              | 157               | l |   |   |                   |                     |
| الله الله الله الله الله الله الله الله | Freq       | uency           | Table           |        | Gender                |                |                   |                 |                  |                   |   |   |   |                   |                     |
|                                         |            |                 | Fr              | quency | Percent               | Valid Pe       | rcent C           | umula<br>Percei | tive<br>nt       |                   |   |   |   |                   |                     |
|                                         | Valid      | Laki-La         | ki              | 25     | 41.7                  | 7              | 41.7              |                 | 41.7             |                   |   |   |   |                   |                     |
|                                         |            | Perem           | ouan            | 35     | 58.3                  | 3              | 58.3              | 1               | 00.0             |                   |   |   |   |                   |                     |
|                                         |            | Total           |                 | 60     | 100.0                 | ) 1            | 00.0              |                 |                  |                   |   |   |   |                   |                     |
|                                         |            |                 |                 | ı      | Age                   |                |                   |                 | _                |                   |   |   |   |                   |                     |
|                                         |            |                 | Frequen         | y Per  | cent Va               | lid Percent    | Cumula<br>Perce   | tive<br>nt      |                  |                   |   |   |   |                   |                     |
|                                         | Valid      | 19              |                 | 2      | 3.3                   | 3.3            |                   | 3.3             |                  |                   |   |   |   |                   |                     |
|                                         |            | 20              |                 | 6      | 10.0                  | 10.0           |                   | 13.3            |                  |                   |   |   |   |                   |                     |
|                                         |            | 21              |                 | 3      | 5.0                   | 5.0            |                   | 18.3            |                  |                   |   |   |   |                   |                     |
| I                                       |            | 22              |                 | 3      | 5.0                   | 5.0            |                   | 23.3            | I                |                   |   |   |   |                   |                     |
|                                         | 0          |                 | <b>L</b>        |        | $\Sigma^{\alpha}_{+}$ |                |                   |                 |                  |                   |   |   |   | IBM SPSS Statisti | rs Processor is rea |
|                                         |            |                 |                 |        |                       |                |                   |                 |                  |                   |   |   |   |                   |                     |

Program Studi Ekonomi Syariah

### 3. CROSS TAB

Menu cross tab atau tabulasi silang biasanya dilakukan jika peneliti hendak melihat jumlah data variabel dengan kategori A terhadap kategori pada variabel yang lainnya. Misalkan kita ingin mengetahui pendapatan 1 juta yang berjenis kelamin laki-laki dan perempuan ada berapa orang dst. Untuk itu menu yang kita pilih yaitu <u>A</u>nalyze kemudian pilih menu <u>C</u>rosstabs seperti pada gambar di bawah ini:

| 둼 Pengelolaa              | an File dan Inpu          | t Data.sav [Da | taSet1] - IBM SPSS Statistics Data E       | dito | or .                                 |                              |                           |      |      |      |      |          |                   |    |
|---------------------------|---------------------------|----------------|--------------------------------------------|------|--------------------------------------|------------------------------|---------------------------|------|------|------|------|----------|-------------------|----|
| <u>F</u> ile <u>E</u> dit | <u>V</u> iew <u>D</u> ata | Transform      | <u>Analyze</u> Direct <u>Marketing</u> Gra | aph  | s <u>U</u> tilitie                   | es Add- <u>o</u> ns <u>V</u> | <u>N</u> indow <u>H</u> e | lp   |      |      |      |          |                   |    |
| (a)                       |                           |                | Reports                                    | ۴.   |                                      | ¥ 🐺 🐺                        |                           | 5 TT |      | ABC  |      |          |                   |    |
|                           |                           | ₽ -            | Descriptive Statistics                     | Þ.   | 123 Fre                              | quencies                     |                           |      | 14 🔍 |      |      |          |                   |    |
| 5 : Education             | 1                         |                | Ta <u>b</u> les                            | ۶.   | De:                                  | scriptives                   |                           |      |      |      |      |          |                   | _  |
|                           | Gender                    | Age            | Compare Means                              | ۴.   | A. Exr                               | lore                         | LMX1                      | LMX2 | LMX3 | LMX4 | LMX5 | LMX6     | LMX7              |    |
| 1                         | 2                         | 22             | General Linear Model                       | ۶.   |                                      | antoho                       | 3                         | 3    | 3    | 3    | 3    | 4        | 3                 |    |
| 2                         | 1                         | 24             | Generalized Linear Models                  | Þ.   |                                      | isstads                      | 4                         | 4    | 4    | 4    | 2    | 4        | 4                 |    |
| 3                         | 1                         | 31             | Mixed Models                               | •    | Rat                                  | .io                          | 2                         | 2    | 2    | 3    | 2    | 2        | 5                 |    |
| 4                         | 1                         | 28             | Correlate                                  | ۶.   | <u>р</u> -Р                          | Plots                        | 2                         | 4    | 3    | 4    | 2    | 3        | 4                 |    |
| 5                         | 2                         | 34             | Regression                                 | Þ    | 🚮 <u>Q</u> -0                        | 2 Plots                      | 2                         | 2    | 2    | 2    | 2    | 2        | 2                 |    |
| 6                         | 2                         | 40             | Loglinear                                  |      | 2                                    | 1                            | 3                         | 4    | 3    | 3    | 4    | 3        | 3                 |    |
| 7                         | 2                         | 21             | Neural Networks                            | Þ    | 2                                    | 2                            | 2                         | 2    | 2    | 3    | 3    | 3        | 3                 |    |
| 8                         | 2                         | 20             | Classify                                   |      | 2                                    | 1                            | 4                         | 4    | 4    | 4    | 3    | 3        | 4                 |    |
| 9                         | 2                         | 32             | Dimension Reduction                        |      | 1                                    | 2                            | 4                         | 4    | 3    | 3    | 3    | 3        | 4                 |    |
| 10                        | 2                         | 19             | Scale                                      |      | 2                                    | 3                            | 3                         | 3    | 3    | 4    | 3    | 2        | 3                 |    |
| 11                        | 2                         | 50             | Nonporametria Tasta                        |      | 2                                    | 1                            | 4                         | 3    | 4    | 4    | 5    | 5        | 4                 |    |
| 12                        | 1                         | 35             | Nonparametric rests                        |      | 2                                    | 3                            | 4                         | 4    | 4    | 5    | 5    | 4        | 3                 |    |
| 13                        | 2                         | 20             | Forecasting                                |      | 1                                    | 1                            | 5                         | 5    | 5    | 5    | 4    | 4        | 3                 |    |
| 14                        | 1                         | 21             | Survival                                   |      | 2                                    | 2                            | 4                         | 4    | 4    | 5    | 4    | 3        | 4                 |    |
| 15                        | 2                         | 22             | Multiple Response                          | Þ    | 3                                    | 4                            | 4                         | 4    | 4    | 3    | 2    | 4        | 4                 |    |
| 16                        | 2                         | 36             | 💹 Missing Value Analysis                   |      | 2                                    | 3                            | 2                         | 1    | 2    | 3    | 2    | 2        | 5                 |    |
| 17                        | 2                         | 35             | Multiple Imputation                        | Þ    | 2                                    | 3                            | 4                         | 4    | 3    | 4    | 3    | 3        | 4                 |    |
| 18                        | 1                         | 20             | Complex Samples                            | ۲    | 2                                    | 2                            | 5                         | 5    | 5    | 2    | 4    | 3        | 4                 |    |
| 19                        | 1                         | 20             | 🖶 Simulation                               |      | 3                                    | 4                            | 4                         | 4    | 4    | 4    | 5    | 4        | 4                 |    |
| 20                        | 2                         | 28             | Quality Control                            | •    | 2                                    | 3                            | 4                         | 4    | 4    | 3    | 3    | 3        | 4                 |    |
| 21                        | 2                         | 27             | ROC Curve                                  |      | 2                                    | 3                            | 4                         | 3    | 3    | 2    | 3    | 3        | 3                 |    |
| 22                        | 1                         | 26             | IBM SPSS Amos                              |      | 2                                    | 3                            | 4                         | 5    | 4    | 4    | 3    | 4        | 4                 |    |
| 23                        | 1                         | 30             | Teller                                     |      | 3                                    | 5                            | 3                         | 3    | 3    | 4    | 4    | 3        | 4                 |    |
|                           | 4                         |                |                                            |      |                                      |                              |                           |      |      |      |      |          |                   |    |
| Data View                 | Variable View             |                |                                            |      |                                      |                              |                           |      |      |      |      |          |                   |    |
| Crosstabs                 |                           |                |                                            |      |                                      |                              |                           |      |      |      |      | IBM SPSS | Statistics Proces | 50 |
|                           |                           |                | <u> </u>                                   | T    |                                      |                              |                           |      |      |      |      |          |                   | Ê  |
|                           |                           | / 😕            | - 🥑 🏊 🖽                                    |      | $\left( \sum_{\pm}^{\alpha} \right)$ |                              |                           |      |      |      |      |          |                   |    |

Setelah itu pilih variabel Gender dan masukan kedalam kotak **Row(S):** dan variabel Salary kedalam kotak **Column(S):** kemudian klik **Ok** seperti pada gambar di bawah ini:

| 둼 Pengelolaa              | in File dan Inpu          | it Data.sav [Dat | aSet1] - IBM SPS | S Statistics Data            | Editor           |                           | Second Second           |                   |                    |           |         |            |                     |
|---------------------------|---------------------------|------------------|------------------|------------------------------|------------------|---------------------------|-------------------------|-------------------|--------------------|-----------|---------|------------|---------------------|
| <u>F</u> ile <u>E</u> dit | <u>V</u> iew <u>D</u> ata | Transform        | Analyze Dired    | t <u>M</u> arketing <u>G</u> | raphs <u>U</u> t | tilities Add- <u>o</u> ns | <u>W</u> indow <u>H</u> | lelp              |                    |           |         |            |                     |
| 2                         |                           | <b>,</b> 🗠       | <b>1</b>         | <b>*</b>                     | ч                | #1 👫                      |                         | <i>≤</i>          | A<br>14            |           | >       |            |                     |
| 5 : Education             | 1                         |                  |                  |                              |                  |                           |                         |                   |                    |           |         |            |                     |
|                           | Gender                    | Age              | Position         | Tenure                       | Educatio         | on Salarry                | LMX1                    | LMX2              | LMX3               | LMX4      | LMX5    | LMX6       | LMX7                |
| 1                         | 2                         | 22               | Marketing        | 2                            | 2                | 2                         | 3                       | 3                 | 3                  | 3         | 3       | 4          | 3                   |
| 2                         | 1                         | 24               | Teller           | 4                            | 🚺 🖬 C            | Crosstabs                 |                         |                   |                    |           | ×       | 4          | 4                   |
| 3                         | 1                         | 31               | Marketing        | 4                            |                  |                           |                         | Pow(c):           |                    |           |         | 2          | 5                   |
| 4                         | 1                         | 28               | AO               | 4                            |                  | Age                       | <b>A</b>                | Gen               | der                |           | act     | 3          | 4                   |
| 5                         | 2                         | 34               | CS               | 4                            |                  | Position                  |                         | *                 | 001                | Stat      | listics | 2          | 2                   |
| 6                         | 2                         | 40               | Legal            | 2                            |                  | Tenure                    |                         |                   |                    | C         | ells    | 3          | 3                   |
| 7                         | 2                         | 21               | Marketing        | 3                            |                  | Education                 |                         | Column(s          | s):                | Fo        | rmat    | 3          | 3                   |
| 8                         | 2                         | 20               | Marketing        | 1                            |                  | ✓ LMX1                    |                         | - Sala            | irry               | Baa       | t-tran  | 3          | 4                   |
| 9                         | 2                         | 32               | CS               | 4                            |                  | EMX2                      |                         |                   |                    | Buu       | Istrap  | 3          | 4                   |
| 10                        | 2                         | 19               | Teller           | 4                            |                  | LMX4                      |                         | l aver 1 of 1     |                    |           |         | 2          | 3                   |
| 11                        | 2                         | 50               | Manajer          | 1                            | <b>1</b>         | LMX5                      |                         |                   |                    |           |         | 5          | 4                   |
| 12                        | 1                         | 35               | Marketing        | 1                            | 4                | LMX6                      |                         | Previous          | Ne                 | ext       |         | 4          | 3                   |
| 13                        | 2                         | 20               | Marketing        | 1                            |                  | EMX7                      |                         |                   |                    |           |         | 4          | 3                   |
| 14                        | 1                         | 21               | Marketing        | 1                            | , j              | LMX9                      |                         | -                 |                    |           |         | 3          | 4                   |
| 15                        | 2                         | 22               | AO               | 4                            |                  | LMX10                     | -                       |                   |                    |           |         | 4          | 4                   |
| 16                        | 2                         | 36               | Legal            | 2                            |                  | <u></u>                   |                         | Display Javers    | entables in tab    | lo lovers |         | 2          | 5                   |
| 17                        | 2                         | 35               | Legal            | 3                            |                  | Display cluster           | ed bar charts           | Dispidy ayo.      | rdind Dieo in mas. | e layera  |         | 3          | 4                   |
| 18                        | 1                         | 20               | CS               | 2                            |                  | Sunnress table            | e                       |                   |                    |           |         | 3          | 4                   |
| 19                        | 1                         | 20               | Teller           | 2                            |                  | Outproce jac.             | °                       |                   |                    |           |         | 4          | 4                   |
| 20                        | 2                         | 28               | Marketing        | 1                            |                  |                           | OK Pas                  | ste <u>R</u> eset | Cancel Help        |           |         | 3          | 4                   |
| 21                        | 2                         | 27               | Marketing        | 3                            | L                | -                         | +                       | -                 | -                  | 2         |         | 3          | 3                   |
| 22                        | 1                         | 26               | Marketing        | 1                            | 2                | 3                         | 4                       | 5                 | 4                  | 4         | 3       | 4          | 4                   |
| 23                        | 1                         | 30               | Teller           | 4                            | 3                | 5                         | 3                       | 3                 | 3                  | 4         | 4       | 3          | 4                   |
|                           | 4                         | -                |                  |                              |                  |                           |                         | ***               | _                  |           |         |            |                     |
| Data View                 | Variable View             |                  |                  |                              |                  |                           |                         |                   |                    |           |         |            |                     |
|                           |                           |                  |                  |                              |                  |                           |                         |                   |                    |           |         | IBM SPSS S | Statistics Processo |
| <b>@</b>                  | 📺 🥝                       | ) 🧿              | <b>Ö</b>         | 🎤 🏾 🔏                        |                  |                           |                         |                   |                    |           |         |            |                     |

Setelah klik **Ok**, maka akan muncul **Output** pada SPSS. Dapat dilihat dalam output diketahui yang berjenis kelamin laki-laki dan memiliki gaji 1 sd 2 juta ada 1 orang, kemudian yang perempuan ada 4 orang dst. Penjelasan ini dapat dilihat dalam gambar berikut ini:

| *Output5 [Document5] - IBM SPSS Sta                                                                                                    | atistics Viewer                                                                                                    | -                                          |                                   |                                  |                   |               |              |             |                    |
|----------------------------------------------------------------------------------------------------|----------------------------------------------------------------------------------------------------|--------------------------------------------|-----------------------------------|----------------------------------|-------------------|---------------|--------------|-------------|--------------------|
| <u>File Edit View Data Transform</u>                                                                                                    | n <u>I</u> nsert F <u>o</u> rmat <u>A</u> nalyz                                                                          | e Direct <u>M</u> arke                     | eting <u>G</u> raphs <u>U</u> til | ties Add- <u>o</u> ns <u>W</u> i | ndow <u>H</u> elp |               |              |             |                    |
| 😑 🗄 🖨 🔕 🤌                                                                                                    |                                                                                                    |                                            | <b>L</b> = 🖓                      | <b>9</b>                         | <b>? b</b> [      | è 🔳           | • •          | + -         |                    |
| Couput Costabs Costabs Costab | CROSSTABS<br>/TABLES=Gender F<br>/FORMAT=AVALUE :<br>/CELLS=COUNT<br>/COUNT ROUND CEL<br>Crosstabs<br>[DataSet1] D:\EPI' | 3Y Salarry<br>NABLES<br>LL.<br>~KOMPUTER S | STATISTIK\2018\                   | 1. Pengelolaan                   | File dan In       | put Data\Peng | elolaan Filo | e dan Input | Data.sav           |
|                                                                                                    |                                                                                                    | Case Proc                                  | essing Summary                    |                                  |                   |               |              |             |                    |
|                                                                                                    |                                                                                                    |                                            | Cases                             |                                  |                   |               |              |             |                    |
|                                                                                                    |                                                                                                    | Valid                                      | Missing                           | Total                            |                   |               |              |             |                    |
|                                                                                                    | Gender * Salary                                                                                                    | 60 100.0%                                  | 0 0.0                             | % 60 10                          | 0.0%              |               |              |             |                    |
|                                                                                                    | Count                                                                                                    | Gender *                                   | ' Salary Crosstabula              | ion                              |                   |               |              |             |                    |
|                                                                                                    |                                                                                                    |                                            | Salary                            |                                  |                   |               |              |             |                    |
|                                                                                                    | Gender Laki-Laki                                                                                                    | 1Jt-2Jt 2.                                 | Jt-3Jt 3Jt-5Jt                    | 5Jt-10Jt diatas 10               | JJt Total         |               |              |             |                    |
|                                                                                                    | Perempuan                                                                                                    | 4                                          | 15 13                             | 3                                | 0 35              |               |              |             |                    |
|                                                                                                    | Total                                                                                                    | 5                                          | 25 21                             | 6                                | 3 60              |               |              |             |                    |
| 1                                                                                                    |                                                                                                    |                                            |                                   |                                  |                   |               |              |             |                    |
|                                                                                                    |                                                                                                    |                                            |                                   |                                  |                   |               |              |             | IBM SPSS Statistic |
| 🚱 📋 🍳 🧿                                                                                                    |                                                                                                    |                                            |                                   |                                  |                   |               |              |             |                    |

Program Studi Ekonomi Syariah

#### 4. PENGUJIAN INSTRUMEN

Pengujian instrumen merupakan salah satu langkah yang harus dilakukan peneliti untuk mengetahui instrumen penelitian dalam hal ini kuesioner sudah sesuai dengan variabel yang digunakan dalam penelitian. Uji instrumen penelitian terdiri dari uji validitas dan uji reliabilitas.

#### A. UJI VALIDITAS

Uji validitas bertujuan untuk mengukur kualitas instrumen penelitian. Instrumen dikatakan valid jika instrumen tersebut dapat mengukur apa yang seharusnya diukur (Cooper & Schindler, 2014). Pengujian validitas yang akan kita bahas kali ini adalah pengujian validitas menggunakan *Pearson Correlation* yaitu dengan mengkorelasikan nilai masing-masing item pernyataan indikator variabel dengan total nilai item pernyataan variabel tersebut. Untuk itu, sebelum kita memulai olah data, maka kita harus membuat variabel total penjumlahan setiap item pernyataan dari masing-masing variabel penelitian dengan cara klik kanan pada lembar kerja **Variable View** lalu pilih **Insert Variable** seperti pada gambar di bawah ini:

| Eite       Eidt       Yew       Data       Transform       Analyze       Direct Markeling       Graphs       United       Midde       Heip         Image: Strate Strate       Image: Strate Strate       Image: Strate       Image: Strate                                                                                                    | 🇎 *Pengujian              | n Instrumen.sav [[        | DataSet1] - IBM S             | PSS Statistic | s Data Editor        |                                  |                           | And Income          |         |          |                |          |
|----------------------------------------------------------------------------------------------------|---------------------------|---------------------------|-------------------------------|---------------|----------------------|----------------------------------|---------------------------|---------------------|---------|----------|----------------|----------|
| Image: Second Second | <u>F</u> ile <u>E</u> dit | <u>V</u> iew <u>D</u> ata | <u>T</u> ransform <u>A</u> na | alyze Dire    | ct <u>M</u> arketing | <u>G</u> raphs <u>U</u> tilities | Add- <u>o</u> ns <u>W</u> | /indow <u>H</u> elp |         |          |                |          |
| Name         Type         Width         Decimals         Label         Values         Missing         Columns         Align         Measure         Ro           1         Gender         Numeric         8         0         Gender         (1, Laki-Laki None         8         E Center         Il Ordinal         Input           2         Age         Numeric         8         0         Age         None         8         E Center         Il Ordinal         Input           3         Position         String         10         Job Position         None         None         8         E Center         Il Ordinal         Input           4         Tenure         Numeric         8         0         Salary         (1, Stragat T None         8         E Center         Il Ordinal         Input           6         Salary         Numeric         8         0         Salary         (1, Stragat T None         8         E Center         Scale         Input           8         LMX1         Numeric         8         0         (1, Sangat T None         8         E Center         Scale         Input           10         LMX4         Numeric         8         0         (1,                                                                                                    | <b>a</b> H                |                           |                               |               | ╆╕╡                  |                                  |                           | - 4                 |         |          | AB6            |          |
| 1       Gender       Numeric       8       0       Gender       {1, Laki-Laki None       8       E Center       all Ordinal       Input         2       Age       Numeric       8       0       Age       None       None       8       E Center       all Ordinal       Input         3       Position       String       10       0       Job Fenure       (1, 3-5 tahu None       8       E Left       Anomial       Input         4       Tenure       Numeric       8       0       Education       (1, 3-5 tahu None       8       E Center       all Ordinal       Input         6       Salary       Numeric       8       0       Education       (1, SMA) None       8       E Center       all Ordinal       Input         7       LMX1       Numeric       8       0       (1, Sangat T None       8       E Center       Scale       Input         9       LMX3       Numeric       8       0       (1, Sangat T None       8       E Center       Scale       Input         10       LMX4       Numeric       8       0       (1, Sangat T None       8       E Center       Scale       Input         11                                                                                                    |                           | Name                      | Туре                          | Width         | Decimals             | Label                            | Values                    | Missing             | Columns | Align    | Measure        | Role     |
| 2         Age         Numeric         8         0         Age         None         None         8         © Center         III Ordinal         Input           3         Postion         String         10         0         Job Position         None         8         Eleft         INput         Input           4         Tenure         Numeric         8         0         Job Tenure         [1, 3-5 tahu         None         8         Ecenter         I) Ordinal         Input           6         Salary         Numeric         8         0         Salary         [1, 1.1t-2.1]         None         8         Ecenter         I) Ordinal         Input           7         LMX1         Numeric         8         0         Salary         [1, 1.1t-2.1]         None         8         Ecenter         I) Ordinal         Input           8         LMX2         Numeric         8         0         [1, Sangat T         None         8         Ecenter         Scale         Input           9         LMX4         Numeric         8         0         [1, Sangat T         None         8         Ecenter         Scale         Input           111         LMX4                                                                                                    | 1                         | Gender                    | Numeric                       | 8             | 0                    | Gender                           | {1, Laki-Laki             | None                | 8       | Center   | I Ordinal      | 🔪 Input  |
| 3       Position       String       10       0       Job Position       None       8       E Left       ♠ Nominal       \ Input         4       Tenure       Numeric       8       0       Job Tenure       {1, 35 tahu       None       8       E Center       ▲ Ordinal       \ Input         5       Education       Numeric       8       0       Salary       None       8       E Center       ④ Ordinal       \ Input         7       LMX1       Numeric       8       0       Salary       (1, 14-2.1).       None       8       E Center       Ø Ordinal       \ Input         8       LMX1       Numeric       8       0       Salary       (1, 14-2.1).       None       8       E Center       Ø Scale       \ Input         8       LMX2       Numeric       8       0       (1, Sangat T       None       8       E Center       Ø Scale       \ Input         9       LMX3       Numeric       8       0       (1, Sangat T       None       8       E Center       Ø Scale       \ Input         11       LMX4       Numeric       8       0       (1, Sangat T       None       8       E Center       Ø                                                                                                    | 2                         | Age                       | Numeric                       | 8             | 0                    | Age                              | None                      | None                | 8       | 臺 Center | I Ordinal      | 🖒 Input  |
| 4       Tenure       Numeric       8       0       Job Tenure       {1, 35 tahu       None       8       © Center       © Ordinal       Nuput         5       Education       Numeric       8       0       Education       {1, 35 tahu       None       8       © Center       © Ordinal       Nuput         6       Salary       Numeric       8       0       Salary       {1, 1, 12, 12, 1       None       8       © Center       @ Ordinal       Input         7       UMX1       Numeric       8       0       Salary       {1, 1, 12, 12, 1       None       8       © Center       Ø Scale       Input         9       LMX2       Numeric       8       0       (1, Sangat T       None       8       © Center       Ø Scale       Input         10       LMX4       Numeric       8       0       (1, Sangat T       None       8       © Center       Ø Scale       Input         11       LMX6       Numeric       8       0       (1, Sangat T       None       8       © Center       Ø Scale       Input         12       LMX6       Numeric       8       0       (1, Sangat T       None       8                                                                                                    | 3                         | Position                  | String                        | 10            | 0                    | Job Position                     | None                      | None                | 8       | 📰 Left   | \delta Nominal | 🔪 Input  |
| 5         Education         Numeric         8         0         Education         {1, SMA}         None         8         Center         Il Ordinal         Input           6         Salary         Numeric         8         0         Salary         {1, 1, 1, 1, 2, 1}         None         8         Center         Il Ordinal         Input           7         LMX1         Numeric         8         0         (1, Sangat T None         8         Center         Scale         Input           9         LMX2         Numeric         8         0         (1, Sangat T None         8         Center         Scale         Input           9         LMX2         Numeric         8         0         (1, Sangat T None         8         E Center         Scale         Input           10         LMX3         Numeric         8         0         (1, Sangat T None         8         E Center         Scale         Input           11         LMX5         Numeric         8         0         (1, Sangat T None         8         E Center         Scale         Input           12         LMX6         Numeric         8         0         (1, Sangat T None         8 <th< th=""><th>4</th><th>Tenure</th><th>Numeric</th><th>8</th><th>0</th><th>Job Tenure</th><th>{1, 3-5 tahu</th><th>None</th><th>8</th><th>臺 Center</th><th>I Ordinal</th><th>🖒 Input</th></th<>                                                                                                    | 4                         | Tenure                    | Numeric                       | 8             | 0                    | Job Tenure                       | {1, 3-5 tahu              | None                | 8       | 臺 Center | I Ordinal      | 🖒 Input  |
| 6       Salary       Numeric       8       0       Salary       (1, 1, 1, 1, 1, 1, 2, 1)       None       8       Center       Input         7       LMX1       Numeric       8       0       (1, Sangat T None       8       E Center       Scale       Input         8       LMX2       Numeric       8       0       (1, Sangat T None       8       E Center       Scale       Input         9       LMX3       Numeric       8       0       (1, Sangat T None       8       E Center       Scale       Input         10       LMX4       Numeric       8       0       (1, Sangat T None       8       E Center       Scale       Input         11       LMX5       Numeric       8       0       (1, Sangat T None       8       E Center       Scale       Input         12       LMX6       Numeric       8       0       (1, Sangat T None       8       E Center       Scale       Input         13       LMX7       Numeric       8       0       (1, Sangat T None       8       E Center       Scale       Input         14       LMX8       Numeric       0       (1, Sangat T None       8                                                                                                    | 5                         | Education                 | Numeric                       | 8             | 0                    | Education                        | {1, SMA}                  | None                | 8       | 薹 Center | I Ordinal      | 🖒 Input  |
| 7       LMX1       Numeric       8       0       (1, Sangat T, None       8       E Center       Scale       Input         8       LMX2       Numeric       8       0       (1, Sangat T, None       8       E Center       Scale       Input         9       LMX3       Numeric       8       0       (1, Sangat T, None       8       E Center       Scale       Input         10       LMX4       Numeric       8       0       (1, Sangat T, None       8       E Center       Scale       Input         11       LMX5       Numeric       8       0       (1, Sangat T, None       8       E Center       Scale       Input         12       LMX6       Numeric       8       0       (1, Sangat T, None       8       E Center       Scale       Input         13       LMX7       Numeric       8       0       (1, Sangat T, None       8       E Center       Scale       Input         14       LMX8       Numeric       8       0       (1, Sangat T, None       8       E Center       Scale       Input         15       LMX9       Numeric       8       0       (1, Sangat T, None       8       <                                                                                                    | 6                         | Salarry                   | Numeric                       | 8             | 0                    | Salary                           | {1, 1Jt-2Jt}              | None                | 8       | 臺 Center | I Ordinal      | 🦒 Input  |
| 8       LMX2       Numeric       8       0       [1, Sangat T None       8       Scale       Input         9       LMX3       Numeric       8       0       (1, Sangat T None       8       E Center       Scale       Input         10       LMX4       Numeric       8       0       (1, Sangat T None       8       E Center       Scale       Input         11       LMX5       Numeric       8       0       (1, Sangat T None       8       E Center       Scale       Input         12       LMX6       Numeric       8       0       (1, Sangat T None       8       E Center       Scale       Input         13       LMX7       Numeric       8       0       (1, Sangat T None       8       E Center       Scale       Input         14       LMX8       Numeric       8       0       (1, Sangat T None       8       E Center       Scale       Input         16       LMX10       Numeric       8       0       (1, Sangat T None       8       E Center       Scale       Input         17       LMX10       Numeric       8       0       (1, Sangat T None       8       E Center       Sca                                                                                                    | 7                         | LMX1                      | Numeric                       | 8             | 0                    |                                  | {1, Sangat T              | None                | 8       | E Center | 🛷 Scale        | 🦒 Input  |
| 9       LMX3       Numeric       8       0       (1, Sangat T None       8       E Center       Scale       Input         10       LMX4       Numeric       8       0       (1, Sangat T None       8       E Center       Scale       Input         11       LMX5       Numeric       8       0       (1, Sangat T None       8       E Center       Scale       Input         12       LMX6       Numeric       8       0       (1, Sangat T None       8       E Center       Scale       Input         13       LMX7       Numeric       8       0       (1, Sangat T None       8       E Center       Scale       Input         14       LMX8       Numeric       8       0       (1, Sangat T None       8       E Center       Scale       Input         15       LMX9       Numeric       8       0       (1, Sangat T None       8       E Center       Scale       Input         16       LMX10       Numeric       8       0       (1, Sangat T None       8       E Center       Scale       Input         19       Copy       3       0       (1, Sangat T None       8       E Center       Sc                                                                                                    | 8                         | LMX2                      | Numeric                       | 8             | 0                    |                                  | {1, Sangat T              | None                | 8       | E Center | 🛷 Scale        | 🦒 Input  |
| 10       LMX4       Numeric       8       0       {1, Sangat T None       8       E Center       Scale       Input         11       LMX5       Numeric       8       0       {1, Sangat T None       8       E Center       Scale       Input         12       LMX6       Numeric       8       0       {1, Sangat T None       8       E Center       Scale       Input         13       LMX7       Numeric       8       0       {1, Sangat T None       8       E Center       Scale       Input         14       LMX7       Numeric       8       0       {1, Sangat T None       8       E Center       Scale       Input         14       LMX7       Numeric       8       0       {1, Sangat T None       8       E Center       Scale       Input         16       LMX10       Numeric       8       0       {1, Sangat T None       8       E Center       Scale       Input         17       LMX11       Numeric       8       0       {1, Sangat T None       8       E Center       Scale       Input         19       Copy       0       {1, Sangat T None       8       E Center       Scale                                                                                                    | 9                         | LMX3                      | Numeric                       | 8             | 0                    |                                  | {1, Sangat T              | None                | 8       | 薹 Center | 🛷 Scale        | 🖒 Input  |
| 11       LMX5       Numeric       8       0       {1, Sangat T None       8       E Center       Scale       Input         12       LMX6       Numeric       8       0       {1, Sangat T None       8       E Center       Scale       Input         13       LMX7       Numeric       8       0       {1, Sangat T None       8       E Center       Scale       Input         14       LMX8       Numeric       8       0       {1, Sangat T None       8       E Center       Scale       Input         14       LMX8       Numeric       8       0       {1, Sangat T None       8       E Center       Scale       Input         16       LMX10       Numeric       9       0       {1, Sangat T None       8       E Center       Scale       Input         17       LMX11       Numeric       8       0       {1, Sangat T None       8       E Center       Scale       Input         18       Copy       3       0       {1, Sangat T None       8       E Center       Scale       Input         20       Paste       3       0       {1, Sangat T None       8       E Center       Scale       I                                                                                                    | 10                        | LMX4                      | Numeric                       | 8             | 0                    |                                  | {1, Sangat T              | None                | 8       | 臺 Center | 🛷 Scale        | 🦒 Input  |
| 12       LMX6       Numeric       8       0       {1, Sangat T None       8       E Center       Scale       Input         13       LMX7       Numeric       8       0       {1, Sangat T None       8       E Center       Scale       Input         14       LMX8       Numeric       8       0       {1, Sangat T None       8       E Center       Scale       Input         14       LMX8       Numeric       8       0       {1, Sangat T None       8       E Center       Scale       Input         16       LMX10       Numeric       9       0       {1, Sangat T None       8       E Center       Scale       Input         17       LMX10       Numeric       8       0       {1, Sangat T None       8       E Center       Scale       Input         18       Copy       3       0       {1, Sangat T None       8       E Center       Scale       Input         20       Copy       3       0       {1, Sangat T None       8       E Center       Scale       Input         21       Copy       3       0       {1, Sangat T None       8       E Center       Scale       Input                                                                                                    | 11                        | LMX5                      | Numeric                       | 8             | 0                    |                                  | {1, Sangat T              | None                | 8       | Center   | 🛷 Scale        | 🖒 Input  |
| 13       LMX7       Numeric       8       0       {1, Sangat T None       8       E Center       Scale       Input         14       LMX8       Numeric       8       0       {1, Sangat T None       8       E Center       Scale       Input         15       LMX9       Numeric       8       0       {1, Sangat T None       8       E Center       Scale       Input         16       LMX10       Numeric       9       0       {1, Sangat T None       8       E Center       Scale       Input         17       LMX11       Numeric       8       0       {1, Sangat T None       8       E Center       Scale       Input         18       Copy       0       {1, Sangat T None       8       E Center       Scale       Input         19       Copy       3       0       {1, Sangat T None       8       E Center       Scale       Input         20       Copy       3       0       {1, Sangat T None       8       E Center       Scale       Input         21       Clear       0       {1, Sangat T None       8       E Center       Scale       Input         22       Paste Yanables                                                                                                    | 12                        | LMX6                      | Numeric                       | 8             | 0                    |                                  | {1, Sangat T              | None                | 8       | 臺 Center | 🛷 Scale        | 🦒 Input  |
| 14       LMX8       Numeric       8       0       {1, Sangat T None       8       E Center       Scale       Input         15       LMX9       Numeric       8       0       {1, Sangat T None       8       E Center       Scale       Input         16       LMX10       Numeric       9       0       {1, Sangat T None       8       E Center       Scale       Input         17       LMX11       Numeric       9       0       {1, Sangat T None       8       E Center       Scale       Input         18       Copy       9       0       {1, Sangat T None       8       E Center       Scale       Input         20       Paste       0       {1, Sangat T None       8       E Center       Scale       Input         21       Clepr       0       {1, Sangat T None       8       E Center       Scale       Input         22       Paste Variable       0       {1, Sangat T None       8       E Center       Scale       Input         24       Descriptives Statistics       0       {1, Sangat T None       8       E Center       Scale       Input         9       0       {1, Sangat T None <t< th=""><th>13</th><th>LMX7</th><th>Numeric</th><th>8</th><th>0</th><th></th><th>{1, Sangat T</th><th>None</th><th>8</th><th>Center</th><th>I Scale</th><th>🔪 Input</th></t<>                                                                                                    | 13                        | LMX7                      | Numeric                       | 8             | 0                    |                                  | {1, Sangat T              | None                | 8       | Center   | I Scale        | 🔪 Input  |
| 15       UMX9       Numeric       8       0       {1, Sangat T None       8       © Center       Input         16       UMX10       Numeric       9       0       {1, Sangat T None       8       © Center       Iscale       Input         17       LMX11       Numeric       8       0       {1, Sangat T None       8       © Center       Scale       Input         17       LMX11       Numeric       8       0       {1, Sangat T None       8       © Center       Scale       Input         19       Copy       0       {1, Sangat T None       8       © Center       Scale       Input         20       Clear       0       {1, Sangat T None       8       © Center       Scale       Input         21       Clear       0       {1, Sangat T None       8       © Center       Scale       Input         22       Issatt Variable       0       {1, Sangat T None       8       © Center       Scale       Input         22       Issatt Variable       0       {1, Sangat T None       8       © Center       Scale       Input         22       Issatt Variables       0       {1, Sangat T None       8 <th>14</th> <th>LMX8</th> <th>Numeric</th> <th>8</th> <th>0</th> <th></th> <th>{1, Sangat T</th> <th>None</th> <th>8</th> <th>臺 Center</th> <th>🛷 Scale</th> <th>🦒 Input</th>                                                                                                    | 14                        | LMX8                      | Numeric                       | 8             | 0                    |                                  | {1, Sangat T              | None                | 8       | 臺 Center | 🛷 Scale        | 🦒 Input  |
| 16       LMX10       Numeric       9       0       {1, Sangat T None       8       E Center       Scale       Input         17       LMX11       Numeric       8       0       {1, Sangat T None       8       E Center       Scale       Input         18       Copy       0       {1, Sangat T None       8       E Center       Scale       Input         19       Copy       0       {1, Sangat T None       8       E Center       Scale       Input         20       Copy       0       {1, Sangat T None       8       E Center       Scale       Input         20       Clear       0       {1, Sangat T None       8       E Center       Scale       Input         21       Clear       0       {1, Sangat T None       8       E Center       Scale       Input         23       Paste Variables       0       {1, Sangat T None       8       E Center       Scale       Input         24       Descriptives Statistics       0       {1, Sangat T None       8       E Center       Scale       Input         25       0       {1, Sangat T None       8       E Center       Scale       Input <tr< th=""><th>15</th><th>LMX9</th><th>Numeric</th><th>8</th><th>0</th><th></th><th>{1, Sangat T</th><th>None</th><th>8</th><th>E Center</th><th>🛷 Scale</th><th>🖒 Input</th></tr<>                                                                                                    | 15                        | LMX9                      | Numeric                       | 8             | 0                    |                                  | {1, Sangat T              | None                | 8       | E Center | 🛷 Scale        | 🖒 Input  |
| 17       LMX11       Numeric       8       0       {1, Sangat T None       8       E Center       Scale       Input         18       Copy       0       {1, Sangat T None       8       E Center       Scale       Input         19       Copy       0       {1, Sangat T None       8       E Center       Scale       Input         20       Paste       0       {1, Sangat T None       8       E Center       Scale       Input         20       Clgar       0       {1, Sangat T None       8       E Center       Scale       Input         22       Image: Comparison of the comparison of the comparison                                                                                                    | 16                        | LMX10                     | Numeric                       | 9             | 0                    |                                  | {1, Sangat T              | None                | 8       | Center   | 🛷 Scale        | 🖒 Input  |
| 18     Copy     3     0     {1, Sangat T None     8     E Center     Scale     Input       19     Copy     0     {1, Sangat T None     8     E Center     Scale     Input       20     Paste     0     {1, Sangat T None     8     E Center     Scale     Input       20     Clear     0     {1, Sangat T None     8     E Center     Scale     Input       21     Clear     0     {1, Sangat T None     8     E Center     Scale     Input       22     E Insert Variable     0     {1, Sangat T None     8     E Center     Scale     Input       23     Paste Variables     0     {1, Sangat T None     8     E Center     Scale     Input       24     Descriptives Statistics     0     {1, Sangat T None     8     E Center     Scale     Input       1     Descriptives Statistics     0     {1, Sangat T None     8     E Center     Scale     Input       1     Descriptives Statistics     0     {1, Sangat T None     8     E Center     Scale     Input       1     Descriptives Statistics     0     {1, Sangat T None     8     E Center     Scale     Input       1                                                                                                    | 17                        | LMX11                     | Numeric                       | 8             | 0                    |                                  | {1, Sangat T              | None                | 8       | E Center | 🛷 Scale        | 🖒 Input  |
| 19     20     Paste     0     {1, Sangat T None     8     Center     Scale     Input       20     Paste     0     {1, Sangat T None     8     Center     Scale     Input       21     Clear     0     {1, Sangat T None     8     Center     Scale     Input       21     Clear     0     {1, Sangat T None     8     Center     Scale     Input       22     Insert Variable     0     {1, Sangat T None     8     Center     Scale     Input       23     Paste Variables     0     {1, Sangat T None     8     Center     Scale     Input       24     Descriptives Statistics     0     {1, Sangat T None     8     E Center     Scale     Input       26     Unit     1     Sangat T None     8     E Center     Scale     Input       24     Descriptives Statistics     0     {1, Sangat T None     8     E Center     Scale     Input       26     Unit     1     Scale     Input     Scale     Input                                                                                                    | 18                        | Conv                      | •• •                          | 3             | 0                    |                                  | {1, Sangat T              | None                | 8       | 를 Center | 🔗 Scale        | 🖒 Input  |
| 20     Paste     0     {1, Sangat T None     8     E Center     Scale     Input       21     Clear     0     {1, Sangat T None     8     E Center     Scale     Input       22     Issert Variable     0     {1, Sangat T None     8     E Center     Scale     Input       23     Paste Variables     0     {1, Sangat T None     8     E Center     Scale     Input       24     Descriptives Statistics     0     {1, Sangat T None     8     E Center     Scale     Input       0c     {1, Sangat T None     8     E Center     Scale     Input       0c     {1, Sangat T None     8     E Center     Scale     Input       0c     {1, Sangat T None     8     E Center     Scale     Input       0c     {1, Sangat T None     8     E Center     Scale     Input       0c     {1, Sangat T None     8     E Center     Scale     Input       0c     {1, Sangat T None     8     E Center     Scale     Input       0c     {1, Sangat T None     8     E Center     Scale     Input       0c     {1, Sangat T None     8     E Center     Scale     Input <th>19</th> <th>Coby</th> <th></th> <th>3</th> <th>0</th> <th></th> <th>{1, Sangat T</th> <th>None</th> <th>8</th> <th>Center</th> <th>🛷 Scale</th> <th>🦒 Input</th>                                                                                                    | 19                        | Coby                      |                               | 3             | 0                    |                                  | {1, Sangat T              | None                | 8       | Center   | 🛷 Scale        | 🦒 Input  |
| 21       Cléar       0       {1, Sangat T None       8       ≣ Center       Input         22       Image: Second Second Sec                                                                                                    | 20                        | Paste                     |                               | 3             | 0                    |                                  | {1, Sangat T              | None                | 8       | Center   | 🛷 Scale        | 🖒 Input  |
| 22       Image: Second second se                 | 21                        | Cl <u>e</u> ar            |                               | 3             | 0                    |                                  | {1, Sangat T              | None                | 8       | Center   | 🛷 Scale        | 🔪 Input  |
| 23     Paste Variables     0     {1, Sangat T None     8     E Center     Scale     Input       24     Descriptives Statistics     0     {1, Sangat T None     8     E Center     Scale     Input       35     0     {1, Sangat T None     8     E Center     Scale     Input       36     0     {1, Sangat T None     8     E Center     Scale     Input       36     0     1     Sangat T. None     8     E Center     Scale     Input       37     0     1     Sangat T. None     8     E Center     Scale     Input                                                                                                    | 22                        | 🔣 Insert V <u>a</u> ria   | ble                           | 3             | 0                    |                                  | {1, Sangat T              | None                | 8       | Center   | 🛷 Scale        | 🖒 Input  |
| 24     Descriptives Statistics     0     {1, Sangat T None     8     E Center     Scale     Input       25     4     1     1     1     Scale     Input       Data View     Variable View     1     1     Scale     Input                                                                                                    | 23                        | Paste Varia               | bles                          | 3             | 0                    |                                  | {1, Sangat T              | None                | 8       | E Center | 🛷 Scale        | 💊 Input  |
| ne 0 (1 Second T Near 2 E Conter & Coole 1 Ineur<br>Data View Variable View                                                                                                    | 24                        | Descriptive               | s Statistics                  | 3             | 0                    |                                  | {1, Sangat T              | None                | 8       | Center   | 🛷 Scale        | 🖒 Input  |
| Data View                                                                                                    | 25                        | 1                         |                               | •             | 0                    |                                  | (1 Congot T               | Mono                | 0       | = Contor | A Soolo        | N. Innut |
| Data view Vallable view                                                                                                    | Data View                 | Mariahla Mir              |                               |               |                      |                                  |                           |                     |         |          |                |          |
|                                                                                                    | Data view                 | variable view             |                               |               |                      |                                  |                           |                     |         |          |                |          |
|                                                                                                    |                           |                           |                               |               |                      |                                  |                           |                     |         |          |                | IBM \$   |
|                                                                                                    |                           | ···· 🕥                    |                               | 1             | <u>ا</u>             |                                  |                           |                     |         |          |                |          |

Setelah variabelnya muncul, kita ganti variabelnya dengan nama variabel penelitian contohnya kita ganti Namanya menjadi LMX seperti pada gambar di bawah ini:

| 눩 *Pengujian              | Instrumen.sav [[          | ataSet1] - IBM               | SPSS Statistic | s Data Editor        |                                  | -                         | the local division of the | -       | and the second second |                |          |                  |
|---------------------------|---------------------------|------------------------------|----------------|----------------------|----------------------------------|---------------------------|---------------------------|---------|-----------------------|----------------|----------|------------------|
| <u>F</u> ile <u>E</u> dit | <u>V</u> iew <u>D</u> ata | <u>T</u> ransform <u>A</u> n | alyze Dire     | ct <u>M</u> arketing | <u>G</u> raphs <u>U</u> tilities | Add- <u>o</u> ns <u>W</u> | /indow <u>H</u> elp       |         |                       |                |          |                  |
| 😂 H                       |                           |                              |                | ╆╕                   | M M                              |                           |                           |         |                       | AB6            |          |                  |
|                           | Name                      | Туре                         | Width          | Decimals             | Label                            | Values                    | Missing                   | Columns | Align                 | Measure        | Role     |                  |
| 1                         | Gender                    | Numeric                      | 8              | 0                    | Gender                           | {1, Laki-Laki             | None                      | 8       | 壹 Center              | Ordinal        | 🦒 Input  |                  |
| 2                         | Age                       | Numeric                      | 8              | 0                    | Age                              | None                      | None                      | 8       | Center                | Ordinal        | 🦒 Input  |                  |
| 3                         | Position                  | String                       | 10             | 0                    | Job Position                     | None                      | None                      | 8       | 📑 Left                | \delta Nominal | 🦒 Input  |                  |
| 4                         | Tenure                    | Numeric                      | 8              | 0                    | Job Tenure                       | {1, 3-5 tahu              | None                      | 8       | Center                | Ordinal        | 🦒 Input  |                  |
| 5                         | Education                 | Numeric                      | 8              | 0                    | Education                        | {1, SMA}                  | None                      | 8       | 를 Center              | I Ordinal      | 🦒 Input  |                  |
| 6                         | Salarry                   | Numeric                      | 8              | 0                    | Salary                           | {1, 1Jt-2Jt}              | None                      | 8       | Center                | Ordinal        | 🔪 Input  |                  |
| 7                         | LMX1                      | Numeric                      | 8              | 0                    |                                  | {1, Sangat T              | None                      | 8       | 壹 Center              | 🛷 Scale        | ゝ Input  |                  |
| 8                         | LMX2                      | Numeric                      | 8              | 0                    |                                  | {1, Sangat T              | None                      | 8       | E Center              | 🛷 Scale        | 🦒 Input  |                  |
| 9                         | LMX3                      | Numeric                      | 8              | 0                    |                                  | {1, Sangat T              | None                      | 8       | 壹 Center              | 🛷 Scale        | 🔪 Input  |                  |
| 10                        | LMX4                      | Numeric                      | 8              | 0                    |                                  | {1, Sangat T              | None                      | 8       | Center                | 🛷 Scale        | 🦒 Input  |                  |
| 11                        | LMX5                      | Numeric                      | 8              | 0                    |                                  | {1, Sangat T              | None                      | 8       | 壹 Center              | 🛷 Scale        | 🔪 Input  |                  |
| 12                        | LMX6                      | Numeric                      | 8              | 0                    |                                  | {1, Sangat T              | None                      | 8       | Center                | 🛷 Scale        | 🦒 Input  |                  |
| 13                        | LMX7                      | Numeric                      | 8              | 0                    |                                  | {1, Sangat T              | None                      | 8       | 를 Center              | 🛷 Scale        | 🦒 Input  |                  |
| 14                        | LMX8                      | Numeric                      | 8              | 0                    |                                  | {1, Sangat T              | None                      | 8       | Center                | I Scale        | 🔪 Input  |                  |
| 15                        | LMX9                      | Numeric                      | 8              | 0                    |                                  | {1, Sangat T              | None                      | 8       | 를 Center              | 🛷 Scale        | ゝ Input  |                  |
| 16                        | LMX10                     | Numeric                      | 9              | 0                    |                                  | {1, Sangat T              | None                      | 8       | Center                | 🛷 Scale        | 🦒 Input  |                  |
| 17                        | LMX11                     | Numeric                      | 8              | 0                    |                                  | {1, Sangat T              | None                      | 8       | 를 Center              | 🛷 Scale        | 🦒 Input  |                  |
| 18                        | VAR00004                  | Numeric                      | 8              | 2                    |                                  | None                      | None                      | 8       | Right                 | Unknown        | 🦒 Input  |                  |
| 19                        | S1                        | Numeric                      | 8              | 0                    |                                  | {1, Sangat T              | None                      | 8       | 를 Center              | 🛷 Scale        | 🦒 Input  |                  |
| 20                        | S2                        | Numeric                      | 8              | 0                    |                                  | {1, Sangat T              | None                      | 8       | Center                | 🛷 Scale        | 🦒 Input  |                  |
| 21                        | S3                        | Numeric                      | 8              | 0                    |                                  | {1, Sangat T              | None                      | 8       | 壹 Center              | 🛷 Scale        | 🦒 Input  |                  |
| 22                        | S4                        | Numeric                      | 8              | 0                    |                                  | {1, Sangat T              | None                      | 8       | Center                | 🛷 Scale        | 🦒 Input  |                  |
| 23                        | IK1                       | Numeric                      | 8              | 0                    |                                  | {1, Sangat T              | None                      | 8       | 壹 Center              | 🛷 Scale        | 🦒 Input  |                  |
| 24                        | IK2                       | Numeric                      | 8              | 0                    |                                  | {1, Sangat T              | None                      | 8       | 를 Center              | 🛷 Scale        | 🦒 Input  |                  |
| 25                        | 11/2                      | Numorio                      | 0              | 0                    |                                  | [1 Congot T               | Mono                      | •       | = Contor              | A Soale        | N. Input |                  |
| Data View                 | Variable View             |                              |                |                      |                                  |                           |                           |         |                       |                |          |                  |
|                           | variable view             |                              |                |                      |                                  |                           |                           |         |                       |                |          |                  |
|                           |                           |                              |                |                      |                                  |                           |                           |         |                       |                | IBM SF   | PSS Statistics P |

## 🚱 🔚 🙆 🧿 🍅 🖊 📳 🕰

| <u>-ile E</u> dit | lew <u>D</u> ata | Iransform An | alyze Dire | ct <u>M</u> arketing | Graphs Utilities | Add- <u>ons v</u> |         |         |          | ABG            |          |
|-------------------|------------------|--------------|------------|----------------------|------------------|-------------------|---------|---------|----------|----------------|----------|
|                   | Name             | Туре         | Width      | Decimals             | Label            | Values            | Missing | Columns | Align    | Measure        | Role     |
| 1                 | Gender           | Numeric      | 8          | 0                    | Gender           | {1, Laki-Laki     | None    | 8       | 薹 Center | 📲 Ordinal      | 🔪 Input  |
| 2                 | Age              | Numeric      | 8          | 0                    | Age              | None              | None    | 8       | 를 Center | 📲 Ordinal      | 🦒 Input  |
| 3                 | Position         | String       | 10         | 0                    | Job Position     | None              | None    | 8       | 📰 Left   | \delta Nominal | 🔪 Input  |
| 4                 | Tenure           | Numeric      | 8          | 0                    | Job Tenure       | {1, 3-5 tahu      | None    | 8       | 薹 Center | 📲 Ordinal      | 🦒 Input  |
| 5                 | Education        | Numeric      | 8          | 0                    | Education        | {1, SMA}          | None    | 8       | 薹 Center | 📲 Ordinal      | S Input  |
| 6                 | Salarry          | Numeric      | 8          | 0                    | Salary           | {1, 1Jt-2Jt}      | None    | 8       | 薹 Center | 📲 Ordinal      | S Input  |
| 7                 | LMX1             | Numeric      | 8          | 0                    |                  | {1, Sangat T      | None    | 8       | E Center | 🛷 Scale        | S Input  |
| 8                 | LMX2             | Numeric      | 8          | 0                    |                  | {1, Sangat T      | None    | 8       | 薹 Center | 🛷 Scale        | S Input  |
| 9                 | LMX3             | Numeric      | 8          | 0                    |                  | {1, Sangat T      | None    | 8       | Center   | 🛷 Scale        | S Input  |
| 10                | LMX4             | Numeric      | 8          | 0                    |                  | {1, Sangat T      | None    | 8       | 薹 Center | 🛷 Scale        | S Input  |
| 11                | LMX5             | Numeric      | 8          | 0                    |                  | {1, Sangat T      | None    | 8       | Center   | 🛷 Scale        | S Input  |
| 12                | LMX6             | Numeric      | 8          | 0                    |                  | {1, Sangat T      | None    | 8       | 薹 Center | 🔗 Scale        | S Input  |
| 13                | LMX7             | Numeric      | 8          | 0                    |                  | {1, Sangat T      | None    | 8       | E Center | I Scale        | S Input  |
| 14                | LMX8             | Numeric      | 8          | 0                    |                  | {1, Sangat T      | None    | 8       | 薹 Center | 🔗 Scale        | S Input  |
| 15                | LMX9             | Numeric      | 8          | 0                    |                  | {1, Sangat T      | None    | 8       | E Center | 🛷 Scale        | S Input  |
| 16                | LMX10            | Numeric      | 9          | 0                    |                  | {1, Sangat T      | None    | 8       | 薹 Center | 🔗 Scale        | S Input  |
| 17                | LMX11            | Numeric      | 8          | 0                    |                  | {1, Sangat T      | None    | 8       | E Center | 🛷 Scale        | S Input  |
| 18                | LMX              | Numeric      | 8          | 0                    |                  | None              | None    | 8       | 薹 Center | 🔗 Scale        | S Input  |
| 19                | S1               | Numeric      | 8          | 0                    |                  | {1, Sangat T      | None    | 8       | E Center | 🛷 Scale        | S Input  |
| 20                | S2               | Numeric      | 8          | 0                    |                  | {1, Sangat T      | None    | 8       | 薹 Center | 🛷 Scale        | S Input  |
| 21                | S3               | Numeric      | 8          | 0                    |                  | {1, Sangat T      | None    | 8       | E Center | I Scale        | S Input  |
| 22                | S4               | Numeric      | 8          | 0                    |                  | {1, Sangat T      | None    | 8       | Center   | 🛷 Scale        | S Input  |
| 23                | IK1              | Numeric      | 8          | 0                    |                  | {1, Sangat T      | None    | 8       | E Center | I Scale        | S Input  |
| 24                | IK2              | Numeric      | 8          | 0                    |                  | {1, Sangat T      | None    | 8       | 薹 Center | 🛷 Scale        | S Input  |
| 25                | 1                | Numorio      | 0          | 0                    |                  | (1 Conget T       | Mono    | 0       | = Contor | A Socia        | N. Input |
| Data View         | Variable View    |              |            |                      |                  |                   |         |         |          |                | IBM SPS  |

Setelah mengganti nama variabel dengan LMX maka dalam lembar kerja **Data View** akan muncul variabel baru yang telah kita buat seperti pada gambar di bawah ini:

| Pengujian Instrumen.sav [DataSet1] - IBM SPSS Statistics Data Editor |                           |             |               |                      |                                 |                     |                   |       |       |       |     |          |                  |
|----------------------------------------------------------------------|---------------------------|-------------|---------------|----------------------|---------------------------------|---------------------|-------------------|-------|-------|-------|-----|----------|------------------|
| <u>F</u> ile <u>E</u> dit                                            | <u>V</u> iew <u>D</u> ata | Transform / | Analyze Direc | ct <u>M</u> arketing | <u>G</u> raphs <u>U</u> tilitie | es Add- <u>o</u> ns | Window <u>H</u> e | elp   |       |       |     |          |                  |
| 🔁 H                                                                  |                           | 📮 🗠 r       | <b>1</b>      | ▙▋                   | <b>M</b>                        | *;                  |                   | à 🎹 🖬 |       | ABG   |     |          |                  |
| 1:LMX                                                                |                           |             |               |                      |                                 |                     |                   |       |       |       |     |          |                  |
|                                                                      | LMX2                      | LMX3        | LMX4          | LMX5                 | LMX6                            | LMX7                | LMX8              | LMX9  | LMX10 | LMX11 | LMX | S1       | S2               |
| 1                                                                    | 3                         | 3           | 3             | 3                    | 4                               | 3                   | 3                 | 3     | 4     | 3     |     | 4        | 3                |
| 2                                                                    | 4                         | 4           | 4             | 2                    | 4                               | 4                   | 2                 | 4     | 4     | 4     |     | 4        | 4                |
| 3                                                                    | 2                         | 2           | 3             | 2                    | 2                               | 5                   | 2                 | 2     | 2     | 2     |     | 3        | 3                |
| 4                                                                    | 4                         | 3           | 4             | 2                    | 3                               | 4                   | 1                 | 2     | 4     | 5     |     | 2        | 2                |
| 5                                                                    | 2                         | 2           | 2             | 2                    | 2                               | 2                   | 2                 | 2     | 3     | 2     |     | 3        | 3                |
| 6                                                                    | 4                         | 3           | 3             | 4                    | 3                               | 3                   | 3                 | 3     | 3     | 3     |     | 4        | 4                |
| 7                                                                    | 2                         | 2           | 3             | 3                    | 3                               | 3                   | 2                 | 3     | 3     | 2     |     | 3        | 3                |
| 8                                                                    | 4                         | 4           | 4             | 3                    | 3                               | 4                   | 4                 | 4     | 4     | 4     |     | 4        | 4                |
| 9                                                                    | 4                         | 3           | 3             | 3                    | 3                               | 4                   | 4                 | 4     | 4     | 4     |     | 4        | 4                |
| 10                                                                   | 3                         | 3           | 4             | 3                    | 2                               | 3                   | 4                 | 4     | 3     | 3     |     | 3        | 4                |
| 11                                                                   | 3                         | 4           | 4             | 5                    | 5                               | 4                   | 2                 | 4     | 4     | 3     |     | 3        | 3                |
| 12                                                                   | 4                         | 4           | 5             | 5                    | 4                               | 3                   | 3                 | 4     | 5     | 5     |     | 4        | 4                |
| 13                                                                   | 5                         | 5           | 5             | 4                    | 4                               | 3                   | 3                 | 5     | 5     | 5     |     | 3        | 3                |
| 14                                                                   | 4                         | 4           | 5             | 4                    | 3                               | 4                   | 4                 | 4     | 3     | 4     |     | 4        | 4                |
| 15                                                                   | 4                         | 4           | 3             | 2                    | 4                               | 4                   | 1                 | 4     | 4     | 4     |     | 2        | 2                |
| 16                                                                   | 1                         | 2           | 3             | 2                    | 2                               | 5                   | 4                 | 3     | 4     | 1     |     | 2        | 2                |
| 17                                                                   | 4                         | 3           | 4             | 3                    | 3                               | 4                   | 4                 | 5     | 4     | 4     |     | 4        | 4                |
| 18                                                                   | 5                         | 5           | 2             | 4                    | 3                               | 4                   | 2                 | 5     | 5     | 5     |     | 2        | 3                |
| 19                                                                   | 4                         | 4           | 4             | 5                    | 4                               | 4                   | 4                 | 4     | 4     | 4     |     | 4        | 4                |
| 20                                                                   | 4                         | 4           | 3             | 3                    | 3                               | 4                   | 2                 | 3     | 4     | 4     |     | 2        | 2                |
| 21                                                                   | 3                         | 3           | 2             | 3                    | 3                               | 3                   | 2                 | 2     | 3     | 3     |     | 2        | 2                |
| 22                                                                   | 5                         | 4           | 4             | 3                    | 4                               | 4                   | 4                 | 4     | 3     | 5     |     | 5        | 4                |
| 23                                                                   | 3                         | 3           | 4             | 4                    | 3                               | 4                   | 3                 | 4     | 4     | 5     |     | 4        | 4                |
|                                                                      | 4                         |             |               |                      |                                 |                     |                   | ***   |       |       |     |          |                  |
| Data View                                                            | Variable View             |             |               |                      |                                 |                     |                   |       |       |       |     |          |                  |
|                                                                      |                           | _           |               |                      |                                 |                     |                   |       |       |       |     | IBM SPSS | Statistics Proce |
|                                                                      | <u> </u>                  |             | <u> </u>      | <u>}</u>             |                                 |                     |                   |       |       |       |     |          |                  |

Setelah variabel baru terbentuk, kemudian kita jumlahkan item pernyataan kuesioner dengan memilih menu <u>T</u>ransform lalu pilih <u>C</u>ompute Variable seperti pada gambar di bawah ini:

| *Pengujiar                | Pengujan Instrumen.ava (DataSett) - IBM SPSS Statistics Data Editor |                    |                         |                                   |              |                           |                         |       |       |       |     |          |                |  |
|---------------------------|---------------------------------------------------------------------|--------------------|-------------------------|-----------------------------------|--------------|---------------------------|-------------------------|-------|-------|-------|-----|----------|----------------|--|
| <u>F</u> ile <u>E</u> dit | <u>V</u> iew <u>D</u> ata                                           | <u>T</u> ransform  | Analyze Dire            | ect <u>M</u> arketing <u>G</u> ra | phs <u>U</u> | tilities Add- <u>o</u> ns | <u>W</u> indow <u>H</u> | elp   |       |       |     |          |                |  |
| 🔄 🔚                       |                                                                     | Comput             | te Variable             |                                   | å            | i 🍇 🔛                     |                         | 3 🛄 . |       | - 46  |     |          |                |  |
| 1:LMX                     |                                                                     | Count V            | aiues within C          | ases                              |              |                           |                         |       |       |       |     |          |                |  |
|                           | LMX2                                                                | Shirt Val          | ues                     |                                   | IX6          | LMX7                      | LMX8                    | LMX9  | LMX10 | LMX11 | LMX | S1       | S2             |  |
| 1                         | 3                                                                   | Recode             | into <u>S</u> ame Var   | iables                            | 4            | 3                         | 3                       | 3     | 4     | 3     |     | 4        | 3              |  |
| 2                         | 4                                                                   | Recode             | into Different \        | /ariables                         | 4            | 4                         | 2                       | 4     | 4     | 4     |     | 4        | 4              |  |
| 3                         | 2                                                                   | 🛐 <u>A</u> utoma   | tic Recode              |                                   | 2            | 5                         | 2                       | 2     | 2     | 2     |     | 3        | 3              |  |
| 4                         | 4                                                                   | 📲 Visual <u>E</u>  | inning                  |                                   | З            | 4                         | 1                       | 2     | 4     | 5     |     | 2        | 2              |  |
| 5                         | 2                                                                   | 🔀 Opt <u>i</u> mal | Binning                 |                                   | 2            | 2                         | 2                       | 2     | 3     | 2     |     | 3        | 3              |  |
| 6                         | 4                                                                   | <u>P</u> repare    | Data for Mode           | ling                              | ▶ В          | 3                         | 3                       | 3     | 3     | 3     |     | 4        | 4              |  |
| 7                         | 2                                                                   | Rank C             | ases                    |                                   | З            | 3                         | 2                       | 3     | 3     | 2     |     | 3        | 3              |  |
| 8                         | 4                                                                   | 🛱 Date an          | d Time Wizard           |                                   | 3            | 4                         | 4                       | 4     | 4     | 4     |     | 4        | 4              |  |
| 9                         | 4                                                                   | Create 1           | Time Series             |                                   | В            | 4                         | 4                       | 4     | 4     | 4     |     | 4        | 4              |  |
| 10                        | 3                                                                   | B Replace          | Miccing Volu            |                                   | 2            | 3                         | 4                       | 4     | 3     | 3     |     | 3        | 4              |  |
| 11                        | 3                                                                   | Replace            | a missing <u>v</u> alue |                                   | 5            | 4                         | 2                       | 4     | 4     | 3     |     | 3        | 3              |  |
| 12                        | 4                                                                   | 👹 Randon           | n Number <u>G</u> en    | erators                           | 4            | 3                         | 3                       | 4     | 5     | 5     |     | 4        | 4              |  |
| 13                        | 5                                                                   | Run Pe             | nding <u>T</u> ransfor  | ms Ctrl+G                         | 4            | 3                         | 3                       | 5     | 5     | 5     |     | 3        | 3              |  |
| 14                        | 4                                                                   | 4                  | 5                       | 4                                 | 3            | 4                         | 4                       | 4     | 3     | 4     |     | 4        | 4              |  |
| 15                        | 4                                                                   | 4                  | 3                       | 2                                 | 4            | 4                         | 1                       | 4     | 4     | 4     |     | 2        | 2              |  |
| 16                        | 1                                                                   | 2                  | 3                       | 2                                 | 2            | 5                         | 4                       | 3     | 4     | 1     |     | 2        | 2              |  |
| 17                        | 4                                                                   | 3                  | 4                       | 3                                 | 3            | 4                         | 4                       | 5     | 4     | 4     |     | 4        | 4              |  |
| 18                        | 5                                                                   | 5                  | 2                       | 4                                 | 3            | 4                         | 2                       | 5     | 5     | 5     |     | 2        | 3              |  |
| 19                        | 4                                                                   | 4                  | 4                       | 5                                 | 4            | 4                         | 4                       | 4     | 4     | 4     |     | 4        | 4              |  |
| 20                        | 4                                                                   | 4                  | 3                       | 3                                 | 3            | 4                         | 2                       | 3     | 4     | 4     |     | 2        | 2              |  |
| 21                        | 3                                                                   | 3                  | 2                       | 3                                 | 3            | 3                         | 2                       | 2     | 3     | 3     |     | 2        | 2              |  |
| 22                        | 5                                                                   | 4                  | 4                       | 3                                 | 4            | 4                         | 4                       | 4     | 3     | 5     |     | 5        | 4              |  |
| 23                        | 3                                                                   | 3                  | 4                       | 4                                 | 3            | 4                         | 3                       | 4     | 4     | 5     | •   | 4        | 4              |  |
|                           |                                                                     |                    |                         |                                   |              |                           |                         |       |       |       |     |          |                |  |
| Data View                 | Variable View                                                       |                    |                         |                                   |              |                           |                         |       |       |       |     |          |                |  |
| Compute Va                | ariable                                                             |                    |                         |                                   |              |                           |                         |       |       |       |     | IBM SPSS | Statistics Pro |  |
|                           | <u> </u>                                                            |                    | <b>``</b>               | 😕 🔪                               | Σ.           |                           |                         |       |       |       |     |          |                |  |

Setelah keluar layar perintah kemudian ketik nama variabel penelitian di **Target Variable:** sesuai dengan variabel yang dudah dibuat sebelumnya. Dalam hal ini yaitu LMX.

| 🖙 *Pengujian Ir                    | strumen.sav [DataSet1] - IBM SPSS Statistics Data Editor                                                                                                 |       |     |          |                 |
|------------------------------------|----------------------------------------------------------------------------------------------------|-------|-----|----------|-----------------|
| <u>F</u> ile <u>E</u> dit <u>V</u> | ew <u>D</u> ata <u>T</u> ransform <u>A</u> nalyze Direct <u>M</u> arketing <u>G</u> raphs <u>U</u> tilities Add- <u>o</u> ns <u>W</u> indow <u>H</u> elp |       |     |          |                 |
| 😂 H                                | 🖨 💷 🗠 🛥 🖺 📥 💷 📭 🏘 🚟 🚟 🖓 🕥 🧠                                                                                                    | AB6   |     |          |                 |
| 1:LMX                              |                                                                                                    |       |     |          |                 |
|                                    | ta Compute Variable                                                                                                    | LMX11 | LMX | S1       | S2              |
| 1                                  |                                                                                                    | 3     |     | 4        | 3               |
| 2                                  | Target Variable: Numeric Expression:                                                                                                    | 4     |     | 4        | 4               |
| 3                                  | =                                                                                                    | 2     |     | 3        | 3               |
| 4                                  | Type & Label                                                                                                    | 5     |     | 2        | 2               |
| 5                                  | Gender 🔺 🕟                                                                                                    | 2     |     | 3        | 3               |
| 6                                  | Age                                                                                                    | 3     |     | 4        | 4               |
| 7                                  | Position Function group:                                                                                                    | 2     |     | 3        | 3               |
| 8                                  | Tenure + < > 7 8 9 Arithmetic                                                                                                    | 4     |     | 4        | 4               |
| 9                                  | Education CDF & Noncentral CDF                                                                                                    | 4     |     | 4        | 4               |
| 10                                 | VILIX1                                                                                                    | 3     |     | 3        | 4               |
| 11                                 |                                                                                                    | 3     |     | 3        | 3               |
| 12                                 | LMX3                                                                                                    | 5     |     | 4        | 4               |
| 13                                 |                                                                                                    | 5     |     | 3        | 3               |
| 14                                 |                                                                                                    | 4     |     | 4        | 4               |
| 15                                 |                                                                                                    | 4     |     | 2        | 2               |
| 16                                 | ✓ LMX8                                                                                                    | 1     |     | 2        | 2               |
| 17                                 | VIIIX9                                                                                                    | 4     |     | 4        | 4               |
| 18                                 |                                                                                                    | 5     |     | 2        | 3               |
| 19                                 | ✓ LMX                                                                                                    | 4     |     | 4        | 4               |
| 20                                 | 🖋 S1 🔍                                                                                                    | 4     |     | 2        | 2               |
| 21                                 |                                                                                                    | 3     |     | 2        | 2               |
| 22                                 | (optional case selection condition)                                                                                                    | 5     |     | 5        | 4               |
| 23                                 |                                                                                                    | 5     |     | 4        | 4               |
| 4                                  | OK Paste Reset Cancel Help                                                                                                    |       |     |          |                 |
| Data View V                        |                                                                                                    |       |     |          |                 |
|                                    |                                                                                                    |       |     |          |                 |
|                                    |                                                                                                    |       |     | IBM SPSS | Statistics Proc |
|                                    | 🙆 🔘 🍅 📙 🌆 🔯                                                                                                    |       |     |          |                 |

Setelah **Target Variabel**: sudah diisikan dengan variabel yang telah dibuat, selanjutnya masukan setiap item pernyataan ke **Num<u>e</u>ric Expression** dengan diselangi dengan tanda plus (+) seperti pada gambar di bawah ini:

| 🏫 *Pengujian              | Instrumen  | .sav [DataSet1]       | - IBM SPSS Stat   | listics Data Edito       |                                            |
|---------------------------|------------|-----------------------|-------------------|--------------------------|--------------------------------------------|
| <u>F</u> ile <u>E</u> dit | View D     | ata <u>T</u> ransform | n <u>A</u> nalyze | Direct <u>M</u> arketing | Graphs Utilities Add-ons Window Help       |
|                           |            |                       | · 🔺 📱             | i 🏪 🗐                    |                                            |
| 5 : LMX2                  |            | 2                     |                   |                          | ta Compute Variable                        |
|                           | lucation   | Salarry               | LMX1              | LMX2                     |                                            |
| 1                         | 2          | 2                     | 3                 | 3                        | Target Variable: Numeric Expression:       |
| 2                         | 1          | 2                     | 4                 | 4                        |                                            |
| 3                         | 1          | 3                     | 2                 | 2                        | Type & Label                               |
| 4                         | 1          | 2                     | 2                 | 4                        | 🖬 Gender 🔄 🥥                               |
| 5                         | 1          | 2                     | 2                 | 2                        | Age Function group:                        |
| 6                         | 2          | 1                     | 3                 | 4                        |                                            |
| 7                         | 2          | 2                     | 2                 | 2                        | Follocation + < > 7 8 9 Arithmetic         |
| 8                         | 2          | 1                     | 4                 | 4                        | Salarry - <= >= 4 5 6 CDF & Noncentral CDF |
| 9                         | 1          | 2                     | 4                 | 4                        | LIMX1 Conversion                           |
| 10                        | 2          | 3                     | 3                 | 3                        |                                            |
| 11                        | 2          | 1                     | 4                 | 3                        | LINX3                                      |
| 12                        | 2          | 3                     | 4                 | 4                        |                                            |
| 13                        | 1          | 1                     | 5                 | 5                        | LMX6 ** ~ () Delete                        |
| 14                        | 2          | 2                     | 4                 | 4                        |                                            |
| 15                        | 3          | 4                     | 4                 | 4                        |                                            |
| 16                        | 2          | 3                     | 2                 | 1                        |                                            |
| 17                        | 2          | 3                     | 4                 | 4                        |                                            |
| 18                        | 2          | 2                     | 5                 | 5                        | ↓ ↓ ↓ ↓ ↓ ↓ ↓ ↓ ↓ ↓ ↓ ↓ ↓ ↓ ↓ ↓ ↓ ↓ ↓      |
| 19                        | 3          | 4                     | 4                 | 4                        | S1 ▼                                       |
| 20                        | 2          | 3                     | 4                 | 4                        |                                            |
| 21                        | 2          | 3                     | 4                 | 3                        | (optional case selection condition)        |
| 22                        | 2          | 3                     | 4                 | 5                        |                                            |
| 23                        | 3          | 5                     | 3                 | 3                        | OK Paste Reset Cancel Help                 |
|                           | 4          |                       |                   |                          |                                            |
| Data View                 | Variable V | liew                  |                   |                          |                                            |
|                           |            | _                     |                   |                          | IDU CRCC Challenge Brace                   |
|                           |            |                       |                   |                          |                                            |
|                           |            | 🕗 🧕 🤄                 |                   |                          |                                            |

Setelah seluruh item variabel LMX dari 1 sampai dengan 11 sudah dimasukkan, maka langkah selanjutnya pilih **Ok** dan hasil penjumlahan akan muncul pada kolom variabel yang kita buat sebelumnya **s**eperti pada gambar di bawah ini:

| 🚰 *Pengujia               | n Instrumen           | .sav [DataSet1]       | <ul> <li>IBM SPSS Stat</li> </ul> | istics Data Editor       |                                                                                                    |           |
|---------------------------|-----------------------|-----------------------|-----------------------------------|--------------------------|----------------------------------------------------------------------------------------------------|-----------|
| <u>F</u> ile <u>E</u> dit | <u>V</u> iew <u>D</u> | ata <u>T</u> ransforr | n <u>A</u> nalyze (               | Direct <u>M</u> arketing | <u>G</u> raphs <u>U</u> tilities Add- <u>o</u> ns <u>W</u> indow <u>H</u> elp                                                                                                    |           |
| 🔁 H                       |                       |                       | a 📱                               | 1 📥 🗐                    | 📭 🏦 🧱 🗷 🚍 🖧 🧮 📲 🕢 🍉 🤲                                                                                                    |           |
| 5 : LMX2                  |                       | 2                     |                                   |                          | tara Compute Variable Σ                                                                                                    | 3         |
|                           | lucation              | Salarry               | LMX1                              | LMX2                     |                                                                                                    |           |
| 1                         | 2                     | 2                     | 3                                 | 3                        | Larget variable:         Numeric Expression:           Imm         Imm                                                                                                    |           |
| 2                         | 1                     | 2                     | 4                                 | 4                        |                                                                                                    |           |
| 3                         | 1                     | 3                     | 2                                 | 2                        | Type & Label                                                                                                    |           |
| 4                         | 1                     | 2                     | 2                                 | 4                        | 🛃 Gender 🧧 🖌                                                                                                    |           |
| 5                         | 1                     | 2                     | 2                                 | 2                        | Age Function group:                                                                                                    | - [       |
| 6                         | 2                     | 1                     | 3                                 | 4                        |                                                                                                    |           |
| 7                         | 2                     | 2                     | 2                                 | 2                        | F Education                                                                                                    |           |
| 8                         | 2                     | 1                     | 4                                 | 4                        | Salarry - <= >= 4 5 6 CDF & Noncentral CDF                                                                                                    |           |
| 9                         | 1                     | 2                     | 4                                 | 4                        | LIXX1     Current Date/Time                                                                                                    |           |
| 10                        | 2                     | 3                     | 3                                 | 3                        | P LMX2 The second second secon |           |
| 11                        | 2                     | 1                     | 4                                 | 3                        | LINKS / & I O . Date Creation                                                                                                    | -         |
| 12                        | 2                     | 3                     | 4                                 | 4                        | LMX5                                                                                                    |           |
| 13                        | 1                     | 1                     | 5                                 | 5                        |                                                                                                    | <u>,</u>  |
| 14                        | 2                     | 2                     | 4                                 | 4                        | LMX7     LMX8     The IBM SPSS Statistics 21     X                                                                                                    |           |
| 15                        | 3                     | 4                     | 4                                 | 4                        |                                                                                                    |           |
| 16                        | 2                     | 3                     | 2                                 | 1                        | A LMX10 Change existing uprinkle?                                                                                                    |           |
| 17                        | 2                     | 3                     | 4                                 | 4                        | Change existing variable?                                                                                                    |           |
| 10                        | 2                     | 2                     | 5                                 | 5                        | A S1 OK Cancel                                                                                                    |           |
| 20                        | 2                     | 4                     | 4                                 | 4                        |                                                                                                    |           |
| 20                        | 2                     | 3                     | 4                                 | 4                        | (optional case selection condition)                                                                                                    |           |
| 21                        | 2                     | 3                     | 4                                 | 5                        |                                                                                                    |           |
| 23                        | 3                     | 5                     | 3                                 | 3                        |                                                                                                    |           |
|                           | 4                     | -                     |                                   |                          |                                                                                                    |           |
| Data View                 | Variable V            | /iew                  |                                   |                          |                                                                                                    |           |
|                           |                       |                       | - 474-                            |                          | IBM SPSS Statist                                                                                                    | cs Proces |
|                           |                       | 🤌 🧕 🧕                 | ) 🍎                               | <u></u>                  |                                                                                                    |           |

| ajian 1130 a     | meniav (paraberri | 10141 01 00 0100    | ISUCS Data Laite |                  |                                          |                    |              |         |      | <u> </u> |        |                 |                  |
|------------------|-------------------|---------------------|------------------|------------------|------------------------------------------|--------------------|--------------|---------|------|----------|--------|-----------------|------------------|
| dit <u>V</u> iew | Data Transform    | m <u>A</u> nalyze F | Direct Marketing | , <u>G</u> raphs | Utilities Add-c                          | ons <u>W</u> indow | <u>H</u> elp |         |      |          |        |                 |                  |
|                  | ) 🛄 🗠             | · 🕋 📱               | i 📥 🗐            | <u>۱</u>         | H 👪                                      | ¥ =                | <i>₽</i>     | A<br>14 |      | 5        |        |                 |                  |
|                  | 35                |                     |                  |                  |                                          |                    |              |         |      |          |        |                 |                  |
| lucati           | on Salarry        | LMX1                | LMX2             | LMX3             | LMX4                                     | LMX5               | LMX6         | LMX7    | LMX8 | LMX9     | LMX10  | LMX11           | LMX              |
| 2                | 2                 | 3                   | 3                | 3                | 3                                        | 3                  | 4            | 3       | 3    | 3        | 4      | 3               | 35               |
| 1                | 2                 | 4                   | 4                | 4                | 4                                        | 2                  | 4            | 4       | 2    | 4        | 4      | 4               | 40               |
| 1                | 3                 | 2                   | 2                | 2                | 3                                        | 2                  | 2            | 5       | 2    | 2        | 2      | 2               | 26               |
| 1                | 2                 | 2                   | 4                | 3                | 4                                        | 2                  | 3            | 4       | 1    | 2        | 4      | 5               | 34               |
| 1                | 2                 | 2                   | 2                | 2                | 2                                        | 2                  | 2            | 2       | 2    | 2        | 3      | 2               | 23               |
| 2                | 1                 | 3                   | 4                | 3                | 3                                        | 4                  | 3            | 3       | 3    | 3        | 3      | 3               | 35               |
| 2                | 2                 | 2                   | 2                | 2                | 3                                        | 3                  | 3            | 3       | 2    | 3        | 3      | 2               | 28               |
| 2                | 1                 | 4                   | 4                | 4                | 4                                        | 3                  | 3            | 4       | 4    | 4        | 4      | 4               | 42               |
| 1                | 2                 | 4                   | 4                | 3                | 3                                        | 3                  | 3            | 4       | 4    | 4        | 4      | 4               | 40               |
| 2                | 3                 | 3                   | 3                | 3                | 4                                        | 3                  | 2            | 3       | 4    | 4        | 3      | 3               | 35               |
| 2                | 1                 | 4                   | 3                | 4                | 4                                        | 5                  | 5            | 4       | 2    | 4        | 4      | 3               | 42               |
| 2                | 3                 | 4                   | 4                | 4                | 5                                        | 5                  | 4            | 3       | 3    | 4        | 5      | 5               | 46               |
| 1                | 1                 | 5                   | 5                | 5                | 5                                        | 4                  | 4            | 3       | 3    | 5        | 5      | 5               | 49               |
| 2                | 2                 | 4                   | 4                | 4                | 5                                        | 4                  | 3            | 4       | 4    | 4        | 3      | 4               | 43               |
| 3                | 4                 | 4                   | 4                | 4                | 3                                        | 2                  | 4            | 4       | 1    | 4        | 4      | 4               | 38               |
| 2                | 3                 | 2                   | 1                | 2                | 3                                        | 2                  | 2            | 5       | 4    | 3        | 4      | 1               | 29               |
| 2                | 3                 | 4                   | 4                | 3                | 4                                        | 3                  | 3            | 4       | 4    | 5        | 4      | 4               | 42               |
| 2                | 2                 | 5                   | 5                | 5                | 2                                        | 4                  | 3            | 4       | 2    | 5        | 5      | 5               | 45               |
| 3                | 4                 | 4                   | 4                | 4                | 4                                        | 5                  | 4            | 4       | 4    | 4        | 4      | 4               | 45               |
| 2                | 3                 | 4                   | 4                | 4                | 3                                        | 3                  | 3            | 4       | 2    | 3        | 4      | 4               | 38               |
| 2                | 3                 | 4                   | 3                | 3                | 2                                        | 3                  | 3            | 3       | 2    | 2        | 3      | 3               | 31               |
| 2                | 3                 | 4                   | 5                | 4                | 4                                        | 3                  | 4            | 4       | 4    | 4        | 3      | 5               | 44               |
| 3                | 5                 | 3                   | 3                | 3                | 4                                        | 4                  | 3            | 4       | 3    | 4        | 4      | 5               | 40               |
| 4                |                   |                     |                  |                  |                                          |                    |              |         |      |          |        |                 |                  |
| w Varia          | ble View          |                     |                  |                  |                                          |                    |              |         |      |          |        |                 |                  |
|                  |                   |                     |                  |                  |                                          |                    |              |         |      |          |        |                 |                  |
|                  |                   |                     |                  |                  |                                          |                    |              |         |      |          | IBM SF | SS Statistics P | rocessor is read |
|                  |                   |                     | 2                |                  |                                          |                    |              |         |      |          |        |                 |                  |
|                  |                   |                     |                  |                  | 27 I I I I I I I I I I I I I I I I I I I |                    |              |         |      |          |        |                 |                  |

Setelah membuat hasil penjumlahan/total penjumlahan dari item variabel LMX, selanjutnya adalah pengujian validitas instrument menggunakan *Pearson Correlation* dengan memilih menu <u>Analyze</u> kemudian pilih <u>Correlate</u> dan klik <u>Bivariate</u> seperti pada gambar berikut ini:

| 둼 Pengelolaa              | Pengelolaan File dan Input Data.sav (DataSet1) - IBM SPSS Statistics Data Editor |           |                                                  |      |                    |                     |                           |      |         |          |      |      |      |    |
|---------------------------|----------------------------------------------------------------------------------|-----------|--------------------------------------------------|------|--------------------|---------------------|---------------------------|------|---------|----------|------|------|------|----|
| <u>F</u> ile <u>E</u> dit | <u>V</u> iew <u>D</u> ata                                                        | Transform | <u>Analyze</u> Direct <u>M</u> arketing <u>G</u> | raph | s <u>U</u> tilitie | es Add- <u>o</u> ns | <u>W</u> indow <u>H</u> e | lp   |         |          |      |      |      |    |
| 2                         |                                                                                  | <b>,</b>  | Reports<br>Descriptive Statistics                | *    | 9 #                |                     | 4                         | 2    | A<br>14 | <b>A</b> |      |      |      |    |
| 5 : Education             | 1                                                                                |           | Tables                                           |      |                    |                     |                           |      |         |          |      |      |      |    |
|                           | Gender                                                                           | Age       | Compare Means                                    | •    | ucation            | Salarry             | LMX1                      | LMX2 | LMX3    | LMX4     | LMX5 | LMX6 | LMX7 | LI |
| 1                         | 2                                                                                | 22        | General Linear Model                             |      | 2                  | 2                   | 3                         | 3    | 3       | 3        | 3    | 4    | 3    |    |
| 2                         | 1                                                                                | 24        | Generalized Linear Model                         | s 🕨  | 1                  | 2                   | 4                         | 4    | 4       | 4        | 2    | 4    | 4    |    |
| 3                         | 1                                                                                | 31        | Mixed Models                                     | •    | 1                  | 3                   | 2                         | 2    | 2       | 3        | 2    | 2    | 5    |    |
| 4                         | 1                                                                                | 28        | Correlate                                        | •    | Biv                | ariata              | 2                         | 4    | 3       | 4        | 2    | 3    | 4    |    |
| 5                         | 2                                                                                | 34        | Regression                                       | •    |                    | 4 - 1               | 2                         | 2    | 2       | 2        | 2    | 2    | 2    |    |
| 6                         | 2                                                                                | 40        | Loglinear                                        |      | Par Par            | uai                 | 3                         | 4    | 3       | 3        | 4    | 3    | 3    |    |
| 7                         | 2                                                                                | 21        | Neural Networks                                  |      | <u> D</u> is       | tances              | 2                         | 2    | 2       | 3        | 3    | 3    | 3    |    |
| 8                         | 2                                                                                | 20        | Classify                                         | ÷.   | 2                  | 1                   | 4                         | 4    | 4       | 4        | 3    | 3    | 4    |    |
| 9                         | 2                                                                                | 32        | Dimension Reduction                              |      | 1                  | 2                   | 4                         | 4    | 3       | 3        | 3    | 3    | 4    |    |
| 10                        | 2                                                                                | 19        | <u>Dimension reduction</u>                       | Ľ.   | 2                  | 3                   | 3                         | 3    | 3       | 4        | 3    | 2    | 3    |    |
| 11                        | 2                                                                                | 50        | Scale<br>Nanassassas                             |      | 2                  | 1                   | 4                         | 3    | 4       | 4        | 5    | 5    | 4    |    |
| 12                        | 1                                                                                | 35        | Nonparametric rests                              |      | 2                  | 3                   | 4                         | 4    | 4       | 5        | 5    | 4    | 3    |    |
| 13                        | 2                                                                                | 20        | Forecasting                                      |      | 1                  | 1                   | 5                         | 5    | 5       | 5        | 4    | 4    | 3    |    |
| 14                        | 1                                                                                | 21        | Survival                                         |      | 2                  | 2                   | 4                         | 4    | 4       | 5        | 4    | 3    | 4    |    |
| 15                        | 2                                                                                | 22        | Multiple Response                                | •    | 3                  | 4                   | 4                         | 4    | 4       | 3        | 2    | 4    | 4    |    |
| 16                        | 2                                                                                | 36        | 🔛 Missing Value Analysis                         |      | 2                  | 3                   | 2                         | 1    | 2       | 3        | 2    | 2    | 5    |    |
| 17                        | 2                                                                                | 35        | Multiple Imputation                              | •    | 2                  | 3                   | 4                         | 4    | 3       | 4        | 3    | 3    | 4    |    |
| 18                        | 1                                                                                | 20        | Complex Samples                                  | •    | 2                  | 2                   | 5                         | 5    | 5       | 2        | 4    | 3    | 4    |    |
| 19                        | 1                                                                                | 20        | 🖶 Simulation                                     |      | 3                  | 4                   | 4                         | 4    | 4       | 4        | 5    | 4    | 4    |    |
| 20                        | 2                                                                                | 28        | Quality Control                                  |      | 2                  | 3                   | 4                         | 4    | 4       | 3        | 3    | 3    | 4    |    |
| 21                        | 2                                                                                | 27        | ROC Curve                                        |      | 2                  | 3                   | 4                         | 3    | 3       | 2        | 3    | 3    | 3    |    |
| 22                        | 1                                                                                | 26        | IBM SPSS Amos                                    |      | 2                  | 3                   | 4                         | 5    | 4       | 4        | 3    | 4    | 4    |    |
| 23                        | 1                                                                                | 30        |                                                  |      | 3                  | 5                   | 3                         | 3    | 3       | 4        | 4    | 3    | 4    |    |
|                           | 4                                                                                |           |                                                  |      |                    |                     |                           |      |         |          |      |      |      |    |
| Data View                 | Data View Variable View                                                          |           |                                                  |      |                    |                     |                           |      |         |          |      |      |      |    |
| Bivariate                 | variate IBM SPSS Statistics Processor is                                         |           |                                                  |      |                    |                     |                           |      |         |          |      |      |      |    |
| <b>@</b>                  | <u> </u>                                                                         |           | 🍈 📕 🖉                                            |      | Σ¢                 |                     |                           |      |         |          |      |      |      |    |

Setelah itu masukkan seluruh item pernyataan LMX dan totalnya ke kolom Variables: kemudian klik Ok seperti pada gambar di bawah ini:

| 🔚 Analisis Fal            | ktor Konfirmato           | ri.sav [DataSet] | 1] - IBM SPSS Sta     | itistics Data Edit           | or                                                                                                    |                        |                           |                  |           | _         |      |          |                   |         |  |  |  |
|---------------------------|---------------------------|------------------|-----------------------|------------------------------|----------------------------------------------------------------------------------------------------|------------------------|---------------------------|------------------|-----------|-----------|------|----------|-------------------|---------|--|--|--|
| <u>F</u> ile <u>E</u> dit | <u>V</u> iew <u>D</u> ata | Transform        | <u>A</u> nalyze Direc | t <u>M</u> arketing <u>G</u> | raphs <u>U</u> tiliti                                                                                                    | es Add- <u>o</u> ns    | <u>W</u> indow <u>H</u> e | elp              |           |           |      |          |                   |         |  |  |  |
|                           |                           |                  | <b>~</b>              | <b>*</b>                     | μ                                                                                                    | 1 👬 🛙                  | 2                         | <i>≤</i>         |           | <b>A</b>  |      |          |                   |         |  |  |  |
|                           |                           |                  |                       |                              |                                                                                                    |                        |                           |                  |           |           |      |          |                   |         |  |  |  |
|                           | Gender                    | Age              | Position              | Tenure                       | Education                                                                                                    | Salarry                | LMX1                      | LMX2             | LMX3      | LMX4      | LMX5 | LMX6     | LMX7              | LI      |  |  |  |
| 1                         | 2                         | 22               | Marketing             | 2                            | 2                                                                                                    | 2                      | 3                         | 3                | 3         | 3         | 3    | 4        | 3                 |         |  |  |  |
| 2                         | 1                         | 24               | Teller                | 4                            | 🚺 В                                                                                                    | ivariate Correlati     | ons                       |                  |           | ×         | 2    | 4        | 4                 |         |  |  |  |
| 3                         | 1                         | 31               | Marketing             | 4                            |                                                                                                    |                        |                           |                  |           |           | 2    | 2        | 5                 |         |  |  |  |
| 4                         | 1                         | 28               | AO                    | 4                            |                                                                                                    | 04                     |                           | Variables:       |           | Options   | 2    | 3        | 4                 |         |  |  |  |
| 5                         | 2                         | 34               | CS                    | 4                            |                                                                                                    | S1<br>S2               |                           | LMX5             | -         | Bootstrap | 2    | 2        | 2                 |         |  |  |  |
| 6                         | 2                         | 40               | Legal                 | 2                            |                                                                                                    | 'S3                    |                           | LMX6             |           |           | 4    | 3        | 3                 |         |  |  |  |
| 7                         | 2                         | 21               | Marketing             | 3                            |                                                                                                    | S4                     |                           | LMX7             |           |           | 3    | 3        | 3                 |         |  |  |  |
| 8                         | 2                         | 20               | Marketing             | 1                            |                                                                                                    | STRES                  |                           |                  |           |           | 3    | 3        | 4                 |         |  |  |  |
| 9                         | 2                         | 32               | CS                    | 4                            |                                                                                                    | IK1                    |                           | LMX10            |           |           | 3    | 3        | 4                 |         |  |  |  |
| 10                        | 2                         | 19               | Teller                | 4                            | Image: Second second second |                        |                           |                  |           |           |      |          |                   |         |  |  |  |
| 11                        | 2                         | 50               | Manajer               | 1                            |                                                                                                    |                        |                           |                  |           |           |      |          |                   |         |  |  |  |
| 12                        | 1                         | 35               | Marketing             | 1                            |                                                                                                    | orrelation Coeffi      | icients                   |                  |           |           | 5    | 4        | 3                 |         |  |  |  |
| 13                        | 2                         | 20               | Marketing             | 1                            |                                                                                                    | Pearson 📃 K            | endall's tau-b [          | Spearman         |           |           | 4    | 4        | 3                 |         |  |  |  |
| 14                        | 1                         | 21               | Marketing             | 1                            |                                                                                                    |                        |                           |                  |           |           | 4    | 3        | 4                 |         |  |  |  |
| 15                        | 2                         | 22               | AO                    | 4                            | ГТ                                                                                                    | est of Significan      | ce                        |                  |           |           | 2    | 4        | 4                 |         |  |  |  |
| 16                        | 2                         | 36               | Legal                 | 2                            |                                                                                                    | ) <u>T</u> wo-tailed ◎ | One-tailed                |                  |           |           | 2    | 2        | 5                 |         |  |  |  |
| 17                        | 2                         | 35               | Legal                 | 3                            |                                                                                                    | Eloa cignificant       | corrolatione              |                  |           |           | 3    | 3        | 4                 |         |  |  |  |
| 18                        | 1                         | 20               | CS                    | 2                            |                                                                                                    |                        |                           |                  |           |           | 4    | 3        | 4                 |         |  |  |  |
| 19                        | 1                         | 20               | Teller                | 2                            |                                                                                                    | 0                      | K <u>P</u> aste           | <u>R</u> eset Ca | ncel Help |           | 5    | 4        | 4                 |         |  |  |  |
| 20                        | 2                         | 28               | Marketing             | 1                            |                                                                                                    | -                      | -                         | -                | -         | -         | 3    | 3        | 4                 |         |  |  |  |
| 21                        | 2                         | 27               | Marketing             | 3                            | 2                                                                                                    | 3                      | 4                         | 3                | 3         | 2         | 3    | 3        | 3                 |         |  |  |  |
| 22                        | 1                         | 26               | Marketing             | 1                            | 2                                                                                                    | 3                      | 4                         | 5                | 4         | 4         | 3    | 4        | 4                 |         |  |  |  |
| 23                        | 1                         | 30               | Teller                | 4                            | 3                                                                                                    | 5                      | 3                         | 3                | 3         | 4         | 4    | 3        | 4                 |         |  |  |  |
|                           | 4                         |                  |                       |                              |                                                                                                    |                        |                           |                  |           |           |      |          |                   |         |  |  |  |
| Data View                 | Variable View             |                  |                       |                              |                                                                                                    |                        |                           |                  |           |           |      |          |                   |         |  |  |  |
|                           |                           |                  |                       |                              |                                                                                                    |                        |                           |                  |           |           |      | IBM SPSS | Statistics Proces | ssor is |  |  |  |
|                           | <u> </u>                  |                  | 0                     | <u>له</u>                    |                                                                                                    |                        |                           |                  |           |           |      |          |                   |         |  |  |  |

Setelah keluar outputnya maka kita dapat melihat hasil pengujian validitas pada korelasi antar item pernyataan dengan total item pernyataan. Dari hasil tersebut, maka dapat dikatakan terdapat pernyataan yang tidak valid yaitu pernyataan LMX 7 karena nilai signifikansinya melebihi 0,05 atau 5%. Sedangkan indikator pernyataan yang lain dikatakan valid, karena tingkat signifikansinya kurang dari 0,05 atau 5%. Item pernyataan yang tidak valid harus dibuang/dihilangkan. Ulangi langkah pengolahan ini pada seluruh variabel penelitian. Penjelasan output ini dapat dilihat pada gambar berikut ini:

| :2] - IB | M SPSS Stat | istics Viev | ver             | -                       |          |                      | _              |           |                   |          |        |       |                    |         |               |             |       |        |
|----------|-------------|-------------|-----------------|-------------------------|----------|----------------------|----------------|-----------|-------------------|----------|--------|-------|--------------------|---------|---------------|-------------|-------|--------|
| ata      | Transform   | Insert      | F <u>o</u> rmat | <u>A</u> nalyze         | Direc    | ct <u>M</u> arketing | <u>G</u> raphs | Utilities | Add- <u>o</u> ns  | Window I | lelp   |       |                    |         |               |             |       |        |
|          | 2           |             |                 | าม 🏅                    |          | <b>X</b>             |                |           | ) 👎               |          |        |       | <b>+ +</b>         | - +     | -             |             |       |        |
|          |             |             | Sig. (2-1       | tailed)                 |          | .019                 | .001           | .000      |                   | .000     | .033   | .287  | .000               | .000    | .024          | .001        | .000  | 1      |
| 10       |             |             | N               |                         |          | 60                   | 60             | 60        | 60                | 60       | 60     | 60    | 60                 | 60      | 60            | 60          | 60    | i i    |
| 10       |             | LMX5        | Pearso          | n Correlati             | on       | .455                 | .403           | .575      | .571              | 1        | .511   | .082  | .360               | .637    | .457          | .424        | .738  |        |
|          |             |             | Sig. (2-1       | tailed)                 |          | .000                 | .001           | .000      | .000              |          | .000   | .534  | .005               | .000    | .000          | .001        | .000  | i i    |
| Datas    | et          |             | N               |                         |          | 60                   | 60             | 60        | 60                | 60       | 60     | 60    | 60                 | 60      | 60            | 60          | 60    |        |
| ations   | 3           | LMX6        | Pearso          | n Correlati             | on       | .302                 | .288           | .402      | .276              | .511     | 1      | 027   | .133               | .388    | .592          | .367        | .494  | i i    |
|          |             |             | Sig. (2-1       | tailed)                 |          | .019                 | .026           | .001      | .033              | .000     |        | .837  | .311               | .002    | .000          | .004        | .000  |        |
|          |             |             | N               |                         |          | 60                   | 60             | 60        | 60                | 60       | 60     | 60    | 60                 | 60      | 60            | 60          | 60    | 1      |
|          |             | LMX7        | Pearso          | n Correlati             | on       | 039                  | .006           | .045      | .140              | .082     | 027    | 1     | 025                | .116    | 039           | .087        | .093  |        |
|          |             |             | Sig. (2-1       | tailed)                 |          | .765                 | .963           | .735      | .287              | .534     | .837   |       | .847               | .378    | .766          | .506        | .481  | i i    |
|          |             | L MVO       | N               | n Comolati              |          | 60                   | 60             | 60        | 60                | 60       | 60     | 60    | 60                 | 60      | 60            | 60          | 60    |        |
|          |             | LIVIX8      | Pearso          | in Correlati<br>tailad) | on       | .331                 | .268           | .389      | .465              | .360     | .133   | 025   | 1                  | .534    | .314          | .359        | .007  |        |
|          |             |             | 51g. (2-1       | talleu)                 |          | .010                 | .030           | .002      | .000              | .005     | .311   | .047  | 60                 | .000    | .014          | .005        | .000  |        |
|          |             | LMX9        | Peareo          | n Correlati             | <u></u>  | 645                  | 604            | 676**     | 552 <sup>**</sup> | 627      | 200    | 116   | 524 <sup>***</sup> | 1       | 00<br>503     | 604         | 00    |        |
|          |             | LINIAG      | Sig (2-1        | tailed)                 | °"       | .045                 | 004            | .070      | .552              | .037     | .300   | 378   | .334               |         | .585          | 000         | .044  | i i    |
|          |             |             | N               | tano ay                 |          | 60                   | 60             | 60        | 000.              | 60       | 60     |       | 60                 | 60      | 60            | 000.        | 60    |        |
|          |             | LMX10       | Pearso          | n Correlati             | on       | 510                  | 461**          | 581**     | 292               | 457**    | 592    | - 039 | 314                | 583     | 1             | 644**       | 678   |        |
|          |             |             | Sig. (2-1       | tailed)                 |          | .000                 | .000           | .000      | .024              | .000     | .000   | .766  | .014               | .000    |               | .000        | .000  |        |
|          |             |             | N               |                         |          | 60                   | 60             | 60        | 60                | 60       | 60     | 60    | 60                 | 60      | 60            | 60          | 60    | i i    |
|          |             | LMX11       | Pearso          | n Correlati             | on       | .677**               | .786           | .727**    | .415              | .424     | .367** | .087  | .359               | .604    | .644          | 1           | .777  | i i    |
|          |             |             | Sig. (2-1       | tailed)                 |          | .000                 | .000           | .000      | .001              | .001     | .004   | .506  | .005               | .000    | .000          |             | .000  |        |
|          |             |             | N               |                         |          | 60                   | 60             | 60        | 60                | 60       | 60     | 60    | 60                 | 60      | 60            | 60          | 60    | i i    |
|          |             | LMX         | Pearso          | n Correlati             | on       | .756                 | .749**         | .862**    | .672**            | .738     | .494** | .093  | .667**             | .844    | .678          | .777**      | 1     | i i    |
|          |             |             | Sig. (2-1       | tailed)                 |          | .000                 | .000           | .000      | .000              | .000     | .000   | .481  | .000               | .000    | .000          | .000        |       |        |
|          |             |             | Ν               |                         |          | 60                   | 60             | 60        | 60                | 60       | 60     | 60    | 60                 | 60      | 60            | 60          | 60    | 1      |
|          |             | **. C       | orrelation      | is significa            | ant at f | the 0.01 leve        | el (2-tailed)  |           |                   |          |        |       |                    |         |               |             |       |        |
|          |             | *. C(       | orrelation i    | s significar            | nt at th | he 0.05 level        | (2-tailed).    |           |                   |          |        |       |                    |         |               |             |       |        |
|          |             |             |                 |                         |          |                      |                |           |                   |          |        |       |                    |         |               |             |       |        |
| _        |             |             |                 |                         |          |                      |                |           |                   |          |        |       |                    | 1011.00 |               |             |       |        |
| _        |             |             |                 |                         |          | W 11                 |                |           |                   |          |        |       |                    | TIEM SP | SS Statistics | PLOCESSOLIS | Leady | 1 IH'I |

🕗 📙 🖉 🕰

\* 📜 (

#### **B. UJI RELIABILITAS**

Uji reliabilitas bertujuan untuk mengukur kehandalan suatu alat ukur atau kuesioner. Suatu instrument dikatakan *reliable* jika instrument yang jika digunakan beberapa kali untuk mengukur obyek yang sama, akan menghasilkan data yang sama (Cooper & Schindler, 2014). Uji reliabilitas dalam penelitian kali ini menggunakan *Cronbach Alpha*. Menurut Hair *et al.* (2010), sebuah instrumen penelitian dapat dikatakan *reliable* jika memiliki nilai *Cronbach Alpha*  $\geq$  0,60. Semakin mendekati angka 1 nilai *Cronbach Alpha*, maka semakin baik instrumen pengukuran. Langkah untuk pengujian reliabilitas yaitu dengan memilih menu <u>Analyze</u> kemudian pilih <u>Scale</u> dan klik <u>Reliabillity Analysis</u> seperti pada gambar berikut ini:

| Analisis Fal              | a Analiss Faktor Kontinnatorusar (Databett) - IBM SPSS Statistics Data Editor<br>Ella – Edit View, Data - Topeform, Analizza - Directi Markalina, Cenahe J. Hillites, Add.oos, Window, Halp |                   |                                                 |        |                    |                    |                           |            |         |      |      |      |      |   |
|---------------------------|----------------------------------------------------------------------------------------------------|-------------------|-------------------------------------------------|--------|--------------------|--------------------|---------------------------|------------|---------|------|------|------|------|---|
| <u>F</u> ile <u>E</u> dit | <u>V</u> iew <u>D</u> ata                                                                                                    | <u>T</u> ransform | <u>Analyze</u> Direct <u>Marketing</u> <u>G</u> | raph   | s <u>U</u> tilitie | s Add- <u>o</u> ns | <u>W</u> indow <u>H</u> e | elp        |         |      |      |      |      |   |
| 🗃 🖪                       |                                                                                                    | <b>.</b>          | Reports<br>Descriptive Statistics               | ۲<br>۲ |                    |                    | ¥                         | <i>∽</i> _ | A<br>14 |      | 6    |      |      |   |
|                           |                                                                                                    |                   | Tables                                          |        |                    |                    |                           |            |         |      |      |      |      |   |
|                           | Gender                                                                                                    | Age               | Compare Means                                   |        | ucation            | Salarry            | LMX1                      | LMX2       | LMX3    | LMX4 | LMX5 | LMX6 | LMX7 | L |
| 1                         | 2                                                                                                    | 22                | General Linear Model                            |        | 2                  | 2                  | 3                         | 3          | 3       | 3    | 3    | 4    | 3    |   |
| 2                         | 1                                                                                                    | 24                | Generalized Linear Models                       | •      | 1                  | 2                  | 4                         | 4          | 4       | 4    | 2    | 4    | 4    |   |
| 3                         | 1                                                                                                    | 31                | Mixed Models                                    |        | 1                  | 3                  | 2                         | 2          | 2       | 3    | 2    | 2    | 5    |   |
| 4                         | 1                                                                                                    | 28                | -<br>Correlate                                  |        | 1                  | 2                  | 2                         | 4          | 3       | 4    | 2    | 3    | 4    |   |
| 5                         | 2                                                                                                    | 34                | Regression                                      |        | 1                  | 2                  | 2                         | 2          | 2       | 2    | 2    | 2    | 2    |   |
| 6                         | 2                                                                                                    | 40                | Loglinear                                       |        | 2                  | 1                  | 3                         | 4          | 3       | 3    | 4    | 3    | 3    |   |
| 7                         | 2                                                                                                    | 21                | Neural Networks                                 | ÷.     | 2                  | 2                  | 2                         | 2          | 2       | 3    | 3    | 3    | 3    |   |
| 8                         | 2                                                                                                    | 20                | Classify                                        |        | 2                  | 1                  | 4                         | 4          | 4       | 4    | 3    | 3    | 4    |   |
| 9                         | 2                                                                                                    | 32                | Dimension Reduction                             | ÷.     | 1                  | 2                  | 4                         | 4          | 3       | 3    | 3    | 3    | 4    |   |
| 10                        | 2                                                                                                    | 19                | Scale                                           |        | 2                  | 3                  | 3                         | 3          | 3       | 4    | 3    | 2    | 3    |   |
| 11                        | 2                                                                                                    | 50                | Nepperemetrie Tests                             |        | Reli               | ability Analysis   |                           |            | 4       | 4    | 5    | 5    | 4    |   |
| 12                        | 1                                                                                                    | 35                | Nonparametric rests                             | ŗ.,    | 🚑 M <u>u</u> lt    | idimensional       | Jnfolding (PRE            | FSCAL)     | 4       | 5    | 5    | 4    | 3    |   |
| 13                        | 2                                                                                                    | 20                | Forecasung                                      |        | 😹 Mult             | idimensional       | Scaling (PROXS            | SCAL)      | 5       | 5    | 4    | 4    | 3    |   |
| 14                        | 1                                                                                                    | 21                | Survival                                        |        | 🔣 <u>M</u> ult     | idimensional       | Scaling (ALSCA            | L)         | 4       | 5    | 4    | 3    | 4    |   |
| 15                        | 2                                                                                                    | 22                | Multiple Response                               |        | 3                  | 4                  | 4                         | 4          | 4       | 3    | 2    | 4    | 4    |   |
| 16                        | 2                                                                                                    | 36                | 🔛 Missing Value Analysis                        |        | 2                  | 3                  | 2                         | 1          | 2       | 3    | 2    | 2    | 5    |   |
| 17                        | 2                                                                                                    | 35                | Multiple Imputation                             | •      | 2                  | 3                  | 4                         | 4          | 3       | 4    | 3    | 3    | 4    |   |
| 18                        | 1                                                                                                    | 20                | Complex Samples                                 | •      | 2                  | 2                  | 5                         | 5          | 5       | 2    | 4    | 3    | 4    |   |
| 19                        | 1                                                                                                    | 20                | 🖶 Simulation                                    |        | 3                  | 4                  | 4                         | 4          | 4       | 4    | 5    | 4    | 4    |   |
| 20                        | 2                                                                                                    | 28                | Quality Control                                 |        | 2                  | 3                  | 4                         | 4          | 4       | 3    | 3    | 3    | 4    |   |
| 21                        | 2                                                                                                    | 27                | ROC Curve                                       |        | 2                  | 3                  | 4                         | 3          | 3       | 2    | 3    | 3    | 3    |   |
| 22                        | 1                                                                                                    | 26                | IBM SPSS Amos                                   |        | 2                  | 3                  | 4                         | 5          | 4       | 4    | 3    | 4    | 4    |   |
| 23                        | 1                                                                                                    | 30                |                                                 |        | 3                  | 5                  | 3                         | 3          | 3       | 4    | 4    | 3    | 4    |   |
|                           | 4                                                                                                    |                   |                                                 |        |                    |                    |                           |            |         |      |      |      |      |   |
| Data View                 | Data View Variable View                                                                                                    |                   |                                                 |        |                    |                    |                           |            |         |      |      |      |      |   |
| Reliability An            | Reliability Analysis IBM SPSS Statistics Processor                                                                                                    |                   |                                                 |        |                    |                    |                           |            |         |      |      |      |      |   |
| <b>1</b>                  | <u> </u>                                                                                                    | ) 🧿               | 🍈 📕 [                                           |        | 2                  |                    |                           |            |         |      |      |      |      |   |

Setelah masuk dalam menu <u>**Reliabillity Analysis,**</u> kemudian masukkan item pernyataan yang lolos dalam uji validitas sebelumnya ke kolom <u>**Items:**</u>, tanpa memasukkan item total penjumlahan pernyataan seperti pada gambar di bawah ini:

| Analisis Fa<br>ile <u>E</u> dit                                                                                                    | View Data                                                                                                    | .sav (DataSe<br><u>F</u> ransform                                                                   | Analyze Direct                                                                                                    | tistics Data Edi<br>Marketing (                                                                                                    | tor<br><u>G</u> raphs <u>U</u> tilities                                                                                                    | Add- <u>o</u> ns                                                                                                    | Window H                                                                                                    | elp                                                                                                    |                                                                                                    |                                                                                                    |                                                                                                    |                                                                                                    |                                                                                                    |   |
|----------------------------------------------------------------------------------------------------|----------------------------------------------------------------------------------------------------|----------------------------------------------------------------------------------------------------|----------------------------------------------------------------------------------------------------|----------------------------------------------------------------------------------------------------|----------------------------------------------------------------------------------------------------|----------------------------------------------------------------------------------------------------|----------------------------------------------------------------------------------------------------|----------------------------------------------------------------------------------------------------|----------------------------------------------------------------------------------------------------|----------------------------------------------------------------------------------------------------|----------------------------------------------------------------------------------------------------|----------------------------------------------------------------------------------------------------|----------------------------------------------------------------------------------------------------|---|
|                                                                                                    |                                                                                                    |                                                                                                    |                                                                                                    |                                                                                                    | PL H                                                                                                    | *                                                                                                    |                                                                                                    | <b>∆</b> ∆ <b>***</b>                                                                                                    |                                                                                                    | ABC                                                                                                    |                                                                                                    |                                                                                                    |                                                                                                    |   |
|                                                                                                    |                                                                                                    | - •                                                                                                 |                                                                                                    |                                                                                                    |                                                                                                    |                                                                                                    |                                                                                                    |                                                                                                    | <u>1</u> ¶ U                                                                                                    |                                                                                                    | 1                                                                                                    |                                                                                                    |                                                                                                    |   |
|                                                                                                    | Gender                                                                                                    | Age                                                                                                 | Position                                                                                                    | Tenure                                                                                                    | Education                                                                                                    | Salarny                                                                                                    | LMX1                                                                                                    | LMX2                                                                                                    | LMX3                                                                                                    | I MX/                                                                                                    | L MX5                                                                                                    | L MX6                                                                                                    | I MX7                                                                                                    |   |
| 1                                                                                                    | 2                                                                                                    | 22                                                                                                  | Marketing                                                                                                    | 2                                                                                                    | 2                                                                                                    | 2                                                                                                    | 3                                                                                                    | 3                                                                                                    | 3                                                                                                    | 3                                                                                                    | 3                                                                                                    | 4                                                                                                    | 3                                                                                                    |   |
| 2                                                                                                    | 1                                                                                                    | 24                                                                                                  | Teller                                                                                                    | 4                                                                                                    | 1                                                                                                    | 2                                                                                                    | 4                                                                                                    | 4                                                                                                    | 4                                                                                                    | 4                                                                                                    | 2                                                                                                    | 4                                                                                                    | 4                                                                                                    | - |
| 3                                                                                                    | Reliability A                                                                                                    | nalysis                                                                                             | manang                                                                                                    |                                                                                                    |                                                                                                    |                                                                                                    |                                                                                                    | 2                                                                                                    | 2                                                                                                    | 3                                                                                                    | 2                                                                                                    | 2                                                                                                    | 5                                                                                                    |   |
| 4                                                                                                    |                                                                                                    |                                                                                                    | -                                                                                                    |                                                                                                    |                                                                                                    |                                                                                                    |                                                                                                    | 4                                                                                                    | 3                                                                                                    | 4                                                                                                    | 2                                                                                                    | 3                                                                                                    | 4                                                                                                    |   |
| 5                                                                                                    | Conder                                                                                                    |                                                                                                    |                                                                                                    | Items:                                                                                                    |                                                                                                    | Stat                                                                                                    | tistics                                                                                                    | 2                                                                                                    | 2                                                                                                    | 2                                                                                                    | 2                                                                                                    | 2                                                                                                    | 2                                                                                                    |   |
| 6                                                                                                    | Age                                                                                                    |                                                                                                    |                                                                                                    |                                                                                                    |                                                                                                    |                                                                                                    |                                                                                                    | 4                                                                                                    | 3                                                                                                    | 3                                                                                                    | 4                                                                                                    | 3                                                                                                    | 3                                                                                                    | _ |
| 0                                                                                                    | Tenure                                                                                                    |                                                                                                    |                                                                                                    |                                                                                                    |                                                                                                    |                                                                                                    |                                                                                                    | 2                                                                                                    | 2                                                                                                    | 3                                                                                                    | 3                                                                                                    | 3                                                                                                    | 3                                                                                                    | - |
| 9                                                                                                    | Educatio                                                                                                    | n                                                                                                   |                                                                                                    |                                                                                                    |                                                                                                    |                                                                                                    |                                                                                                    | 4                                                                                                    | 4                                                                                                    | 4                                                                                                    | 3                                                                                                    | 3                                                                                                    | 4                                                                                                    | - |
| 10                                                                                                    | LMX1                                                                                                    |                                                                                                    |                                                                                                    |                                                                                                    |                                                                                                    |                                                                                                    |                                                                                                    | 3                                                                                                    | 3                                                                                                    | 4                                                                                                    | 3                                                                                                    | 2                                                                                                    | 3                                                                                                    |   |
| 11                                                                                                    | LMX2                                                                                                    |                                                                                                    |                                                                                                    |                                                                                                    |                                                                                                    |                                                                                                    |                                                                                                    | 3                                                                                                    | 4                                                                                                    | 4                                                                                                    | 5                                                                                                    | 5                                                                                                    | 4                                                                                                    |   |
| 12                                                                                                    | I MX3<br>I MX4                                                                                                    |                                                                                                    | -                                                                                                    |                                                                                                    |                                                                                                    |                                                                                                    |                                                                                                    | 4                                                                                                    | 4                                                                                                    | 5                                                                                                    | 5                                                                                                    | 4                                                                                                    | 3                                                                                                    |   |
| 13                                                                                                    | Model:                                                                                                    | Alpha                                                                                               | T                                                                                                    |                                                                                                    |                                                                                                    |                                                                                                    |                                                                                                    | 5                                                                                                    | 5                                                                                                    | 5                                                                                                    | 4                                                                                                    | 4                                                                                                    | 3                                                                                                    |   |
| 14                                                                                                    | Reale Jabel:                                                                                                    |                                                                                                    |                                                                                                    |                                                                                                    |                                                                                                    |                                                                                                    |                                                                                                    | 4                                                                                                    | 4                                                                                                    | 5                                                                                                    | 4                                                                                                    | 3                                                                                                    | 4                                                                                                    |   |
| 15                                                                                                    | Scale label.                                                                                                    |                                                                                                    |                                                                                                    |                                                                                                    |                                                                                                    |                                                                                                    |                                                                                                    | 4                                                                                                    | 4                                                                                                    | 3                                                                                                    | 2                                                                                                    | 4                                                                                                    | 4                                                                                                    |   |
| 10                                                                                                    |                                                                                                    |                                                                                                    | OK Paste                                                                                                    | <u>R</u> eset Ca                                                                                                    | incel Help                                                                                                    |                                                                                                    |                                                                                                    | 1                                                                                                    | 2                                                                                                    | 3<br>A                                                                                                    | 2                                                                                                    | 2                                                                                                    | 5                                                                                                    | - |
| 18                                                                                                    | 1                                                                                                    | 20                                                                                                  | CS                                                                                                    | 2                                                                                                    | 2                                                                                                    | 2                                                                                                    | 5                                                                                                    | 4                                                                                                    | 5                                                                                                    | 2                                                                                                    | 4                                                                                                    | 3                                                                                                    | 4                                                                                                    | + |
| 19                                                                                                    | 1                                                                                                    | 20                                                                                                  | Teller                                                                                                    | 2                                                                                                    | 3                                                                                                    | 4                                                                                                    | 4                                                                                                    | 4                                                                                                    | 4                                                                                                    | 4                                                                                                    | 5                                                                                                    | 4                                                                                                    | 4                                                                                                    | + |
| 20                                                                                                    | 2                                                                                                    | 28                                                                                                  | Marketing                                                                                                    | 1                                                                                                    | 2                                                                                                    | 3                                                                                                    | 4                                                                                                    | 4                                                                                                    | 4                                                                                                    | 3                                                                                                    | 3                                                                                                    | 3                                                                                                    | 4                                                                                                    | + |
| 21                                                                                                    | 2                                                                                                    | 27                                                                                                  | Marketing                                                                                                    | 3                                                                                                    | 2                                                                                                    | 3                                                                                                    | 4                                                                                                    | 3                                                                                                    | 3                                                                                                    | 2                                                                                                    | 3                                                                                                    | 3                                                                                                    | 3                                                                                                    |   |
| 22                                                                                                    | 1                                                                                                    | 26                                                                                                  | Marketing                                                                                                    | 1                                                                                                    | 2                                                                                                    | 3                                                                                                    | 4                                                                                                    | 5                                                                                                    | 4                                                                                                    | 4                                                                                                    | 3                                                                                                    | 4                                                                                                    | 4                                                                                                    |   |
| 23                                                                                                    | 1                                                                                                    | 30                                                                                                  | Teller                                                                                                    | 4                                                                                                    | 3                                                                                                    | 5                                                                                                    | 3                                                                                                    | 3                                                                                                    | 3                                                                                                    | 4                                                                                                    | 4                                                                                                    | 3                                                                                                    | 4                                                                                                    |   |
| 運 🛛                                                                                                    |                                                                                                    | <u>_</u>                                                                                            | <b>-</b>                                                                                                    |                                                                                                    |                                                                                                    |                                                                                                    |                                                                                                    |                                                                                                    |                                                                                                    |                                                                                                    |                                                                                                    |                                                                                                    |                                                                                                    |   |
| Analisis Fa<br>e <u>E</u> dit                                                                                                    | iktor Konfirmatori<br>View Data                                                                                                    | sav [DataSe<br>Iransform                                                                            | t1] - IBM SPSS Sta<br>Analyze Direct                                                                                                    | tistics Data Edi                                                                                                    | tor<br>Graphs Utilities                                                                                                    | Add- <u>o</u> ns                                                                                                    | <u>W</u> indow <u>H</u>                                                                                           | elp                                                                                                    | A<br>14                                                                                                    | <b>6</b> Alto                                                                                                    | )                                                                                                    |                                                                                                    |                                                                                                    |   |
| Analisis Fa<br>e <u>E</u> dit                                                                                                    | iktor Konfirmatori<br>View Data                                                                                                    | sav [DataSe<br>[ransform                                                                            | Analyze Direct                                                                                                    | tistics Data Edi                                                                                                    | tor<br>Graphs Utilities                                                                                                    | Add- <u>o</u> ns                                                                                                    | <u>Window H</u>                                                                                                   | elp                                                                                                    |                                                                                                    | <b>MX4</b>                                                                                                    | LMX5                                                                                                    | LMX6                                                                                                    | LMX7                                                                                                    |   |
| Analisis Fa<br><u>E</u> dit                                                                                                    | ktor Konfirmatori<br>View Data                                                                                                    | sav [DataSee<br>[ransform]<br>Age<br>22                                                             | Analyze Direct                                                                                                    | tistics Data Edi                                                                                                    | tor<br>Graphs Utilities                                                                                                    | Add- <u>o</u> ns                                                                                                    | Window H                                                                                                    | elp                                                                                                    | LMX3<br>3                                                                                                    | LMX4<br>3                                                                                                    | LMX5<br>3                                                                                                    | LMX6                                                                                                    | LMX7<br>3                                                                                                    |   |
| Analisis Fa<br>e <u>E</u> dit                                                                                                    | ktor Konfirmatori<br>View Data                                                                                                    | Age<br>22<br>24                                                                                     | Analyze Direct                                                                                                    | tistics Data Edi<br>Marketing (<br>Tenure<br>2<br>4                                                                                                    | tor<br>Graphs Utilities<br>Education<br>2<br>1                                                                                                    | Add- <u>o</u> ns                                                                                                    | Window H                                                                                                    | elp                                                                                                    | LMX3<br>3<br>4                                                                                                    | LMX4<br>3<br>4                                                                                                    | LMX5<br>3<br>2                                                                                                    | LMX6<br>4<br>4                                                                                                    | LMX7<br>3<br>4                                                                                                    |   |
| Analisis Fa<br>e <u>E</u> dit                                                                                                    | ktor Konfirmatori<br>View Data<br>Gender<br>2<br>1<br>& Reliability A                                                                                                    | Age<br>22<br>24<br>nalysis                                                                          | Analyze Direct                                                                                                    | Tenure<br>2<br>4                                                                                                    | tor<br>Graphs Utilities<br>Education<br>2<br>1                                                                                                    | Add- <u>o</u> ns                                                                                                    | Window H<br>LMX1<br>3<br>4                                                                                        | elp                                                                                                    | LMX3<br>3<br>4<br>2                                                                                                    | LMX4<br>3<br>4<br>3                                                                                                    | LMX5<br>3<br>2<br>2                                                                                                    | LMX6<br>4<br>4<br>2                                                                                                    | LMX7<br>3<br>4<br>5                                                                                                    |   |
| Analisis Fa<br>e Edit                                                                                                    | ktor Konfirmatori<br>View Data<br>Gender<br>2<br>1                                                                                                    | sav (DataSee<br>Transform<br>Age<br>22<br>24<br>nalysis                                             | Analyze Direct                                                                                                    | Tenure<br>2<br>4                                                                                                    | tor<br>Graphs Utilities<br>Education<br>2<br>1                                                                                                    | Add- <u>o</u> ns                                                                                                    | Window H<br>LMX1<br>3<br>4                                                                                        | elp                                                                                                    | LMX3<br>3<br>4<br>2<br>3                                                                                                    | LIMX4<br>3<br>4<br>3<br>4                                                                                                    | LMX5<br>3<br>2<br>2<br>2                                                                                                    | LMX6<br>4<br>4<br>2<br>3                                                                                                    | LMX7<br>3<br>4<br>5<br>4                                                                                                    |   |
| Analisis Fa<br>e Edit                                                                                                    | ktor Konfirmatori<br>View Data<br>Gender<br>2<br>1<br>CReliability A                                                                                                    | sav [DataSee<br>Transform<br>Age<br>22<br>24<br>nalysis                                             | Analyze Direct<br>Position<br>Marketing<br>Teller                                                                                                    | tistics Data Edi<br>Marketing (<br>Tenure<br>2<br>4<br>Items:                                                                                                    | tor<br>Graphs Utilities<br>Education<br>2<br>1                                                                                                    | Add- <u>o</u> ns                                                                                                    | Window H<br>LMX1<br>3<br>4<br>tistics                                                                             | elp                                                                                                    | LMX3<br>3<br>4<br>2<br>3<br>2<br>2                                                                                                    | LMX4<br>3<br>4<br>3<br>4<br>2<br>2                                                                                                    | LMX5<br>3<br>2<br>2<br>2<br>2<br>2                                                                                                    | LMX6<br>4<br>4<br>2<br>3<br>2<br>2                                                                                                    | LMX7<br>3<br>4<br>5<br>4<br>2<br>2                                                                                                    |   |
| Analisis Fa<br>e Edit<br>1<br>2<br>3<br>4<br>5<br>6<br>7                                                                                                    | ktor Konfirmatori<br>View Data<br>Gender<br>2<br>1<br>Gender<br>2<br>Gender<br>4<br>ge                                                                                                    | sav [DataSe<br>Transform<br>Age<br>22<br>24<br>nalysis                                              | Analyze Direct<br>Position<br>Marketing<br>Teller                                                                                                    | tistics Data Edit<br>Marketing <u>c</u><br>Marketing <u>c</u><br>Tenure<br>2<br>4<br>tems:                                                                                                    | tor<br>Graphs Utilities<br>Education<br>2<br>1                                                                                                    | Add-ons<br>Salarry<br>2<br>2                                                                                                    | Window H<br>LMX1<br>3<br>4<br>tistics                                                                             | elp<br>LMX2<br>3<br>4<br>2<br>4<br>2<br>4<br>2<br>4<br>2<br>4<br>2                                                                                                    | LMX3<br>3<br>4<br>2<br>3<br>2<br>3<br>2<br>3<br>2                                                                                                    | LMX4<br>3<br>4<br>3<br>4<br>2<br>3<br>3                                                                                                    | LMX5<br>3<br>2<br>2<br>2<br>2<br>2<br>4<br>3                                                                                                    | LMX6<br>4<br>4<br>2<br>3<br>2<br>3<br>3<br>3                                                                                                    | LMX7<br>3<br>4<br>5<br>4<br>2<br>3<br>3                                                                                                    |   |
| Analisis Fz<br>e Edit<br>1<br>2<br>3<br>4<br>5<br>6<br>7<br>8                                                                                                    | ktor Konfirmatori<br>View Data<br>View Data<br>Gender<br>2<br>1<br>Gender<br>2<br>1<br>Gender<br>2<br>1<br>Tenure                                                                                                    | sav [DataSe<br>Transform<br>Age<br>22<br>24<br>nalysis                                              | Position<br>Marketing<br>Teller                                                                                                    | tistics Data Edi<br>Marketing g<br>Tenure<br>2<br>4<br>Nems:<br>$\mathcal{C}$ LMX2<br>$\mathcal{C}$ LMX3<br>$\mathcal{C}$ LMX4<br>$\mathcal{C}$ LMX4                                                                                                    | tor<br>Graphs Utilities<br>Education<br>2<br>1                                                                                                    | Add-ons<br>Salarry<br>2<br>2                                                                                                    | Undow H<br>LMX1<br>3<br>4<br>V<br>tistics                                                                         | elp<br>LMX2<br>3<br>4<br>2<br>4<br>2<br>4<br>2<br>4<br>2<br>4                                                                                                    | LMX3<br>3<br>4<br>2<br>3<br>2<br>3<br>2<br>4                                                                                                    | LMX4<br>3<br>4<br>3<br>4<br>2<br>3<br>3<br>3<br>4                                                                                                    | LMX5<br>3<br>2<br>2<br>2<br>2<br>2<br>2<br>4<br>3<br>3<br>3                                                                                                    | LMX6<br>4<br>4<br>2<br>3<br>2<br>2<br>3<br>3<br>3<br>3<br>3<br>3                                                                                                    | LMX7<br>3<br>4<br>5<br>4<br>2<br>3<br>3<br>3<br>4                                                                                                    |   |
| Analisis Fa<br>e <u>E</u> dit<br>1<br>2<br>3<br>4<br>5<br>6<br>7<br>8<br>9                                                                                                    | ktor Konfirmatori<br>View Data<br>Gender<br>2<br>1<br>Gender<br>2<br>1<br>Gender<br>2<br>3<br>J<br>Gender<br>2<br>5<br>Salary                                                                                                    | sav [DataSee<br>[ransform<br>Age<br>22<br>24<br>nalysis                                             | t1] - IBM SPSS Sta<br>Analyze Direct<br>Position<br>Marketing<br>Teller                                                                                                    | tistics Data Edit<br>Marketing s<br>Tenure<br>2<br>4<br>Tenure<br>2<br>4<br>Klmxa<br>s<br>LMx2<br>s<br>LMx4<br>s<br>LMx4<br>s<br>LMx4                                                                                                    | tor<br>Graphs Utilities<br>Education<br>2<br>1                                                                                                    | Add-ons<br>Salarry<br>2<br>2<br>Stat                                                                                                    | Mindow H                                                                                                    | elp<br>LMX2<br>3<br>4<br>2<br>4<br>2<br>4<br>2<br>4<br>2<br>4<br>4<br>2<br>4<br>4<br>2<br>4<br>4<br>2<br>4<br>4<br>2<br>4<br>4<br>2<br>4<br>4<br>2<br>4<br>4<br>2<br>4<br>4<br>2<br>4<br>4<br>2<br>4<br>4<br>2<br>4<br>4<br>2<br>4<br>4<br>2<br>4<br>4<br>2<br>4<br>4<br>2<br>4<br>4<br>2<br>4<br>4<br>2<br>4<br>4<br>4<br>2<br>4<br>4<br>4<br>4<br>4<br>4<br>4<br>4<br>4<br>4<br>4<br>4<br>4                                                                                                    | LMX3<br>3<br>4<br>2<br>3<br>2<br>3<br>2<br>4<br>3<br>2<br>4<br>3                                                                                                    | LIMX4<br>3<br>4<br>3<br>4<br>2<br>3<br>3<br>4<br>4<br>3<br>4<br>3<br>3<br>4<br>3                                                                                                    | LMX5<br>3<br>2<br>2<br>2<br>2<br>2<br>2<br>4<br>3<br>3<br>3<br>3<br>3<br>3                                                                                                    | LMX6<br>4<br>4<br>2<br>3<br>2<br>3<br>3<br>3<br>3<br>3<br>3<br>3<br>3<br>3<br>3                                                                                                    | LMX7<br>3<br>4<br>5<br>5<br>4<br>2<br>3<br>3<br>3<br>3<br>4<br>4                                                                                                    |   |
| Analisis Fa<br>Edit<br>1<br>2<br>3<br>4<br>5<br>6<br>7<br>8<br>9<br>10                                                                                                    | ktor Konfirmatori<br>View Data<br>Gender<br>2<br>1<br>Reliability A<br>Gender<br>2<br>3<br>4<br>Gender<br>2<br>4<br>0<br>Educatio<br>Salarry<br>LLMX7                                                                                                    | sav [DataSe<br>[ransform<br>Age<br>22<br>24<br>nalysis                                              | t1] - IBM SPSS Sta<br>Analyze Direct<br>Position<br>Marketing<br>Teller                                                                                                    | tistics Data Edi<br>Marketing s<br>Marketing s<br>Tenure<br>2<br>4<br>Tenure<br>2<br>4<br>Tenure<br>2<br>4<br>MIX3<br>9 LIX2<br>9 LIX2<br>9 LIX2<br>9 LIX2<br>9 LIX2<br>9 LIX2<br>9 LIX2                                                                                                    | tor<br>Graphs Utilities<br>Education<br>2<br>1                                                                                                    | Add- <u>o</u> ns<br>Salarry<br>2<br>2<br>Stat                                                                                                    | Undow H<br>LMX1<br>3<br>4<br>Visitcs                                                                              | elp<br>LMX2<br>3<br>4<br>2<br>4<br>2<br>4<br>2<br>4<br>2<br>4<br>4<br>2<br>4<br>3<br>4<br>2<br>4<br>3<br>4<br>2<br>4<br>3<br>4<br>3<br>4<br>3<br>4<br>3<br>4<br>4<br>3<br>4<br>4<br>4<br>3<br>4<br>4<br>4<br>3<br>4<br>4<br>4<br>3<br>4<br>4<br>3<br>4<br>4<br>4<br>3<br>4<br>4<br>4<br>3<br>4<br>4<br>4<br>3<br>4<br>4<br>4<br>3<br>3<br>4<br>4<br>4<br>4<br>4<br>4<br>4<br>4<br>4<br>4<br>4<br>4<br>4                                                                                                    | LMX3<br>3<br>4<br>2<br>3<br>2<br>3<br>2<br>4<br>3<br>2<br>4<br>3<br>3<br>2<br>4<br>3<br>3<br>3                                                                                                    | LIMX4<br>3<br>4<br>3<br>4<br>2<br>3<br>3<br>4<br>4<br>3<br>4<br>3<br>4<br>4                                                                                                    | LMX5<br>3<br>2<br>2<br>2<br>2<br>2<br>4<br>3<br>3<br>3<br>3<br>3<br>3                                                                                                    | LMX6<br>4<br>2<br>3<br>2<br>3<br>3<br>3<br>3<br>3<br>3<br>3<br>2                                                                                                    | LMX7<br>3<br>4<br>5<br>4<br>2<br>3<br>3<br>3<br>4<br>4<br>4<br>3                                                                                                    |   |
| Analisis Fa<br>= Edit<br>1<br>2<br>3<br>4<br>5<br>6<br>7<br>8<br>9<br>10<br>11                                                                                                    | ktor Konfirmatori<br>View Data<br>Gender<br>2<br>1<br>Reliability A<br>Gender<br>2<br>1<br>Gender<br>2<br>4<br>3<br>Gender<br>2<br>4<br>Selability A<br>Gender<br>2<br>4<br>Selability A<br>Selary<br>VIII<br>Starry<br>Starry<br>Stary                                     | sav (DataSe<br>[ransform<br>Age<br>22<br>24<br>nalysis                                              | t1] - IBM SPSS Sta<br>Analyze Direct<br>Position<br>Marketing<br>Teller                                                                                                    | tistics Data Edi<br>Marketing ()<br>Marketing ()<br>Tenure<br>2<br>4<br>Tenure<br>2<br>4<br>Ministrian<br>()<br>Ministrian<br>()<br>Ministr | tor<br>Graphs Utilities<br>Education<br>2<br>1                                                                                                    | Add- <u>o</u> ns<br>Salarry<br>2<br>2<br>Stat                                                                                                    | Undow H<br>LMX1<br>3<br>4<br>Itstics                                                                              | elp<br>LMX2<br>3<br>4<br>2<br>4<br>2<br>4<br>2<br>4<br>2<br>4<br>2<br>4<br>3<br>3<br>3<br>3                                                                                                    | LMX3<br>3<br>4<br>2<br>3<br>2<br>3<br>2<br>4<br>3<br>2<br>4<br>3<br>3<br>4                                                                                                    | LMX4<br>3<br>4<br>3<br>4<br>2<br>3<br>3<br>4<br>4<br>3<br>4<br>4<br>4<br>4                                                                                                    | LMX5<br>3<br>2<br>2<br>2<br>2<br>2<br>4<br>3<br>3<br>3<br>3<br>3<br>5                                                                                                    | LMX6<br>4<br>2<br>3<br>2<br>3<br>3<br>3<br>3<br>3<br>3<br>3<br>2<br>5                                                                                                    | LMX7<br>3<br>4<br>5<br>4<br>2<br>3<br>3<br>4<br>4<br>4<br>3<br>4<br>4                                                                                                    |   |
| Analisis Fa<br>e <u>E</u> dit<br>1<br>2<br>3<br>4<br>5<br>6<br>7<br>8<br>9<br>10<br>11<br>12<br>2<br>3                                                                                                    | ktor Konfirmatori<br>View Data<br>Gender<br>2<br>1<br>Reliability A<br>Gender<br>2<br>1<br>Gender<br>2<br>1<br>Seliability A<br>Gender<br>2<br>4<br>Confirmatori<br>Age<br>Tenure<br>Selication<br>Selication<br>Selicati                                                                                                    | sav (DataSe<br>[ransform<br>Age<br>22<br>24<br>nalysis                                              | t1] - IBM SPSS Sta<br>Analyze Direct<br>Position<br>Marketing<br>Teller                                                                                                    | tistics Data Edi<br>Marketing ()<br>Marketing ()<br>M                                                                                                    | tor<br>Graphs Utilities<br>Education<br>2<br>1                                                                                                    | Salarry<br>2<br>2<br>Statement<br>2<br>2                                                                                                    | Window H                                                                                                    | eip                                                                                                    | LMX3<br>3<br>4<br>2<br>3<br>2<br>3<br>2<br>4<br>4<br>3<br>3<br>2<br>4<br>4<br>3<br>3<br>4<br>4<br>4<br>4                                                                                                    | LMX4<br>3<br>4<br>3<br>4<br>2<br>3<br>3<br>4<br>2<br>3<br>3<br>4<br>4<br>4<br>4<br>5<br>5                                                                                                    | LMX5<br>3<br>2<br>2<br>2<br>2<br>2<br>4<br>3<br>3<br>3<br>3<br>3<br>5<br>5<br>5<br>5                                                                                                    | LMX6<br>4<br>4<br>2<br>3<br>3<br>2<br>3<br>3<br>3<br>3<br>3<br>3<br>3<br>3<br>2<br>5<br>4                                                                                                    | LMX7<br>3<br>4<br>5<br>4<br>2<br>3<br>3<br>3<br>4<br>4<br>4<br>3<br>4<br>4<br>3<br>2                                                                                                    |   |
| Analisis F2<br>e <u>E</u> dit<br>1<br>2<br>3<br>4<br>5<br>6<br>7<br>7<br>8<br>9<br>10<br>11<br>11<br>12<br>13<br>14                                                                                                    | ktor Konfirmatori<br>View Data<br>Gender<br>2<br>1<br>Reliability A<br>Gender<br>Age<br>Tenure<br>Educatio<br>Salary<br>LIX7<br>V LIX7<br>V LIX<br>Salary<br>LIX7<br>Model:                                                                                                    | Age<br>22<br>24<br>nalysis                                                                          | t1] - IBM SPSS Sta<br>Analyze Direct<br>Position<br>Marketing<br>Teller                                                                                                    | tistics Data Edi<br>Marketing ()<br>Itemure<br>2<br>4<br>Itemus:<br>Itemus:<br>Item                                                                                                    | tor<br>Graphs Utilities<br>Education<br>2<br>1                                                                                                    | Salarry<br>2<br>2<br>Site                                                                                                    | Window H                                                                                                    | eip<br>LMX2<br>3<br>4<br>2<br>4<br>2<br>4<br>2<br>4<br>2<br>4<br>2<br>4<br>2<br>4<br>3<br>3<br>4<br>5<br>5                                                                                                    | LMX3<br>3<br>4<br>2<br>3<br>2<br>3<br>2<br>4<br>3<br>2<br>4<br>3<br>3<br>4<br>4<br>4<br>4<br>5<br>5                                                                                                    | LMX4<br>3<br>4<br>3<br>4<br>2<br>3<br>3<br>4<br>2<br>3<br>4<br>4<br>5<br>5<br>5                                                                                                    | LMX5<br>3<br>2<br>2<br>2<br>2<br>2<br>2<br>4<br>3<br>3<br>3<br>3<br>3<br>5<br>5<br>5<br>4<br>4                                                                                                    | LMX6<br>4<br>4<br>2<br>3<br>3<br>2<br>3<br>3<br>3<br>3<br>3<br>3<br>3<br>2<br>2<br>5<br>4<br>4<br>4<br>4<br>2                                                                                                    | LMX7<br>3<br>4<br>5<br>4<br>4<br>2<br>3<br>3<br>3<br>4<br>4<br>3<br>3<br>4<br>4<br>3<br>3<br>4<br>3<br>3<br>4                                                                                                    |   |
| Analisis FX<br>e Edit<br>1<br>2<br>3<br>4<br>4<br>5<br>6<br>6<br>7<br>7<br>8<br>9<br>9<br>10<br>11<br>12<br>13<br>14<br>15                                                                                              | ktor Konfirmatori<br>View Data<br>Gender<br>2<br>1<br>Reliability A<br>Gender<br>Age<br>Tenure<br>Educatio<br>Salary<br>LIX7<br>V LIX<br>Salary<br>LIX7<br>Scale label:<br>Scale label:                                                                                                    | Age 22 24 analysis                                                                                  | t1] - IBM SPSS Sta<br>Analyze Direct<br>Position<br>Marketing<br>Teller                                                                                                    | tistics Data Edi<br>Marketing ()<br>Itemure<br>2<br>4<br>Itemus:<br>Itemus:<br>Item                                                                                                    | tor<br>Graphs Utilities<br>Education<br>2<br>1                                                                                                    | Salarry<br>2<br>2<br>Site                                                                                                    | Window H                                                                                                    | eip<br>LMX2<br>3<br>4<br>2<br>4<br>2<br>4<br>2<br>4<br>2<br>4<br>2<br>4<br>2<br>4<br>3<br>3<br>4<br>5<br>4<br>4<br>3<br>3<br>4<br>4<br>4<br>4<br>4<br>4<br>4<br>4<br>4<br>4<br>4<br>4<br>4                                                                                                    | LMX3<br>3<br>4<br>2<br>3<br>2<br>2<br>3<br>2<br>4<br>3<br>3<br>2<br>4<br>4<br>3<br>3<br>4<br>4<br>4<br>5<br>4<br>4                                                                                                    | LMX4<br>3<br>4<br>3<br>4<br>2<br>3<br>3<br>4<br>4<br>2<br>3<br>3<br>4<br>4<br>4<br>5<br>5<br>5<br>5<br>5<br>5<br>5<br>5<br>5<br>3                                                                                                    | LMX5<br>3<br>2<br>2<br>2<br>2<br>2<br>2<br>2<br>4<br>3<br>3<br>3<br>3<br>3<br>5<br>5<br>5<br>4<br>4<br>4<br>4<br>2                                                                                                    | LMX6<br>4<br>4<br>2<br>3<br>3<br>2<br>2<br>3<br>3<br>3<br>3<br>3<br>3<br>3<br>2<br>2<br>5<br>4<br>4<br>4<br>3<br>3<br>4                                                                                                    | LMX7<br>3<br>4<br>5<br>4<br>4<br>2<br>3<br>3<br>3<br>4<br>4<br>3<br>3<br>4<br>4<br>3<br>3<br>4<br>4<br>3<br>3<br>4<br>4<br>3<br>3<br>4<br>4<br>4<br>3<br>3<br>4<br>4<br>4<br>3<br>3<br>4<br>4<br>4<br>3<br>3<br>4<br>4<br>4<br>5<br>5<br>6<br>6<br>10<br>10<br>10<br>10<br>10<br>10<br>10<br>10<br>10<br>10<br>10<br>10<br>10                                                                                                    |   |
| Analisis FX 4<br>a Edit<br>1<br>2<br>3<br>4<br>5<br>6<br>7<br>8<br>9<br>10<br>11<br>12<br>13<br>14<br>15<br>16                                                                                                    | ktor Konfirmatori<br>View Data<br>Gender<br>2<br>1<br>Reliability A<br>Gender<br>2<br>1<br>Reliability A<br>Gender<br>Age<br>Tenure<br>Educatio<br>Salary<br>LINX7<br>C LINX<br>Scale label:                                                                                                    | Age 22 24 analysis                                                                                  | t1] - IBM SPSS Sta<br>Analyze Direct<br>Position<br>Marketing<br>Teller                                                                                                    | tistics Data Edi<br>Marketing (<br>Marketing (<br>M                                                                                                    | tor<br>Graphs Utilities<br>Education<br>2<br>1                                                                                                    | Salarry<br>2<br>2<br>Site                                                                                                    | Window H<br>LMX1<br>3<br>4<br>tistics                                                                             | elp<br>LMX2<br>3<br>4<br>2<br>4<br>2<br>4<br>2<br>4<br>2<br>4<br>2<br>4<br>2<br>4<br>3<br>3<br>4<br>5<br>4<br>1<br>1                                                                                                    | LMX3<br>3<br>4<br>2<br>3<br>2<br>2<br>3<br>2<br>4<br>3<br>3<br>2<br>4<br>4<br>3<br>3<br>4<br>4<br>4<br>5<br>4<br>4<br>4<br>2<br>2                                                                                                    | LMX4<br>3<br>4<br>3<br>4<br>2<br>3<br>3<br>4<br>2<br>3<br>4<br>4<br>5<br>5<br>5<br>5<br>5<br>3<br>3<br>3                                                                                                    | LMX5<br>3<br>2<br>2<br>2<br>2<br>2<br>2<br>2<br>4<br>3<br>3<br>3<br>3<br>5<br>5<br>5<br>4<br>4<br>4<br>2<br>2                                                                                                    | LMX6<br>4<br>4<br>3<br>3<br>2<br>3<br>3<br>3<br>3<br>3<br>3<br>3<br>3<br>3<br>3<br>2<br>2<br>5<br>5<br>4<br>4<br>4<br>3<br>4<br>2                                                                                                    | LMX7<br>3<br>4<br>5<br>4<br>4<br>2<br>3<br>3<br>3<br>4<br>4<br>3<br>3<br>4<br>4<br>3<br>3<br>4<br>4<br>5                                                                                                    |   |
| Analisis F2<br>E Git<br>1<br>2<br>3<br>4<br>5<br>6<br>7<br>7<br>8<br>9<br>10<br>11<br>12<br>13<br>14<br>15<br>16<br>17                                                                                                  | ktor Konfirmatori<br>View Data<br>Gender<br>2<br>1<br>Gender<br>2<br>1<br>Gender<br>Age<br>Fenure<br>Educatio<br>Salary<br>Model:<br>Scale labet:                                                                                                    | Age 22<br>24<br>nalysis                                                                             | Analyze Direct<br>Analyze Direct<br>Position<br>Marketing<br>Teller<br>Cok Paste                                                                                                    | tistics Data Edi<br>Marketing (<br>Marketing (<br>M                                                                                                    | tor<br>Graphs Utilities<br>Education<br>2<br>1<br>1<br>1<br>1<br>1<br>1<br>1<br>1<br>1<br>1<br>1<br>1<br>1                                              | Salarry<br>2<br>2<br>Site                                                                                                    | Window H                                                                                                    | elp<br>LMX2<br>3<br>4<br>2<br>4<br>2<br>4<br>2<br>4<br>2<br>4<br>2<br>4<br>3<br>3<br>4<br>5<br>4<br>5<br>4<br>1<br>4<br>1<br>4                                                                                                    | LMX3<br>3<br>4<br>2<br>3<br>2<br>2<br>3<br>2<br>4<br>4<br>3<br>3<br>2<br>4<br>4<br>3<br>3<br>4<br>4<br>4<br>5<br>4<br>4<br>5<br>4<br>4<br>2<br>3<br>3                                                                                                    | LMX4<br>3<br>4<br>3<br>4<br>2<br>3<br>4<br>2<br>3<br>4<br>4<br>5<br>5<br>5<br>5<br>3<br>3<br>4<br>4<br>4<br>5<br>5<br>5<br>3<br>3<br>4<br>4<br>5<br>5<br>5<br>3<br>3<br>4<br>4<br>4<br>5<br>5<br>5<br>5<br>5<br>5<br>5<br>5<br>5<br>5<br>5<br>5<br>5                                                        | LMX5<br>3<br>2<br>2<br>2<br>2<br>2<br>2<br>2<br>2<br>4<br>3<br>3<br>3<br>3<br>5<br>5<br>5<br>4<br>4<br>4<br>2<br>2<br>3                                                                                                    | LMX6<br>4<br>4<br>3<br>3<br>2<br>3<br>3<br>3<br>3<br>3<br>3<br>3<br>3<br>2<br>2<br>5<br>5<br>4<br>4<br>4<br>3<br>3<br>4<br>2<br>3                                                                                                    | LMX7<br>3<br>4<br>5<br>4<br>2<br>3<br>3<br>3<br>4<br>4<br>4<br>3<br>3<br>4<br>4<br>3<br>3<br>4<br>4<br>5<br>5<br>4                                                                                                    |   |
| Analisis Fit<br>e Edit<br>2<br>3<br>4<br>5<br>6<br>6<br>7<br>7<br>8<br>9<br>9<br>10<br>11<br>12<br>13<br>14<br>15<br>16<br>16<br>17<br>7<br>18                                                                          | Aktor Konfirmatori<br>View Data<br>Cender<br>2<br>1<br>Cender<br>2<br>1<br>Cender<br>Age<br>Cender<br>Age<br>Cender<br>Cender<br>Salary<br>CultX<br>Salary<br>CultX<br>Salary<br>Salary<br>Salar<br>Salary<br>Salar<br>Salary<br>Salar<br>Salary<br>Salar<br>Salary<br>Salar<br>Salary<br>Salar<br>Salar<br>S | sav [DataSee<br>Transform<br>Age<br>22<br>24<br>nalysis<br>n<br>Alpha                               | Analyze Direct<br>Analyze Direct<br>Position<br>Marketing<br>Teller<br>CK Paste<br>CS                                                                                                    | tistics Data Edit<br>Marketing (                                                                                                    | tor<br>Graphs Utilities<br>Education<br>2<br>1<br>1<br>1<br>1<br>1<br>1<br>1<br>1<br>1<br>1<br>1<br>1<br>1                                              | Add-ons<br>Salarry<br>2<br>2<br>Salarry<br>2<br>2<br>Salarry<br>2<br>2                                                                                                    | Window H                                                                                                    | elp<br>LMX2<br>3<br>4<br>2<br>4<br>2<br>4<br>2<br>4<br>2<br>4<br>2<br>4<br>3<br>3<br>4<br>5<br>4<br>1<br>4<br>5<br>5                                                                                                    | LMX3<br>3<br>4<br>2<br>3<br>2<br>3<br>2<br>4<br>3<br>3<br>2<br>4<br>4<br>5<br>4<br>4<br>5<br>5                                                                                                    | LMX4<br>3<br>4<br>3<br>4<br>2<br>3<br>4<br>2<br>3<br>4<br>4<br>5<br>5<br>5<br>5<br>3<br>3<br>4<br>4<br>2<br>2<br>3<br>4<br>4<br>4<br>5<br>5<br>5<br>3<br>3<br>4<br>4<br>4<br>5<br>5<br>5<br>3<br>3<br>4<br>4<br>4<br>5<br>5<br>5<br>5<br>5<br>5<br>5<br>5<br>5<br>5<br>5<br>5<br>5                          | LMX5<br>3<br>2<br>2<br>2<br>2<br>2<br>2<br>2<br>2<br>4<br>3<br>3<br>3<br>5<br>5<br>5<br>4<br>4<br>4<br>2<br>2<br>2<br>3<br>4                                                                                                    | LMX6<br>4<br>4<br>2<br>3<br>3<br>2<br>2<br>3<br>3<br>3<br>3<br>3<br>3<br>3<br>3<br>3<br>3<br>2<br>5<br>5<br>4<br>4<br>4<br>4<br>4<br>3<br>3<br>4<br>3<br>3<br>3<br>3<br>3<br>3<br>3<br>3<br>3<br>3                                                                                                    | LMX7<br>3<br>4<br>5<br>4<br>2<br>3<br>3<br>3<br>4<br>4<br>4<br>3<br>3<br>4<br>4<br>3<br>3<br>4<br>4<br>5<br>5<br>4<br>4                                                                                                    |   |
| Analisis Fi 4<br>e Edit<br>1<br>2<br>3<br>4<br>5<br>6<br>7<br>8<br>9<br>10<br>11<br>12<br>13<br>14<br>15<br>16<br>17<br>18<br>19<br>19                                                                                  | ktor Konfirmatori<br>View Data<br>Gender<br>2<br>1<br>Gender<br>2<br>1<br>Gender<br>Age<br>Feliability A<br>Gender<br>Salarry<br>Kultx<br>Salarry<br>Kultx<br>Scale label:                                                                                                    | Age 22<br>24<br>nalysis                                                                             | t1] - IBM SPSS Sta         Analyze       Direct         Image: Constraint of the second second seco | tistics Data Edit<br>Marketing (                                                                                                    | tor<br>Graphs Utilities<br>Education<br>2<br>1<br>1<br>1<br>1<br>1<br>1<br>1<br>1<br>1<br>1<br>1<br>1<br>1                                              | Add-ons<br>Salarry<br>2<br>2<br>2<br>3<br>3<br>3<br>3<br>3<br>4                                                                                                    | Undow H<br>LMX1<br>3<br>4<br>V<br>tistics<br>5<br>4                                                               | elp<br>LMX2<br>3<br>4<br>2<br>4<br>2<br>4<br>2<br>4<br>2<br>4<br>2<br>4<br>3<br>3<br>4<br>5<br>4<br>5<br>4<br>4<br>5<br>4<br>4<br>5<br>4<br>4<br>5<br>4<br>4<br>5<br>4<br>4<br>5<br>4<br>4<br>4<br>5<br>6<br>6<br>6<br>6<br>6<br>6<br>6<br>6<br>6<br>6<br>6<br>6<br>6                                                                                                    | LMX3<br>3<br>4<br>2<br>3<br>2<br>3<br>2<br>4<br>3<br>3<br>2<br>4<br>4<br>5<br>4<br>4<br>4<br>5<br>4<br>4<br>5<br>4<br>4<br>4<br>5<br>4<br>4<br>5<br>4<br>4<br>5<br>4<br>4<br>5<br>4<br>4<br>5<br>4<br>4<br>5<br>6<br>6<br>6<br>7<br>7<br>7<br>7<br>7<br>7<br>7<br>7<br>7<br>7<br>7<br>7<br>7                                                                                                    | LMX4<br>3<br>4<br>3<br>4<br>2<br>3<br>3<br>4<br>4<br>3<br>4<br>4<br>3<br>4<br>4<br>5<br>5<br>5<br>5<br>5<br>3<br>3<br>4<br>4<br>4<br>4<br>4<br>5<br>5<br>5<br>5<br>5<br>3<br>3<br>4<br>4<br>4<br>4<br>4<br>4<br>4<br>5<br>5<br>5<br>5<br>5<br>5<br>5<br>5<br>5<br>5<br>5<br>5<br>5                          | LMX5<br>3<br>2<br>2<br>2<br>2<br>2<br>2<br>4<br>3<br>3<br>3<br>3<br>3<br>5<br>5<br>5<br>4<br>4<br>4<br>2<br>2<br>3<br>3<br>4<br>5                                                                                                    | LMX6<br>4<br>4<br>2<br>3<br>3<br>2<br>2<br>3<br>3<br>3<br>3<br>3<br>3<br>3<br>3<br>3<br>3<br>2<br>5<br>4<br>4<br>4<br>2<br>3<br>3<br>3<br>4                                                                                                    | LMX7<br>3<br>4<br>5<br>4<br>2<br>3<br>3<br>3<br>4<br>4<br>4<br>3<br>3<br>3<br>4<br>4<br>4<br>5<br>4<br>4<br>4<br>4<br>4<br>4<br>4                                                                                                    |   |
| Analisis Fr.<br>e Edit<br>1<br>2<br>3<br>4<br>5<br>6<br>6<br>7<br>8<br>9<br>10<br>11<br>12<br>13<br>14<br>15<br>16<br>17<br>18<br>19<br>20                                                                              | ktor Konfirmatori<br>View Data<br>Qender<br>2<br>1<br>Gender<br>2<br>1<br>Gender<br>Age<br>Gender<br>Salary<br>Kukx<br>Salary<br>Salary<br>Salary<br>Salary<br>Salary<br>Salary<br>Salary<br>Salary                                                                                                    | Age<br>22<br>Age<br>24<br>nalysis                                                                   | t1] - IBM SPSS Sta         Analyze       Direct         Image: Constraint of the second second seco | Tenure<br>2<br>4<br>Hems:<br>Car<br>LMX2<br>LMX4<br>LMX4<br>LMX4<br>LMX4<br>LMX4<br>LMX4<br>LMX4<br>LMX4                                                                                                    | tor<br>Taphs Utilities<br>Education<br>2<br>1<br>1<br>1<br>1<br>1<br>1<br>1<br>1<br>1<br>1<br>1<br>1<br>1                                               | Add-ons<br>Salarry<br>2<br>2<br>Salarry<br>2<br>2<br>2<br>2<br>2<br>2<br>2<br>2<br>2<br>2<br>2<br>2<br>2<br>2<br>2<br>2<br>2<br>2                                                                                                    | Undow H<br>LMX1<br>3<br>4<br>X<br>tistics<br>5<br>4<br>4                                                          | elp<br>LMX2<br>3<br>4<br>2<br>4<br>2<br>4<br>2<br>4<br>2<br>4<br>4<br>2<br>4<br>4<br>3<br>3<br>4<br>5<br>4<br>4<br>4<br>5<br>4<br>4<br>4<br>4<br>4<br>3<br>3<br>4<br>5<br>4<br>4<br>4<br>2<br>4<br>4<br>5<br>6<br>4<br>4<br>5<br>6<br>6<br>6<br>6<br>6<br>6<br>6<br>6<br>6<br>6<br>6<br>6<br>6                                                                                                    | LMX3<br>3<br>4<br>2<br>3<br>2<br>4<br>3<br>2<br>4<br>3<br>3<br>4<br>4<br>4<br>5<br>4<br>4<br>4<br>2<br>3<br>3<br>4<br>4<br>4<br>4<br>5<br>4<br>4<br>4<br>4<br>5<br>4<br>4<br>4<br>5<br>4<br>4<br>4<br>5<br>6<br>6<br>7<br>7<br>7<br>7<br>7<br>7<br>7<br>7<br>7<br>7<br>7<br>7<br>7                                                                                                    | LMX4<br>3<br>4<br>3<br>4<br>2<br>3<br>4<br>4<br>2<br>3<br>4<br>4<br>4<br>5<br>5<br>5<br>5<br>5<br>5<br>3<br>3<br>4<br>4<br>4<br>4<br>4<br>5<br>5<br>5<br>5<br>5<br>3<br>3<br>4<br>4<br>4<br>4<br>5<br>5<br>5<br>5<br>5<br>5<br>5<br>5<br>5<br>5<br>5<br>5<br>5                                              | LMX5<br>3<br>2<br>2<br>2<br>2<br>2<br>2<br>2<br>4<br>3<br>3<br>3<br>3<br>5<br>5<br>5<br>5<br>4<br>4<br>4<br>2<br>2<br>2<br>3<br>3<br>3<br>5<br>5<br>5<br>5<br>3                                                                                                    | LMX6<br>4<br>4<br>2<br>3<br>3<br>2<br>2<br>3<br>3<br>3<br>3<br>3<br>3<br>3<br>3<br>3<br>3<br>3<br>2<br>5<br>5<br>4<br>4<br>3<br>3<br>4<br>4<br>3<br>3<br>3<br>4<br>4<br>3<br>3                                                                                                    | LMX7<br>3<br>4<br>5<br>4<br>2<br>3<br>3<br>4<br>4<br>4<br>3<br>3<br>4<br>4<br>4<br>5<br>4<br>4<br>4<br>4<br>4<br>4<br>4<br>4<br>4                                                                                                    |   |
| Analisis Fi<br>e Edit<br>1<br>2<br>3<br>4<br>5<br>6<br>6<br>7<br>7<br>8<br>9<br>9<br>10<br>11<br>12<br>13<br>14<br>15<br>16<br>6<br>7<br>7<br>8<br>9<br>20<br>21                                                        | ktor Konfirmatori<br>View Data<br>View Data<br>Gender<br>2<br>1<br>Gender<br>2<br>1<br>Seliability A<br>Gender<br>Gender<br>Gender<br>Salary<br>Kulta<br>Salary<br>Salary<br>Model:<br>Scale label:                                                                                                    | Age<br>22<br>24<br>nalysis                                                                          | t1] - IBM SPSS Sta         Analyze       Direct         Position         Marketing         Teller         OK       Paste         CS         Teller         Marketing         Marketing                                                                                                    | tistics Data Edi<br>Marketing g<br>Tenure<br>2<br>4<br>Hems:<br>✓ LMX2<br>✓ LMX3<br>✓ LMX3<br>✓ LMX4<br>✓ LMX5<br>✓ LMX5<br>✓ LMX4<br>✓ LMX5<br>✓ LMX1<br>✓ LMX1<br>✓ LMX3<br>✓ LMX4<br>✓ LMX5<br>✓ LMX4<br>✓ LMX5<br>✓ LMX5<br>✓                                                                                                    | tor<br>Traphs Utilities<br>Education<br>2<br>1<br>1<br>1<br>1<br>1<br>1<br>1<br>1<br>1<br>1<br>1<br>1<br>1                                              | Add-ons<br>Salarry<br>2<br>2<br>Silarry<br>2<br>2<br>2<br>2<br>2<br>2<br>2<br>2<br>2<br>2<br>2<br>2<br>2<br>2<br>2<br>2<br>2<br>2                                                                                                    | Undow H<br>LMX1<br>3<br>4<br>X<br>Istics<br>5<br>4<br>4<br>4<br>4<br>4<br>4                                       | elp<br>LMX2<br>3<br>4<br>4<br>2<br>4<br>2<br>4<br>2<br>4<br>2<br>4<br>2<br>4<br>3<br>3<br>4<br>5<br>4<br>4<br>5<br>4<br>4<br>5<br>4<br>4<br>3<br>3<br>3<br>4<br>5<br>4<br>4<br>5<br>4<br>4<br>5<br>5<br>4<br>4<br>5<br>5<br>6<br>6<br>6<br>7<br>7<br>7<br>7<br>7<br>7<br>7<br>7<br>7<br>7<br>7<br>7<br>7                                                                                                    | LMX3<br>3<br>4<br>2<br>3<br>2<br>3<br>2<br>4<br>3<br>3<br>4<br>4<br>4<br>3<br>3<br>4<br>4<br>4<br>5<br>4<br>4<br>4<br>2<br>3<br>3<br>4<br>4<br>4<br>5<br>4<br>4<br>3<br>3<br>4<br>4<br>5<br>6<br>4<br>4<br>5<br>6<br>6<br>6<br>7<br>7<br>8<br>7<br>8<br>8<br>8<br>8<br>8<br>8<br>8<br>8<br>8<br>8<br>8<br>8<br>8           | LMX4<br>3<br>4<br>3<br>4<br>2<br>3<br>4<br>4<br>3<br>4<br>4<br>4<br>5<br>5<br>5<br>5<br>5<br>3<br>3<br>4<br>4<br>4<br>4<br>4<br>4<br>4<br>4<br>5<br>5<br>5<br>5<br>5<br>3<br>3<br>4<br>4<br>4<br>5<br>5<br>5<br>5<br>5<br>5<br>5<br>5<br>5<br>5<br>5<br>5<br>5                                              | LMX5<br>3<br>2<br>2<br>2<br>2<br>2<br>2<br>4<br>3<br>3<br>3<br>3<br>5<br>5<br>5<br>4<br>4<br>4<br>2<br>2<br>2<br>3<br>3<br>4<br>5<br>5<br>3<br>3<br>3<br>2<br>2<br>2<br>2<br>2<br>2<br>2<br>2<br>2<br>2<br>4<br>3<br>3<br>3<br>3<br>5<br>5<br>5<br>5<br>5<br>5<br>5<br>5<br>5<br>5<br>5<br>5<br>5<br>5<br>5 | LMX6<br>4<br>4<br>2<br>3<br>2<br>3<br>3<br>3<br>3<br>3<br>3<br>3<br>3<br>3<br>3<br>3<br>3<br>3<br>4<br>4<br>3<br>3<br>4<br>4<br>3<br>3<br>3<br>4<br>4<br>3<br>3<br>3<br>5<br>5<br>5<br>4<br>4<br>3<br>3<br>3<br>5<br>5<br>5<br>5                                                                                                    | LMX7<br>3<br>4<br>5<br>4<br>2<br>3<br>3<br>3<br>4<br>4<br>4<br>3<br>3<br>4<br>4<br>5<br>5<br>4<br>4<br>4<br>5<br>4<br>4<br>4<br>4                                                                                                    |   |
| Analisis Fr<br>e Edit  1  2  3  4  5  6  7  8  9  10  11  12  13  14  15  16  17  18  19  20  21  22  22  22  22  22  22  22  22                                                                                        | ktor Konfirmatori<br>View Data<br>Gender<br>2<br>1<br>Gender<br>2<br>3<br>1<br>Gender<br>4<br>Age<br>Tenure<br>Educatio<br>Salary<br>VLNX7<br>VLNX7<br>Scale label:<br>Scale label:<br>1<br>1<br>2<br>1                                                                                                    | Age<br>22<br>24<br>24<br>24<br>24<br>24<br>24<br>24<br>20<br>20<br>20<br>28<br>27<br>26<br>20<br>28 | t1] - IBM SPSS Sta         Analyze       Direct         Position         Marketing         Teller         OK       Paste         CS         Teller         Marketing         Marketing         Teller                                                                                                    | tistics Data Edit<br>Marketing _s<br>Tenure<br>2<br>4<br>Tenure<br>2<br>4<br>Tenure<br>2<br>4<br>LMX2<br>✓ LMX2<br>✓ LMX3<br>✓ LMX4<br>✓ LMX3<br>✓ LMX4<br>✓ LMX4<br>✓ LM                                                                                                    | tor<br>graphs Utilities<br>Education<br>2<br>1<br>1<br>1<br>2<br>1<br>2<br>3<br>2<br>2<br>2<br>2<br>2                                                   | Add-ons<br>Salarry<br>2<br>2<br>Salarry<br>2<br>2<br>Salarry<br>2<br>2<br>2<br>2<br>2<br>2<br>2<br>2<br>2<br>2<br>2<br>2<br>2<br>2<br>2<br>2<br>2<br>2                                                                                                    | <u>₩indow</u> <u>H</u><br><u>LMX1</u><br>3<br>4<br>×<br>Itslics<br>5<br>4<br>4<br>4<br>4<br>4<br>4<br>4           | elp<br>LLMX2<br>3<br>4<br>2<br>4<br>2<br>4<br>2<br>4<br>2<br>4<br>2<br>4<br>3<br>3<br>4<br>5<br>4<br>4<br>5<br>4<br>4<br>5<br>4<br>4<br>5<br>4<br>4<br>5<br>4<br>4<br>5<br>4<br>4<br>5<br>4<br>4<br>5<br>5<br>4<br>4<br>5<br>5<br>6<br>6<br>7<br>7<br>8<br>7<br>8<br>8<br>8<br>7<br>8<br>8<br>8<br>8<br>8<br>8<br>8<br>8<br>8<br>8<br>8<br>8<br>8                                                                                                    | LMX3<br>3<br>4<br>2<br>3<br>2<br>3<br>2<br>4<br>3<br>2<br>4<br>3<br>3<br>4<br>4<br>5<br>4<br>4<br>4<br>2<br>3<br>5<br>4<br>4<br>4<br>2<br>3<br>4<br>4<br>5<br>4<br>4<br>4<br>5<br>5<br>4<br>4<br>2<br>3<br>5<br>6<br>6<br>7<br>7<br>8<br>7<br>8<br>8<br>8<br>8<br>8<br>8<br>8<br>8<br>8<br>8<br>8<br>8<br>8                | LIMXA<br>3<br>4<br>3<br>4<br>3<br>4<br>2<br>3<br>3<br>4<br>4<br>5<br>5<br>5<br>5<br>5<br>3<br>3<br>4<br>4<br>4<br>4<br>4<br>5<br>5<br>5<br>5<br>3<br>3<br>4<br>4<br>4<br>4<br>4<br>5<br>5<br>5<br>5<br>3<br>3<br>4<br>4<br>4<br>4<br>4<br>5<br>5<br>5<br>5<br>5<br>5<br>5<br>5<br>5<br>5<br>5<br>5<br>5     | LMX5<br>3<br>2<br>2<br>2<br>2<br>2<br>2<br>2<br>4<br>3<br>3<br>3<br>3<br>3<br>5<br>5<br>5<br>4<br>4<br>4<br>2<br>2<br>3<br>4<br>4<br>5<br>5<br>3<br>3<br>3<br>3<br>3<br>3<br>3<br>3<br>3<br>3<br>3<br>5<br>5<br>5<br>5                                                                                      | LMX6<br>4<br>4<br>2<br>3<br>3<br>2<br>3<br>3<br>3<br>3<br>3<br>3<br>3<br>3<br>3<br>3<br>3<br>2<br>5<br>5<br>4<br>4<br>4<br>3<br>3<br>4<br>4<br>2<br>3<br>3<br>3<br>4<br>4<br>3<br>3<br>3<br>4<br>2<br>3<br>3<br>3<br>3                                                                                                    | LMX7<br>3<br>4<br>5<br>5<br>4<br>2<br>3<br>3<br>3<br>4<br>4<br>4<br>3<br>4<br>4<br>5<br>4<br>4<br>4<br>4<br>4<br>4<br>4<br>4<br>4<br>3<br>3<br>4<br>4<br>4<br>5<br>5<br>4<br>4<br>4<br>4                                                                                                    |   |
| Analisis Fr<br>e <u>E</u> dit<br>1<br>2<br>3<br>4<br>5<br>6<br>6<br>7<br>8<br>9<br>10<br>11<br>12<br>13<br>14<br>15<br>16<br>17<br>18<br>19<br>20<br>21<br>22<br>23<br>23<br>24<br>2<br>2<br>2<br>2<br>2<br>2<br>2<br>2 | ktor Konfirmatori<br>View Data<br>Gender<br>2<br>1<br>Reliability A<br>Gender<br>Age<br>Tenure<br>Educatio<br>Salary<br>LLIX7<br>LLIX7<br>Scale label:<br>Scale label:<br>1<br>1<br>2<br>1<br>1<br>2<br>1                                                                                                    | Age<br>22<br>24<br>nalysis                                                                          | t1] - IBM SPSS Sta         Analyze       Direct         Position         Marketing         Teller         OK       Paste         CS         Teller         Marketing         Marketing         Teller                                                                                                    | tistics Data Edit<br>Marketing _s<br>Tenure<br>2<br>4<br>Tenure<br>2<br>4<br>MLMX2<br>✓ LMX2<br>✓ LMX3<br>✓ LMX4<br>✓ LMX3<br>✓ LMX4<br>✓ LMX4<br>✓   | tor<br>Traphs Utilities<br>Education<br>2<br>1<br>1<br>1<br>2<br>1<br>2<br>1<br>2<br>1<br>2<br>1<br>2<br>1<br>2<br>2<br>2<br>2<br>2<br>2<br>2<br>2<br>2 | Add-ons<br>Salarry<br>2<br>2<br>3<br>3<br>4<br>3<br>3<br>3<br>5                                                                                                    | <u>₩indow</u> <u>H</u><br><u>LMX1</u><br>3<br>4<br>×<br>Itslics<br>5<br>4<br>4<br>4<br>4<br>4<br>4<br>4<br>4<br>3 | elp<br>LLMX2<br>3<br>4<br>2<br>4<br>2<br>4<br>2<br>4<br>2<br>4<br>2<br>4<br>3<br>3<br>4<br>5<br>4<br>4<br>5<br>4<br>4<br>5<br>4<br>4<br>5<br>4<br>4<br>5<br>4<br>4<br>5<br>4<br>4<br>5<br>4<br>4<br>5<br>5<br>4<br>4<br>5<br>5<br>5<br>6<br>6<br>6<br>7<br>7<br>8<br>7<br>8<br>8<br>8<br>8<br>8<br>8<br>8<br>8<br>8<br>8<br>8<br>8<br>8 | LMX3<br>3<br>4<br>2<br>3<br>2<br>3<br>2<br>4<br>3<br>2<br>4<br>3<br>3<br>4<br>4<br>5<br>4<br>4<br>2<br>3<br>5<br>4<br>4<br>4<br>2<br>3<br>3<br>4<br>4<br>4<br>5<br>5<br>4<br>4<br>4<br>3<br>5<br>5<br>4<br>4<br>3<br>5<br>5<br>6<br>6<br>7<br>7<br>8<br>7<br>8<br>8<br>8<br>8<br>8<br>8<br>8<br>8<br>8<br>8<br>8<br>8<br>8 | LIMXA<br>3<br>4<br>3<br>4<br>3<br>4<br>2<br>3<br>4<br>4<br>3<br>4<br>4<br>5<br>5<br>5<br>5<br>3<br>3<br>4<br>4<br>4<br>4<br>5<br>5<br>5<br>5<br>3<br>3<br>4<br>4<br>4<br>4<br>5<br>5<br>5<br>5<br>3<br>3<br>4<br>4<br>4<br>4<br>4<br>5<br>5<br>5<br>5<br>5<br>5<br>5<br>5<br>5<br>5<br>5<br>5<br>5          | LMX5<br>3<br>2<br>2<br>2<br>2<br>2<br>2<br>4<br>3<br>3<br>3<br>3<br>3<br>5<br>5<br>5<br>4<br>4<br>4<br>2<br>2<br>3<br>4<br>4<br>2<br>2<br>3<br>3<br>4<br>4<br>5<br>5<br>3<br>3<br>3<br>3<br>3<br>4<br>4<br>4<br>5<br>5<br>5<br>5<br>5<br>5                                                                  | LMX6<br>4<br>4<br>2<br>3<br>3<br>3<br>3<br>3<br>3<br>3<br>3<br>3<br>3<br>3<br>3<br>3<br>3<br>3<br>3<br>4<br>4<br>3<br>3<br>4<br>4<br>3<br>3<br>3<br>4<br>4<br>3<br>3<br>3<br>4<br>4<br>3<br>3<br>3<br>4<br>4<br>3<br>3<br>3<br>3<br>4<br>4<br>3<br>3<br>3<br>3<br>3<br>3<br>3<br>3<br>3<br>3<br>3<br>3<br>3<br>3<br>3<br>3<br>3<br>3<br>3<br>3      | LMX7<br>3<br>4<br>5<br>4<br>2<br>3<br>3<br>3<br>4<br>4<br>4<br>3<br>3<br>4<br>4<br>4<br>5<br>4<br>4<br>4<br>4<br>4<br>4<br>4<br>4                                                                                                    |   |
| Analisis F2<br>e Edit<br>1<br>2<br>3<br>4<br>5<br>6<br>6<br>7<br>7<br>8<br>9<br>9<br>10<br>11<br>12<br>13<br>14<br>15<br>16<br>16<br>17<br>7<br>18<br>19<br>9<br>20<br>21<br>22<br>23                                   | Actor Konfirmatori<br>View Data<br>Gender<br>2<br>1<br>Carle Gender<br>Age<br>Carle Gender<br>Carle<br>Salarry<br>LMX<br>Salarry<br>LMX<br>Salarry<br>LMX<br>Salarry<br>LMX<br>Salarry<br>Carle Label:<br>Carle Label:<br>Carle Carle Car                                                                                                    | Age<br>22<br>24<br>nalysis                                                                          | Analyze Direct<br>Analyze Direct<br>Position<br>Marketing<br>Teller<br>OK Paste<br>CS<br>Teller<br>Marketing<br>Marketing<br>Marketing<br>Marketing<br>Marketing<br>Marketing                                                                                                    | Tenure<br>2<br>4<br>1<br>1<br>2<br>4<br>1<br>1<br>2<br>4<br>1<br>1<br>3<br>3<br>1<br>4                                                                                                    | tor<br>Graphs Utilities<br>Education<br>2<br>1<br>1<br>1<br>1<br>1<br>1<br>1<br>1<br>1<br>1<br>1<br>1<br>1                                              | Add-ons<br>Salarry<br>2<br>2<br>2<br>3<br>5                                                                                                    | ₩indow H<br>LMX1<br>3<br>4<br>¥<br>tistics<br>5<br>4<br>4<br>4<br>4<br>4<br>4<br>4<br>4<br>3                      | eip                                                                                                    | LMX3<br>3<br>4<br>2<br>3<br>2<br>3<br>2<br>4<br>4<br>3<br>3<br>4<br>4<br>4<br>5<br>4<br>4<br>4<br>5<br>4<br>4<br>4<br>5<br>4<br>4<br>4<br>3<br>5<br>4<br>4<br>3<br>5<br>4<br>4<br>3<br>5<br>4<br>4<br>5<br>5<br>4<br>4<br>5<br>5<br>5<br>6<br>6<br>6<br>7<br>7<br>7<br>7<br>7<br>7<br>7<br>7<br>7<br>7<br>7<br>7<br>7                                                                                                    | LMX4<br>3<br>4<br>3<br>4<br>2<br>3<br>4<br>2<br>3<br>4<br>4<br>5<br>5<br>5<br>5<br>5<br>5<br>3<br>3<br>4<br>4<br>2<br>4<br>4<br>5<br>5<br>5<br>5<br>5<br>3<br>3<br>4<br>4<br>2<br>4<br>4<br>5<br>5<br>5<br>5<br>5<br>5<br>5<br>5<br>5<br>5<br>5<br>5<br>5                                                   | LMX5<br>3<br>2<br>2<br>2<br>2<br>2<br>4<br>3<br>3<br>3<br>5<br>5<br>4<br>4<br>4<br>2<br>2<br>2<br>3<br>4<br>5<br>5<br>4<br>4<br>5<br>3<br>3<br>3<br>4<br>5<br>5<br>5<br>4<br>4<br>5<br>5<br>5<br>4<br>4<br>5<br>5<br>5<br>5<br>5<br>4<br>4<br>5<br>5<br>5<br>5<br>5<br>5<br>5<br>5<br>5<br>5<br>5<br>5<br>5 | LMX6<br>4<br>4<br>2<br>3<br>3<br>2<br>2<br>3<br>3<br>3<br>3<br>3<br>3<br>2<br>5<br>5<br>4<br>4<br>4<br>3<br>3<br>3<br>4<br>4<br>3<br>3<br>3<br>4<br>4<br>3<br>3<br>3<br>4<br>4<br>3<br>3<br>3<br>3<br>3<br>4<br>4<br>3<br>3<br>3<br>3<br>3<br>3<br>3<br>3<br>3<br>3<br>3<br>3<br>3<br>3<br>3<br>3<br>3<br>3<br>3<br>3                               | LMX7<br>3<br>4<br>5<br>4<br>2<br>3<br>3<br>3<br>4<br>4<br>4<br>3<br>3<br>4<br>4<br>5<br>4<br>4<br>4<br>4<br>4<br>4<br>4<br>4<br>4                                                                                                    |   |
| Analisis Ft<br>e Edit<br>1<br>2<br>3<br>4<br>4<br>5<br>6<br>6<br>7<br>7<br>7<br>8<br>9<br>9<br>10<br>11<br>11<br>12<br>13<br>14<br>15<br>16<br>17<br>18<br>9<br>20<br>22<br>23<br>23<br>24<br>22<br>23                  | ktor Konfirmatori<br>View Data<br>View Data<br>Gender<br>2<br>1<br>Reliability A<br>Gender<br>Age<br>Tenure<br>Educatio<br>Scale label:<br>1<br>1<br>2<br>2<br>1<br>Variable View                                                                                                    | Age<br>22<br>24<br>nalysis<br>n                                                                     | <ul> <li>Hall SPSS State</li> <li>Analyze Direct</li> <li>Position</li> <li>Marketing</li> <li>Teller</li> <li>OK Paste</li> <li>CS</li> <li>Teller</li> <li>Marketing</li> <li>Marketing</li> <li>Marketing</li> <li>Teller</li> </ul>                                                                                                    | tistics Data Edi<br>tistics Data Edi<br>Marketing (s)<br>Tenure<br>2<br>4<br>Tenure<br>2<br>4                                                                                                    | tor<br>Graphs Utilities<br>Education<br>2<br>1<br>1<br>1<br>1<br>1<br>1<br>1<br>1<br>1<br>1<br>1<br>1<br>1                                              | Add- <u>o</u> ns<br>Salarry<br>2<br>2<br>Stat<br>Stat | ₩indow <u>H</u><br>LMX1<br>3<br>4<br>×<br>1stics<br>5<br>4<br>4<br>4<br>4<br>4<br>3                               | elp                                                                                                    | LMX3<br>3<br>4<br>2<br>3<br>2<br>3<br>2<br>4<br>4<br>3<br>3<br>4<br>4<br>4<br>5<br>4<br>4<br>4<br>2<br>3<br>5<br>4<br>4<br>4<br>3<br>5<br>4<br>4<br>3<br>5<br>4<br>4<br>3<br>5<br>4<br>4<br>3<br>5<br>4<br>4<br>5<br>5<br>4<br>4<br>5<br>5<br>6<br>6<br>7<br>7<br>7<br>7<br>7<br>7<br>7<br>7<br>7<br>7<br>7<br>7<br>7                                                                                                    | LMX4<br>3<br>4<br>3<br>4<br>2<br>3<br>4<br>2<br>3<br>3<br>4<br>4<br>5<br>5<br>5<br>5<br>5<br>5<br>3<br>3<br>4<br>4<br>4<br>5<br>5<br>5<br>5<br>5<br>3<br>3<br>4<br>4<br>2<br>4<br>4<br>5<br>5<br>5<br>5<br>5<br>5<br>3<br>3<br>4<br>4<br>4<br>5<br>5<br>5<br>5<br>5<br>5<br>5<br>5<br>5<br>5<br>5<br>5<br>5 | LMX5<br>3<br>2<br>2<br>2<br>2<br>2<br>4<br>3<br>3<br>3<br>5<br>5<br>4<br>4<br>2<br>2<br>3<br>4<br>5<br>5<br>4<br>4<br>2<br>2<br>3<br>3<br>3<br>3<br>3<br>4<br>5<br>5<br>5<br>4<br>4<br>5<br>5<br>5<br>4<br>4<br>5<br>5<br>5<br>5<br>4<br>4<br>5<br>5<br>5<br>5<br>5<br>5<br>5<br>5<br>5<br>5<br>5<br>5<br>5 | LMX6<br>4<br>4<br>2<br>3<br>3<br>2<br>3<br>3<br>3<br>3<br>3<br>3<br>2<br>5<br>4<br>4<br>4<br>3<br>3<br>4<br>4<br>3<br>3<br>3<br>4<br>4<br>3<br>3<br>3<br>4<br>4<br>3<br>3<br>3<br>4<br>4<br>3<br>3<br>3<br>4<br>4<br>3<br>3<br>3<br>3<br>4<br>4<br>3<br>3<br>3<br>3<br>3<br>3<br>3<br>3<br>3<br>3<br>3<br>3<br>3<br>3<br>3<br>3<br>3<br>3<br>3<br>3 | LMX7<br>3<br>4<br>5<br>4<br>2<br>3<br>3<br>4<br>4<br>3<br>4<br>4<br>3<br>4<br>4<br>5<br>4<br>4<br>4<br>4<br>4<br>4<br>4<br>4<br>4<br>4<br>5<br>4<br>4<br>3<br>3<br>4<br>4<br>5<br>5<br>5<br>6<br>6<br>6<br>7<br>7<br>7<br>8<br>7<br>8<br>8<br>8<br>7<br>8<br>7<br>8<br>8<br>8<br>8<br>8<br>8<br>8<br>8<br>8<br>8<br>8<br>8<br>8 |   |

Setelah seluruh item dimasukkan, selanjutnya pilih menu <u>S</u>tatistic lalu centang kolom sesuai dengan kebutuhan lalu klik **Continue** dan **Ok** seperti pada gambar di bawah ini:

| 🚰 Analisis Fal            | ktor Konfirmato           | ri.sav [DataSet: | 1] - IBM SPSS Sta     | atistics Data Edi            | tor                     |                    |                         |                 |                    |            |               |             |                   |        |
|---------------------------|---------------------------|------------------|-----------------------|------------------------------|-------------------------|--------------------|-------------------------|-----------------|--------------------|------------|---------------|-------------|-------------------|--------|
| <u>F</u> ile <u>E</u> dit | <u>V</u> iew <u>D</u> ata | Transform        | <u>A</u> nalyze Direc | t <u>M</u> arketing <u>G</u> | araphs <u>U</u> tilitie | s Add- <u>o</u> ns | <u>W</u> indow <u>H</u> | elp             |                    |            |               |             |                   |        |
|                           |                           |                  |                       | <b>*</b>                     | 2                       | *5                 | 2                       |                 | 1 d                |            | 6             |             |                   |        |
|                           |                           | 1                | 1                     |                              |                         |                    | 1                       | 1               | 1                  | 1          | 1             | 1           | 1                 |        |
|                           | Gender                    | Age              | Position              | Tenure                       | Education               | Salarry            | LMX1                    | LMX2            | LMX3               | LMX4       | LMX5          | LMX6        | LMX7              | L      |
| 1                         | 2                         | 22               | Marketing             | 2                            | 2                       | 2                  | 3                       | 3               | 3                  | 3          | 3             | 4           | 3                 |        |
| 2                         | 1                         | 24               | Teller                | 4                            | 1                       | 2                  | 4                       | Reliability A   | Analysis: Statisti | cs         | -             | ×           | 4                 |        |
| 3                         | ta Reliability            | Analysis         | and the second second |                              |                         |                    | 23                      |                 |                    |            |               |             | 5                 |        |
| 4                         |                           |                  |                       |                              |                         | _                  |                         | Descriptive     | s for              |            | Inter-Item    |             | 4                 |        |
| 5                         | Conder                    |                  |                       | Items:                       |                         | <u>S</u> ta        | tistics                 | 🔽 Item          |                    |            | Correlations  | 3           | 2                 |        |
| 5                         | Age                       |                  |                       | 🖋 LMX3                       |                         |                    |                         | Scale           |                    |            | Covariance:   | 6           | 3                 |        |
| <br>                      | Tenure                    |                  |                       | LMX4                         |                         |                    | -                       | Scale if        | item deleted       |            |               |             | 3                 |        |
| 9                         | Educati                   | on               |                       | LMX5                         |                         |                    | -                       | Summaries       | 5                  |            | ANOVA Table   |             | 4                 |        |
| 10                        | Salarry                   |                  |                       | 🖋 LMX8                       |                         |                    |                         | C Means         |                    |            | None          |             | 3                 |        |
| 11                        | S LMX                     |                  |                       | LMX9                         |                         |                    | -                       | Variance        | es                 |            | O F test      |             | 4                 |        |
| 12                        | 💉 S1                      |                  | _                     | LMX10                        |                         | _                  |                         | Covaria         | nces               |            | O Friedman ch | ni-sguare   | 3                 |        |
| 13                        | A \$2                     |                  |                       | - Luxtri                     |                         |                    |                         | Correlat        | tions              |            | O Cochran chi | -square     | 3                 |        |
| 14                        | Model:                    | Alpha            | *                     |                              |                         |                    |                         |                 |                    | [          |               |             | 4                 |        |
| 15                        | Scale label:              |                  |                       |                              |                         |                    |                         | Hotelling       | 's T-square        | - 17 - 1 1 | UNCEYS TEST O | radditivity | 4                 |        |
| 16                        |                           |                  | OK Paste              | Reset Ca                     | ncel Help               |                    |                         | intracias:      | s correlation co   | emicient   |               |             | 5                 |        |
| 17                        |                           |                  |                       |                              |                         |                    |                         | Mo <u>d</u> el: | Two-Way Mixe       | d v        | Type: Consist | ency 🔻      | 4                 |        |
| 18                        | 1                         | 20               | CS                    | 2                            | 2                       | 2                  | 5                       | Confide         | nce interval: 95   | 5 %        | Test value: 0 |             | 4                 |        |
| 19                        | 1                         | 20               | Teller                | 2                            | 3                       | 4                  | 4                       |                 | _                  |            |               |             | 4                 |        |
| 20                        | 2                         | 28               | Marketing             | 1                            | 2                       | 3                  | 4                       |                 | Continu            | Cancel     | Help          |             | 4                 |        |
| 21                        | 2                         | 27               | Marketing             | 3                            | 2                       | 3                  | 4                       |                 | -                  | -          | -             | -           | 3                 |        |
| 22                        | 1                         | 26               | Marketing             | 1                            | 2                       | 3                  | 4                       | 5               | 4                  | 4          | 3             | 4           | 4                 |        |
| 23                        | 1                         | 30               | Teller                | 4                            | 3                       | 5                  | 3                       | 3               | 3                  | 4          | 4             | 3           | 4                 |        |
|                           | 1                         |                  |                       |                              |                         |                    |                         |                 |                    |            |               |             |                   | _      |
| Data View                 | Variable View             |                  |                       |                              |                         |                    |                         |                 |                    |            |               |             |                   |        |
|                           |                           |                  |                       |                              |                         |                    |                         |                 |                    |            |               | IBM SPSS    | Statistics Proces | ssor i |
|                           | -                         |                  | <b>*</b>              | <u>گ</u>                     | 50                      |                    |                         |                 |                    |            |               |             |                   |        |
|                           |                           |                  |                       |                              |                         |                    |                         |                 |                    |            |               |             |                   |        |

Hasil reliabilitas dapat dilihat pada table **Reliability Statistics** nilai *Cronbach Alpha* untuk variabel LMX yaitu 0,906 atau lebih besar dari 0.60 maka dapat dikatakan item untuk variabel LMX memenuhi asumsi reliabilitas. Ulangi langkah ini pada seluruh variabel penelitian. Penjelasan ini dapat dilihat dalam gambar berikut:

| ล *Output4 [Document4] - IBM SPSS Stat | tistics Viewer   |                  | 100.000                 |                      |                          |                                |                |           |              |              |
|----------------------------------------|------------------|------------------|-------------------------|----------------------|--------------------------|--------------------------------|----------------|-----------|--------------|--------------|
| <u>File Edit View Data Transform</u>   | Insert F         | ormat <u>A</u> n | alyze Direct <u>M</u> a | rketing <u>G</u> raj | ohs <u>U</u> tilities Ad | ld- <u>o</u> ns <u>W</u> indov | v <u>H</u> elp |           |              |              |
| 😑 🗄 🖨 🔕 🔌                              |                  | <u>ר</u>         | <b>i</b>                | <b>*</b> 3           |                          | <b>F</b> 1                     |                | + +       | -            |              |
| Coutput     Log                        | Reliabi          | ility            |                         |                      |                          |                                |                |           |              |              |
| Reliability                            | Scale:           |                  |                         |                      |                          |                                |                |           |              |              |
| →                                      | ecule.           |                  |                         |                      |                          |                                |                |           |              |              |
| Title                                  | С                | ase Proces       | sing Summary            |                      |                          |                                |                |           |              |              |
| Reliability Sta                        |                  |                  | N                       | %                    |                          |                                |                |           |              |              |
| Item Statistics                        | Cases            | Valid            | 60                      | 100.0                |                          |                                |                |           |              |              |
| and Item-Total Sta                     |                  | Total            | 60                      | .0                   |                          |                                |                |           |              |              |
|                                        | a. Listv         | wise deletio     | n based on all          |                      |                          |                                |                |           |              |              |
|                                        | varia            | ables in the     | procedure.              |                      |                          |                                |                |           |              |              |
|                                        | D-6-1            |                  |                         |                      |                          |                                |                |           |              |              |
|                                        | Reliat           | niny statisti    | cs                      |                      |                          |                                |                |           |              |              |
|                                        | Cronbac<br>Alpha | ∷h's<br>a Noʻ    | fitems                  |                      |                          |                                |                |           |              |              |
|                                        |                  | .906             | 10                      |                      |                          |                                |                |           |              |              |
|                                        |                  |                  |                         |                      |                          |                                |                |           |              |              |
|                                        |                  | Item             | Statistics              |                      |                          |                                |                |           |              |              |
|                                        | LMX1             | Mean<br>3.50     | Std. Deviation<br>834   | N 60                 |                          |                                |                |           |              |              |
|                                        | LMX2             | 3.55             | .891                    | 60                   |                          |                                |                |           |              |              |
|                                        | LMX3             | 3.53             | .982                    | 60                   |                          |                                |                |           |              |              |
|                                        | LMX4             | 3.60             | .942                    | 60                   |                          |                                |                |           |              |              |
|                                        | LMX6             | 3.37             | .938                    | 60                   |                          |                                |                |           |              |              |
|                                        | LM×8             | 3.12             | 1.075                   | 60                   |                          |                                |                |           |              |              |
|                                        | LMX9             | 3.65             | .899                    | 60                   |                          |                                |                |           |              |              |
|                                        | LMX10            | 3.90             | .838                    | 60                   |                          |                                |                |           |              |              |
|                                        | <u> </u>         | 2                |                         |                      |                          | _                              | _              | <br>IBM S | PSS Statisti | cs Processor |
|                                        |                  | A                |                         | 47                   |                          |                                |                |           |              |              |

Program Studi Ekonomi Syariah

## 5. UJI ASUMSI KLASIK

## A. UJI NORMALITAS

Uji normalitas dilakukan untuk melihat apakah variabel penelitian terdistribusi normal atau tidak. Untuk menguji normalitas dapat dilakukan melalui uji statistik non-parametik *Kolomogorv-Smirnov (K-S)* yang terdapat dalam SPSS. Asumsi residual variabel dapat dikatakan terdistribusi normal apabila nilai Asymp. Sig (2-tailed) > 0,05 atau 5%. Langkah untuk menguji normalitas yaitu dengan memilih menu **Analyze** kemudian pilih **Regression** dan klik **Linear** seperti pada gambar berikut ini:

| Analisis Fal              | ktor Konfirmate           | ori.sav [DataSe   | t1] - IBM SPSS Statistics Data Ed      | litor         |                    |                         |                           |      |      |      |      |          |                     |
|---------------------------|---------------------------|-------------------|----------------------------------------|---------------|--------------------|-------------------------|---------------------------|------|------|------|------|----------|---------------------|
| <u>F</u> ile <u>E</u> dit | <u>V</u> iew <u>D</u> ata | <u>T</u> ransform | <u>Analyze</u> Direct <u>Marketing</u> | <u>G</u> raph | s <u>U</u> tilitie | s Add- <u>o</u> ns      | <u>W</u> indow <u>H</u> e | lp   |      |      |      |          |                     |
|                           |                           |                   | Reports                                |               |                    | . 💥                     | <b>i</b>                  |      |      | ABC  |      |          |                     |
|                           |                           |                   | Descriptive Statistics                 | •             | - 81               |                         | <b>*</b>                  |      | 1    |      | 2    |          |                     |
|                           |                           |                   | Ta <u>b</u> les                        | •             |                    |                         |                           |      |      |      |      |          |                     |
|                           | Gender                    | Age               | Compare Means                          | •             | ucation            | Salarry                 | LMX1                      | LMX2 | LMX3 | LMX4 | LMX5 | LMX6     | LMX7                |
| 1                         | 2                         | 22                | General Linear Model                   |               | 2                  | 2                       | 3                         | 3    | 3    | 3    | 3    | 4        | 3                   |
| 2                         | 1                         | 24                | Generalized Linear Mode                | ls≯           | 1                  | 2                       | 4                         | 4    | 4    | 4    | 2    | 4        | 4                   |
| 3                         | 1                         | 31                | Mixed Models                           |               | 1                  | 3                       | 2                         | 2    | 2    | 3    | 2    | 2        | 5                   |
| 4                         | 1                         | 28                | Correlate                              |               | 1                  | 2                       | 2                         | 4    | 3    | 4    | 2    | 3        | 4                   |
| 5                         | 2                         | 34                | Regression                             |               | Auto               | -<br>matic Linear M     | -<br>Iodeling             | 2    | 2    | 2    | 2    | 2        | 2                   |
| 6                         | 2                         | 40                | Loglinear                              |               | Ruia               | inauc Linear n          | iouening                  | 4    | 3    | 3    | 4    | 3        | 3                   |
| 7                         | 2                         | 21                | Neural Networks                        |               |                    | ar                      |                           | 2    | 2    | 3    | 3    | 3        | 3                   |
| 8                         | 2                         | 20                | Classify                               |               | Cur                | ve Estimation           |                           | 4    | 4    | 4    | 3    | 3        | 4                   |
| 9                         | 2                         | 32                | Dimension Reduction                    |               | 🔣 Parl             | ial Lea <u>s</u> t Squa | res                       | 4    | 3    | 3    | 3    | 3        | 4                   |
| 10                        | 2                         | 19                | Scale                                  | Ľ.            | 🔡 Bina             | ary Logistic            |                           | 3    | 3    | 4    | 3    | 2        | 3                   |
| 11                        | 2                         | 50                | Nonnoromatria Tasta                    | ľ.            | R Mult             | inomial Logist          | ic                        | 3    | 4    | 4    | 5    | 5        | 4                   |
| 12                        | 1                         | 35                | Encoded in a                           | Ľ.            | 👪 Ord              | inal                    |                           | 4    | 4    | 5    | 5    | 4        | 3                   |
| 13                        | 2                         | 20                | Porecasuriy                            |               | R Pro              | hit                     |                           | 5    | 5    | 5    | 4    | 4        | 3                   |
| 14                        | 1                         | 21                | Survival                               |               | E blog             | lineer                  |                           | - 4  | 4    | 5    | 4    | 3        | 4                   |
| 15                        | 2                         | 22                | Multiple Response                      |               |                    | iiniear                 |                           | 4    | 4    | 3    | 2    | 4        | 4                   |
| 16                        | 2                         | 36                | Missing Value Analysis                 |               | Wei Wei            | ght Estimation          |                           | 1    | 2    | 3    | 2    | 2        | 5                   |
| 17                        | 2                         | 35                | Multiple Imputation                    | •             | 2-St               | lage Least Squ          | iares                     | 4    | 3    | 4    | 3    | 3        | 4                   |
| 18                        | 1                         | 20                | Complex Samples                        | •             | <u>O</u> pti       | imal Scaling (C         | ATREG)                    | 5    | 5    | 2    | 4    | 3        | 4                   |
| 19                        | 1                         | 20                | Simulation                             |               | 3                  | 4                       | 4                         | 4    | 4    | 4    | 5    | 4        | 4                   |
| 20                        | 2                         | 28                | Quality Control                        |               | 2                  | 3                       | 4                         | 4    | 4    | 3    | 3    | 3        | 4                   |
| 21                        | 2                         | 27                | ROC Curve                              |               | 2                  | 3                       | 4                         | 3    | 3    | 2    | 3    | 3        | 3                   |
| 22                        | 1                         | 26                | IBM SPSS Amos                          |               | 2                  | 3                       | 4                         | 5    | 4    | 4    | 3    | 4        | 4                   |
| 23                        | 1                         | 30                |                                        |               | 3                  | 5                       | 3                         | 3    | 3    | 4    | 4    | 3        | 4                   |
|                           | 4                         |                   |                                        |               |                    |                         |                           |      |      |      |      |          |                     |
| Data View                 | Variable View             |                   |                                        |               |                    |                         |                           |      |      |      |      |          |                     |
| Linear                    |                           |                   |                                        |               |                    |                         |                           |      |      |      |      | IBM SPSS | Statistics Processo |
| <b>@</b>                  | <u> </u>                  | ) 🧿               | 🍑 🖊 [                                  |               | Σ                  |                         |                           |      |      |      |      |          |                     |

Setelah masuk dalam menu Regresi linier, selanjutnya masukkan variabel independen dan dependen sesuai dengan model penelitian yang dibangun seperti pada gambar di bawah ini:

| 둼 Analisis Fa             | ktor Konfirmato           | ri.sav [DataS     | et1] - IBM SPSS S    | tatistics Data Edi            | tor                    |                    |          |              |         |      |      |          |                  |      |
|---------------------------|---------------------------|-------------------|----------------------|-------------------------------|------------------------|--------------------|----------|--------------|---------|------|------|----------|------------------|------|
| <u>F</u> ile <u>E</u> dit | <u>V</u> iew <u>D</u> ata | <u>T</u> ransform | <u>A</u> nalyze Dire | ct <u>M</u> arketing <u>O</u> | aphs <u>U</u> tilities | s Add- <u>o</u> ns | Window   | <u>H</u> elp |         |      |      |          |                  |      |
|                           |                           |                   |                      | 1 📥 🗐                         |                        | *                  | 4        | ▲            | A<br>14 |      | ò    |          |                  |      |
|                           |                           |                   | 1                    | 1                             | 1                      |                    | 1r       | 11           | 1       |      |      |          |                  | 1    |
|                           | Gender                    | anA               | Position             | Tenure                        | Education              | Salarry            | I MX1    | LMX2         | LMX3    | LMX4 | LMX5 | LMX6     | LMX7             |      |
| 1                         | Linear                    | Regression        | <b>Manuting</b>      |                               |                        |                    |          | 3            | 3       | 3    | 3    | 4        | 3                |      |
| 2                         |                           |                   |                      | Dependent:                    |                        |                    |          | 4            | 4       | 4    | 2    | 4        | 4                |      |
| 3                         | 1 IN                      | K8                | <b>A</b>             | al IK                         |                        | Sta                | atistics | 2            | 2       | 3    | 2    | 2        | 5                |      |
| 4                         | LMC                       | (9                | Block                | 1 of 1                        |                        |                    | Plots    | 4            | 3       | 4    | 2    | 3        | 4                |      |
| 5                         | 📣 LMC                     | K10               |                      |                               |                        | B <u>a</u> ve      | 2        | 2            | 2       | 2    | 2    | 2        |                  |      |
| 6                         | 🖉 LMC                     | (11               | Prey                 | ious                          | <u>N</u> e             | otions             | 4        | 3            | 3       | 4    | 3    | 3        |                  |      |
| 7                         | LMC CA                    | X                 |                      | Independent                   | s):                    | atatran            | 2        | 2            | 3       | 3    | 3    | 3        |                  |      |
| 8                         | # SI                      |                   |                      | LMX                           |                        |                    | otsuap   | 4            | 4       | 4    | 3    | 3        | 4                |      |
| 9                         | ₩ S3                      |                   | ¥                    | STRES                         |                        |                    |          | 4            | 3       | 3    | 3    | 3        | 4                |      |
| 10                        | 💕 S4                      |                   |                      | O KK                          |                        |                    |          | 3            | 3       | 4    | 3    | 2        | 3                |      |
| 11                        | STF                       | RES               |                      | Meth                          | nod: Enter             |                    |          | 3            | 4       | 4    | 5    | 5        | 4                |      |
| 12                        | IK1                       |                   |                      |                               |                        |                    |          | 4            | 4       | 5    | 5    | 4        | 3                |      |
| 13                        |                           |                   |                      | Selection Varia               | ble:                   | ule                |          | 5            | 5       | 5    | 4    | 4        | 3                |      |
| 14                        | ₩ IK4                     |                   |                      |                               |                        | <u>u</u> ro        |          | 4            | 4       | 5    | 4    | 3        | 4                |      |
| 15                        | 🧼 IK5                     |                   |                      | Case Labels:                  |                        |                    |          | 4            | 4       | 3    | 2    | 4        | 4                |      |
| 16                        | 🛷 КК                      | 1                 |                      |                               |                        |                    |          | 1            | 2       | 3    | 2    | 2        | 5                |      |
| 17                        | KK                        | 2                 |                      | WLS Weight:                   |                        |                    |          | 4            | 3       | 4    | 3    | 3        | 4                |      |
| 18                        |                           | 5                 |                      |                               |                        |                    |          | 5            | 5       | 2    | 4    | 3        | 4                |      |
| 19                        |                           |                   | OK Pas               | te <u>R</u> eset (            | Cancel Help            |                    |          | 4            | 4       | 4    | 5    | 4        | 4                |      |
| 20                        |                           |                   | mana                 |                               |                        |                    |          | 4            | 4       | 3    | 3    | 3        | 4                |      |
| 21                        | 2                         | 27                | Marketing            | 3                             | 2                      | 3                  | 4        | 3            | 3       | 2    | 3    | 3        | 3                |      |
| 22                        | 1                         | 26                | Marketing            | 1                             | 2                      | 3                  | 4        | 5            | 4       | 4    | 3    | 4        | 4                |      |
| 23                        | 1                         | 30                | Teller               | 4                             | 3                      | 5                  | 3        | 3            | 3       | 4    | 4    | 3        | 4                |      |
|                           | 4                         |                   |                      |                               |                        |                    |          | 1            |         |      |      |          |                  |      |
| Data View                 | Variable View             |                   |                      |                               |                        |                    |          | ***          |         |      |      |          |                  |      |
| Data View                 | Canada Contra             |                   |                      |                               |                        |                    |          |              |         |      |      |          |                  |      |
|                           |                           |                   |                      |                               |                        |                    |          |              |         |      |      | IBM SPSS | Statistics Proce | ssor |
|                           | <u> </u>                  |                   | <b>*</b>             | 2                             |                        |                    |          |              |         |      |      |          |                  |      |

Setelah memasukan variabel independen dan dependen pada kolom masingmasing, selanjutnya pilih menu **Save** dan centang **Unstandardized** pada kelompok **Residuals** kemudian klik **Continue** dan **Ok** seperti pada gambar di bawah ini:

| 둼 Analisis Fa             | ktor Konfirmato           | ri.sav [Data | Set1] - IBM SPSS St  | atistics Data Edi             | tor                      |                 |                           |   |                                      |                              |                |
|---------------------------|---------------------------|--------------|----------------------|-------------------------------|--------------------------|-----------------|---------------------------|---|--------------------------------------|------------------------------|----------------|
| <u>F</u> ile <u>E</u> dit | <u>V</u> iew <u>D</u> ata | Transform    | <u>A</u> nalyze Dire | ct <u>M</u> arketing <u>(</u> | <u>Graphs U</u> tilities | Add- <u>o</u> n | s <u>W</u> indow <u>H</u> | 1 | Linear Regression: Save              | ×                            |                |
|                           |                           | <b>,</b>     | · 🤊 📱                |                               |                          | *,              | <u> </u>                  |   | Predicted Values                     | Residuals                    |                |
|                           |                           |              |                      | 1                             | 1                        |                 |                           |   | Unstandardized                       |                              |                |
|                           | Gender                    | Age          | Position             | Tenure                        | Education                | Salarry         | I MX1                     |   | Standardized                         | Standardized                 | ИХ7            |
| 1                         | tinear                    | Regression   | The second second    |                               |                          |                 | 25                        |   | Adjusted                             | Studentized                  | 3              |
| 2                         |                           |              | _                    | Dependent                     |                          | _               |                           |   | S.E. of mean predictions             | Deleted                      | 4              |
| 3                         |                           | vo           |                      | A IK                          |                          |                 | Statistics                | L |                                      | Stud <u>e</u> ntized deleted | 5              |
| 4                         |                           | ло<br>Х9     | Block                | of 1                          |                          | (               | Plots                     |   | Distances                            | Influence Statistics         | 4              |
| 5                         | 🖉 LM                      | X10          | BIOCK                |                               |                          |                 | Save                      |   | 🔲 Ma <u>h</u> alanobis               | DfBeta(s)                    | 2              |
| 6                         | LM                        | X11          | Prev                 | ious                          | Nex                      | t   _           | Options                   |   | Coo <u>k</u> 's                      | Standardized DfBeta(s)       | 3              |
| 7                         | LM                        | Х            |                      | Independent                   | s):                      | _ 6             | Bootetran                 |   | Leverage values                      | DfFit                        | 3              |
| 8                         |                           |              |                      | S LMX                         |                          |                 | Doustrap                  |   | Prediction Intervals                 | Standardized DfFit           | 4              |
| 9                         | 🖋 S3                      |              | <b>\$</b>            | SIRES                         |                          |                 |                           |   | Mean 🔲 Individual                    | Covariance ratio             | 4              |
| 10                        | 🛷 S4                      |              |                      | <b>•</b>                      |                          |                 |                           |   | Confidence Interval: 95 %            |                              | 3              |
| 11                        | ST 🕹                      | RES          |                      | Met                           | nod: Enter               | -               |                           |   |                                      |                              | 4              |
| 12                        | ✓ IK1                     | ,<br>,       |                      | Coloction Voria               | blei                     |                 |                           |   | Coefficient statistics               |                              | 3              |
| 13                        | ↓ IK3                     | 3            | <b>\$</b>            | Selection varia               | RI                       | ıle             |                           |   | Create coefficient statistics        |                              | 3              |
| 14                        | 🧳 IK4                     | t i          |                      | Casa Labala:                  |                          |                 |                           |   | Create a new dataset                 |                              | 4              |
| 15                        | 🖉 IKS                     | 5            | <b>\$</b>            | Case Labers.                  |                          |                 |                           |   |                                      |                              | 4              |
| 16                        | KK                        | 1            |                      | MI O Maight                   |                          |                 |                           |   | Write a new data file                |                              | 5              |
| 17                        | KK                        | 2            | <del>-</del> +       | WLS Weig <u>n</u> t.          |                          |                 |                           |   | File                                 |                              | 4              |
| 18                        |                           | -            |                      |                               |                          |                 |                           |   | Export model information to XML file |                              | 4              |
| 19                        |                           |              | OK Past              | e <u>R</u> eset               | Cancel Help              | J               |                           |   |                                      | Browse                       | 4              |
| 20                        |                           |              | mannormg             |                               | -                        | -               |                           |   | Include the covariance matrix        |                              | 4              |
| 21                        | 2                         | 27           | Marketing            | 3                             | 2                        | 3               | 4                         |   |                                      |                              | 3              |
| 22                        | 1                         | 26           | Marketing            | 1                             | 2                        | 3               | 4                         |   | Continue                             | Help                         | 4              |
| 23                        | 1                         | 30           | Teller               | 4                             | 3                        | 5               | 3                         | L |                                      |                              | 4              |
|                           | 1                         |              |                      |                               |                          |                 |                           |   |                                      |                              |                |
| Data View                 | Variable View             |              |                      |                               |                          |                 |                           |   |                                      |                              |                |
|                           |                           |              |                      |                               |                          |                 |                           |   |                                      | IDM ODGO Ctati               | tice Processor |
|                           |                           |              |                      | C                             |                          | _               |                           |   |                                      | IBM SP35 Statt               | aus riddessol  |
| <b>1</b>                  |                           |              |                      |                               |                          |                 |                           |   |                                      |                              |                |
|                           |                           |              |                      |                               |                          |                 |                           |   |                                      |                              |                |

Setelah klik perintah **Ok**, maka akan muncul variabel baru yaitu **RES\_1** pada **Data View** seperti pada gambar di bawah ini:

| Andrisis i                | actor Rol | ini inaconi sav            | [Dataset1] - Ibi      | vi 5F55 Statistic     | s Data Eultor        |                     |                            |                   |           |     |     |     |                | ·           |
|---------------------------|-----------|----------------------------|-----------------------|-----------------------|----------------------|---------------------|----------------------------|-------------------|-----------|-----|-----|-----|----------------|-------------|
| <u>F</u> ile <u>E</u> dit | View      | <u>D</u> ata <u>T</u> ran: | sform <u>A</u> nalyze | e Direct <u>M</u> ark | eting <u>G</u> raphs | <u>U</u> tilities A | dd- <u>o</u> ns <u>W</u> i | ndow <u>H</u> elp |           |     |     |     |                |             |
| 🔁 🔚                       |           |                            |                       | iii 🕌                 | <b>H</b>             | #1                  | ş 🔛                        |                   |           |     | MG6 |     |                |             |
| 1:RES_1                   |           | .868761                    | 76911607              |                       |                      |                     |                            |                   |           |     |     |     |                |             |
|                           | 4         | KK15                       | KK16                  | KK17                  | KK18                 | KK19                | KK20                       | КК                | RES_1     | var | var | var | var            | var         |
| 1                         |           | 4                          | 3                     | 4                     | 4                    | 4                   | 4                          | 76                | .86876    |     |     |     |                |             |
| 2                         |           | 4                          | 2                     | 4                     | 4                    | 4                   | 4                          | 77                | 1.48177   |     |     |     |                |             |
| 3                         |           | 3                          | 4                     | 4                     | 4                    | 2                   | 2                          | 64                | 46523     |     |     |     |                |             |
| 4                         |           | 3                          | 1                     | 5                     | 5                    | 1                   | 2                          | 61                | -3.46620  |     |     |     |                |             |
| 5                         |           | 3                          | 1                     | 4                     | 5                    | 1                   | 2                          | 54                | -1.08848  |     |     |     |                |             |
| 6                         |           | 1                          | 4                     | 4                     | 4                    | 3                   | 4                          | 72                | 2.65775   |     |     |     |                |             |
| 7                         |           | 3                          | 3                     | 3                     | 4                    | 3                   | 4                          | 62                | 83374     |     |     |     |                |             |
| 8                         |           | 2                          | 3                     | 3                     | 2                    | 2                   | 2                          | 50                | -4.03604  |     |     |     |                |             |
| 9                         |           | 1                          | 1                     | 4                     | 1                    | 2                   | 2                          | 36                | -10.32386 |     |     |     |                |             |
| 10                        |           | 2                          | 2                     | 3                     | 2                    | 3                   | 3                          | 49                | -3.09825  |     |     |     |                |             |
| 11                        |           | 4                          | 2                     | 3                     | 2                    | 3                   | 3                          | 64                | -3.12299  |     |     |     |                |             |
| 12                        |           | 1                          | 1                     | 5                     | 1                    | 2                   | 2                          | 30                | 3.14623   |     |     |     |                |             |
| 13                        |           | 3                          | 1                     | 3                     | 2                    | 3                   | 3                          | 63                | 1.13660   |     |     |     |                |             |
| 14                        |           | 2                          | 2                     | 3                     | 2                    | 3                   | 2                          | 43                | 2.80060   |     |     |     |                |             |
| 15                        |           | 4                          | 3                     | 3                     | 4                    | 3                   | 4                          | 67                | 02816     |     |     |     |                |             |
| 16                        |           | 2                          | 3                     | 3                     | 4                    | 3                   | 3                          | 66                | 1.34811   |     |     |     |                |             |
| 17                        |           | 1                          | 2                     | 5                     | 2                    | 2                   | 2                          | 39                | .15110    |     |     |     |                |             |
| 18                        |           | 3                          | 3                     | 4                     | 4                    | 4                   | 4                          | 68                | 1.02433   |     |     |     |                |             |
| 19                        |           | 1                          | 1                     | 5                     | 1                    | 1                   | 2                          | 33                | 90143     |     |     |     |                |             |
| 20                        |           | 3                          | 2                     | 4                     | 4                    | 3                   | 4                          | 61                | 1.93875   |     |     |     |                |             |
| 21                        |           | 1                          | 2                     | 3                     | 4                    | 2                   | 3                          | 64                | 2.52604   |     |     |     |                |             |
| 22                        |           | 2                          | 2                     | 2                     | 2                    | 2                   | 3                          | 38                | 55041     |     |     |     |                |             |
| 23                        |           | 2                          | 2                     | 2                     | 2                    | 2                   | 2                          | 47                | 5.45446   |     |     |     |                |             |
|                           | 1         |                            |                       |                       |                      |                     |                            |                   |           |     |     |     |                |             |
| Data View                 | Variable  | e View                     |                       |                       |                      |                     |                            |                   |           |     |     |     |                |             |
|                           |           |                            |                       |                       |                      |                     |                            |                   |           |     |     | IBN | I SPSS Statist | ics Process |
|                           |           |                            | 🧿 🏅                   |                       |                      | 2.                  |                            |                   |           |     |     |     |                |             |

Setelah membuat variabel residual yaitu RES \_1, maka langkah selanjutnya yaitu menguji normalitas dengan memilih menu <u>A</u>nalyze kemudian pilih <u>N</u>onparametric Tests dan klik <u>L</u>egacy Dialog kemudian pilih <u>1</u>-Sample K-S seperti pada gambar berikut ini:

| : RES_1      |          | .868761 | 769116 | Descriptive Statistics<br>Tables | *   |                     | E           |          |                    |     |     |     |               |          |
|--------------|----------|---------|--------|----------------------------------|-----|---------------------|-------------|----------|--------------------|-----|-----|-----|---------------|----------|
|              | 4        | KK15    | K      | Compare Means                    | •   | KK19                | KK20        | KK       | RES_1              | var | var | var | var           | Va       |
| 1            |          | 4       |        | General Linear Model             | •   | 4                   | 4           | 76       | .86876             | 5   |     |     |               |          |
| 2            |          | 4       |        | Generalized Linear Models        | • • | 4                   | 4           | 77       | 1.48177            | '   |     |     |               |          |
| 3            |          | 3       |        | -<br>Mixed Models                |     | 2                   | 2           | 64       | 46523              | 3   |     |     |               |          |
| 4            |          | 3       |        | Correlate                        |     | 1                   | 2           | 61       | -3.46620           | )   |     |     |               |          |
| 5            |          | 3       |        | Regression                       |     | 1                   | 2           | 54       | -1.08848           | 3   |     |     |               |          |
| 6            |          | 1       |        | Loglinear                        |     | 3                   | 4           | 72       | 2.65775            | 5   |     |     |               |          |
| 7            |          | 3       |        | Neural Networks                  | ÷.  | 3                   | 4           | 62       | 83374              |     |     |     |               |          |
| 8            |          | 2       |        | Clossify                         | 1   | 2                   | 2           | 50       | -4.03604           |     |     |     |               |          |
| 9            |          | 1       |        | Dimension Deduction              | ľ.  | 2                   | 2           | 36       | -10.32386          | 5   |     |     |               |          |
| 10           |          | 2       |        | Dimension Reduction              |     | 3                   | 3           | 49       | -3.09828           | 5   |     |     |               |          |
| 11           |          | 4       |        | Scale                            | P   | 3                   | 3           | 64       | -3.12299           | •   |     |     |               |          |
| 12           |          | 1       |        | Nonparametric rests              |     | 💧 <u>O</u> ne Sam   | ple         | 30       | 3.14623            | 3   |     |     |               |          |
| 13           |          | 3       |        | Forecasting                      | 1   | <u> I</u> ndepend   | ent Samples | 63       | 1.13660            | )   |     |     |               |          |
| 14           |          | 2       |        | Survival                         | •   | 🛝 <u>R</u> elated S | amples      | 43       | 2.80060            | )   |     |     |               |          |
| 15           |          | 4       |        | Multiple Response                |     | <u>L</u> egacy Di   | alogs       | Market 1 | hi-square          |     |     |     |               |          |
| 16           |          | 2       |        | 🎎 Missing Value Analysis         | 1   | 3                   | 3           | DVI E    | <br>linomial       |     |     |     |               |          |
| 17           |          | 1       |        | Multiple Imputation              | •   | 2                   | 2           |          |                    |     |     |     |               |          |
| 18           |          | 3       |        | Complex Samples                  | •   | 4                   | 4           |          | <u>uns</u>         |     |     |     |               |          |
| 19           |          | 1       |        | 📅 Simulation                     |     | 1                   | 2           |          | -Sample K-S        |     |     |     |               |          |
| 20           |          | 3       |        | Quality Control                  | •   | 3                   | 4           | 2        | Independent Sample | S   |     |     |               |          |
| 21           |          | 1       |        | ROC Curve                        |     | 2                   | 3           | <b>I</b> | Independent Sample | 9S  |     |     |               |          |
| 22           |          | 2       |        | IBM SPSS Amos                    |     | 2                   | 3           | 2        | Related Samples    |     |     |     |               |          |
| 23           |          | 2       |        |                                  |     | 2                   | 2           |          | Related Samples    |     |     |     |               |          |
|              | 4        |         |        |                                  |     |                     |             |          |                    |     |     |     |               |          |
| Data View    | Variable | View    |        |                                  |     |                     |             |          |                    |     |     |     |               |          |
| I-Samnle K-S |          |         |        |                                  |     |                     |             |          |                    |     |     | IBI | M SPSS Statis | tics Pro |

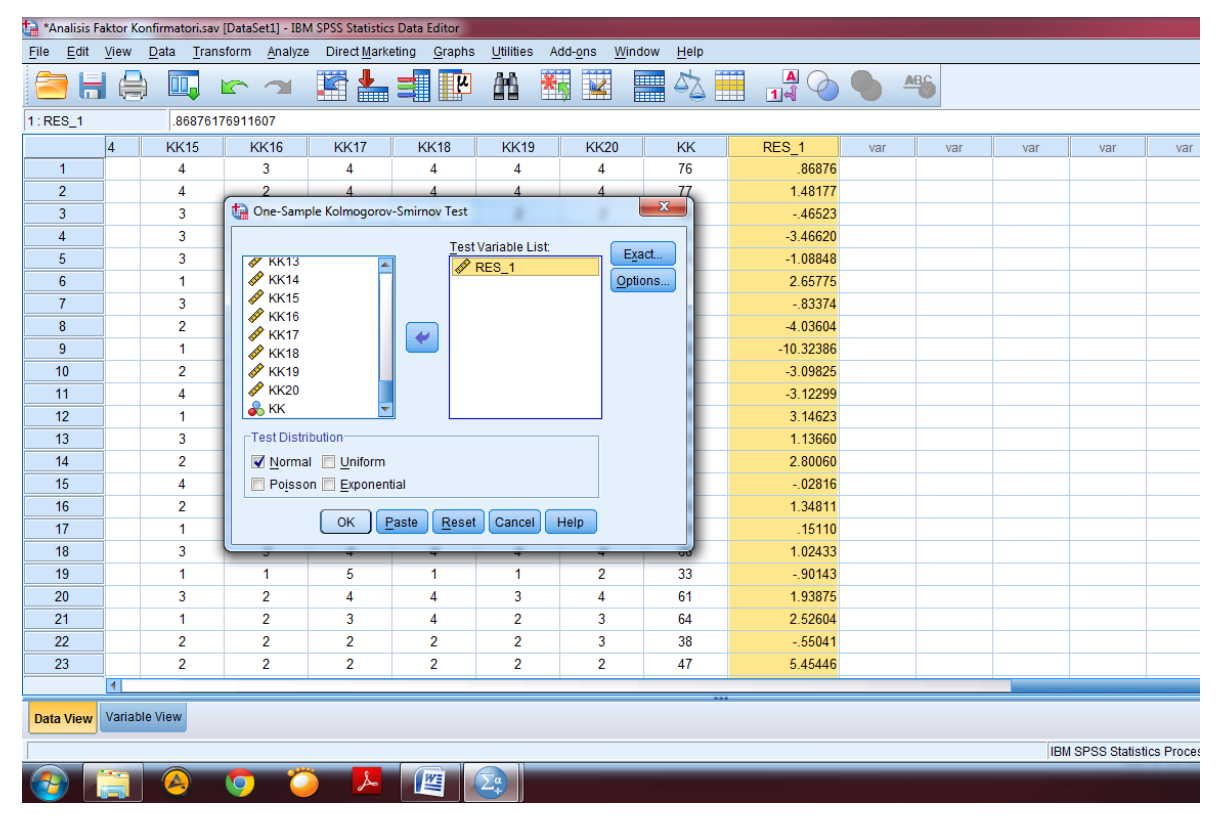

Setelah muncul menu perintah maka masukkan variabel RES\_1 ke kolom **Test variable List** lalu klik **Ok** seperti pada gambar di bawah ini:

Setelah klik **Ok** maka akan muncul output **NPar Tests** dan dalam tabel One-Sample Kolmogorov-Smirnov Tests dapat dilihat Asymp. Sig (2-tailed) yaitu 0,723 maka dapat dikatakan variabel penelitian terdistribusi normal karena lebih dari 0,05. Penjelasan ini dapat dilihat dalam gambar berikut:

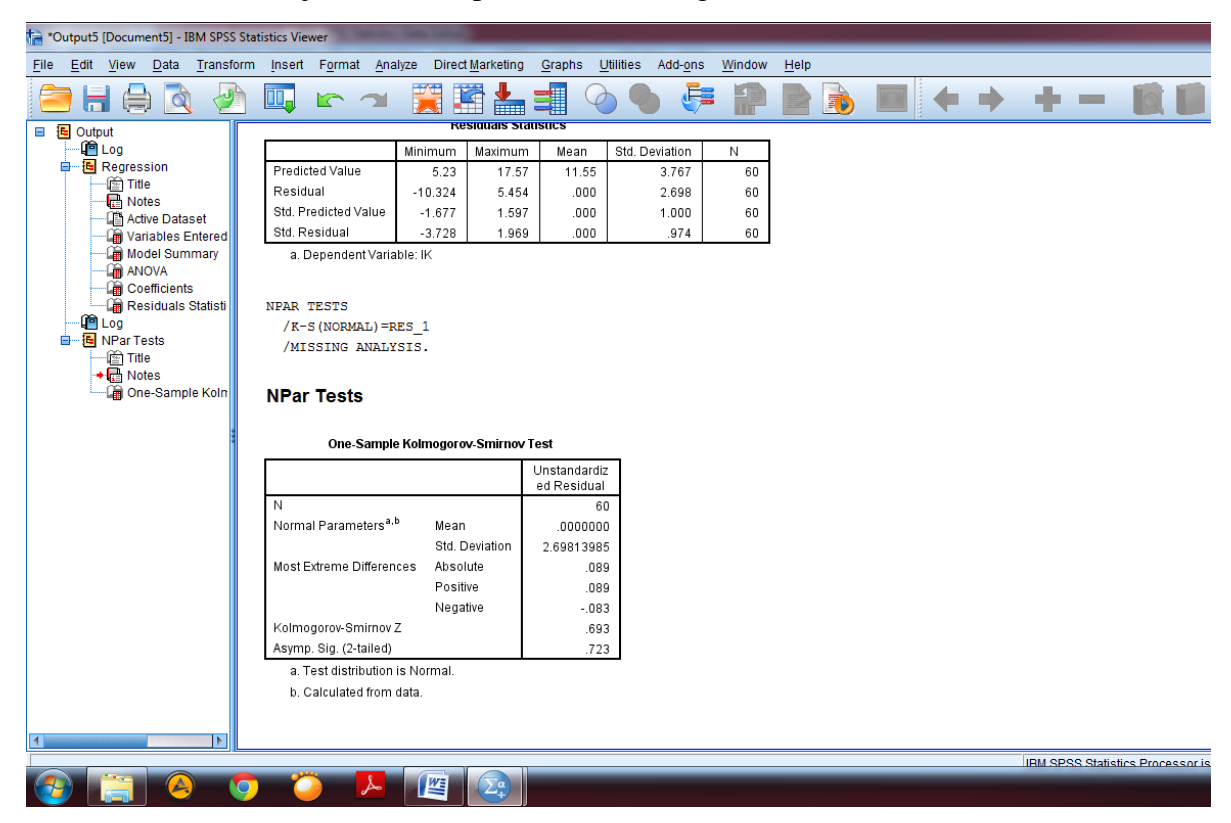

### **B. UJI MULTIKOLINEA RITAS**

Uji multikolinearitas memiliki tujuan untuk melihat apakah dalam model regresi terdapat korelasi yang tinggi antar variabel independen atau tidak. Model regresi yang baik seharusnya tidak terjadi korelasi yang tinggi diantara variabel independen dalam regresi. Tidak seluruh pengujian regresi harus menguji linearitas. Uji ini dilakukan jika penelitian menggunakan lebih dari satu variabel independent. Langkah untuk menguji multikolinearitas dengan memilih menu <u>Analyze</u> kemudian pilih <u>Regression</u> dan klik <u>Linear</u> seperti pada gambar berikut ini:

| *Analisis Fa              | aktor Konfirmat           | ori.sav [DataS    | et1] - IBM SPSS Statistics Data Ed               | litor  |                    |                         | and the later | of the local division of the local divisione | and states | -        |      |          |                    |
|---------------------------|---------------------------|-------------------|--------------------------------------------------|--------|--------------------|-------------------------|---------------|----------------------------------------------------------------------------------------------------|------------|----------|------|----------|--------------------|
| <u>F</u> ile <u>E</u> dit | <u>V</u> iew <u>D</u> ata | <u>T</u> ransform | <u>Analyze</u> Direct <u>M</u> arketing <u>G</u> | araph  | s <u>U</u> tilitie | s Add- <u>o</u> ns      | Window H      | elp                                                                                                    |            |          |      |          |                    |
|                           |                           | <b>,</b> 🗠        | Reports<br>Descriptive Statistics                | *<br>* | <u>An</u>          | *                       | - 4           | 2 🛄 🖪                                                                                                    |            | <b>A</b> |      |          |                    |
| 1: Position               | Ma                        | arketing          | Ta <u>b</u> les                                  |        |                    |                         |               |                                                                                                    |            |          |      |          |                    |
|                           | Gender                    | Age               | Co <u>m</u> pare Means                           | •      | ucation            | Salarry                 | LMX1          | LMX2                                                                                                    | LMX3       | LMX4     | LMX5 | LMX6     | LMX7               |
| 1                         | 2                         | 22                | General Linear Model                             |        | 2                  | 2                       | 3             | 3                                                                                                    | 3          | 3        | 3    | 4        | 3                  |
| 2                         | 1                         | 24                | Generalized Linear Model                         | s⊧     | 1                  | 2                       | 4             | 4                                                                                                    | 4          | 4        | 2    | 4        | 4                  |
| 3                         | 1                         | 31                | Mixed Models                                     |        | 1                  | 3                       | 2             | 2                                                                                                    | 2          | 3        | 2    | 2        | 5                  |
| 4                         | 1                         | 28                | Correlate                                        | •      | 1                  | 2                       | 2             | 4                                                                                                    | 3          | 4        | 2    | 3        | 4                  |
| 5                         | 2                         | 34                | Regression                                       |        | Auto               | -<br>matic Linear M     | -<br>Iodeling | 2                                                                                                    | 2          | 2        | 2    | 2        | 2                  |
| 6                         | 2                         | 40                | Loglinear                                        |        | R Line             |                         | ioucinitg     | 4                                                                                                    | 3          | 3        | 4    | 3        | 3                  |
| 7                         | 2                         | 21                | Neural Networks                                  |        |                    | ar                      |               | 2                                                                                                    | 2          | 3        | 3    | 3        | 3                  |
| 8                         | 2                         | 20                | Classify                                         |        | <u>C</u> ur        | ve Estimation           |               | 4                                                                                                    | 4          | 4        | 3    | 3        | 4                  |
| 9                         | 2                         | 32                | Dimension Reduction                              |        | 🔣 Parl             | ial Lea <u>s</u> t Squa | res           | 4                                                                                                    | 3          | 3        | 3    | 3        | 4                  |
| 10                        | 2                         | 19                | Scolo                                            | Ľ.     | 🔢 Bina             | ary Logistic            |               | 3                                                                                                    | 3          | 4        | 3    | 2        | 3                  |
| 11                        | 2                         | 50                | Scale<br>Negative Tests                          |        | 🔠 Mult             | inomial Logist          | c             | 3                                                                                                    | 4          | 4        | 5    | 5        | 4                  |
| 12                        | 1                         | 35                | Nonparametric rests                              |        | I Ord              | inal                    |               | 4                                                                                                    | 4          | 5        | 5    | 4        | 3                  |
| 13                        | 2                         | 20                | Forecasting                                      |        | B Prol             | hit                     |               | 5                                                                                                    | 5          | 5        | 4    | 4        | 3                  |
| 14                        | 1                         | 21                | Survival                                         |        |                    |                         |               | - 4                                                                                                    | 4          | 5        | 4    | 3        | 4                  |
| 15                        | 2                         | 22                | Multiple Response                                |        | Mon Nor            | ilinear                 |               | 4                                                                                                    | 4          | 3        | 2    | 4        | 4                  |
| 16                        | 2                         | 36                | Missing Value Analysis                           |        | 🔛 <u>W</u> ei      | ght Estimation          |               | 1                                                                                                    | 2          | 3        | 2    | 2        | 5                  |
| 17                        | 2                         | 35                | Multiple Imputation                              | •      | 🕌 <u>2</u> -St     | lage Least Squ          | ares          | 4                                                                                                    | 3          | 4        | 3    | 3        | 4                  |
| 18                        | 1                         | 20                | Complex Samples                                  | •      | <u>O</u> pti       | imal Scaling (C         | ATREG)        | 5                                                                                                    | 5          | 2        | 4    | 3        | 4                  |
| 19                        | 1                         | 20                | 📴 Simulation                                     |        | 3                  | 4                       | 4             | 4                                                                                                    | 4          | 4        | 5    | 4        | 4                  |
| 20                        | 2                         | 28                | Quality Control                                  |        | 2                  | 3                       | 4             | 4                                                                                                    | 4          | 3        | 3    | 3        | 4                  |
| 21                        | 2                         | 27                | ROC Curve                                        |        | 2                  | 3                       | 4             | 3                                                                                                    | 3          | 2        | 3    | 3        | 3                  |
| 22                        | 1                         | 26                | IBM SPSS Amos                                    |        | 2                  | 3                       | 4             | 5                                                                                                    | 4          | 4        | 3    | 4        | 4                  |
| 23                        | 1                         | 30                |                                                  |        | 3                  | 5                       | 3             | 3                                                                                                    | 3          | 4        | 4    | 3        | 4                  |
|                           | 4                         |                   |                                                  |        |                    |                         |               |                                                                                                    |            |          |      |          |                    |
| Data View                 | Variable View             |                   |                                                  |        |                    |                         |               |                                                                                                    |            |          |      |          |                    |
| Linear                    |                           |                   |                                                  |        |                    |                         |               |                                                                                                    |            |          |      | IBM SPSS | Statistics Process |
|                           |                           |                   | - 🍅 🔼 🖉                                          |        | Σ.                 |                         |               |                                                                                                    |            |          |      |          |                    |

Setelah masuk dalam menu regresi linier maka masukan variabel independen dan dependen sesuai dengan model penelitian yang dibangun kemudian pilih menu <u>Statistics</u> dan centang Co<u>llinearity</u> Diagnostics lalu pilih Continue dan klik Ok seperti pada gambar di bawah ini:

| *Analisis F               | aktor Konfirma            | tori.sav [Data    | Set1] - IBM SPSS     | Statistics Data Ec            | litor                          |                     |               |              |           |                   |               |                    |          |                      |
|---------------------------|---------------------------|-------------------|----------------------|-------------------------------|--------------------------------|---------------------|---------------|--------------|-----------|-------------------|---------------|--------------------|----------|----------------------|
| <u>F</u> ile <u>E</u> dit | <u>V</u> iew <u>D</u> ata | <u>T</u> ransform | <u>A</u> nalyze Dire | ct <u>M</u> arketing <u>(</u> | <u>G</u> raphs <u>U</u> tiliti | es Add- <u>o</u> ns | Window        | <u>H</u> elp |           |                   |               |                    |          |                      |
| 🔁 🔓                       |                           | 📮 🗠               | → ■                  |                               | <b>M</b>                       | *,                  |               | 4            |           | 1 a               | <b>A</b>      |                    |          |                      |
| 1: Position               | N                         | larketing         |                      |                               |                                |                     |               |              |           |                   |               |                    |          |                      |
|                           | Gender                    | Ane               | Position             | Tenure                        | Education                      | Salarry             | I MX1         |              | LMX2      | LMX3              | LMX4          | LMX5               | LMX6     | LMX7                 |
| 1                         | ta Linea                  | r Regression      | Bartating            |                               |                                |                     | 23            | ta Lir       | ear Regre | ession: Statistic | s             | <u>ک</u>           | <u>د</u> | 3                    |
| 2                         |                           |                   |                      | Dependent:                    |                                |                     |               | - 0.0        | araaaiaa  | Coofficiento-     | -             |                    | 4        | 4                    |
| 3                         | G                         | ender             | <b>×</b>             | <b>a</b> IK                   |                                | Sta                 | atistics      | rke          | gression  | Coefficients      | Model fit     |                    | 2        | 5                    |
| 4                         | A                         | je                | Block                | 1 of 1                        |                                | F                   | Plots         | <b>∠</b>     | Estimate  | es                | R squared     | change             | 3        | 4                    |
| 5                         | Pi 🖓 Pi                   | osition           |                      |                               | _                              | [ [                 | B <u>a</u> ve |              | Confide   | nce intervals     | Descriptive   | s                  | 2        | 2                    |
| 6                         |                           | enure             | Prey                 | vious                         | N                              | ext                 | otions        |              | Level(%)  | ): 95             | Part and part | rtial correlations | 3        | 3                    |
| 7                         |                           | alarny            |                      | Independent                   | (S):                           |                     | atatran       |              | Covariar  | nce matrix        | Collinearity  | diagnostics        | 3        | 3                    |
| 8                         | ↓ ↓ ↓ ↓ ↓                 | MX1               |                      | J LMX                         |                                |                     | usuap         | Re           | siduals   |                   |               |                    | 3        | 4                    |
| 9                         | 🥠 LI                      | MX2               | →                    | STRES                         |                                |                     |               |              | Durbin )  | Wataon            |               |                    | 3        | 4                    |
| 10                        | A 1                       | MX3               |                      |                               |                                |                     |               |              | Cacowi    | on disaporties    |               |                    | 2        | 3                    |
| 11                        | <i>∳</i> ⊔                | MX4               |                      | Met                           | hod: Enter                     | ~                   |               |              |           | se ulagnosiica    | o stan        | dard deviations    | 5        | 4                    |
| 12                        |                           | 4X5<br>4X6        |                      |                               |                                |                     |               |              |           | is outside.       | 5 Stan        | dara deviations    | 4        | 3                    |
| 13                        |                           | 4X7               |                      | Selection Varia               | able:                          | Pulo                |               |              | Mil Cas   | 588               |               |                    | 4        | 3                    |
| 14                        | 🧳 LI                      | MX8               |                      |                               |                                |                     |               |              | 1         | Continue          | Cancel Hel    | n                  | 3        | 4                    |
| 15                        | 📣 U                       | MX9               |                      | Case Labels:                  |                                |                     |               |              |           |                   |               | Ч                  | 4        | 4                    |
| 16                        | / U                       | MX10              |                      |                               |                                |                     |               |              | 1         | 2                 | 3             | 2                  | 2        | 5                    |
| 17                        |                           | 4X11<br>4X        |                      | WLS Weig <u>h</u> t:          |                                |                     |               |              | 4         | 3                 | 4             | 3                  | 3        | 4                    |
| 18                        |                           | 17                |                      |                               |                                |                     |               |              | 5         | 5                 | 2             | 4                  | 3        | 4                    |
| 19                        |                           |                   | OK Pas               | te <u>R</u> eset (            | Cancel Help                    |                     |               |              | 4         | 4                 | 4             | 5                  | 4        | 4                    |
| 20                        |                           |                   | managering           |                               |                                |                     |               |              | 4         | 4                 | 3             | 3                  | 3        | 4                    |
| 21                        | 2                         | 27                | Marketing            | 3                             | 2                              | 3                   | 4             |              | 3         | 3                 | 2             | 3                  | 3        | 3                    |
| 22                        | 1                         | 26                | Marketing            | 1                             | 2                              | 3                   | 4             |              | 5         | 4                 | 4             | 3                  | 4        | 4                    |
| 23                        | 1                         | 30                | Teller               | 4                             | 3                              | 5                   | 3             |              | 3         | 3                 | 4             | 4                  | 3        | 4                    |
|                           | 4                         |                   |                      |                               |                                |                     |               | _            |           |                   |               |                    |          |                      |
| Data View                 | Variable View             | ,                 |                      |                               |                                |                     |               |              |           |                   |               |                    |          |                      |
| Duta view                 |                           |                   |                      |                               |                                |                     |               |              |           |                   |               |                    |          |                      |
|                           |                           |                   |                      |                               |                                |                     |               |              |           |                   |               |                    | IBM SPSS | Statistics Processor |
|                           |                           |                   | ) 🍊 🔤                | 2                             | $\Sigma^{\alpha}$              |                     |               |              |           |                   |               |                    |          |                      |

Setelah klik Ok maka akan muncul output SPSS. Dalam output tersebut, untuk melihat uji multikolinearitas, dapat dilihat pada tabel **Coefficients**<sup>a</sup> di kolom **Collinearity Statistics** dapat dilihat nilai **Tolerance** masing-masing variabel independen tidak kurang dari 0,10 dan nilai **VIF** lebih dari 10,00 maka tidak terjadi multikolinearitas. Penjelasan ini dapat dilihat pada gambar berikut ini:

| *Output5 [Document5] - IBM SPSS Sta                                  | atistics Viewer                                                                                                    |                         | _                         |                        | _                         |                           | _    |       | _ |                 |                       |  |  |  |  |
|----------------------------------------------------------------------|----------------------------------------------------------------------------------------------------|-------------------------|---------------------------|------------------------|---------------------------|---------------------------|------|-------|---|-----------------|-----------------------|--|--|--|--|
| <u>File Edit View Data Transform</u>                                 | n <u>I</u> nsert F <u>o</u> rmat <u>A</u> n                                                                                                    | alyze Direct <u>M</u> a | rketing <u>G</u> rap      | hs <u>U</u> tilities   | Add- <u>o</u> ns <u>V</u> | <u>V</u> indow <u>H</u> e | elp  |       |   |                 |                       |  |  |  |  |
| 😑 🗄 🖨 🔕 🤌                                                            | 🛄 🗠 🛥                                                                                                    |                         |                           |                        |                           |                           |      |       |   | + -             |                       |  |  |  |  |
| 🗉 🍓 Output                                                           |                                                                                                    |                         |                           |                        |                           |                           |      |       |   |                 |                       |  |  |  |  |
|                                                                      |                                                                                                    |                         | <b>ANOVA</b> <sup>a</sup> |                        |                           |                           |      |       |   |                 |                       |  |  |  |  |
| Title                                                                |                                                                                                    | Sum of                  |                           |                        |                           |                           |      |       |   |                 |                       |  |  |  |  |
| Notes                                                                | Model                                                                                                    | Squares                 | df                        | Mean Square            | F                         | Sig.                      |      |       |   |                 |                       |  |  |  |  |
| Active Dataset                                                       | 1 Regression                                                                                                    | 837.332                 | 3                         | 279.111                | 36.390                    | .000 <sup>b</sup>         |      |       |   |                 |                       |  |  |  |  |
| Model Summary                                                        | Residual                                                                                                    | 429.518                 | 56                        | 7.670                  |                           |                           |      |       |   |                 |                       |  |  |  |  |
|                                                                      | Total                                                                                                    | 1266.850                | 59                        |                        |                           |                           |      |       |   |                 |                       |  |  |  |  |
| Coefficients                                                         | a. Dependent Vari                                                                                                    | able: IK                |                           |                        |                           |                           |      |       |   |                 |                       |  |  |  |  |
| Residuals Statisti                                                   | b. Predictors: (Cor                                                                                                    | istant), KK, LMX,       | STRES                     |                        |                           |                           |      |       |   |                 |                       |  |  |  |  |
| ⊢ue Log<br>⊒ E NPar Tests<br>⊢⊡Time Coofficients <sup>3</sup>        |                                                                                                    |                         |                           |                        |                           |                           |      |       |   |                 |                       |  |  |  |  |
| E NPar Tests     Coefficients <sup>a</sup> Coefficients <sup>a</sup> |                                                                                                    |                         |                           |                        |                           |                           |      |       |   |                 |                       |  |  |  |  |
| Notes                                                                | Title     Coefficients <sup>a</sup> Coefficients     Coefficients     Coefficients     Coefficients     Coefficients     Coefficients     Coefficients     Coefficients     Coefficients     Coefficients                                                                                                    |                         |                           |                        |                           |                           |      |       |   |                 |                       |  |  |  |  |
| In One-Sample Koln                                                   | n Unstandardized Coefficients Standardized Coefficients Coefficients Coefficients Coefficients AVE                                                                                                    |                         |                           |                        |                           |                           |      |       |   |                 |                       |  |  |  |  |
| Regression                                                           | Model         Standardized Coefficients         Standardized Coefficients         Collinearity Statistics           Model         B         Std. Error         Beta         t         Sig.         Tolerance         VIF                                                                                                    |                         |                           |                        |                           |                           |      |       |   |                 |                       |  |  |  |  |
| + 📺 Title                                                            | Coefficients*           Unstandardized Coefficients         Standardized<br>Coefficients         Collinearity Statistics           Model         B         Std. Error         Beta         t         Sig.         Tolerance         V/F           1         (Constant)         12.592         3.713         3.391         .001         1000000000000000000000000000000000000 |                         |                           |                        |                           |                           |      |       |   |                 |                       |  |  |  |  |
| Notes                                                                | LMX                                                                                                    | .010                    | .052                      | .016                   | .187                      | .852                      | .852 | 1.173 |   |                 |                       |  |  |  |  |
| Active Dataset                                                       | STRES                                                                                                    | .517                    | .135                      | .357                   | 3.845                     | .000                      | .701 | 1.426 |   |                 |                       |  |  |  |  |
| Model Summary                                                        | KK                                                                                                    | 165                     | .028                      | 556                    | -5.811                    | .000                      | .660 | 1.514 |   |                 |                       |  |  |  |  |
| 🛱 ANOVA                                                              | a. Dependent Vari                                                                                                    | able: IK                |                           |                        |                           |                           |      |       |   |                 |                       |  |  |  |  |
| Continents                                                           |                                                                                                    |                         |                           |                        |                           |                           |      |       |   |                 |                       |  |  |  |  |
| Residuals Statisti                                                   |                                                                                                    |                         | Collinearity Dia          | ngnostics <sup>a</sup> |                           |                           |      |       |   |                 |                       |  |  |  |  |
|                                                                      |                                                                                                    |                         | Condition                 |                        | Variance Pro              | portions                  |      |       |   |                 |                       |  |  |  |  |
|                                                                      | Model Dimension                                                                                                    | Eigenvalue              | Index                     | (Constant)             | LMX                       | STRES                     | KK   |       |   |                 |                       |  |  |  |  |
|                                                                      | 1 1                                                                                                    | 3.860                   | 1.000                     | .00                    | .00                       | .00                       | .00  |       |   |                 |                       |  |  |  |  |
|                                                                      | 2                                                                                                    | .105                    | 6.069                     | .00                    | .03                       | .08                       | .32  |       |   |                 |                       |  |  |  |  |
|                                                                      | 3                                                                                                    | .028                    | 11.716                    | .00                    | .64                       | .47                       | .02  |       |   |                 |                       |  |  |  |  |
|                                                                      | 4                                                                                                    | .007                    | 23.681                    | 1.00                   | .33                       | .45                       | .66  |       |   |                 |                       |  |  |  |  |
|                                                                      | a. Dependent Vari                                                                                                    | able: IK                |                           |                        |                           |                           |      |       |   |                 |                       |  |  |  |  |
|                                                                      |                                                                                                    |                         |                           |                        |                           |                           |      |       |   | IBM SPSS Statis | stics Processor is re |  |  |  |  |
|                                                                      | ) 🍊 🖊                                                                                                    |                         | Σα                        |                        |                           |                           |      |       |   |                 |                       |  |  |  |  |
|                                                                      |                                                                                                    |                         |                           |                        |                           |                           |      |       |   |                 |                       |  |  |  |  |
|                                                                      |                                                                                                    |                         |                           |                        |                           |                           |      |       |   |                 |                       |  |  |  |  |

#### C. UJI HETEROSKEDASTISITAS

Uji Heteroskedastisitas dimaksudkan untuk mengetahui apakah model regresi yang dibangun peneliti terjadi ketidaksamaan variance antar pengamatan residual. Model regresi yang baik adalah model regresi yang tidak terjadi masalah atau gangguan heteroskedastisitas. Dalam kesempatan ini kita akan mencoba Uji heteroskedastisitas dengan Uji Glejser yaitu dengan meregresikan variabel independen terhadap nilai absolut residual. Kriteria keputusan tidak terjadi masalah heteroskedastisitas adalah dengan melihat tingkat signifikansi dari koefisien regresi harus lebih besar dari 0,05. Sebaliknya, jika signifikansi lebih kecil dari 0,05 maka terjadi gangguan heteroskedastisitas. Langkah untuk menguji heteroskedastisitas yaitu dengan memilih menu <u>A</u>nalyze kemudian pilih <u>Regression</u> dan klik <u>Linear</u> seperti pada gambar berikut ini:

| - Andrisis re             |                           | ionisav (batas    |                                   |        |                    |                          |          |       |      |      |      |          |                  | _   |
|---------------------------|---------------------------|-------------------|-----------------------------------|--------|--------------------|--------------------------|----------|-------|------|------|------|----------|------------------|-----|
| <u>F</u> ile <u>E</u> dit | <u>V</u> iew <u>D</u> ata | <u>T</u> ransform | Analyze Direct Marketing G        | Graph  | s <u>U</u> tilitie | es Add- <u>o</u> ns      | Window H | elp   |      |      |      |          |                  |     |
| 🔁 H                       |                           | <b>,</b> 🗠        | Reports<br>Descriptive Statistics | *<br>* | Δů.                | *5                       |          | ם 🛄 🕻 |      |      |      |          |                  |     |
| 1: Position               | M                         | arketing          | Tables                            |        |                    |                          |          |       |      |      |      |          |                  |     |
|                           | Gender                    | Age               | Compare Means                     | •      | ucation            | Salarry                  | LMX1     | LMX2  | LMX3 | LMX4 | LMX5 | LMX6     | LMX7             |     |
| 1                         | 2                         | 22                | General Linear Model              |        | 2                  | 2                        | 3        | 3     | 3    | 3    | 3    | 4        | 3                |     |
| 2                         | 1                         | 24                | Generalized Linear Model          | s⊧     | 1                  | 2                        | 4        | 4     | 4    | 4    | 2    | 4        | 4                |     |
| 3                         | 1                         | 31                | Mixed Models                      |        | 1                  | 3                        | 2        | 2     | 2    | 3    | 2    | 2        | 5                |     |
| 4                         | 1                         | 28                | Correlate                         |        | 1                  | 2                        | 2        | 4     | 3    | 4    | 2    | 3        | 4                |     |
| 5                         | 2                         | 34                | Regression                        | •      | - Auto             | -<br>matic Linear M      | -        | 2     | 2    | 2    | 2    | 2        | 2                |     |
| 6                         | 2                         | 40                | Loglinear                         |        | R                  | onnauc Linear w          | iouening | 4     | 3    | 3    | 4    | 3        | 3                |     |
| 7                         | 2                         | 21                | Neural Networks                   |        | <u>Line</u>        | ear                      |          | 2     | 2    | 3    | 3    | 3        | 3                |     |
| 8                         | 2                         | 20                | Classify                          |        | Cur                | ve Estimation            |          | 4     | 4    | 4    | 3    | 3        | 4                |     |
| 9                         | 2                         | 32                | Dimension Reduction               | , i    | 👬 Par              | tial Lea <u>s</u> t Squa | res      | 4     | 3    | 3    | 3    | 3        | 4                |     |
| 10                        | 2                         | 19                | <u>D</u> imension Reduction       | Ľ.     | 👪 Bina             | ary Lo <u>g</u> istic    |          | 3     | 3    | 4    | 3    | 2        | 3                |     |
| 11                        | 2                         | 50                | Nepperametria Tasta               |        | 🔠 Mul              | tinomial Logist          | ic       | 3     | 4    | 4    | 5    | 5        | 4                |     |
| 12                        | 1                         | 35                | Nonparametric rests               |        | I Ord              | inal                     |          | 4     | 4    | 5    | 5    | 4        | 3                |     |
| 13                        | 2                         | 20                | Forecasting                       |        | B Pro              | hit                      |          | 5     | 5    | 5    | 4    | 4        | 3                |     |
| 14                        | 1                         | 21                | Survival                          |        |                    |                          |          | 4     | 4    | 5    | 4    | 3        | 4                |     |
| 15                        | 2                         | 22                | Multiple Response                 |        | Mor Nor            | llinear                  |          | 4     | 4    | 3    | 2    | 4        | 4                |     |
| 16                        | 2                         | 36                | Missing Value Analysis            |        | 🔛 <u>W</u> ei      | ight Estimation          |          | 1     | 2    | 3    | 2    | 2        | 5                |     |
| 17                        | 2                         | 35                | Multiple Imputation               | •      | <u> </u>           | tage Least Squ           | ares     | 4     | 3    | 4    | 3    | 3        | 4                |     |
| 18                        | 1                         | 20                | Complex Samples                   | •      | <u>O</u> pt        | imal Scaling (C          | ATREG)   | 5     | 5    | 2    | 4    | 3        | 4                |     |
| 19                        | 1                         | 20                | 📴 Simulation                      |        | 3                  | 4                        | 4        | 4     | 4    | 4    | 5    | 4        | 4                |     |
| 20                        | 2                         | 28                | Quality Control                   |        | 2                  | 3                        | 4        | 4     | 4    | 3    | 3    | 3        | 4                |     |
| 21                        | 2                         | 27                | ROC Curve                         |        | 2                  | 3                        | 4        | 3     | 3    | 2    | 3    | 3        | 3                |     |
| 22                        | 1                         | 26                | IBM SPSS Amos                     |        | 2                  | 3                        | 4        | 5     | 4    | 4    | 3    | 4        | 4                |     |
| 23                        | 1                         | 30                | 10101 -                           |        | 3                  | 5                        | 3        | 3     | 3    | 4    | 4    | 3        | 4                |     |
|                           | 4                         |                   |                                   |        |                    |                          |          |       |      |      |      |          |                  |     |
| Data View                 | Variable View             |                   |                                   |        |                    |                          |          |       |      |      |      |          |                  |     |
| Linear                    |                           |                   |                                   |        |                    |                          |          |       |      |      |      | IBM SPSS | Statistics Proce | ess |
|                           |                           |                   | <u>***</u>                        |        | 50                 |                          |          |       |      |      |      |          |                  |     |

Setelah masuk dalam menu Regresi linier, selanjutnya masukkan variabel independen dan dependen sesuai dengan model penelitian yang dibangun. Langkah selanjutnya pilih menu **Save** dan centang **Unstandardized** pada kelompok **Residuals** kemudian klik **Continue** dan **Ok** seperti pada gambar di bawah ini:

| 🚔 "Analisis Faktor Konfirmatori.sav [DataSet1] - IBM SPSS Statistics Data Editor                                    |               |                  |           |                     |                         |         |                            |                          |                                      |                      |                 |  |  |  |
|----------------------------------------------------------------------------------------------------|---------------|------------------|-----------|---------------------|-------------------------|---------|----------------------------|--------------------------|--------------------------------------|----------------------|-----------------|--|--|--|
| Elle Edit View Data Transform Analyze Direct Marketing Graphs Utilities Add-ons Window H to Linear Regression: Save |               |                  |           |                     |                         |         |                            |                          |                                      |                      |                 |  |  |  |
| 😂 🔓                                                                                                    |               | <b>,</b> 🗠       | ∼ .       |                     | <b>м</b>                | 🛛 🔚 🖉   | Predicted Values Residuals |                          |                                      |                      |                 |  |  |  |
| 1: Position                                                                                                    | Ма            | arketing         |           |                     |                         |         |                            | Unstandardized           | Unstandardized                       |                      |                 |  |  |  |
|                                                                                                    | Gender        | Age              | Position  | Tenure              | Education               | Salarry | I MX1                      |                          | Standa <u>r</u> dized                | ИХ7                  |                 |  |  |  |
| 1                                                                                                    | 👘 Linear      | Regression       | Bartating |                     |                         |         | 23                         |                          | Adjusted                             | Studentized          | 3               |  |  |  |
| 2                                                                                                    | i             |                  |           | Deserved            |                         | -       |                            |                          | S.E. of mean predictions             | Deleted              | 4               |  |  |  |
| 3                                                                                                    |               | nder             |           | Dependent:          |                         |         |                            |                          | Studentized deleted                  | 5                    |                 |  |  |  |
| 4                                                                                                    | Aq            | e                | -Diack    | 1 of 1              |                         | Plots   |                            |                          | Distances                            | Influence Statistics | 4               |  |  |  |
| 5                                                                                                    | 🚜 Po          | sition           | DIUCK     | TOT                 | _                       |         | Save                       |                          | 🔲 Mahalanobis                        | DfBeta(s)            | 2               |  |  |  |
| 6                                                                                                    | Ter 🔒         | nure             | Pre       | vious               | ext                     | Options |                            | Coo <u>K</u> s           | Standardized DfBeta(s)               | 3                    |                 |  |  |  |
| 7                                                                                                    | Ed            | ucation          |           | Independent(        | s):                     |         |                            |                          | Leverage values                      | DfFit                | 3               |  |  |  |
| 8                                                                                                    | LM            | X1               |           | LMX                 |                         |         | outsuap                    |                          | Prediction Intervals                 | Standardized DfFit   | 4               |  |  |  |
| 9                                                                                                    | 🖉 LM          | X2               |           | STRES               |                         |         |                            | 🗖 Mean 🥅 Individual      | Covariance ratio                     | 4                    |                 |  |  |  |
| 10                                                                                                    | 🖉 LM          | Х3               |           | <b>O</b> KK         |                         |         |                            |                          | Confidence Interval: 95 %            |                      | 3               |  |  |  |
| 11                                                                                                    | J LM          | X4               |           | Meth                | iod: Enter              | ~       |                            |                          |                                      |                      |                 |  |  |  |
| 12                                                                                                    |               | X5<br>X6         |           |                     | bla.                    |         |                            | Coefficient statistics 3 |                                      |                      |                 |  |  |  |
| 13                                                                                                    | 🖉 LM          | X7               |           | Selection Variable: |                         |         |                            |                          | Create coefficient statistics        |                      |                 |  |  |  |
| 14                                                                                                    | 🖉 LM          | X8               |           |                     |                         |         |                            | Create a new dataset     |                                      |                      |                 |  |  |  |
| 15                                                                                                    | LM            | Case Labels:     |           |                     |                         |         |                            |                          |                                      |                      |                 |  |  |  |
| 16                                                                                                    | ↓ ↓ ↓ ↓ ↓ ↓   |                  |           |                     |                         |         |                            |                          | Write a new data file 5              |                      |                 |  |  |  |
| 17                                                                                                    | LM            | x                | -         | WLS Weight          |                         |         |                            |                          | Fije                                 |                      |                 |  |  |  |
| 18                                                                                                    |               |                  |           |                     |                         |         |                            |                          | Export model information to XML file |                      |                 |  |  |  |
| 19                                                                                                    |               |                  | OK Pas    | te <u>R</u> eset (  | Cancel Help             |         |                            | Browse                   |                                      |                      |                 |  |  |  |
| 20                                                                                                    |               |                  | mannormig |                     | -                       | ~       |                            |                          | Include the covariance matrix        |                      | 4               |  |  |  |
| 21                                                                                                    | 2             | 27               | Marketing | 3                   | 2                       | 3       | 4                          |                          |                                      |                      | 3               |  |  |  |
| 22                                                                                                    | 1             | 1 26 Marketing 1 |           | 2                   | 3                       | 4       | Continue Cancel Help 4     |                          |                                      |                      |                 |  |  |  |
| 23                                                                                                    | 1             | 30               | Teller    | 4                   | 3                       | 5       | 3                          | L                        |                                      |                      | 4               |  |  |  |
|                                                                                                    |               |                  |           |                     |                         |         |                            |                          |                                      |                      |                 |  |  |  |
| Data View                                                                                                    | Variable View |                  |           |                     |                         |         |                            |                          |                                      |                      |                 |  |  |  |
|                                                                                                    |               |                  |           |                     |                         |         |                            |                          |                                      | IDM CDCC Ctati       | ation Drassonar |  |  |  |
|                                                                                                    |               |                  |           |                     |                         |         |                            |                          |                                      | IBM SPSS Statt       | Sucs FIOCESSOF  |  |  |  |
|                                                                                                    |               |                  |           |                     | $\Sigma_{\pm}^{\alpha}$ |         |                            |                          |                                      |                      |                 |  |  |  |

Setelah klik perintah **Ok**, maka akan muncul variabel baru yaitu **RES\_1** pada **Data View** kemudian pilih menu <u>**T**</u>ransform lalu pilih <u>**C**</u>ompute variables seperti pada gambar di bawah ini:

| 🛀 "Analisis Faktor Konfirmatori.sav [DataSet1] - IBM SPSS Statistics Data Editor            |   |                                                                                                    |   |   |   |   |       |       |      |    |           |     |     |     |
|---------------------------------------------------------------------------------------------|---|----------------------------------------------------------------------------------------------------|---|---|---|---|-------|-------|------|----|-----------|-----|-----|-----|
| Eile Edit View Data Transform Analyze Direct Marketing Graphs Utilities Add-ons Window Help |   |                                                                                                    |   |   |   |   |       |       |      |    |           |     |     |     |
| Compute Variable                                                                            |   |                                                                                                    |   |   |   | A | 1 👬 🚺 | 2 🚍 4 | 2    |    | - AS      |     |     |     |
| 1: RES 1                                                                                    |   |                                                                                                    |   |   |   |   |       |       |      |    |           |     |     |     |
| Shift Values                                                                                |   |                                                                                                    |   |   |   |   | KK18  | KK19  | KK20 | KK | RES 1     | var | var | Var |
| 1                                                                                           | 4 | 📧 Recode into <u>S</u> ame Variables                                                                                                    |   |   |   |   | 4     | 4     | 4    | 76 | 86876     | Yui | Vui | Vai |
| 2                                                                                           | 4 | 🔤 Recode into Different Variables                                                                                                    |   |   |   |   | 4     | 4     | 4    | 77 | 1.48177   |     |     |     |
| 3                                                                                           | 4 | <ul> <li>Matter and the second second s</li></ul> |   |   |   |   | 4     | 2     | 2    | 64 | 46523     |     |     |     |
| 4                                                                                           | 3 |                                                                                                    |   |   |   |   | 5     | 1     | 2    | 61 | -3.46620  |     |     |     |
| 5                                                                                           | 3 |                                                                                                    |   |   |   |   | 5     | 1     | 2    | 54 | -1.08848  |     |     |     |
| 6                                                                                           | 1 | Prepare Data for Modeling                                                                                                    |   |   |   |   | 4     | 3     | 4    | 72 | 2.65775   |     |     |     |
| 7                                                                                           | 3 | Rank Cases                                                                                                    |   |   |   |   | 4     | 3     | 4    | 62 | 83374     |     |     |     |
| 8                                                                                           | 2 | Date and Time Wizard                                                                                                    |   |   |   |   | 2     | 2     | 2    | 50 | -4.03604  |     |     |     |
| 9                                                                                           | 2 | Image: Date and thine without and thine without and thine without and the without and the withe without and the withe without and the without and the without                                       |   |   |   |   | 1     | 2     | 2    | 36 | -10.32386 |     |     |     |
| 10                                                                                          | 2 |                                                                                                    |   |   |   |   | 2     | 3     | 3    | 49 | -3.09825  |     |     |     |
| 11                                                                                          | 2 |                                                                                                    |   |   |   |   | 2     | 3     | 3    | 64 | -3.12299  |     |     |     |
| 12                                                                                          | 1 |                                                                                                    |   |   |   |   | 1     | 2     | 2    | 30 | 3.14623   |     |     |     |
| 13                                                                                          | 4 |                                                                                                    |   |   |   |   | 2     | 3     | 3    | 63 | 1.13660   |     |     |     |
| 14                                                                                          | 2 | 3                                                                                                    | 2 | 2 | 3 | í | 2     | 3     | 2    | 43 | 2.80060   |     |     |     |
| 15                                                                                          | 4 | 4                                                                                                    | 4 | 3 | 3 |   | 4     | 3     | 4    | 67 | 02816     |     |     |     |
| 16                                                                                          | 4 | 4                                                                                                    | 2 | 3 | 3 |   | 4     | 3     | 3    | 66 | 1.34811   |     |     |     |
| 17                                                                                          | 2 | 2                                                                                                    | 1 | 2 | 5 |   | 2     | 2     | 2    | 39 | .15110    |     |     |     |
| 18                                                                                          | 4 | 4                                                                                                    | 3 | 3 | 4 |   | 4     | 4     | 4    | 68 | 1.02433   |     |     |     |
| 19                                                                                          | 2 | 1                                                                                                    | 1 | 1 | 5 |   | 1     | 1     | 2    | 33 | 90143     |     |     |     |
| 20                                                                                          | 1 | 2                                                                                                    | 3 | 2 | 4 |   | 4     | 3     | 4    | 61 | 1.93875   |     |     |     |
| 21                                                                                          | 4 | 4                                                                                                    | 1 | 2 | 3 |   | 4     | 2     | 3    | 64 | 2.52604   |     |     |     |
| 22                                                                                          | 1 | 1                                                                                                    | 2 | 2 | 2 |   | 2     | 2     | 3    | 38 | 55041     |     |     |     |
| 23                                                                                          | 3 | 2                                                                                                    | 2 | 2 | 2 |   | 2     | 2     | 2    | 47 | 5.45446   |     |     |     |
|                                                                                             |   |                                                                                                    |   |   |   |   |       |       |      |    |           |     |     |     |
| Data View Variable View                                                                     |   |                                                                                                    |   |   |   |   |       |       |      |    |           |     |     |     |
| Compute Variable IBM SPSS Statistics Proces                                                 |   |                                                                                                    |   |   |   |   |       |       |      |    |           |     |     |     |
|                                                                                             |   |                                                                                                    |   |   |   |   |       |       |      |    |           |     |     |     |
Setelah ada tampilan layer perintah, ketik **Abs\_RES** pada kolom **Target Variable:** dan ketik **ABS(RES\_1)** pada kolom **Numeric Expression:** lalu pilih **Ok** seperti pada gambar di bawah ini:

| 🐪 *Analisis F             | aktor Konfirm             | atori.sav [DataS  | et1] - IBN      | SPSS Statistics Data Editor                                                                                                    |                           |
|---------------------------|---------------------------|-------------------|-----------------|----------------------------------------------------------------------------------------------------|---------------------------|
| <u>F</u> ile <u>E</u> dit | <u>V</u> iew <u>D</u> ata | <u>T</u> ransform | <u>A</u> nalyze | Direct Marketing Graphs Utilities Add-ons Window Help                                                                                                    |                           |
| 🔁 🔚                       |                           | <b>I</b> 🗠        |                 | <u> </u>                                                                                                    |                           |
| 1:RES_1                   |                           | 868761769116      | 607             | Compute Variable                                                                                                    |                           |
|                           | KK13                      | KK14              | Kk              | Taraat Variabla: Numaria Evarancian:                                                                                                    | var var                   |
| 1                         | 4                         | 4                 | 4               | Abs RESABS(RES_1)                                                                                                    |                           |
| 2                         | 4                         | 4                 | 4               |                                                                                                    |                           |
| 3                         | 4                         | 4                 | 1               | Type & Label                                                                                                    |                           |
| 4                         | 3                         | 2                 | 1               | 🗗 Gender 🧧 🖌                                                                                                    |                           |
| 5                         | 3                         | 2                 | 1               | Age Function group:                                                                                                    |                           |
| 6                         | 1                         | 4                 |                 |                                                                                                    |                           |
| 7                         | 3                         | 3                 | 1               | Education                                                                                                    |                           |
| 8                         | 2                         | 2                 | 1               | Salarry - <= >= 4 5 6 CDF & Noncentral CDF                                                                                                    |                           |
| 9                         | 2                         | 2                 | 1               | LIX1                                                                                                    |                           |
| 10                        | 2                         | 3                 | 1               | LMX2 The second second |                           |
| 11                        | 2                         | 4                 | 4               | LINX / & I O . Date Creation                                                                                                    |                           |
| 12                        | 1                         | 1                 | 1               | LINX5                                                                                                    |                           |
| 13                        | 4                         | 5                 | 1               | MIX6 () Delete + Indiana Special Valiables.                                                                                                    |                           |
| 14                        | 2                         | 3                 | - 1             |                                                                                                    |                           |
| 15                        | 4                         | 4                 | 4               |                                                                                                    |                           |
| 16                        | 4                         | 4                 | - 1             | A LMX10                                                                                                    |                           |
| 17                        | 2                         | 2                 |                 |                                                                                                    |                           |
| 18                        | 4                         | 4                 | 1               |                                                                                                    |                           |
| 19                        | 2                         | 1                 | 1               |                                                                                                    |                           |
| 20                        | 1                         | 2                 |                 |                                                                                                    |                           |
| 21                        | 4                         | 4                 | 1               | (optional case selection condition)                                                                                                    |                           |
| 22                        | 1                         | 1                 | 1               |                                                                                                    |                           |
| 23                        | 3                         | 2                 | 2               | OK Paste Reset Cancel Help                                                                                                    |                           |
|                           |                           | _                 |                 |                                                                                                    |                           |
| Data View                 | Variable Viev             | N                 |                 |                                                                                                    |                           |
|                           |                           |                   |                 | IE                                                                                                    | IM SPSS Statistics Proces |
|                           |                           |                   | - C             |                                                                                                    |                           |

Setelah klik **Ok** maka akan muncul variabel baru **Abs\_RES** pada tampilan **Data View** seperti pada gambar di bawah ini:

| 🏫 *Analisis Fa            | ktor Konfirm              | atori.sav [DataSe | et1] - IBM SPSS | Statistics Data I     | ditor                        |                       |          |       |    |           |         |              |              |
|---------------------------|---------------------------|-------------------|-----------------|-----------------------|------------------------------|-----------------------|----------|-------|----|-----------|---------|--------------|--------------|
| <u>F</u> ile <u>E</u> dit | <u>V</u> iew <u>D</u> ata | Transform         | Analyze Dire    | ect <u>M</u> arketing | <u>G</u> raphs <u>U</u> tili | ties Add- <u>o</u> ns | Window H | lelp  |    |           |         |              |              |
| 😂 H                       |                           | <b>L</b>          | ∼ 🖺             |                       | P A                          | ×,                    | ž 🔚 4    | \$≥ 🛄 |    | -         |         |              |              |
| 1: Abs_RES                |                           | 868761769116      | 07              |                       |                              |                       |          |       |    |           |         |              |              |
|                           | KK13                      | KK14              | KK15            | KK16                  | KK17                         | KK18                  | KK19     | KK20  | KK | RES_1     | Abs_RES | var          | var          |
| 1                         | 4                         | 4                 | 4               | 3                     | 4                            | 4                     | 4        | 4     | 76 | .86876    | .87     |              |              |
| 2                         | 4                         | 4                 | 4               | 2                     | 4                            | 4                     | 4        | 4     | 77 | 1.48177   | 1.48    |              |              |
| 3                         | 4                         | 4                 | 3               | 4                     | 4                            | 4                     | 2        | 2     | 64 | 46523     | .47     |              |              |
| 4                         | 3                         | 2                 | 3               | 1                     | 5                            | 5                     | 1        | 2     | 61 | -3.46620  | 3.47    |              |              |
| 5                         | 3                         | 2                 | 3               | 1                     | 4                            | 5                     | 1        | 2     | 54 | -1.08848  | 1.09    |              |              |
| 6                         | 1                         | 4                 | 1               | 4                     | 4                            | 4                     | 3        | 4     | 72 | 2.65775   | 2.66    |              |              |
| 7                         | 3                         | 3                 | 3               | 3                     | 3                            | 4                     | 3        | 4     | 62 | 83374     | .83     |              |              |
| 8                         | 2                         | 2                 | 2               | 3                     | 3                            | 2                     | 2        | 2     | 50 | -4.03604  | 4.04    |              |              |
| 9                         | 2                         | 2                 | 1               | 1                     | 4                            | 1                     | 2        | 2     | 36 | -10.32386 | 10.32   |              |              |
| 10                        | 2                         | 3                 | 2               | 2                     | 3                            | 2                     | 3        | 3     | 49 | -3.09825  | 3.10    |              |              |
| 11                        | 2                         | 4                 | 4               | 2                     | 3                            | 2                     | 3        | 3     | 64 | -3.12299  | 3.12    |              |              |
| 12                        | 1                         | 1                 | 1               | 1                     | 5                            | 1                     | 2        | 2     | 30 | 3.14623   | 3.15    |              |              |
| 13                        | 4                         | 5                 | 3               | 1                     | 3                            | 2                     | 3        | 3     | 63 | 1.13660   | 1.14    |              |              |
| 14                        | 2                         | 3                 | 2               | 2                     | 3                            | 2                     | 3        | 2     | 43 | 2.80060   | 2.80    |              |              |
| 15                        | 4                         | 4                 | 4               | 3                     | 3                            | 4                     | 3        | 4     | 67 | 02816     | .03     |              |              |
| 16                        | 4                         | 4                 | 2               | 3                     | 3                            | 4                     | 3        | 3     | 66 | 1.34811   | 1.35    |              |              |
| 17                        | 2                         | 2                 | 1               | 2                     | 5                            | 2                     | 2        | 2     | 39 | .15110    | .15     |              |              |
| 18                        | 4                         | 4                 | 3               | 3                     | 4                            | 4                     | 4        | 4     | 68 | 1.02433   | 1.02    |              |              |
| 19                        | 2                         | 1                 | 1               | 1                     | 5                            | 1                     | 1        | 2     | 33 | 90143     | .90     |              |              |
| 20                        | 1                         | 2                 | 3               | 2                     | 4                            | 4                     | 3        | 4     | 61 | 1.93875   | 1.94    |              |              |
| 21                        | 4                         | 4                 | 1               | 2                     | 3                            | 4                     | 2        | 3     | 64 | 2.52604   | 2.53    |              |              |
| 22                        | 1                         | 1                 | 2               | 2                     | 2                            | 2                     | 2        | 3     | 38 | 55041     | .55     |              |              |
| 23                        | 3                         | 2                 | 2               | 2                     | 2                            | 2                     | 2        | 2     | 47 | 5.45446   | 5.45    |              |              |
|                           | 4                         |                   |                 |                       |                              |                       |          | 222   |    |           |         |              |              |
| Data View                 | Variable Viev             | N                 |                 |                       |                              |                       |          |       |    |           |         |              |              |
|                           |                           |                   |                 |                       |                              |                       |          |       |    |           |         |              |              |
|                           |                           |                   | - 191           | _                     |                              |                       |          |       |    |           | IBM     | SPSS Statist | ics Processo |
| <b>1</b>                  |                           | 9 🧿               | 0               | <mark>▶</mark> [      | <u> 29</u>                   |                       |          |       |    |           |         |              |              |

Setelah membuat variabel Abs\_RES selanjutnya pilih menu Analyze kemudian

pilih **<u>Regression</u>** dan klik <u>**Linear**</u> seperti pada gambar berikut ini:

| 눩 *Analisis Fa            | aktor Konfirm             | atori.sav [DataS  | et1] - IBM SPSS Statistics Data Ed                  | litor   |                       |                           |                  |              |         |           |         |               |             |
|---------------------------|---------------------------|-------------------|-----------------------------------------------------|---------|-----------------------|---------------------------|------------------|--------------|---------|-----------|---------|---------------|-------------|
| <u>F</u> ile <u>E</u> dit | <u>V</u> iew <u>D</u> ata | <u>T</u> ransform | <u>Analyze</u> Direct <u>M</u> arketing <u>G</u>    | Graph   | s <u>U</u> tili       | ties Add- <u>o</u> ns     | <u>W</u> indow I | <u>H</u> elp |         |           |         |               |             |
|                           |                           | <b>I</b> 🗠        | Re <u>p</u> orts<br>D <u>e</u> scriptive Statistics | ۲<br>۲  | H                     |                           | ž 💻 4            | \$∆ <b>Ⅲ</b> | A<br>14 | <b>•</b>  |         |               |             |
| 1: Abs_RES                |                           | 868761769116      | Ta <u>b</u> les                                     | •       |                       |                           |                  | 1            | 1       |           |         |               | 1/          |
|                           | KK13                      | KK14              | Co <u>m</u> pare Means                              | •       | (17                   | KK18                      | KK19             | KK20         | KK      | RES_1     | Abs_RES | var           | var         |
| 1                         | 4                         | 4                 | <u>G</u> eneral Linear Model                        | •       | 1                     | 4                         | 4                | 4            | 76      | .86876    | .87     |               |             |
| 2                         | 4                         | 4                 | Generalized Linear Model                            | s 🕨     | 1                     | 4                         | 4                | 4            | 77      | 1.48177   | 1.48    |               |             |
| 3                         | 4                         | 4                 | Mixed Models                                        | •       | 1                     | 4                         | 2                | 2            | 64      | 46523     | .47     |               |             |
| 4                         | 3                         | 2                 | Correlate                                           |         | 5                     | 5                         | 1                | 2            | 61      | -3.46620  | 3.47    |               |             |
| 5                         | 3                         | 2                 | Regression                                          | •       |                       | -<br>utomatic Linear      | Modeling         | 2            | 54      | -1.08848  | 1.09    |               |             |
| 6                         | 1                         | 4                 | Loglinear                                           | •       |                       |                           | would mig        | 4            | 72      | 2.65775   | 2.66    |               |             |
| 7                         | 3                         | 3                 | Neural Networks                                     |         |                       | near                      |                  | 4            | 62      | 83374     | .83     |               |             |
| 8                         | 2                         | 2                 | Classify                                            | <u></u> | <u></u> <u>C</u>      | urve Estimation           | l                | 2            | 50      | -4.03604  | 4.04    |               |             |
| 9                         | 2                         | 2                 | Ciassily<br>Disconsist Deduction                    | , r     | 👬 P                   | artial Lea <u>s</u> t Squ | ares             | 2            | 36      | -10.32386 | 10.32   |               |             |
| 10                        | 2                         | 3                 | Dimension Reduction                                 |         | 📔 B                   | inary Logistic            |                  | 3            | 49      | -3.09825  | 3.10    |               |             |
| 11                        | 2                         | 4                 | Scale                                               |         | R M                   | ultinomial Logi           | stic             | 3            | 64      | -3.12299  | 3.12    |               |             |
| 12                        | 1                         | 1                 | Nonparametric l'ests                                | •       | R o                   | rdinal                    |                  | 2            | 30      | 3.14623   | 3.15    |               |             |
| 13                        | 4                         | 5                 | Forecasting                                         | •       |                       |                           |                  | 3            | 63      | 1.13660   | 1.14    |               |             |
| 14                        | 2                         | 3                 | Survival                                            | •       |                       | rodit                     |                  | 2            | 43      | 2.80060   | 2.80    |               |             |
| 15                        | 4                         | 4                 | Multiple Response                                   | •       | <u> </u>              | onlinear                  |                  | 4            | 67      | 02816     | .03     |               |             |
| 16                        | 4                         | 4                 | 🕵 Missing Value Analysis                            |         | <u>N</u>              | eight Estimatio           | n                | 3            | 66      | 1.34811   | 1.35    |               |             |
| 17                        | 2                         | 2                 | Multiple Imputation                                 | •       | <u> </u>              | Stage Least So            | uares            | 2            | 39      | .15110    | .15     |               |             |
| 18                        | 4                         | 4                 | Complex Samples                                     | •       | 0                     | ptimal Scaling            | CATREG)          | 4            | 68      | 1.02433   | 1.02    |               |             |
| 19                        | 2                         | 1                 | 🖶 Simulation                                        |         |                       | 1                         | 1                | 2            | 33      | 90143     | .90     |               |             |
| 20                        | 1                         | 2                 | Quality Control                                     |         | 1                     | 4                         | 3                | 4            | 61      | 1.93875   | 1.94    |               |             |
| 21                        | 4                         | 4                 | ROC Curve                                           |         | 3                     | 4                         | 2                | 3            | 64      | 2.52604   | 2.53    |               |             |
| 22                        | 1                         | 1                 | IDM CDCC Amon                                       |         | 2                     | 2                         | 2                | 3            | 38      | 55041     | .55     |               |             |
| 23                        | 3                         | 2                 | E 2                                                 |         | 2                     | 2                         | 2                | 2            | 47      | 5.45446   | 5.45    |               |             |
|                           | 4                         |                   |                                                     |         |                       |                           |                  |              |         |           |         |               |             |
| Data View                 | Variable Viev             | N                 |                                                     |         |                       |                           |                  |              |         |           |         |               |             |
| Linear                    |                           |                   |                                                     |         |                       |                           |                  |              |         |           | IBM     | SPSS Statisti | cs Processo |
| <b>1</b>                  |                           | 9 🦁               | - 🍅 📕 🖉                                             |         | $\Sigma^{\alpha}_{+}$ |                           |                  |              |         |           |         |               |             |

Setelah **masuk** dalam menu Regresi linier, selanjutnya ganti variabel dependen dengan variabel **Abs\_RES** yang sudah dibuat tadi seperti pada gambar berikut ini:

| 🔚 *Analisis Fa            | ktor Konfirma             | atori.sav (Data   | Set1] - IBM SPSS    | Statistics Data I     | Editor                       |                       | And and Address in the other | And in case of the local division of the local division of the loc | -       | _         |         |               |            |
|---------------------------|---------------------------|-------------------|---------------------|-----------------------|------------------------------|-----------------------|------------------------------|----------------------------------------------------------------------------------------------------|---------|-----------|---------|---------------|------------|
| <u>F</u> ile <u>E</u> dit | <u>V</u> iew <u>D</u> ata | <u>T</u> ransform | <u>A</u> nalyze Dir | ect <u>M</u> arketing | <u>G</u> raphs <u>U</u> tili | ties Add- <u>o</u> n: | s <u>W</u> indow             | <u>H</u> elp                                                                                                    |         |           |         |               |            |
| 🔁 H                       |                           | 📮 🗠               |                     |                       | P 4                          |                       |                              | ∽ <u>a</u> <u>∎</u> [                                                                                                    |         | -         |         |               |            |
| 1: Abs_RES                |                           | 86876176911       | 607                 |                       |                              |                       |                              |                                                                                                    |         |           |         |               |            |
|                           | <u>ҚК13</u>               | KK14              | KK15                | KK16                  | KK17                         | KK18                  | KK19                         | KK20                                                                                                    | KK      | RES_1     | Abs_RES | var           | var        |
| 1                         | ta Line                   | ar Regression     |                     |                       |                              |                       | ×                            | 4                                                                                                    | 76      | .86876    | .87     |               |            |
| 2                         |                           |                   |                     | Dependent             |                              | _                     |                              | 4                                                                                                    | 77      | 1.48177   | 1.48    |               |            |
| 3                         | K                         | K5                | - *                 | Abs RE                | s                            |                       | Statistics                   | 2                                                                                                    | 64      | 46523     | .47     |               |            |
| 4                         | К                         | K6                | Block               | 1 of 1                |                              |                       | Plots                        | 2                                                                                                    | 61      | -3.46620  | 3.47    |               |            |
| 5                         | 🛷 К                       | K7                |                     |                       | _                            |                       | S <u>a</u> ve                | 2                                                                                                    | 54      | -1.08848  | 1.09    |               |            |
| 6                         | 🖋 К                       | K8                | Pre                 | vious                 |                              | Next                  | Options                      | 4                                                                                                    | 72      | 2.65775   | 2.66    |               |            |
| 7                         | K                         | K9<br>K10         |                     | Independer            | nt(s):                       | 6                     | Bootstran                    | 4                                                                                                    | 62      | 83374     | .83     |               |            |
| 8                         | _ 🖋 к                     | K10               |                     | CIMX                  |                              |                       |                              | 2                                                                                                    | 50      | -4.03604  | 4.04    |               |            |
| 9                         | 🧳 К                       | K12               |                     | & STRES               |                              |                       |                              | 2                                                                                                    | 36      | -10.32386 | 10.32   |               |            |
| 10                        | 🧳 К                       | K13               |                     |                       |                              |                       |                              | 3                                                                                                    | 49      | -3.09825  | 3.10    |               |            |
| 11                        | К<br>                     | K14               |                     | <u>M</u> e            | ethod: Enter                 | ~                     |                              | 3                                                                                                    | 64      | -3.12299  | 3.12    |               |            |
| 12                        | → K                       | K 15<br>K 16      |                     | Selection Vo          | iable:                       |                       |                              | 2                                                                                                    | 30      | 3.14623   | 3.15    |               |            |
| 13                        | К                         | K17               | 🖌 😽                 | Selection val         | laule.                       | Rule                  |                              | 3                                                                                                    | 63      | 1.13660   | 1.14    |               |            |
| 14                        | 💉 К                       | K18               |                     | Case Labela           |                              |                       |                              | 2                                                                                                    | 43      | 2.80060   | 2.80    |               |            |
| 15                        | 🛷 К                       | K19               |                     |                       |                              |                       |                              | 4                                                                                                    | 67      | 02816     | .03     |               |            |
| 16                        | K S                       | K20<br>K          |                     | ML S Maight           |                              |                       |                              | 3                                                                                                    | 66      | 1.34811   | 1.35    |               |            |
| 17                        | R                         | FS 1              | <b>-</b>            | WES Weight            |                              |                       |                              | 2                                                                                                    | 39      | .15110    | .15     |               |            |
| 18                        |                           |                   |                     |                       |                              |                       |                              | 4                                                                                                    | 68      | 1.02433   | 1.02    |               |            |
| 19                        |                           |                   | ОК <u>Р</u> а       | ste <u>R</u> eset     | Cancel He                    | lp                    |                              | 2                                                                                                    | 33      | 90143     | .90     |               |            |
| 20                        | Ľ.                        | -                 | -                   | -                     | -                            | ÷                     |                              | 4                                                                                                    | 61      | 1.93875   | 1.94    |               |            |
| 21                        | 4                         | 4                 | 1                   | 2                     | 3                            | 4                     | 2                            | 3                                                                                                    | 64      | 2.52604   | 2.53    |               |            |
| 22                        | 1                         | 1                 | 2                   | 2                     | 2                            | 2                     | 2                            | 3                                                                                                    | 38      | 55041     | .55     |               |            |
| 23                        | 3                         | 2                 | 2                   | 2                     | 2                            | 2                     | 2                            | 47                                                                                                    | 5.45446 | 5.45      |         |               |            |
|                           | 4                         |                   |                     |                       |                              |                       |                              | ***                                                                                                    |         |           |         |               |            |
| Data View                 | Variable View             | v                 |                     |                       |                              |                       |                              |                                                                                                    |         |           |         |               |            |
|                           |                           |                   |                     |                       |                              |                       |                              |                                                                                                    |         |           | JDM C   | PSS Statistic | Processor  |
|                           |                           |                   |                     |                       |                              |                       | _                            | _                                                                                                    | _       |           | IBM S   | n oo olausuu  | 5110063301 |
|                           |                           | 9 0               |                     |                       |                              |                       |                              |                                                                                                    |         |           |         |               |            |

Langkah selanjutnya pilih menu **Save** dan **HILANGKAN** centang **Unstandardized** pada kelompok **Residuals** kemudian klik **Continue** dan **Ok** seperti pada gambar di bawah ini:

| 🍓 *Analisis Fa            | aktor Konfirn            | atori.sav (Data     | Set1] - IBM SPSS     | Statistics Data E    | ditor                       |                        |                              |    |                                        |                        |                |
|---------------------------|--------------------------|---------------------|----------------------|----------------------|-----------------------------|------------------------|------------------------------|----|----------------------------------------|------------------------|----------------|
| <u>F</u> ile <u>E</u> dit | <u>V</u> iew <u>D</u> at | a <u>T</u> ransform | <u>A</u> nalyze Dire | ct <u>M</u> arketing | <u>G</u> raphs <u>U</u> til | lities Add- <u>o</u> r | ns <u>W</u> indow <u>H</u> e | ſŧ | Linear Regression: Save                | X                      |                |
| 😂 H                       |                          | 🛄 🗠                 | →                    | <b>_</b>             | <b>1</b>                    |                        | 🖬 🔜 🖉                        | ſ  | Predicted Values                       | Residuals              | 1              |
| 1: Abs_RES                |                          | .86876176911        | 607                  |                      |                             |                        |                              |    | Unstandardized                         | Unstandardized         |                |
|                           | KK13                     | KK14                | KK15                 | KK16                 | KK17                        | KK18                   | KK19                         |    | Standardized                           | Standardized           | var            |
| 1                         | 🚺 🛃 Lin                  | ear Regression      |                      |                      |                             |                        | 23                           |    | Adjusted                               | Studentized            |                |
| 2                         | i I 🗖                    |                     |                      | Describert           |                             |                        |                              |    | S.E. of mean predictions               | Deleted                |                |
| 3                         |                          | 445                 |                      | Abe REG              | 2                           |                        | Statistics                   |    |                                        | Studentized deleted    |                |
| 4                         |                          | KK5<br>KK6          | - Block              | 1 of 1               | ,                           |                        | Plots                        |    | Distances                              | Influence Statistics   |                |
| 5                         |                          | KK7                 | BIOCK                |                      | _                           | [                      | Save                         |    | Mahalanobis                            | DfBeta(s)              |                |
| 6                         | <b>A</b>                 | KK8                 | Pre                  | <u>v</u> ious        |                             | Next                   | Options                      |    | Cook's                                 | Standardized DfBeta(s) |                |
| 7                         |                          | KK9                 |                      | Independen           | t(s):                       |                        | Bestetren                    |    | 📃 Leverage values                      | DfFit                  |                |
| 8                         |                          | KK10<br>KK11        |                      | LMX                  |                             |                        | Bootstrap                    |    | Prediction Intervals                   | Standardized DfFit     |                |
| 9                         |                          | KK12                |                      | KK STRES             |                             |                        |                              |    | 🗖 Mean 🥅 Individual                    | Covariance ratio       |                |
| 10                        | <b>A</b>                 | KK13                |                      | <b>W</b> NK          |                             |                        |                              |    | Confidence Interval: 95 %              |                        |                |
| 11                        |                          | KK14                |                      | <u>M</u> e           | thod: Enter                 | ~                      |                              |    |                                        |                        |                |
| 12                        |                          | KK15<br>KK16        |                      | Selection Vor        | ioble:                      |                        |                              |    | Coefficient statistics                 |                        |                |
| 13                        |                          | KK17                | •                    | Selection van        | able.                       | Rule                   |                              |    | Create coefficient statistics          |                        |                |
| 14                        | <b>A</b>                 | KK18                |                      | Case Labels          |                             |                        |                              |    | Create a new dataset     Dataset name: |                        |                |
| 15                        |                          | KK19                | →                    |                      |                             |                        |                              |    |                                        |                        |                |
| 16                        |                          | KK20<br>KK          |                      | WLS Weight           |                             |                        |                              |    | G white a new data life                |                        |                |
| 17                        |                          | RES_1               | <b>-</b> +           | Theo mongine         |                             |                        |                              |    | гце                                    |                        |                |
| 18                        |                          |                     |                      |                      | 0                           |                        | _                            |    | Export model information to XML file   |                        |                |
| 19                        |                          |                     |                      | te <u>R</u> eset     | Cancel He                   | eip                    | _                            |    |                                        | Browse                 |                |
| 20                        | <u> </u>                 | -                   |                      | -                    | -                           |                        |                              |    | ✓ Include the covariance matrix        |                        |                |
| 21                        | 4                        | 4                   | 1                    | 2                    | 3                           | 4                      | 2                            |    |                                        |                        |                |
| 22                        | 1                        | 1                   | 2                    | 2                    | 2                           | 2                      | 2                            |    | Continue                               | Help                   | -              |
| 23                        | 3                        | 2                   | 2                    | 2                    | 2                           | 2                      | 2                            |    |                                        |                        |                |
|                           | 4                        |                     |                      |                      | _                           | _                      | _                            |    | ***                                    |                        |                |
| Data View                 | Variable Vie             | w                   |                      |                      |                             |                        |                              |    |                                        |                        |                |
|                           |                          |                     |                      |                      |                             |                        |                              |    |                                        | IBM SPSS Statis        | tics Processor |
|                           |                          |                     |                      |                      |                             |                        | _                            |    |                                        |                        | _              |
|                           |                          | 🥭 💙                 |                      |                      |                             |                        |                              |    |                                        |                        |                |

Program Studi Ekonomi Syariah

Setelah klik Ok maka akan muncul output SPSS. Dalam output tersebut, untuk melihat apakah terjadi masalah heteroskedastisitas atau tidak. Dapat dilihat pada tabel **Coefficients**<sup>a</sup> di kolom **Sig.** dapat dilihat nilai signifikansinya lebih besar dari 0,05 atau 5% maka dapat disimpulkan tidak terjadi masalah heteroskedastisitas dalam penelitian ini. Penjelasan ini dapat dilihat pada gambar berikut ini:

| *Output6 [Document6] - IBM :                                                                               | SPSS Sta                                                                                | atistics       | Viewer                                       |                         |                                                 | _                   |                               |                  |                |              |              |              |  |              |                   |
|----------------------------------------------------------------------------------------------------|-----------------------------------------------------------------------------------------|----------------|----------------------------------------------|-------------------------|-------------------------------------------------|---------------------|-------------------------------|------------------|----------------|--------------|--------------|--------------|--|--------------|-------------------|
| <u>File Edit View Data Tra</u>                                                                             | ansform                                                                                 | ı <u>I</u> ns  | ert F <u>o</u> rmat <u>A</u>                 | nalyze                  | Direct <u>M</u> arl                             | keting <u>G</u> raj | ohs <u>U</u> tilities         | Add- <u>o</u> ns | <u>W</u> indow | <u>H</u> elp |              |              |  |              |                   |
| 😑 🗄 🖨 🙇                                                                                                    | Ð                                                                                       | Ĩ.             |                                              | M 🎽                     | i i i i i i i i i i i i i i i i i i i           | <b>*</b>            |                               | ) 🗧              |                |              |              |              |  | + -          |                   |
| 🗉 🖪 Output                                                                                                 |                                                                                         |                |                                              |                         |                                                 | ANOVA"              |                               |                  |                |              |              |              |  |              |                   |
| Cog     Regression     Regression     Title     Control     Active Dataset     Control     Variables Enter | red                                                                                     | <u>Mo</u><br>1 | <u>del</u><br>Regressio<br>Residual<br>Total | s<br>S                  | Gum of<br>quares<br>6.031<br>173.780<br>179.810 | df<br>3<br>56<br>59 | Mean Square<br>2.010<br>3.103 | F<br>.648        | Sig.<br>588    | }b           |              |              |  |              |                   |
| Model Summai<br>ANOVA<br>Coefficients<br>Collinearity Dia                                                  | iry<br>agn                                                                              |                | a. Dependent Va<br>b. Predictors: (C         | riable: Ak<br>onstant), | DS_RES<br>KK, LMX, S                            | TRES                |                               |                  |                |              |              |              |  |              |                   |
| Residuals Stat                                                                                             | Coefficients <sup>a</sup> Dog      Statisti      Coefficients <sup>a</sup> Standardized |                |                                              |                         |                                                 |                     |                               |                  |                |              |              |              |  |              |                   |
| Regression                                                                                                 |                                                                                         |                |                                              | Unsta                   | andardized                                      | Coefficients        | Standardize<br>Coefficients   | d<br>S           |                |              | Collinearity | / Statistics |  |              |                   |
| Notes                                                                                                    |                                                                                         | Mo             | del                                          | -                       | В                                               | Std. Error          | Beta                          | t                | Sig            |              | Tolerance    | VIF          |  |              |                   |
| Active Dataset                                                                                             |                                                                                         |                | (Constant)                                   |                         | 4.081                                           | 2.362               |                               | 1.73             | 28 .(          | 089          | 050          | 4.470        |  |              |                   |
| Model Summa                                                                                                | rea.                                                                                    |                | STRES                                        |                         | 034                                             | .033                | 14                            | -1.0.            | 3/             | 304          | .852         | 1.173        |  |              |                   |
| - 🛱 ANOVA                                                                                                  |                                                                                         |                | KK                                           |                         | - 018                                           | .000                | - 16                          | in - 9           | ao             | 326          | 660          | 1.420        |  |              |                   |
| <ul> <li>Coefficients</li> <li>Collinearity Dia</li> </ul>                                                 | agn                                                                                     |                | a. Dependent Va                              | riable: At              | s_RES                                           | .010                | 1                             |                  |                | 520          | .000         | 1.014        |  |              |                   |
|                                                                                                    |                                                                                         |                |                                              |                         |                                                 | - III: it Di        |                               |                  |                |              |              |              |  |              |                   |
|                                                                                                    |                                                                                         | _              |                                              |                         | ۔<br>                                           | omnearity Di        | agnosues                      |                  |                |              |              |              |  |              |                   |
|                                                                                                    |                                                                                         |                |                                              | First                   | malua                                           | Condition           | (Canatar*)                    | Variance F       | roportions     |              | KK.          |              |  |              |                   |
|                                                                                                    |                                                                                         | <u>Mo</u>      | del Dimensio<br>1                            | n ⊨ige                  | 3 860                                           | 1 000               |                               |                  | SIRES          |              | 00           |              |  |              |                   |
|                                                                                                    |                                                                                         | 1              | 2                                            |                         | .105                                            | 6,069               | 00                            | .00              | .0             | 8            | .32          |              |  |              |                   |
|                                                                                                    |                                                                                         |                | 3                                            |                         | .028                                            | 11.716              | .00                           | .64              | .4             | 7            | .02          |              |  |              |                   |
|                                                                                                    |                                                                                         |                | 4                                            |                         | .007                                            | 23.681              | 1.00                          | .33              | .4             | 5            | .66          |              |  |              |                   |
|                                                                                                    |                                                                                         |                | a. Dependent Va                              | riable: Ak              | s_RES                                           |                     |                               |                  |                |              |              |              |  |              |                   |
|                                                                                                    |                                                                                         |                |                                              |                         |                                                 |                     |                               |                  |                |              |              |              |  |              |                   |
| 1                                                                                                    |                                                                                         |                |                                              |                         |                                                 |                     |                               |                  |                |              |              |              |  |              |                   |
|                                                                                                    | -                                                                                       |                | - 14 C                                       |                         |                                                 |                     |                               |                  |                |              |              |              |  | IBM SPSS Sta | tistics Processor |
|                                                                                                    | 9                                                                                       |                | <u> </u>                                     |                         |                                                 | 9                   |                               |                  |                |              |              |              |  |              |                   |

#### **D. UJI LINEARITAS**

Uji linearitas dilakukan untuk mengetahui apakah variabel penelitian memiliki hubungan yang linier atau tidak. Model regresi yang baik adalah model yang memiliki hubungan linier. Tidak seluruh pengujian regresi harus menguji linearitas contonya pada penelitian keperilakuan maka tidak perlu melakukan uji linearitas. Langkah untuk menguji linearitas yaitu dengan memilih menu <u>Analyze</u> kemudian pilih Compare Means dan klik <u>M</u>eans seperti pada gambar berikut ini:

| Analisis Fa               | aktor Konfirmato          | bri.sav [DataS | et1] - IBM SPSS Statistics Data Edi             | itor  |                                      |                    |             |      |      |      |      |          |                    |
|---------------------------|---------------------------|----------------|-------------------------------------------------|-------|--------------------------------------|--------------------|-------------|------|------|------|------|----------|--------------------|
| <u>F</u> ile <u>E</u> dit | <u>V</u> iew <u>D</u> ata | Transform      | <u>Analyze</u> Direct <u>Marketing</u> <u>G</u> | raphs | s <u>U</u> tilitie                   | s Add- <u>o</u> ns | Window Help |      |      |      |      |          |                    |
|                           |                           |                | Reports                                         | •     | - 44                                 | *                  |             |      |      | ABC  |      |          |                    |
|                           |                           | ♥ └            | Descriptive Statistics                          | •     |                                      |                    |             |      |      |      |      |          |                    |
| 1:                        |                           |                | Ta <u>b</u> les                                 | •     |                                      |                    |             |      |      |      |      |          |                    |
|                           | Gender                    | Age            | Co <u>m</u> pare Means                          | •     | Mea                                  | ans                |             | LMX2 | LMX3 | LMX4 | LMX5 | LMX6     | LMX7               |
| 1                         | 2                         | 22             | General Linear Model                            | •     | C One                                | -Sample T Tes      | st          | 3    | 3    | 3    | 3    | 4        | 3                  |
| 2                         | 1                         | 24             | Generalized Linear Models                       | s 🕨   | J Inde                               |                    | nine T Test | 4    | 4    | 4    | 2    | 4        | 4                  |
| 3                         | 1                         | 31             | Mixed Models                                    | •     | in the                               | pendeng-barris     | Jies Frest  | 2    | 2    | 3    | 2    | 2        | 5                  |
| 4                         | 1                         | 28             | Correlate                                       |       | Mair Pair                            | ed-Samples I       | Test        | 4    | 3    | 4    | 2    | 3        | 4                  |
| 5                         | 2                         | 34             | Regression                                      | •     | 🚺 <u>O</u> ne                        | -Way ANOVA         |             | 2    | 2    | 2    | 2    | 2        | 2                  |
| 6                         | 2                         | 40             | Loglinear                                       |       | 2                                    | 1                  | 3           | 4    | 3    | 3    | 4    | 3        | 3                  |
| 7                         | 2                         | 21             | Neural Networks                                 |       | 2                                    | 2                  | 2           | 2    | 2    | 3    | 3    | 3        | 3                  |
| 8                         | 2                         | 20             | Classify                                        |       | 2                                    | 1                  | 4           | 4    | 4    | 4    | 3    | 3        | 4                  |
| 9                         | 2                         | 32             | Dimension Reduction                             |       | 1                                    | 2                  | 4           | 4    | 3    | 3    | 3    | 3        | 4                  |
| 10                        | 2                         | 19             | Dimension Reduction                             |       | 2                                    | 3                  | 3           | 3    | 3    | 4    | 3    | 2        | 3                  |
| 11                        | 2                         | 50             | Scale                                           |       | 2                                    | 1                  | 4           | 3    | 4    | 4    | 5    | 5        | 4                  |
| 12                        | 1                         | 35             | Nonparametric resis                             |       | 2                                    | 3                  | 4           | 4    | 4    | 5    | 5    | 4        | 3                  |
| 13                        | 2                         | 20             | Forecasting                                     | 1     | 1                                    | 1                  | 5           | 5    | 5    | 5    | 4    | 4        | 3                  |
| 14                        | 1                         | 21             | Survival                                        | •     | 2                                    | 2                  | 4           | 4    | 4    | 5    | 4    | 3        | 4                  |
| 15                        | 2                         | 22             | Multiple Response                               | •     | 3                                    | 4                  | 4           | 4    | 4    | 3    | 2    | 4        | 4                  |
| 16                        | 2                         | 36             | 🔛 Missing Value Analysis                        |       | 2                                    | 3                  | 2           | 1    | 2    | 3    | 2    | 2        | 5                  |
| 17                        | 2                         | 35             | Multiple Imputation                             | •     | 2                                    | 3                  | 4           | 4    | 3    | 4    | 3    | 3        | 4                  |
| 18                        | 1                         | 20             | Complex Samples                                 | •     | 2                                    | 2                  | 5           | 5    | 5    | 2    | 4    | 3        | 4                  |
| 19                        | 1                         | 20             | 🐺 Simulation                                    |       | 3                                    | 4                  | 4           | 4    | 4    | 4    | 5    | 4        | 4                  |
| 20                        | 2                         | 28             | Quality Control                                 | •     | 2                                    | 3                  | 4           | 4    | 4    | 3    | 3    | 3        | 4                  |
| 21                        | 2                         | 27             | ROC Curve                                       |       | 2                                    | 3                  | 4           | 3    | 3    | 2    | 3    | 3        | 3                  |
| 22                        | 1                         | 26             | IBM SPSS Amos                                   |       | 2                                    | 3                  | 4           | 5    | 4    | 4    | 3    | 4        | 4                  |
| 23                        | 1                         | 30             |                                                 |       | 3                                    | 5                  | 3           | 3    | 3    | 4    | 4    | 3        | 4                  |
|                           | 4                         |                |                                                 |       |                                      |                    |             |      |      |      |      |          |                    |
| Data View                 | Variable View             |                |                                                 |       |                                      |                    |             |      |      |      |      |          |                    |
| Means                     |                           |                |                                                 |       |                                      |                    |             |      |      |      |      | IBM SPSS | Statistics Process |
|                           |                           |                |                                                 |       |                                      |                    |             |      |      |      |      |          | Julianos Pros      |
|                           |                           |                |                                                 |       | $\left( \sum_{\pm}^{\alpha} \right)$ |                    |             |      |      |      |      |          |                    |

Setelah masuk dalam menu **Means** maka masukan variabel independen dan dependen sesuai dengan model penelitian yang dibangun peneliti seperti pada gambar di bawah ini:

| 🖙 *Analisis Fa            | ktor Konfirmat            | ori.sav [DataS    | et1] - IBM SPSS St | tatistics Data Ed            | itor                   |                    |                 |                  |           |                    |      |          |                     |
|---------------------------|---------------------------|-------------------|--------------------|------------------------------|------------------------|--------------------|-----------------|------------------|-----------|--------------------|------|----------|---------------------|
| <u>F</u> ile <u>E</u> dit | <u>V</u> iew <u>D</u> ata | <u>T</u> ransform | Analyze Direc      | t <u>M</u> arketing <u>G</u> | raphs <u>U</u> tilitie | s Add- <u>o</u> ns | Window He       | lp               |           |                    |      |          |                     |
| 🗃 H                       |                           | , r               | <b>~</b>           | ▙=                           | R H                    | *,                 |                 | à 🎹 🖪            |           | <b>A</b>           |      |          |                     |
| 1:                        |                           |                   |                    |                              |                        |                    |                 |                  |           |                    |      |          |                     |
|                           | Gender                    | Age               | Position           | Tenure                       | Education              | Salarry            | LMX1            | LMX2             | LMX3      | LMX4               | LMX5 | LMX6     | LMX7                |
| 1                         | 2                         | 22                | Marketing          | 2                            | 2                      | 2                  | 3               | 3                | 3         | 3                  | 3    | 4        | 3                   |
| 2                         | 1                         | 24                | Teller             | 4                            | 1                      | 2                  | 4               | 4                | 4         | 4                  | 2    | 4        | 4                   |
| 3                         | 1                         | 31                | Marketing          | 4                            | 1                      | 3                  | 2               | 2                | 2         | 3                  | 2    | 2        | 5                   |
| 4                         | 1                         | 28                | AO                 | 4                            | 1                      | 2                  | 2               | 4                | 3         | 4                  | 2    | 3        | 4                   |
| 5                         | 2                         | 34                | CS                 | 4                            | ta Mean:               |                    |                 |                  |           |                    | 2    | 2        | 2                   |
| 6                         | 2                         | 40                | Legal              | 2                            |                        |                    |                 | Dependent        | ist       |                    | 4    | 3        | 3                   |
| 7                         | 2                         | 21                | Marketing          | 3                            | KK                     | 10                 |                 | A IK             |           | Options            | . 3  | 3        | 3                   |
| 8                         | 2                         | 20                | Marketing          | 1                            | KK                     | 11                 |                 |                  |           | <u>B</u> ootstrap. | 3    | 3        | 4                   |
| 9                         | 2                         | 32                | CS                 | 4                            | KK                     | 12                 |                 |                  |           |                    | 3    | 3        | 4                   |
| 10                        | 2                         | 19                | Teller             | 4                            | KK                     | 13                 | -Layer 1        | of 1             |           |                    | 3    | 2        | 3                   |
| 11                        | 2                         | 50                | Manajer            | 1                            | 🖋 КК                   | 15                 | Previo          | bus              | Next      | ]                  | 5    | 5        | 4                   |
| 12                        | 1                         | 35                | Marketing          | 1                            | 🖉 🔗 KK                 | 16                 |                 | Independen       | t list    |                    | 5    | 4        | 3                   |
| 13                        | 2                         | 20                | Marketing          | 1                            | KK                     | 17                 |                 |                  | × 2101.   | 1                  | 4    | 4        | 3                   |
| 14                        | 1                         | 21                | Marketing          | 1                            | KK                     | 18                 |                 | STRES            |           |                    | 4    | 3        | 4                   |
| 15                        | 2                         | 22                | AO                 | 4                            |                        | 20                 | -               |                  | ×         |                    | 2    | 4        | 4                   |
| 16                        | 2                         | 36                | Legal              | 2                            |                        | _                  |                 |                  |           | )                  | 2    | 2        | 5                   |
| 17                        | 2                         | 35                | Legal              | 3                            |                        | 0                  | K <u>P</u> aste | <u>R</u> eset Ca | ncel Help |                    | 3    | 3        | 4                   |
| 18                        | 1                         | 20                | CS                 | 2                            |                        | -                  | v               | v                |           | -                  | 4    | 3        | 4                   |
| 19                        | 1                         | 20                | Teller             | 2                            | 3                      | 4                  | 4               | 4                | 4         | 4                  | 5    | 4        | 4                   |
| 20                        | 2                         | 28                | Marketing          | 1                            | 2                      | 3                  | 4               | 4                | 4         | 3                  | 3    | 3        | 4                   |
| 21                        | 2                         | 27                | Marketing          | 3                            | 2                      | 3                  | 4               | 3                | 3         | 2                  | 3    | 3        | 3                   |
| 22                        | 1                         | 26                | Marketing          | 1                            | 2                      | 3                  | 4               | 5                | 4         | 4                  | 3    | 4        | 4                   |
| 23                        | 1                         | 30                | Teller             | 4                            | 3                      | 5                  | 3               | 3                | 3         | 4                  | 4    | 3        | 4                   |
|                           | 4                         |                   |                    |                              |                        |                    |                 |                  |           |                    |      |          |                     |
| Data View                 | Variable View             |                   |                    |                              |                        |                    |                 |                  |           |                    |      |          |                     |
|                           |                           |                   |                    |                              |                        |                    |                 |                  |           |                    |      | IBM SPSS | Statistics Processo |
| <b>@</b>                  | <u> </u>                  | ) 🧿               | <b>Ö</b>           | چ ک                          |                        |                    |                 |                  |           |                    |      |          |                     |

Kemudian pilih menu <u>Options</u> dan centang <u>Test</u> for Linearity lalu pilih Continue dan klik Ok seperti pada gambar di bawah ini:

| 🚰 *Analisis Fi            | aktor Konfirmato          | ori.sav [DataSet | 1] - IBM SPSS S      | tatistics Data Ec            | litor                            |                  |           |     |                        |                 |        |                  |          |                       |
|---------------------------|---------------------------|------------------|----------------------|------------------------------|----------------------------------|------------------|-----------|-----|------------------------|-----------------|--------|------------------|----------|-----------------------|
| <u>F</u> ile <u>E</u> dit | <u>V</u> iew <u>D</u> ata | Transform        | Analyze Direc        | t <u>M</u> arketing <u>(</u> | <u>G</u> raphs <u>U</u> tilities | Add- <u>o</u> ns | Window He | elp |                        |                 |        |                  |          |                       |
| 😑 🔚                       |                           | . 🗠              | <b>- 1</b>           | ▙ ᆿ                          |                                  | *5               | ] 🚃 🖉     | 2   | 1                      |                 | ABC    | 6                |          |                       |
| 1:                        |                           |                  |                      |                              |                                  |                  |           |     |                        |                 |        |                  |          |                       |
|                           | Gender                    | Age              | Position             | Tenure                       | Education                        | Salarry          | LMX1      |     | LMX2                   | LMX3            | LMX4   | LMX5             | LMX6     | LMX7                  |
| 1                         | 2                         | 22               | Marketing            | 2                            | 2                                | 2                | 3         |     | ta Means: (            | Options         |        |                  | ×        | 3                     |
| 2                         | 1                         | 24               | Teller               | 4                            | 1                                | 2                | 4         |     | 01-1-1-1-1-1           |                 |        | 0                |          | 4                     |
| 3                         | 1                         | 21               | Markoting            | A                            | 1                                | 3                | 2 572     | -   | Statistics:            |                 |        | Cell Statistics: |          | 5                     |
| 4                         | 1                         | Means            | -                    |                              |                                  |                  | 200       | -1  | Grouped                | Median          |        | Number of Case   | s        | 4                     |
| 5                         | 2                         |                  |                      | (                            | Dependent List:                  |                  | Ontiona   |     | Std. Error             | of Mean         |        | Standard Deviati | on       | 2                     |
| 6                         | 2                         | 💞 KK10           | 4                    |                              | -<br>— IK                        |                  | Options   |     | Sum                    |                 |        |                  |          | 3                     |
| 7                         | 2                         | KK11             |                      |                              |                                  |                  | Bootstrap |     | Minimum                |                 |        |                  |          | 3                     |
| 8                         | 2                         | KK12             |                      | r l aver 1 of                | 1                                |                  |           |     | Range                  |                 |        |                  |          | 4                     |
| 9                         | 2                         | 🛷 КК14           |                      |                              | ·<br>•                           |                  |           |     | First                  |                 | •      |                  |          | 4                     |
| 10                        | 2                         | 🛛 🖋 КК15         |                      | Previous                     | 5                                | Next             |           |     | Last                   |                 |        |                  |          | 3                     |
| 11                        | 2                         | KK16             |                      |                              | Independent List                 | t l              |           |     | Variance               |                 |        |                  |          | 4                     |
| 12                        | 1                         | Ø KK17           |                      |                              | 🛷 LMX                            |                  |           |     | Std. Error             | of Kurtosis     |        |                  |          | 3                     |
| 13                        | 2                         | 🖋 КК19           |                      | *                            | 💑 STRES                          | -                |           |     | Skewnes                | s               |        |                  |          | 3                     |
| 14                        | 1                         | 🔗 КК20           |                      |                              |                                  |                  |           |     | Std. Error             | of Skewness     |        |                  |          | 4                     |
| 15                        | 2                         | -                | ОК                   | Paste                        | Reset Cancel                     | Help             |           |     | Harmonic               | Mean            | ~      |                  |          | 4                     |
| 16                        | 2                         |                  |                      |                              |                                  |                  |           |     | Statistics             | s for First Lay | er     |                  |          | 5                     |
| 1/                        | 2                         |                  | Leyal                | J<br>0                       | 2                                |                  | 4         |     | Anova Anova            | a table and et  | а      |                  |          | 4                     |
| 18                        | 1                         | 20               | CS                   | 2                            | 2                                | 2                | 5         |     | <b>√</b> <u>T</u> est1 | for linearity   |        |                  |          | 4                     |
| 19                        | 1                         | 20               | Teller<br>Maalaatiaa | 2                            | 3                                | 4                | 4         | -   |                        | Continu         | Cancal | Holp             |          | 4                     |
| 20                        | 2                         | 20               | Marketing            | 1                            | 2                                | 2                | 4         |     |                        | Contanta        | Cancer | Help             |          | 4                     |
| 21                        | 2                         | 21               | Marketing            | 3                            | 2                                | 3                | 4         | 1   | 6                      | 4               | 4      | 2                | 4        | 3                     |
| 22                        | 1                         | 20               | Tallas               | 1                            | 2                                | 5                | 4         | -   | 5                      | 4               | 4      | 3                | 4        | 4                     |
| 23                        | 4                         | 30               | Teller               | 4                            | 3                                | 5                | 3         |     | 3                      | 3               | 4      | 4                | 3        | 4                     |
| Data View                 | Variable View             |                  |                      |                              |                                  |                  |           |     | ***                    |                 |        |                  | 100 000  |                       |
|                           |                           |                  |                      |                              |                                  |                  |           |     |                        |                 |        |                  | IBM SPSS | s statistics Processo |
| <b>1</b>                  |                           |                  |                      | <u> </u>                     |                                  |                  |           |     |                        |                 |        |                  |          |                       |

Setelah klik **Ok** maka akan muncul output pada SPSS dan dalam **Anova Table** dapat dilihat tingkat Signifikansi pada Linearity yaitu **0,007** maka dapat dikatakan variabel penelitian berhubungan linier karena nilai signifikansi lebih kecil dari **0,05**. Penjelasan ini dapat dilihat dalam gambar berikut:

| -Output8 [Document8] - IBM SPSS Statistics Vi | ewer                         |           | _                                     |                | _                 |                            |                 | _     |      |   |              |                      |
|-----------------------------------------------|------------------------------|-----------|---------------------------------------|----------------|-------------------|----------------------------|-----------------|-------|------|---|--------------|----------------------|
| <u>File Edit View Data Transform Insert</u>   | t F <u>o</u> rmat <u>A</u> n | alyze Dir | ect <u>M</u> arketing                 | <u>G</u> raphs | Utilities Add     | - <u>o</u> ns <u>W</u> ind | ow <u>H</u> elp |       |      |   |              |                      |
| 😑 🗄 🖨 🖻 🖉 🛄                                   |                              | 1 💢       | i i i i i i i i i i i i i i i i i i i |                |                   | <b>F</b>                   | P 🖻 💦           |       | +    | • |              |                      |
| E+ E Output 31                                | 12.00                        | 1         |                                       |                |                   |                            |                 |       |      |   |              |                      |
| Log 33                                        | 6.00                         | 2         | 2.828                                 |                |                   |                            |                 |       |      |   |              |                      |
| Title 35                                      | 8.63                         | 8         | 2.774                                 |                |                   |                            |                 |       |      |   |              |                      |
| R Notes 36                                    | 10.00                        | 1         |                                       |                |                   |                            |                 |       |      |   |              |                      |
| Active Dataset 37                             | 9.00                         | 4         | 2.000                                 |                |                   |                            |                 |       |      |   |              |                      |
| Case Processing 38                            | 12.00                        | 2         | 5.657                                 |                |                   |                            |                 |       |      |   |              |                      |
| 9 🔁 IK * LMX 39                               | 12.00                        | 3         | 4.000                                 |                |                   |                            |                 |       |      |   |              |                      |
| 40                                            | 8.50                         | 4         | 7.681                                 |                |                   |                            |                 |       |      |   |              |                      |
| → 🛱 ANOVA Table 41                            | 13.00                        | 3         | 5.292                                 |                |                   |                            |                 |       |      |   |              |                      |
| Measures of A 42                              | 12.67                        | 3         | 3.215                                 |                |                   |                            |                 |       |      |   |              |                      |
| 🖬 📴 IK * STRES 🛛 43                           | 12.50                        | 2         | 6.364                                 |                |                   |                            |                 |       |      |   |              |                      |
| Title 44                                      | 14.50                        | 4         | 2.082                                 |                |                   |                            |                 |       |      |   |              |                      |
| 45                                            | 14.83                        | 6         | 3.061                                 |                |                   |                            |                 |       |      |   |              |                      |
| 46                                            | 14.50                        | 2         | 6.364                                 |                |                   |                            |                 |       |      |   |              |                      |
| ■ 6 IK * KK 47                                | 14.00                        | 1         |                                       |                |                   |                            |                 |       |      |   |              |                      |
| E Title 48                                    | 14.00                        | 1         |                                       |                |                   |                            |                 |       |      |   |              |                      |
| 49                                            | 16.50                        | 2         | 2.121                                 |                |                   |                            |                 |       |      |   |              |                      |
| ANOVA Table 51                                | 15.50                        | 2         | 3.536                                 |                |                   |                            |                 |       |      |   |              |                      |
| Total                                         | 11.55                        | 60        | 4.634                                 |                |                   |                            |                 |       |      |   |              |                      |
|                                               |                              |           |                                       |                |                   |                            |                 |       |      |   |              |                      |
|                                               |                              |           |                                       |                | ANOVA Table       |                            |                 |       |      |   |              |                      |
|                                               |                              |           |                                       |                | Sum of<br>Squares | df                         | Mean Square     | F     | Siq. |   |              |                      |
| IK*L                                          | .MX Between                  | Groups    | (Combined)                            |                | 709.475           | 25                         | 28.379          | 1.731 | .068 | 3 |              |                      |
|                                               |                              |           | Linearity                             |                | 133.146           | 1                          | 133.146         | 8.122 | .007 | , |              |                      |
|                                               |                              |           | Deviation from L                      | inearity       | 576.329           | 24                         | 24.014          | 1.465 | .151 |   |              |                      |
|                                               | Within Gr                    | oups      |                                       |                | 557.375           | 34                         | 16.393          |       |      |   |              |                      |
|                                               | Total                        |           |                                       |                | 1266.850          | 59                         |                 |       |      |   |              |                      |
|                                               |                              |           |                                       |                |                   |                            |                 |       |      |   |              |                      |
|                                               |                              |           |                                       |                |                   |                            |                 |       |      |   |              |                      |
| Double click to edit Pivot Table              | <u>&gt;</u>                  |           |                                       |                |                   |                            |                 |       |      |   | IBM SPSS Sta | itistics Processor i |

# E. UJI AUTOKORELASI

Uji autokorelasi memiliki tujuan untuk melihat apakah dalam model regresi terdapat korelasi yang terjadi antar residual pengamatan. Model regresi yang baik seharusnya tidak terjadi autokorelasi. Tidak seluruh pengujian regresi harus menguji autokorelasi. Uji ini dilakukan jika penelitian dilakukan dengan menggambil data dari beberapa titik waktu. Langkah untuk menguji autokorelasi dengan memilih menu <u>Analyze</u> kemudian pilih <u>Regression</u> dan klik <u>Linear</u> seperti pada gambar berikut ini:

| ta *Analisis F            | aktor Konfirmat           | ori.sav [DataS    | et1] - IBM SPSS Statistics Data Ed     | itor   |                    |                          | and the local diversion of | -     |      |          |      |          |                     |
|---------------------------|---------------------------|-------------------|----------------------------------------|--------|--------------------|--------------------------|----------------------------|-------|------|----------|------|----------|---------------------|
| <u>F</u> ile <u>E</u> dit | <u>V</u> iew <u>D</u> ata | <u>T</u> ransform | <u>Analyze</u> Direct <u>Marketing</u> | raph   | s <u>U</u> tilitie | s Add- <u>o</u> ns       | Window He                  | elp   |      |          |      |          |                     |
|                           |                           | <b>,</b> 🗠        | Reports<br>Descriptive Statistics      | +<br>+ | h                  | *,                       |                            | 2 🛄 . |      | <b>A</b> |      |          |                     |
| 1:                        |                           |                   | Ta <u>b</u> les                        |        |                    |                          |                            |       |      |          |      |          |                     |
|                           | Gender                    | Age               | Co <u>m</u> pare Means                 |        | ucation            | Salarry                  | LMX1                       | LMX2  | LMX3 | LMX4     | LMX5 | LMX6     | LMX7                |
| 1                         | 2                         | 22                | General Linear Model                   |        | 2                  | 2                        | 3                          | 3     | 3    | 3        | 3    | 4        | 3                   |
| 2                         | 1                         | 24                | Generalized Linear Models              | 5 Þ    | 1                  | 2                        | 4                          | 4     | 4    | 4        | 2    | 4        | 4                   |
| 3                         | 1                         | 31                | Mixed Models                           |        | 1                  | 3                        | 2                          | 2     | 2    | 3        | 2    | 2        | 5                   |
| 4                         | 1                         | 28                | Correlate                              |        | 1                  | 2                        | 2                          | 4     | 3    | 4        | 2    | 3        | 4                   |
| 5                         | 2                         | 34                | Regression                             | •      | Auto               | -<br>matic Linear N      | odeling                    | 2     | 2    | 2        | 2    | 2        | 2                   |
| 6                         | 2                         | 40                | Loglinear                              |        | R Lin              |                          | o doning                   | 4     | 3    | 3        | 4    | 3        | 3                   |
| 7                         | 2                         | 21                | Neural Networks                        |        |                    |                          |                            | 2     | 2    | 3        | 3    | 3        | 3                   |
| 8                         | 2                         | 20                | Classify                               |        | <u> </u>           | ve Estimation            |                            | 4     | 4    | 4        | 3    | 3        | 4                   |
| 9                         | 2                         | 32                | Dimension Reduction                    |        | 🔣 Par              | tial Lea <u>s</u> t Squa | res                        | 4     | 3    | 3        | 3    | 3        | 4                   |
| 10                        | 2                         | 19                | Scale                                  | ÷.     | 🔢 Bina             | ary Lo <u>g</u> istic    |                            | 3     | 3    | 4        | 3    | 2        | 3                   |
| 11                        | 2                         | 50                | Nepperametria Testa                    | ľ.     | 🔠 Mul              | tinomial Logist          | C                          | 3     | 4    | 4        | 5    | 5        | 4                   |
| 12                        | 1                         | 35                | Nonparametric rests                    |        | I Ord              | inal                     |                            | 4     | 4    | 5        | 5    | 4        | 3                   |
| 13                        | 2                         | 20                | Forecasting                            |        | B Pro              | hit                      |                            | 5     | 5    | 5        | 4    | 4        | 3                   |
| 14                        | 1                         | 21                | Survival                               |        |                    |                          |                            | - 4   | 4    | 5        | 4    | 3        | 4                   |
| 15                        | 2                         | 22                | Multiple Response                      |        | Mor Nor            | llinear                  |                            | 4     | 4    | 3        | 2    | 4        | 4                   |
| 16                        | 2                         | 36                | Missing Value Analysis                 |        | Wei Wei            | ght Estimation           |                            | 1     | 2    | 3        | 2    | 2        | 5                   |
| 17                        | 2                         | 35                | Multiple Imputation                    | •      | 🕌 <u>2</u> -S      | tage Least Squ           | ares                       | 4     | 3    | 4        | 3    | 3        | 4                   |
| 18                        | 1                         | 20                | Complex Samples                        | •      | <u>O</u> pt        | imal Scaling (C          | ATREG)                     | 5     | 5    | 2        | 4    | 3        | 4                   |
| 19                        | 1                         | 20                | 🖶 Simulation                           |        | 3                  | 4                        | 4                          | 4     | 4    | 4        | 5    | 4        | 4                   |
| 20                        | 2                         | 28                | Quality Control                        |        | 2                  | 3                        | 4                          | 4     | 4    | 3        | 3    | 3        | 4                   |
| 21                        | 2                         | 27                | ROC Curve                              |        | 2                  | 3                        | 4                          | 3     | 3    | 2        | 3    | 3        | 3                   |
| 22                        | 1                         | 26                | IBM SPSS Amos                          |        | 2                  | 3                        | 4                          | 5     | 4    | 4        | 3    | 4        | 4                   |
| 23                        | 1                         | 30                |                                        |        | 3                  | 5                        | 3                          | 3     | 3    | 4        | 4    | 3        | 4                   |
|                           | 4                         |                   |                                        |        |                    |                          |                            |       |      |          |      |          |                     |
| Data View                 | Variable View             |                   |                                        |        |                    |                          |                            |       |      |          |      |          |                     |
| Linear                    |                           |                   |                                        |        |                    |                          |                            |       |      |          |      | IBM SPSS | Statistics Processo |
|                           | <u>a</u> 6                |                   | 🍊 🔼 🎑                                  |        | Σα                 |                          |                            |       |      |          |      |          |                     |

Setelah masuk dalam menu regresi linier maka masukan variabel independen dan dependen sesuai dengan model penelitian yang dibangun seperti pada gambar di bawah ini:

| 🔚 *Analisis Fa            | aktor Konfirmat           | lori.sav [DataSet1] - [               | IBM SPSS Sta | atistics Data Ed           | litor                   |                             |                             |            |      |      |      |            |                     |
|---------------------------|---------------------------|---------------------------------------|--------------|----------------------------|-------------------------|-----------------------------|-----------------------------|------------|------|------|------|------------|---------------------|
| <u>F</u> ile <u>E</u> dit | <u>V</u> iew <u>D</u> ata | Transform Anal                        | iyze Direct/ | <u>M</u> arketing <u>G</u> | araphs <u>U</u> tilitie | s Add- <u>o</u> ns <u>V</u> | <u>N</u> indow <u>H</u> elp |            |      |      |      |            |                     |
| 😂 H                       |                           | 📮 🗠 🗅                                 |              | ┶╛                         | H M                     | *                           | - 4                         |            |      | ABS  |      |            |                     |
| 1:                        |                           |                                       |              |                            |                         |                             |                             |            |      |      |      |            |                     |
|                           | Gender                    | Age                                   | Position     | Tenure                     | Education               | Salarry                     | LMX1                        | LMX2       | LMX3 | LMX4 | LMX5 | LMX6       | LMX7                |
| 1                         | 2                         | 22 Ma                                 | arketing     | 2                          | 2                       | 2                           | 3                           | 3          | 3    | 3    | 3    | 4          | 3                   |
| 2                         | 1                         | Linear Regress                        | sion         |                            |                         |                             | ×                           |            | 4    | 4    | 2    | 4          | 4                   |
| 3                         | 1                         |                                       |              | Der                        | d t-                    |                             |                             |            | 2    | 3    | 2    | 2          | 5                   |
| 4                         | 1                         | · · · · · · · · · · · · · · · · · · · |              |                            | rendent                 |                             | Statistics                  |            | 3    | 4    | 2    | 3          | 4                   |
| 5                         | 2                         | S3                                    |              | -Dirak 1 of d              | IK                      |                             | Plots                       |            | 2    | 2    | 2    | 2          | 2                   |
| 6                         | 2                         | STRES                                 |              | BIOCK TOLL                 |                         |                             | Save                        | <u>í  </u> | 3    | 3    | 4    | 3          | 3                   |
| 7                         | 2                         | ↓ 011120                              |              | Previous                   |                         | Next                        | Options                     |            | 2    | 3    | 3    | 3          | 3                   |
| 8                         | 2                         | 🧳 IK2                                 |              | Inc                        | dependent(s):           |                             | Optiono                     |            | 4    | 4    | 3    | 3          | 4                   |
| 9                         | 2                         | 🖋 ІКЗ                                 |              | A                          | LMX                     |                             | Bootstrap                   |            | 3    | 3    | 3    | 3          | 4                   |
| 10                        | 2                         |                                       |              | 🔶 🔶                        | , STRES                 |                             |                             |            | 3    | 4    | 3    | 2          | 3                   |
| 11                        | 2                         | ик.<br>У КК1                          |              |                            | KK                      |                             |                             |            | 4    | 4    | 5    | 5          | 4                   |
| 12                        |                           | 🖋 КК2                                 |              |                            | Method:                 | Enter 🔻                     |                             |            | 4    | 5    | 5    | 4          | 3                   |
| 13                        | 2                         | 💉 ккз                                 |              |                            |                         |                             |                             |            | 5    | 5    | 4    | 4          | 3                   |
| 14                        |                           | KK4                                   |              |                            | ection Variable:        | Rule                        |                             |            | 4    | 5    | 4    | 3          | 4                   |
| 15                        | 2                         | ✓ KK5<br>✓ KK6                        |              |                            |                         | (11 <u>1</u> 10             |                             |            | 4    | 3    | 2    | 4          | 4                   |
| 16                        | 2                         | 🖋 КК7                                 |              | Cas                        | e Labels:               |                             | 1                           |            | 2    | 3    | 2    | 2          | 5                   |
| 17                        | 2                         | 🖋 КК8                                 |              |                            |                         |                             | ]                           |            | 3    | 4    | 3    | 3          | 4                   |
| 18                        |                           | 💉 кк9                                 | _            | WLS                        | 3 Weig <u>h</u> t       |                             | 1                           |            | 5    | 2    | 4    | 3          | 4                   |
| 19                        | 1                         | KK10                                  |              |                            |                         |                             | ]                           |            | 4    | 4    | 5    | 4          | 4                   |
| 20                        | 2                         |                                       | ОК           | Paste                      | Reset Canc              | el Help                     |                             |            | 4    | 3    | 3    | 3          | 4                   |
| 21                        | 2                         |                                       | -            |                            |                         |                             | _                           |            | 3    | 2    | 3    | 3          | 3                   |
| 22                        | 1                         | 26 Ma                                 | arketing     | 1                          | 2                       | 3                           | 4                           | 5          | 4    | 4    | 3    | 4          | 4                   |
| 23                        | 1                         | 30 Tel                                | ller         | 4                          | 3                       | 5                           | 3                           | 3          | 3    | 4    | 4    | 3          | 4                   |
|                           | 1                         |                                       |              |                            |                         |                             |                             |            | _    |      |      |            |                     |
| Data View                 | Variable View             |                                       |              |                            |                         |                             |                             |            |      |      |      |            |                     |
|                           |                           |                                       |              |                            |                         |                             |                             |            |      |      |      | IBM SPSS ( | Statistics Processo |
| <b>a</b> 1                | <u>e</u>                  | 0 1                                   |              | 🖉 🙏                        |                         |                             |                             |            |      |      |      |            |                     |

Kemudian pilih menu Statistics dan centang Durbin-Watson pada kelompok

| *Analisis Fa              | ktor Konfirmat            | ori.sav [DataSe   | et1] - IBM SPSS S | tatistics Data Ec      | litor                                                                                                    |                    |                     |     |                   |              |                    |              |                 |       |
|---------------------------|---------------------------|-------------------|-------------------|------------------------|----------------------------------------------------------------------------------------------------|--------------------|---------------------|-----|-------------------|--------------|--------------------|--------------|-----------------|-------|
| <u>F</u> ile <u>E</u> dit | <u>V</u> iew <u>D</u> ata | <u>T</u> ransform | Analyze Direc     | ct <u>M</u> arketing ( | <u>G</u> raphs <u>U</u> tilitie                                                                                 | s Add- <u>o</u> ns | Window <u>H</u> elp | р   |                   |              |                    |              |                 |       |
| 😑 H                       |                           | , r               | ∽ 🖺               |                        | μ<br>μ                                                                                                    | *;                 |                     | 5   | A 🕢 🖣             | ARG          |                    |              |                 |       |
| 1:                        |                           |                   |                   |                        |                                                                                                    |                    |                     |     |                   |              |                    |              |                 |       |
|                           | Gender                    | Age               | Position          | Tenure                 | Education                                                                                                    | Salarry            | LMX1                | LMX | 2 LMX3            | LMX4         | LMX5               | LMX6         | LMX7            |       |
| 1                         | 2                         | 22                | Marketing         | 2                      | 2                                                                                                    | 2                  | 3                   | 3   | 3                 | 3            | 3                  | 4            | 3               |       |
| 2                         | 1                         | tinear Re         | egression         |                        |                                                                                                    |                    |                     | 23  | 4                 | 4            | 2                  | 4            | 4               |       |
| 3                         | 1                         |                   |                   |                        |                                                                                                    |                    |                     |     | 2                 | .3           | 2                  | 2            | 5               |       |
| 4                         | 1                         | V                 | 4                 |                        |                                                                                                    |                    | Statistics          | s   | Linear Regression | Statistics   |                    | <u> </u>     | 4               |       |
| 5                         | 2                         | 🖋 S3              |                   | Diack 4 of 4           | IK                                                                                                    |                    | Plots               |     | -Regression Coeff | icientsa 🗖 I | lodel fit          |              | 2               |       |
| 6                         | 2                         |                   | s                 | BIOCK I OF             |                                                                                                    |                    | Save                |     | Estimates         |              | 2 cauared chan     | <b>7</b> 0   | 3               |       |
| 7                         | 2                         | 🖋 IK1             | -                 | Previous               |                                                                                                    | Next               | Ontions             |     | Confidence in     | tervals 🗐 🛙  | Descriptives       | 90           | 3               |       |
| 8                         | 2                         | 🔗 IK2             |                   | <u>In</u>              | dependent(s):                                                                                                   |                    | Bootetror           | 31  | Level(%): 05      |              | Part and partial ( | correlations | 4               |       |
| 9                         | 2                         | IK3               |                   |                        | LMX                                                                                                    |                    | Doorstrat           |     | Cororionee m      | otriv 🔲      | Collinearity diag  | nostics      | 4               |       |
| 10                        | 2                         |                   |                   | 1 💌 💈                  | KK                                                                                                    |                    |                     |     | Covariance in     | auix         |                    |              | 3               |       |
| 11                        | 2                         | 🛷 КК1             |                   |                        | , interest of the second second second second second second second second second second second second second se |                    |                     |     | Residuals         |              |                    |              | 4               |       |
| 12                        | 1                         | 🔗 КК2             |                   |                        | Method:                                                                                                    | Enter 🔻            |                     |     | Durbin-Watso      | in           |                    |              | 3               |       |
| 13                        | 2                         | KK3               |                   | - Col                  | action Voriable:                                                                                                |                    |                     |     | Casewise dia      | ignostics    |                    |              | 3               |       |
| 14                        | 1                         | KK4               |                   | → 3 <u>e</u>           | eculori valiable.                                                                                               | Rule.              |                     |     | Outliers out:     | side: 3      | standard           | deviations   | 4               |       |
| 15                        | 2                         | 🛷 ККб             |                   |                        | a Lahale:                                                                                                    |                    |                     |     | ◎ All cases       |              |                    |              | 4               |       |
| 16                        | 2                         | 🔗 КК7             |                   | → <u>0</u> a.          | C Labers.                                                                                                    |                    |                     |     |                   |              |                    |              | 5               | _     |
| 1/                        | 2                         | KK8               |                   |                        | S Weight                                                                                                    |                    | _                   |     | Cont              | inue Cance   | el Help            |              | 4               |       |
| 18                        | 1                         | ✓ KK3<br>✓ KK10   | *                 | •                      |                                                                                                    |                    |                     |     | 4                 | 4            | E                  | 4            | 4               | -     |
| 19                        | 1                         |                   |                   | ( Paste                | Reset Conc                                                                                                    | el Help            |                     |     | 4                 | 4            | 3                  | 4            | 4               | -     |
| 20                        | 2                         |                   |                   |                        | inconer Cane                                                                                                    | en lieth           |                     |     | 4                 | 2            | 3                  | 3            | 4               | -     |
| 21                        |                           | 26                | Marketing         | 1                      | 2                                                                                                    | 3                  | 4                   | 5   | 4                 | 4            | 3                  | 4            | 4               | -     |
| 22                        | 1                         | 30                | Tollor            | 4                      | 3                                                                                                    | 5                  | 3                   | 3   | - 4               | 4            | 4                  | 3            | 4               | -     |
| 20                        | 1                         | 50                | . oner            | -                      | 3                                                                                                    | 3                  | 5                   | 5   | 3                 | -            | -                  | 3            | -               | -     |
| Data View                 | Variable View             |                   |                   |                        |                                                                                                    |                    |                     | *** |                   |              |                    | IBM OPOO     | Statistics Proc | acc.0 |
|                           |                           |                   |                   |                        |                                                                                                    |                    |                     | _   |                   |              |                    | IDM 0755     | Gradence P100   | e550  |
| 🥑 [                       |                           |                   |                   |                        |                                                                                                    |                    |                     |     |                   |              |                    |              |                 |       |

**Residuals** lalu pilih **Continue** dan klik **Ok** seperti pada gambar di bawah ini:

Setelah klik Ok maka akan muncul output SPSS. Dalam output tersebut, untuk melihat uji apakah terjadi autokorelasi atau tidak, dapat dilihat pada tabel **Model Summary<sup>b</sup>** di kolom **Durbin-Watson** dapat dilihat nilai **Durbin-Watson** dalam penelitian ini adalah 1,662. Penjelasan ini dapat dilihat pada gambar berikut ini:

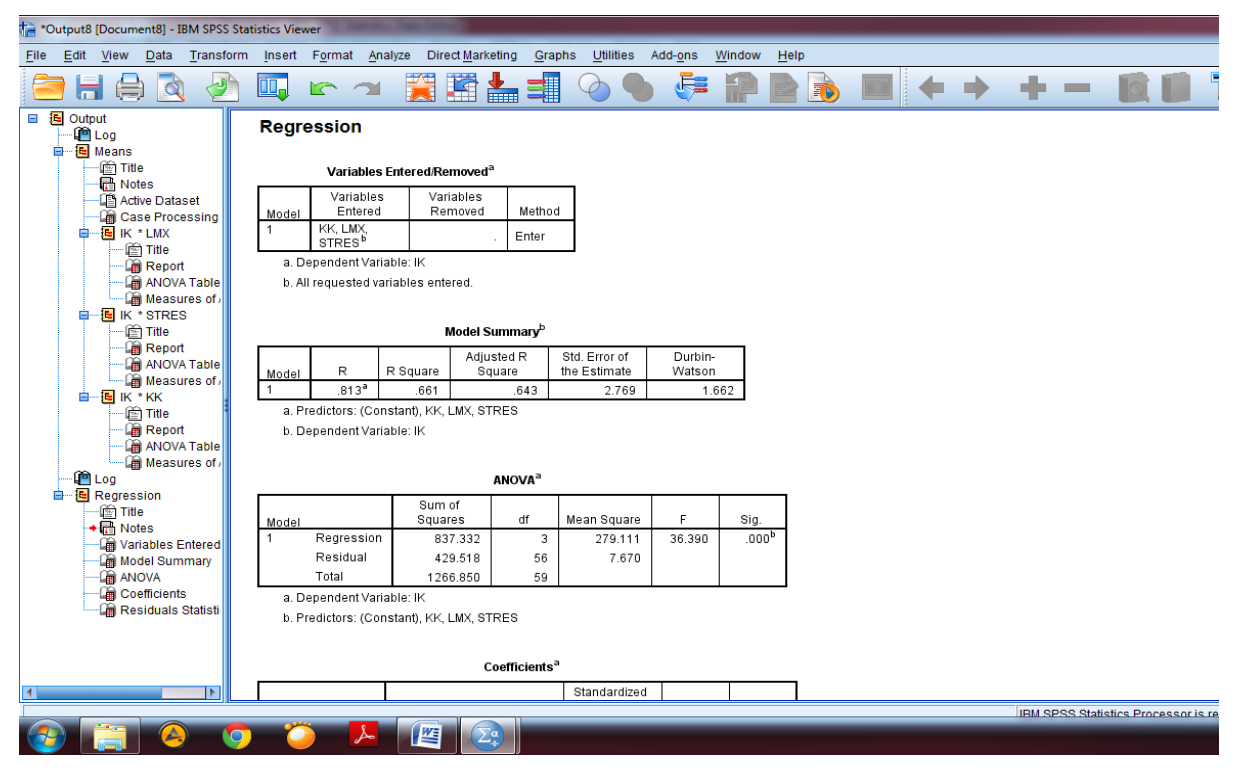

Setelah mengetahui nilai **Durbin-Watson** yaitu 1,662, maka kita harus membandingkan nilai ini dengan tabel Durbin-Watson pada signifikansi 5% N=60 dan K=3 (N adalah jumlah sampel dan K adalah jumlah variabel independent) maka dihasilkan Durbin Lower (dL) sebesar1,4797 dan Durbin Upper (dU) sebesar 1,6889. Dari hasil ini, maka dapat dikatakan nilai Durbin Watson dalam penelitian ini terletak diantara dL dan dU (dL < dW < dU) maka untuk melihat Durbin Watson Positif pengujian kurang meyakinkan atau tidak ada kesimpulan yang pasti. Sedangkan untuk pengujian Durbin Watson Negatif maka disimpulkan tidak terjadi Autokorelasi Negatif karena 4 - dW masih di atas dU (2,3380 > 1,6889). Penjelasan ini dapat dilihat pada gambar berikut ini:

| 2 of | 13   🗮 Contents | Q      |        |        | - + 🤉  | 🖉 🖸 Fit to page | e 🗋 Page view | A <sup>(j)</sup> Read aloud | 🛴 Add notes 🛛 🛱 |        |
|------|-----------------|--------|--------|--------|--------|-----------------|---------------|-----------------------------|-----------------|--------|
| 51   | 1.5086          | 1.5884 | 1.4684 | 1.6309 | 1.4273 | 1.6754          | 1.3855        | 1.7218                      | 1.3431          | 1.7701 |
| 52   | 1.5135          | 1.5917 | 1.4741 | 1.6334 | 1.4339 | 1.6769          | 1.3929        | 1.7223                      | 1.3512          | 1.7694 |
| 53   | 1.5183          | 1.5951 | 1.4797 | 1.6359 | 1.4402 | 1.6785          | 1.4000        | 1.7228                      | 1.3592          | 1.7689 |
| 54   | 1.5230          | 1.5983 | 1.4851 | 1.6383 | 1.4464 | 1.6800          | 1.4069        | 1.7234                      | 1.3669          | 1.7684 |
| 55   | 1.5276          | 1.6014 | 1.4903 | 1.6406 | 1.4523 | 1.6815          | 1.4136        | 1.7240                      | 1.3743          | 1.7681 |
| 56   | 1.5320          | 1.6045 | 1.4954 | 1.6430 | 1.4581 | 1.6830          | 1.4201        | 1.7246                      | 1.3815          | 1.7678 |
| 57   | 1.5363          | 1.6075 | 1.5004 | 1.6452 | 1.4637 | 1.6845          | 1.4264        | 1.7253                      | 1.3885          | 1.7675 |
| 58   | 1.5405          | 1.6105 | 1.5052 | 1.6475 | 1.4692 | 1.6860          | 1.4325        | 1.7259                      | 1.3953          | 1.7673 |
| 59   | 1.5446          | 1.6134 | 1.5099 | 1.6497 | 1.4745 | 1.6875          | 1.4385        | 1.7266                      | 1.4019          | 1.7672 |
| 60   | 1.5485          | 1.6162 | 1.5144 | 1.6518 | 1.4797 | 1.6889          | 1.4443        | 1.7274                      | 1.4083          | 1.7671 |
| 61   | 1.5524          | 1.6189 | 1.5189 | 1.6540 | 1.4847 | 1.6904          | 1.4499        | 1.7281                      | 1.4146          | 1.7671 |
| 62   | 1.5562          | 1.6216 | 1.5232 | 1.6561 | 1.4896 | 1.6918          | 1.4554        | 1.7288                      | 1.4206          | 1.7671 |
| 63   | 1.5599          | 1.6243 | 1.5274 | 1.6581 | 1.4943 | 1.6932          | 1.4607        | 1.7296                      | 1.4265          | 1.7671 |
| 64   | 1.5635          | 1.6268 | 1.5315 | 1.6601 | 1.4990 | 1.6946          | 1.4659        | 1.7303                      | 1.4322          | 1.7672 |
| 65   | 1.5670          | 1.6294 | 1.5355 | 1.6621 | 1.5035 | 1.6960          | 1.4709        | 1.7311                      | 1.4378          | 1.7673 |
| 66   | 1.5704          | 1.6318 | 1.5395 | 1.6640 | 1.5079 | 1.6974          | 1.4758        | 1.7319                      | 1.4433          | 1.7675 |

#### 6. REGRESI LINIER BERGANDA

Uji Regresi Linier bertujuan untuk melihat pengaruh antara variabel independen terhadap variabel dependen. Jika variabel independen dalam penelitian hanya 1, maka disebut sebagai **Regresi Linier Sederhana**, dan jika variabel independen dalam penelitian lebih dari 1 maka desebut **Regresi Linier Berganda**. Untuk melihat apakah variabel independen berpengaruh terhadap variabel dependen, terdapat 2 cara yaitu pertama, dengan membandingkan nilai **t-hitung** dengan **t-tabel** dimana jika t-hitung lebih besar dari t-tabel, maka dapat dikatakan variabel independen berpengaruh terhadap variabel independen berpengaruh terhadap usiabel independen berpengaruh terhadap variabel independen berpengaruh terhadap usiabel dependen. Kedua, dengan melihat **tingkat signifikansi**, dimana jika tingkat signifikansi di bawah 1% atau 5% atau 10% tergantung pada pilihan peneliti, maka dapat dikatakan variabel independen. Langkah untuk uji regresi pada SPSS dengan memilih menu <u>Analyze</u> kemudian pilih

| Regression   | dan l | klik <b>I</b> | Linear | seperti | pada | gambar | berikut | ini: |
|--------------|-------|---------------|--------|---------|------|--------|---------|------|
| Tegi ebbioni |       |               |        | opperti | Puuu | Samoa  | ound    |      |

| 🐪 *Analisis F             | aktor Konfirma            | tori.sav [DataS | et1] - IBM SPSS Statistics Data Er     | ditor          |                                 |                        |               |        |      |      |      |            |                    |     |
|---------------------------|---------------------------|-----------------|----------------------------------------|----------------|---------------------------------|------------------------|---------------|--------|------|------|------|------------|--------------------|-----|
| <u>F</u> ile <u>E</u> dit | <u>V</u> iew <u>D</u> ata | Transform       | <u>Analyze</u> Direct <u>Marketing</u> | <u>G</u> raphs | a <u>U</u> tilities             | s Add- <u>o</u> ns     | Window He     | lp     |      |      |      |            |                    |     |
|                           |                           |                 | Reports                                | •              | 44                              | *                      |               | 2 11 - |      | ABG  |      |            |                    |     |
|                           |                           | ••              | Descriptive Statistics                 | •              |                                 |                        |               | 9 🎹 1  |      |      |      |            |                    |     |
| 1:                        |                           |                 | Ta <u>b</u> les                        | •              |                                 |                        |               |        |      |      |      |            |                    | _   |
|                           | Gender                    | Age             | Co <u>m</u> pare Means                 | •              | ucation                         | Salarry                | LMX1          | LMX2   | LMX3 | LMX4 | LMX5 | LMX6       | LMX7               |     |
| 1                         | 2                         | 22              | General Linear Model                   |                | 2                               | 2                      | 3             | 3      | 3    | 3    | 3    | 4          | 3                  |     |
| 2                         | 1                         | 24              | Generalized Linear Mode                | els ►          | 1                               | 2                      | 4             | 4      | 4    | 4    | 2    | 4          | 4                  |     |
| 3                         | 1                         | 31              | Mixed Models                           |                | 1                               | 3                      | 2             | 2      | 2    | 3    | 2    | 2          | 5                  |     |
| 4                         | 1                         | 28              | Correlate                              |                | 1                               | 2                      | 2             | 4      | 3    | 4    | 2    | 3          | 4                  |     |
| 5                         | 2                         | 34              | Regression                             | •              | - Auto                          | -<br>matic Linear N    | -<br>Iodeling | 2      | 2    | 2    | 2    | 2          | 2                  |     |
| 6                         | 2                         | 40              | Loglinear                              |                |                                 | Induc Linear w         | ouening       | 4      | 3    | 3    | 4    | 3          | 3                  |     |
| 7                         | 2                         | 21              | Neural Networks                        |                | Line:                           | ar                     |               | 2      | 2    | 3    | 3    | 3          | 3                  |     |
| 8                         | 2                         | 20              | Classify                               |                | Curv                            | e Estimation           |               | 4      | 4    | 4    | 3    | 3          | 4                  |     |
| 9                         | 2                         | 32              | Dimension Reduction                    |                | 腸 Parti                         | al Lea <u>s</u> t Squa | res           | 4      | 3    | 3    | 3    | 3          | 4                  |     |
| 10                        | 2                         | 19              | Dimension reduction                    |                | 🔡 Bina                          | ry Logistic            |               | 3      | 3    | 4    | 3    | 2          | 3                  |     |
| 11                        | 2                         | 50              | Scale                                  |                | 🔛 Multi                         | nomial Logist          | iC            | 3      | 4    | 4    | 5    | 5          | 4                  |     |
| 12                        | 1                         | 35              | Nonparametric rests                    |                | Grdir                           | nal                    |               | 4      | 4    | 5    | 5    | 4          | 3                  |     |
| 13                        | 2                         | 20              | Forecasung                             |                | B Proh                          |                        |               | 5      | 5    | 5    | 4    | 4          | 3                  |     |
| 14                        | 1                         | 21              | Survival                               |                |                                 | IL                     |               | 4      | 4    | 5    | 4    | 3          | 4                  |     |
| 15                        | 2                         | 22              | Multiple Response                      | •              | Moni                            | inear                  |               | 4      | 4    | 3    | 2    | 4          | 4                  |     |
| 16                        | 2                         | 36              | Missing Value Analysis                 |                | 🔣 <u>W</u> eig                  | tht Estimation.        |               | 1      | 2    | 3    | 2    | 2          | 5                  |     |
| 17                        | 2                         | 35              | Multiple Imputation                    | •              | 10 <u>2</u> -Sta                | age Least Squ          | ares          | 4      | 3    | 4    | 3    | 3          | 4                  |     |
| 18                        | 1                         | 20              | Complex Samples                        | •              | Optin                           | mal Scaling (C         | ATREG)        | 5      | 5    | 2    | 4    | 3          | 4                  |     |
| 19                        | 1                         | 20              | Simulation                             | l              | 3                               | 4                      | 4             | 4      | 4    | 4    | 5    | 4          | 4                  |     |
| 20                        | 2                         | 28              | Quality Control                        |                | 2                               | 3                      | 4             | 4      | 4    | 3    | 3    | 3          | 4                  |     |
| 21                        | 2                         | 27              | ROC Curve                              |                | 2                               | 3                      | 4             | 3      | 3    | 2    | 3    | 3          | 3                  |     |
| 22                        | 1                         | 26              | IBM SPSS Amos                          |                | 2                               | 3                      | 4             | 5      | 4    | 4    | 3    | 4          | 4                  |     |
| 23                        | 1                         | 30              |                                        |                | 3                               | 5                      | 3             | 3      | 3    | 4    | 4    | 3          | 4                  |     |
|                           | 4                         |                 |                                        |                |                                 | _                      |               |        |      |      |      |            |                    |     |
| Data View                 | Variable View             |                 |                                        |                |                                 |                        |               |        |      |      |      |            |                    |     |
| Linear                    |                           |                 |                                        |                |                                 |                        |               |        |      |      |      | IBM SPSS   | Statistics Proce   |     |
| Lilledi                   |                           |                 |                                        |                |                                 |                        |               |        |      |      |      | IDM or ook | Statistics i roce. | 350 |
|                           |                           | a 💽             |                                        |                | $\left( \sum_{i=1}^{a} \right)$ |                        |               |        |      |      |      |            |                    |     |

Setelah masuk dalam menu regresi linier maka masukan variabel independen dan dependen sesuai dengan model penelitian yang dibangun peneliti, kemudian klik **Ok** seperti pada gambar di bawah ini:

| 🚰 *Analisis Fa            | aktor Konfirmat           | ori.sav [DataSet | 1] - IBM SPSS St | tatistics Data Ed            | litor                    |                    | a las bread                 | a harvest | Concession in which |            |      |            |                    |
|---------------------------|---------------------------|------------------|------------------|------------------------------|--------------------------|--------------------|-----------------------------|-----------|---------------------|------------|------|------------|--------------------|
| <u>F</u> ile <u>E</u> dit | <u>V</u> iew <u>D</u> ata | Transform        | Analyze Direc    | t <u>M</u> arketing <u>C</u> | araphs <u>U</u> tilitie: | s Add- <u>o</u> ns | <u>W</u> indow <u>H</u> elp | >         |                     |            |      |            |                    |
| 🔄 H                       |                           | 📮 🗠 /            | <b>~</b>         | ▙▋                           | PP H                     | *5 🖬               | - SZ                        |           |                     | <b>ABS</b> |      |            |                    |
| 1:                        |                           |                  |                  |                              |                          |                    |                             |           |                     |            |      |            |                    |
|                           | Gender                    | Age              | Position         | Tenure                       | Education                | Salarry            | LMX1                        | LMX2      | LMX3                | LMX4       | LMX5 | LMX6       | LMX7               |
| 1                         | 2                         | 22               | Marketing        | 2                            | 2                        | 2                  | 3                           | 3         | 3                   | 3          | 3    | 4          | 3                  |
| 2                         | 1                         | Linear Reg       | gression         |                              |                          |                    |                             | ×         | 4                   | 4          | 2    | 4          | 4                  |
| 3                         | 1                         |                  |                  | Dei                          | de at                    |                    |                             |           | 2                   | 3          | 2    | 2          | 5                  |
| 4                         | 1                         |                  |                  | i 🖌 📴                        | Jendent:                 | _                  | Statistics                  |           | 3                   | 4          | 2    | 3          | 4                  |
| 5                         | 2                         | KK4              |                  |                              | IK                       |                    | Plots                       |           | 2                   | 2          | 2    | 2          | 2                  |
| 6                         | 2                         | KK6              |                  | BIOCK 1 OF 1                 |                          |                    | Save                        |           | 3                   | 3          | 4    | 3          | 3                  |
| 7                         | 2                         | 🖋 КК7            |                  | Previous                     |                          | Next               | Ontions                     |           | 2                   | 3          | 3    | 3          | 3                  |
| 8                         | 2                         | 🛷 КК8            |                  | <u>i</u> n/                  | dependent(s):            |                    |                             |           | 4                   | 4          | 3    | 3          | 4                  |
| 9                         | 2                         | 🛷 KK9            |                  |                              | LMX                      |                    | Bootstrap                   | <u> </u>  | 3                   | 3          | 3    | 3          | 4                  |
| 10                        | 2                         |                  |                  | 🖌 🖌 🎐                        | , STRES                  |                    |                             | 1         | 3                   | 4          | 3    | 2          | 3                  |
| 11                        | 2                         | KK12             |                  | · · · ·                      | KK                       |                    |                             | 1         | 4                   | 4          | 5    | 5          | 4                  |
| 12                        | 1                         | 🛷 КК13           |                  |                              | Method:                  | Enter 🔻            | 1                           |           | 4                   | 5          | 5    | 4          | 3                  |
| 13                        | 2                         | 🖋 КК14           |                  |                              | _                        |                    |                             |           | 5                   | 5          | 4    | 4          | 3                  |
| 14                        | 1                         | KK15             |                  |                              | ection Variable:         | Dula               |                             |           | 4                   | 5          | 4    | 3          | 4                  |
| 15                        | 2                         | KK17             |                  |                              |                          | Ruie.              |                             |           | 4                   | 3          | 2    | 4          | 4                  |
| 16                        | 2                         | ✓ KK18           |                  | Cas                          | se Labels:               |                    | -                           |           | 2                   | 3          | 2    | 2          | 5                  |
| 17                        | 2                         | 🛷 КК19           |                  |                              |                          |                    |                             |           | 3                   | 4          | 3    | 3          | 4                  |
| 18                        | 1                         | NK20             |                  | WLS                          | S Weig <u>h</u> t        |                    | -                           |           | 5                   | 2          | 4    | 3          | 4                  |
| 19                        | 1                         | 👗 КК             | <b>T</b>         |                              |                          |                    |                             |           | 4                   | 4          | 5    | 4          | 4                  |
| 20                        | 2                         |                  | ОК               | Paste                        | Reset Cancr              | el Help            |                             |           | 4                   | 3          | 3    | 3          | 4                  |
| 21                        | 2                         |                  |                  |                              |                          |                    |                             |           | 3                   | 2          | 3    | 3          | 3                  |
| 22                        | 1                         | 26               | Marketing        | 1                            | 2                        | 3                  | 4                           | 5         | 4                   | 4          | 3    | 4          | 4                  |
| 23                        | 1                         | 30               | Teller           | 4                            | 3                        | 5                  | 3                           | 3         | 3                   | 4          | 4    | 3          | 4                  |
|                           | 4                         |                  |                  |                              |                          |                    |                             |           |                     |            |      |            |                    |
| Data View                 | Variable View             |                  |                  |                              |                          |                    |                             |           |                     |            |      |            |                    |
|                           |                           |                  |                  |                              |                          |                    |                             |           |                     |            |      | IBM SPSS / | Statistics Process |
| <b>@</b>                  | <u> </u>                  |                  | <b>Ö</b>         | يا 🖌                         |                          |                    |                             |           |                     |            |      |            |                    |

Setelah klik Ok, maka akan muncul output Regresi Linier. Adapun penjelasan dari output SPSS sebagai berikut:

**Tabel Model Summary** menjelaskan seberapa besar variabel independen dapat menjelaskan atau mempengaruhi variabel dependen dalam penelitian. Dapat dilihat dari nilai R Square ( $R^2$ ) atau sering disebut koefisien determinasi pada hasil tersebut adalah 0,661 atau 66,1%. Artinya 66,1% variabel independen dapat mempengaruhi variabel dependen dan sisanya 33,9% dipengaruhi oleh variabel lain diluar model penelitian.

**Tabel ANOVA**<sup>a</sup> yaitu tabel yang menjelaskan tingkat kebaikan model yang dibangun oleh peneliti. Dari hasil ini dapat dilihat bahwa tingkat signifikansinya yaitu 0,000 artinya sangat signifikan sehingga dapat dikatakan model penelitian yang dibangun peneliti sudah baik karena tingkat signifikansinya kurang dari 5%.

**Tabel Coefficients**<sup>a</sup> yaitu menjelaskan pengaruh variabel independen terhadap variabel dependen. Dapat dilihat dalam kolom signifikansi (Sig) terdapat 2 variabel independen yang signifikansinya di bawah 5% yaitu variabel Stres dan Kepuasan Kerja (KK), sehingga dapat dikatakan kedua variabel tersebut berpengaruh terhadap Intensi Keluar (IK) sebagai variabel dependen. Sedangkan varibel LMX tingkat signifikansinya lebih besar dari 5% sehingga dapat dikatakan variabel LMX tidak berpengaruh terhadap variabel Intensi Keluar (IK).

Dilihat dari nilai koefisien pengaruh Stres terhadap Intensi Keluar (IK) adalah positif yaitu (0,517) yang berarti bahwa semakin tinggi tingkat stress karyawan maka akan semakin tinggi juga keinginan karyawan tersebut untuk keluar dari perusahaannya. Sedangkan untuk variabel Kepuasan Kerja (KK) nilai koefisiennya negative yaitu (-0,165) yang berarti bahwa semakin tinggi kepuasan kerja yang dirasakan karyawan maka tingkat keinginan karyawan untuk keluar dari perusahaan semakin menurun.

| 🔚 *Output9 [Document9] - IBM SPSS Sta   | atistics Viewer                           |                                   |                           |                              |                           |                           |    |            |       |                    |
|-----------------------------------------|-------------------------------------------|-----------------------------------|---------------------------|------------------------------|---------------------------|---------------------------|----|------------|-------|--------------------|
| <u>File Edit View Data Transform</u>    | n <u>I</u> nsert F <u>o</u> rmat <u>A</u> | nalyze Direct <u>M</u> arl        | keting <u>G</u> rap       | hs <u>U</u> tilities /       | Add- <u>o</u> ns <u>W</u> | <u>/</u> indow <u>H</u> e | lp |            |       |                    |
| 😑 H 🖨 🔕 🤌                               | 🛄 🖛 🤉                                     | - 💥 🔛                             | <b>*</b>                  | 0                            |                           |                           |    | <b>+ +</b> | + $-$ |                    |
| E→ 6 Output<br>Cog<br>E→ 6 Regression   | b. All requested                          | ariables entered.                 |                           |                              |                           |                           |    |            |       |                    |
| → Imit Title Imit Notes                 |                                           | Model Summa                       | ry                        |                              |                           |                           |    |            |       |                    |
| Active Dataset                          |                                           | Adji                              | usted R                   | Std. Error of                |                           |                           |    |            |       |                    |
| Model Summary                           | Model R<br>1 .813 <sup>a</sup>            | .661                              | .643                      | 2.769                        |                           |                           |    |            |       |                    |
| ANOVA                                   | a. Predictors: (C                         | onstant), KK, LMX, S              | TRES                      |                              |                           |                           |    |            |       |                    |
|                                         |                                           |                                   |                           |                              |                           |                           |    |            |       |                    |
|                                         |                                           |                                   | ANOVA <sup>a</sup>        |                              |                           |                           |    |            |       |                    |
|                                         | Model                                     | Sum of<br>Squares                 | df                        | Mean Square                  | F                         | Sia.                      |    |            |       |                    |
|                                         | 1 Regressio                               | 1 837.332                         | 3                         | 279.111                      | 36.390                    | .000 <sup>b</sup>         |    |            |       |                    |
|                                         | Residual                                  | 429.518                           | 56                        | 7.670                        |                           |                           |    |            |       |                    |
|                                         | l otal                                    | 1266.850                          | 59                        |                              |                           |                           |    |            |       |                    |
|                                         | b. Predictors: (C                         | nable. IK<br>Instant), KK, LMX, S | TRES                      |                              |                           |                           |    |            |       |                    |
|                                         |                                           |                                   |                           |                              |                           |                           |    |            |       |                    |
|                                         |                                           |                                   | Coefficients <sup>a</sup> |                              |                           |                           |    |            |       |                    |
|                                         |                                           | Unstandardized                    | Coefficients              | Standardized<br>Coefficients |                           |                           | ]  |            |       |                    |
|                                         | Model                                     | В                                 | Std. Error                | Beta                         | t                         | Sig.                      |    |            |       |                    |
|                                         | 1 (Constant)                              | 12.592                            | 3.713                     |                              | 3.391                     | .001                      |    |            |       |                    |
|                                         | LMX                                       | .010                              | .052                      | .016                         | .187                      | .852                      |    |            |       |                    |
|                                         | STRES                                     | .517                              | .135                      | .357                         | 3.845                     | .000                      |    |            |       |                    |
|                                         | KK.                                       | 165                               | .028                      | 556                          | -5.811                    | .000                      | J  |            |       |                    |
|                                         | a. Dependent va                           | naple. IK                         |                           |                              |                           |                           |    |            |       |                    |
| 4                                       |                                           |                                   |                           |                              |                           |                           |    |            |       |                    |
|                                         |                                           |                                   |                           |                              |                           |                           |    |            |       | IBM SPSS Statistic |
| (2) (2) (2) (2) (2) (2) (2) (2) (2) (2) | ) 🝎 🛃                                     |                                   |                           |                              |                           |                           |    |            |       |                    |

#### 7. ANALISIS FAKTOR KONFIRMATORI

Analisis faktor konfirmatori berguna untuk menguji validitas instrumen penelitian. Instrumen penelitian yang valid memiliki nilai *loading* dari setiap itemnya lebih dari 0,4. Selain itu masing-masing nilai *loading* harus mengelompok pada kelompoknya, jika tidak mengelompok pada kelompoknya, maka item penyataan/pertanyaan tersebut harus dibuang/dikeluarkan.

Di bawah ini terdapat 4 variabel penelitian di bidang SDM yaitu variabel *Leader-Member Exchange* (LMX), Kepuasan Kerja, Stres dan Intensi Keluar.

Setelah menginput data dalam SPSS, selanjutnya klik menu <u>A</u>nalyze kemudian <u>D</u>ata Reduction kemudian pilih <u>Factor</u> seperti pada gambar di bawah ini:

| 🚰 Regresi L               | inier Sederha             | na & Bergand | la_1.sav [DataSet3     | 3] - SPSS Data E       | dito | r                |                 |    |    |       |     |     |      |                  |             | o x                  |
|---------------------------|---------------------------|--------------|------------------------|------------------------|------|------------------|-----------------|----|----|-------|-----|-----|------|------------------|-------------|----------------------|
| <u>F</u> ile <u>E</u> dit | <u>∨</u> iew <u>D</u> ata | Transform    | Analyze Grap           | hs <u>U</u> tilities / | Add- | ons <u>W</u> ind | ow <u>H</u> elp |    |    |       |     |     |      |                  |             |                      |
| 📂 📕 📇                     | E • •                     | 🔶 🔚 📑        | Reports                |                        | ۲    | 稶 💊 🌑            |                 |    |    |       |     |     |      |                  |             |                      |
| 3 : LMX11                 |                           | 2            | Descriptive S          | atistics               | ×    |                  |                 |    |    |       |     |     |      |                  | Visible: 50 | of 50 Variables      |
|                           | LMX9                      | LMX10        | Tables                 |                        | ۲    | S1               | S2              | S3 | S4 | STRES | IK1 | IK2 | IK3  | IK4              | IK5         | IK                   |
| 1                         | 3                         | 4            | Compare Mea            | ans                    | ۲    | 4                | 3               | 3  | 3  | 13    | 2   | 2   | 2    | 2                | 2           | 8 🔺                  |
| 2                         | 4                         | 4            | General Lines          | ar Model               | ۲    | 4                | 4               | 4  | 4  | 16    | 2   | 2   | 2    | 1                | 2           | 10                   |
| 3                         | 2                         | 2            | Generali <u>z</u> ed I | Linear Models          |      | 3                | 3               | 3  | 3  | 12    | 2   | 2   | 2    | 2                | 3           | 8                    |
| 4                         | 2                         | 4            | Mixed Models           | \$                     | •    | 2                | 2               | 3  | 2  | 9     | 1   | 1   | 1    | 1                | 1           | 4                    |
| 5                         | 2                         | 3            | Correlate              |                        | •    | 3                | 3               | 2  | 2  | 10    | 2   | 2   | 2    | 2                | 1           | 8                    |
| 6                         | 3                         | 3            | Regression             |                        | •    | 4                | 4               | 4  | 4  | 16    | 3   | 3   | 3    | 3                | 3           | 12                   |
| 7                         | 3                         | 3            | Loglinear              |                        |      | 3                | 3               | 3  | 3  | 12    | 2   | 2   | 2    | 2                | 3           | 8                    |
| 8                         | 4                         | 4            | Neural Net <u>w</u> o  | orks                   |      | 4                | 4               | 4  | 4  | 16    | 3   | 2   | 2    | 2                | 1           | 9                    |
| 9                         | 4                         | 4            | Classi <u>f</u> y      |                        |      |                  | 4               | 4  | 4  | 16    | 2   | 1   | 1    | 1                | 2           | 5                    |
| 10                        | 4                         | 3            | Data Reduction         | on                     | •    | A Eactor         |                 |    | 3  | 14    | 3   | 2   | 2    | 2                | 2           | 9                    |
| 11                        | 4                         | 4            | Scale                  |                        | 1    | Corresp          | ondence Analysi | S  | 2  | 11    | 2   | 1   | 1    | 1                | 1           | 5                    |
| 12                        | 4                         | 5            | Nonparametr            | ic Tests               |      | E: Optimal       | Scaling         |    | 4  | 15    | 2   | 2   | 2    | 2                | 2           | 19                   |
| 13                        | 5                         | 5            | Time Series            |                        | !    | 3                | 3               | 3  | 3  | 12    | 1   | 3   | 3    | 3                | 2           | 10                   |
| 14                        | 4                         | 3            | Survival               |                        | •    | 4                | 4               | 4  | 4  | 16    | 1   | 3   | 2    | 5                | 2           | 17                   |
| 15                        | 4                         | 4            | Missing Value          | e Anal <u>y</u> sis    |      | 2                | 2               | 2  | 2  | 8     | 1   | 1   | 2    | 2                | 2           | 6                    |
| 16                        | 3                         | 4            | Multiple Resp          | onse                   |      | 2                | 2               | 3  | 2  | 9     | 3   | 1   | 3    | 1                | 3           | 8                    |
| 17                        | 5                         | 4            | Complex San            | nples                  | !    | 4                | 4               | 4  | 4  | 16    | 2   | 3   | 1    | 2                | 1           | 15                   |
| 18                        | 5                         | 5            | Quality Contr          | ol                     | •    | 2                | 3               | 3  | 2  | 10    | 2   | 2   | 2    | 2                | 2           | 8                    |
| 19                        | 4                         | 4            | ROC Curve              |                        | _    | 4                | 4               | 5  | 5  | 18    | 2   | 3   | 2    | 2                | 1           | 16                   |
| 20                        | 3                         | 4            | 4                      | 36                     |      | 2                | 2               | 3  | 3  | 10    | 2   | 2   | 2    | 2                | 1           | 10                   |
| 21                        | 2                         | 3            | 3                      | 30                     |      | 2                | 2               | 2  | 2  | 8     | 2   | 2   | 2    | 3                | 2           | 9                    |
| 22                        | 4                         | 3            | 5                      | 44                     |      | 5                | 4               | 4  | 4  | 17    | 1   | 2   | 3    | 1                | 1           | 15                   |
|                           | 4                         |              | r.                     |                        |      |                  |                 |    |    | 40    |     |     | -    |                  |             | )<br>)               |
| Data View                 | Variable Vi               | ew           |                        |                        |      |                  |                 |    |    |       |     |     |      |                  |             |                      |
| Factor                    |                           |              |                        |                        |      |                  |                 |    |    |       |     |     | SPSS | Processor is rea | idy         |                      |
| <b>B</b>                  |                           | ) (          |                        |                        |      |                  |                 |    |    | ž     |     |     | 0:4  | 8 🔺 😼            | 🛱 🐗 🌗       | 7:44 PM<br>2/11/2017 |

Pilih semua item pernyataan/pertanyaan tanpa memasukkan nilai penjumlahannya untuk

dimasukkan ke kotak **Variabels:** seperti pada gambar di bawah ini:

| Edit V  | 'iew Data    | Transform A    | Analvze Graphs | : Utilities / | Add-ons Windo | ow Help      |          |                  |          |            |     |      |                  |             |              |
|---------|--------------|----------------|----------------|---------------|---------------|--------------|----------|------------------|----------|------------|-----|------|------------------|-------------|--------------|
|         | E • • •      | ) <u>*</u> 🖡 📴 | AA + 1         |               | S 🖓 🖣         |              |          |                  |          |            |     |      |                  |             |              |
| .MX11   |              | 2              |                |               |               | 1            |          |                  |          |            |     |      |                  | Visible: 50 | of 50 Variak |
|         | LMX9         | LMX10          | LMX11          | LMX           | S1            | S2           | S3       | S4               | STRES    | IK1        | IK2 | IK3  | IK4              | IK5         | IK           |
| 1       | 3            | 4              | 3              | 35            | 4             | 3            | 3        | 3                | 13       | 2          | 2   | 2    | 2                | 2           | 8            |
| 2       | 4            | 4              | 4              | 35            | 4             | 4            | 4        | 4                | 16       | 2          | 2   | 2    | 1                | 2           | 10           |
| 3       | 2            | 2              | 2              | 22            | 3             | 3            | 3        | 3                | 12       | 2          | 2   | 2    | 2                | 3           | 8            |
| 4       | 2            | 4              | 5              | 28            | Eactor Ar     | alvsis       |          |                  |          |            | 1   | 1    | 1                | 1           | 4            |
| 5       | 2            | 3              | 2              | 23            |               | alysis       |          |                  | -        |            | 2   | 2    | 2                | 1           | 8            |
| 6       | 3            | 3              | 3              | 35            | 1             | г            | Var      | iables:          | De       | scriptives | 3   | 3    | 3                | 3           | 12           |
| 7       | 3            | 3              | 2              | 26            | Job Ten       | ure [Tenure] | ▲ 《      | LMX5             |          | straction  | 2   | 2    | 2                | 3           | 8            |
| 8       | 4            | 4              | 4              | 42            | Salary f      | Salarry]     |          | LMX7             |          | Potation   | 2   | 2    | 2                | 1           | 9            |
| 9       | 4            | 4              | 4              | 40            | 🧳 LMX         |              | 🏾 🔺 🎸    | LMX8             |          | -          | 1   | 1    | 1                | 2           | 5            |
| 10      | 4            | 3              | 3              | 35            | 🔗 S1          |              |          | LMX9             |          | Scores     | 2   | 2    | 2                | 2           | 9            |
| 11      | 4            | 4              | 3              | 40            | S2            |              | A 100    | LMX10            |          | Options    | 1   | 1    | 1                | 1           | 5            |
| 12      | 4            | 5              | 5              | 46            | S4            |              |          | LMX11            | •        |            | 2   | 2    | 2                | 2           | 19           |
| 13      | 5            | 5              | 5              | 46            | STRES         |              | Sel      | ection Variable: |          |            | 3   | 3    | 3                | 2           | 10           |
| 14      | 4            | 3              | 4              | 43            | 🧳 IK1         |              |          |                  |          |            | 3   | 2    | 5                | 2           | 17           |
| 15      | 4            | 4              | 4              | 35            | 🧳 IK2         | [            | -        | Vaļue            |          |            | 1   | 2    | 2                | 2           | 6            |
| 16      | 3            | 4              | 1              | 29            | 1             | ок           | Paste    | Reset Can        | cel Help |            | 1   | 3    | 1                | 3           | 8            |
| 17      | 5            | 4              | 4              | 42            |               |              |          |                  |          |            | 3   | 1    | 2                | 1           | 15           |
| 18      | 5            | 5              | 5              | 43            | 2             | 3            | 3        | 2                | 10       | 2          | 2   | 2    | 2                | 2           | 8            |
| 19      | 4            | 4              | 4              | 45            | 4             | 4            | 5        | 5                | 18       | 2          | 3   | 2    | 2                | 1           | 16           |
| 20      | 3            | 4              | 4              | 36            | 2             | 2            | 3        | 3                | 10       | 2          | 2   | 2    | 2                | 1           | 10           |
| 21      | 2            | 3              | 3              | 30            | 2             | 2            | 2        | 2                | 8        | 2          | 2   | 2    | 3                | 2           | 9            |
| 22      | 4            | 3              | 5              | 44            | 5             | 4            | 4        | 4                | 17       | 1          | 2   | 3    | 1                | 1           | 15           |
| ~~      | •            |                | -              |               |               | •            | <i>c</i> | r .              | 40       | 4          |     | 2    | 2                |             | Ĩ            |
| ta Yiew | Variable Vie | w/             |                |               |               |              |          |                  |          |            |     |      |                  |             |              |
|         | 10110000 110 |                |                |               |               |              |          |                  |          |            |     | SPSS | Processor is rea | idv         |              |
|         |              | <b>N</b>       |                |               |               |              |          |                  | 2        |            |     |      |                  | (I) - (I)   | 7:45 PM      |

Jika sudah, klik <u>Descriptives</u>, kemudian pilih <u>Initial solution</u>, <u>Coefficients</u>, <u>Significance levels</u>, <u>KMO and Bartlett's test of sphericity dan Anti-image</u> kemudian klik Continue seperti pada gambar di bawah ini:

| 🛃 Regresi Lir    | nier Sederha       | na & Berganda | _1.sav [DataSet3              | ] - SPSS Data E        | ditor                         |                   |          |                           |          |            |              |                    |                    |             | 0 %             |
|------------------|--------------------|---------------|-------------------------------|------------------------|-------------------------------|-------------------|----------|---------------------------|----------|------------|--------------|--------------------|--------------------|-------------|-----------------|
| <u>File Edit</u> | v_iew <u>D</u> ata | Transform     | <u>A</u> nalyze <u>G</u> raph | ns <u>U</u> tilities . | Add- <u>o</u> ns <u>W</u> ind | low <u>H</u> elp  |          |                           |          |            |              |                    |                    |             |                 |
| 😕 📕 🚔            | <b>•</b> •         | 🔸 🔚 📑 🛉       | ? 🚧 + 🖬 🖠                     | ) 🔡 🥶 🖩                | j 👒 💊 🍬                       | 1                 |          |                           |          |            |              |                    |                    |             |                 |
| 3 : LMX11        |                    | 2             |                               |                        |                               |                   |          |                           |          |            |              |                    |                    | Visible: 50 | of 50 Variables |
|                  | LMX9               | LMX10         | LMX11                         | LMX                    | S1                            | S2                | S3       | S4                        | STRES    | IK1        | IK2          | IK3                | IK4                | IK5         | IK              |
| 1                | 3                  | 4             | 3                             | 35                     | 4                             | 3                 | 3        | 3                         | 13       | 2          | 2            | 2                  | 2                  | 2           | 8 🔺             |
| 2                | 4                  | 4             | 4                             | 35                     | 4                             | 4                 | 4        | 4                         | 16       | 2          | 2            | 2                  | 1                  | 2           | 10              |
| 3                | 2                  | 2             | 2                             | 22                     | 3                             | 3                 | 3        | 3                         | 12       | 2          | 2            | 2                  | 2                  | 3           | 8               |
| 4                | 2                  | 4             | 5                             | 28                     | Factor A                      | nalysis           |          |                           |          | 23         | 🗍 🔛 Factor   | Analysis: Descr    | iptives 📃          | ×           | 4               |
| 5                | 2                  | 3             | 2                             | 23                     |                               |                   |          |                           |          |            |              |                    |                    |             | 8               |
| 6                | 3                  | 3             | 3                             | 35                     | Condo                         | (Condorl          | Var<br>Ø | iables:                   | De       | scriptives | Statist      | 105                |                    |             | 12              |
| 7                | 3                  | 3             | 2                             | 26                     | Age [A                        | dej<br>loenderj   | 15       | KK15                      | E        | straction  | <u>U</u> ni  | variate descriptiv | /es                |             | 8               |
| 8                | 4                  | 4             | 4                             | 42                     | Job Pos                       | sition [Position] | - ×      | KK16                      |          | Rotation   | 🗹 įniti      | ial solution       |                    |             | 9               |
| 9                | 4                  | 4             | 4                             | 40                     | Job Ter                       | nure [Tenure]     | 🔶 🥠      | KK17                      |          | Scores     | -Correla     | ation Matrix —     |                    |             | 5               |
| 10               | 4                  | 3             | 3                             | 35                     | Educati                       | ion [Education]   |          | KK18                      |          | <u></u>    | Correct      |                    |                    |             | 9               |
| 11               | 4                  | 4             | 3                             | 40                     | Salary                        | [Salarry]         | ST IS    | KK19<br>KK20              |          | ptions     | <u> ⊆</u> 04 | efficients         |                    |             | 5               |
| 12               | 4                  | 5             | 5                             | 46                     | STRES                         |                   | ✓        | - Alex Maniables          |          |            | ⊻ Sig        | nificance levels   | Reproduced         |             | 19              |
| 13               | 5                  | 5             | 5                             | 46                     | 👗 K                           |                   | → Sei    | s <u>c</u> tion variable: |          |            | Det          | terminant          | Anti-image         |             | 10              |
| 14               | 4                  | 3             | 4                             | 43                     | 💰 кк                          |                   |          |                           |          |            | <u>к</u> м   | O and Bartlett's t | est of sphericity  |             | 17              |
| 15               | 4                  | 4             | 4                             | 35                     |                               |                   |          | value                     |          |            |              |                    |                    |             | 6               |
| 16               | 3                  | 4             | 1                             | 29                     |                               | ок                | Paste    | Reset Can                 | cel Help |            | Contr        | nue Cano           | Help               |             | 8               |
| 17               | 5                  | 4             | 4                             | 42                     |                               |                   |          |                           |          |            |              | -                  | Z                  |             | 15              |
| 18               | 5                  | 5             | 5                             | 43                     | 2                             | 3                 | 3        | 2                         | 10       | 2          | 2            | 2                  | 2                  | 2           | 8               |
| 19               | 4                  | 4             | 4                             | 45                     | 4                             | 4                 | 5        | 5                         | 18       | 2          | 3            | 2                  | 2                  | 1           | 16              |
| 20               | 3                  | 4             | 4                             | 36                     | 2                             | 2                 | 3        | 3                         | 10       | 2          | 2            | 2                  | 2                  | 1           | 10              |
| 21               | 2                  | 3             | 3                             | 30                     | 2                             | 2                 | 2        | 2                         | 8        | 2          | 2            | 2                  | 3                  | 2           | 9               |
| 22               | 4                  | 3             | 5                             | 44                     | 5                             | 4                 | 4        | 4                         | 17       | 1          | 2            | 3                  | 1                  | 1           | 15              |
|                  | •                  |               | r.                            |                        | •                             |                   | -        | r .                       | 40       | 1          | 1            |                    | -                  |             |                 |
| Data View        | Variable Vi        | ew            |                               |                        |                               |                   |          |                           |          |            |              |                    |                    |             |                 |
|                  |                    |               |                               |                        |                               |                   |          |                           |          |            |              | SPSS               | Processor is ready | /           |                 |
|                  |                    | 3 🙄           |                               |                        |                               | , W               |          | X5 6                      | 1        | 10         | 100          | 0:4                | 7 🖌 😼 🕻            | i 🙀 🌗       | 7:46 PM         |

Setelah itu kemudian klik <u>Extraction</u> lalu pilih Co<u>r</u>relation matrix dan <u>N</u>umber of factors dan isikan sesuai jumlah variabel, karena jumlah variabel kita ada 4 maka isikan
4. Kemudian klik Continue seperti pada gambar di bawah ini:

| ile <u>E</u> dit | ⊻iew    | <u>D</u> ata <u>T</u> ransform | <u>A</u> nalyze <u>G</u> rap | hs <u>U</u> tilities / | Add- <u>o</u> ns <u>W</u> indo | ow <u>H</u> elp |     |                                 |                    |              |                            |        |                  |               |               |
|------------------|---------|--------------------------------|------------------------------|------------------------|--------------------------------|-----------------|-----|---------------------------------|--------------------|--------------|----------------------------|--------|------------------|---------------|---------------|
| > 📕 🚑            |         | h 🔿 🔚 🖬 🛛                      | ? 🚧 🔸                        | h 🔡 🏚 🖩                | 🔰 🚳 🌾                          |                 |     |                                 |                    |              |                            |        |                  |               |               |
| LMX11            |         | 2                              |                              |                        |                                |                 |     |                                 |                    |              |                            |        |                  | Visible: 50 o | f 50 Variable |
|                  | LMX9    | LMX10                          | LMX11                        | LMX                    | S1                             | S2              | S3  | S4                              | STRES              | IK1          | IK2                        | IK3    | IK4              | IK5           | IK            |
| 1                | 3       | 4                              | 3                            | 35                     | 4                              | 3               | 3   | 3                               | 13                 | 2            | 2                          | 2      | 2                | 2             | 8 🔺           |
| 2                | 4       | 4                              | 4                            | 35                     | 4                              | 4               | 4   | 4                               | 16                 | 2            | 2                          | 2      | 1                | 2             | 10            |
| 3                | 2       | 2                              | 2                            | 22                     | 3                              | 3               | 3   | 3                               | 12                 | 2            | 2                          | 2      | 2                | 3             | 8             |
| 4                | 2       | Factor Analysis                |                              |                        |                                |                 |     | Factor Analy                    | sis: Extraction    |              |                            | ×      | 1                | 1             | 4             |
| 5                | 2       |                                |                              | Vorishlas:             |                                |                 |     |                                 |                    |              |                            |        | 2                | 1             | 8             |
| 6                | 3       | Gender [Gend                   | er]                          | KK14                   |                                | Descripti       | ves | Method: Prin                    | upal components    |              |                            |        | 3                | 3             | 12            |
| 7                | 3       | Age [Age]                      |                              | 🔗 КК15                 |                                | Extraction      | on  | Analyze                         |                    | Display      |                            |        | 2                | 3             | 8             |
| 8                | 4       | Job Position (F                | 'osition]                    | 🥢 🔗 КК16               |                                | Roțatio         | n   | <ul> <li>Correlation</li> </ul> | n matrix           | 🗹 Unrot      | ated <u>f</u> actor soluti | ion    | 2                | 1             | 9             |
| 9                | 4       | Job Tenure [Te                 | enure]                       | KK17                   |                                | Scores          | s   | Co <u>v</u> arian               | e matrix           | <u>Scree</u> | e plot                     |        | 1                | 2             | 5             |
| 10               | 4       | Salary [Salarr                 | vl                           | ✓ KK19                 |                                | Option:         | s   |                                 |                    |              |                            |        | 2                | 2             | 9             |
| 11               | 4       | se lmx                         |                              | 🔗 КК20                 |                                | •<br>•          |     | Extract                         |                    |              |                            |        | 1                | 1             | 5             |
| 12               | 4       | STRES                          |                              | Selection V            | ariable:                       |                 |     | C Eigenvalu                     | es over: 1         |              |                            |        | 2                | 2             | 19            |
| 13               | 5       |                                |                              | •                      |                                |                 |     | Number of                       | f factors: 4       |              |                            |        | 3                | 2             | 10            |
| 14               | 4       | e nn                           |                              | Vaļue                  |                                |                 |     |                                 |                    |              |                            |        | 5                | 2             | 17            |
| 15               | 4       |                                |                              |                        |                                |                 |     | Marian In Barra                 | ( C                |              |                            |        | 2                | 2             | 6             |
| 16               | 3       |                                | Paste                        | Keset                  | Cancel                         | нер             |     | wa <u>x</u> imum itera          | Ions for Converger |              |                            |        | 1                | 3             | 8             |
| 17               | 5       | -                              |                              |                        | -                              | ÷               |     |                                 | Continue           | Cancel       | Help                       |        | 2                | 1             | 15            |
| 18               | 5       | 5                              | 5                            | 43                     | 2                              | 3               | 3   |                                 | 10                 |              |                            |        | 2                | 2             | 8             |
| 19               | 4       | 4                              | 4                            | 45                     | 4                              | 4               | 5   | 5                               | 18                 | 2            | 3                          | 2      | 2                | 1             | 16            |
| 20               | 3       | 4                              | 4                            | - 36<br>- 00           | 2                              | 2               | 3   | 3                               | 10                 | 2            | 2                          | 2      | 2                | 1             | 10            |
| 21               | 2       | 3                              | 3                            | 30                     | 2                              | 2               | 2   | 2                               | 17                 | 2            | 2                          | 2      | 3                | 2             | 9             |
| 22               | 4       | 3                              | 5                            | 44                     | 5                              | 4               | 4   | 4                               | 17                 | 1            | 2                          | 3      |                  | 1             | 15            |
|                  | 4       |                                |                              | 22                     |                                |                 |     |                                 |                    |              |                            |        |                  |               | Þ             |
| lata View        | Variabl | le View                        |                              |                        |                                |                 |     |                                 |                    |              |                            |        |                  |               |               |
|                  |         |                                |                              |                        | )(                             |                 | 10  |                                 |                    |              |                            | SPSS I | Processor is rea | idy           |               |
|                  |         |                                |                              |                        |                                | W               |     |                                 | 7                  | _            | _                          | 0:4    | 2 🔺 🌆            | 1             | 7:47 PM       |

Setelah itu pilih **Rotation** kemudian pilih **Varimax**, lalu klik **Continue** seperti pada gambar di bawah ini:

| 💀 Regresi Li              | nier Sede | erhana & Berganda              | _1.sav [DataSet3             | ] - SPSS Data E        | ditor                         |                  |     |                  |                          |              |     |      |                  | _             | 0 %                  |
|---------------------------|-----------|--------------------------------|------------------------------|------------------------|-------------------------------|------------------|-----|------------------|--------------------------|--------------|-----|------|------------------|---------------|----------------------|
| <u>F</u> ile <u>E</u> dit | ⊻iew [    | <u>)</u> ata <u>T</u> ransform | <u>A</u> nalyze <u>G</u> rap | hs <u>U</u> tilities . | Add- <u>o</u> ns <u>W</u> inc | low <u>H</u> elp |     |                  |                          |              |     |      |                  |               |                      |
| 😕 📕 🚔                     | <b>•</b>  | n 🔿 🕌 🖬 🛛                      | ? 🚧 + 🛙 🕯                    | h 🔡 🏥 🖩                | j 👒 💊 🍋                       | 1                |     |                  |                          |              |     |      |                  |               |                      |
| 3 : LMX11                 |           | 2                              |                              |                        |                               |                  |     |                  |                          |              |     |      |                  | Visible: 50 c | of 50 Variables      |
|                           | LMX9      | LMX10                          | LMX11                        | LMX                    | S1                            | S2               | S3  | S4               | STRES                    | IK1          | IK2 | IK3  | IK4              | IK5           | IK                   |
| 1                         | 3         | 4                              | 3                            | 35                     | 4                             | 3                | 3   | 3                | 13                       | 2            | 2   | 2    | 2                | 2             | 8 🔺                  |
| 2                         | 4         | 4                              | 4                            | 35                     | 4                             | 4                | 4   | 4                | 16                       | 2            | 2   | 2    | 1                | 2             | 10                   |
| 3                         | 2         | 2                              | 2                            | 22                     | 3                             | 3                | 3   | 3                | 12                       | 2            | 2   | 2    | 2                | 3             | 8                    |
| 4                         | 2         | Factor Analysis                |                              |                        |                               |                  | 23  | Factor Anal      | ysis: Rotation           | ×            | 1   | 1    | 1                | 1             | 4                    |
| 5                         | 2         |                                |                              | Vaulablaat             |                               |                  |     | -Method          |                          |              | 2   | 2    | 2                | 1             | 8                    |
| 6                         | 3         | Gender [Gend                   | erl                          | KK14                   |                               | Descripti        | ves |                  | 0.0                      |              | 3   | 3    | 3                | 3             | 12                   |
| 7                         | 3         | Age [Age]                      |                              | 🛷 КК15                 |                               | <u>E</u> xtracti | on  |                  | O <u>q</u> uartir        | nax          | 2   | 2    | 2                | 3             | 8                    |
| 8                         | 4         | Job Position (P                | osition]                     | 🛷 КК16                 |                               | Rotatio          | n   | ● <u>Marimax</u> | ⊖ <u>E</u> quam          | ax           | 2   | 2    | 2                | 1             | 9                    |
| 9                         | 4         | Job Tenure (Te                 | enure]                       | KK17                   |                               | Score            | s   | O Direct Of      | olimin () <u>P</u> romao | 4            | 1   | 1    | 1                | 2             | 5                    |
| 10                        | 4         | Salary (Salary                 | acation]                     |                        |                               | Ontion           |     | Doug. D          | Tablea                   | 4            | 2   | 2    | 2                | 2             | 9                    |
| 11                        | 4         | LMX                            | ,,                           | ✓ КК20                 |                               | ▼ <u></u>        |     | Display          |                          |              | 1   | 1    | 1                | 1             | 5                    |
| 12                        | 4         | 🚴 STRES                        |                              | Selection V            | ariahle:                      |                  |     | Rotated -        | solution 🗌 Load          | tina plat(s) | 2   | 2    | 2                | 2             | 19                   |
| 13                        | 5         | iк 💫 к                         |                              |                        | un 10000.                     |                  |     |                  |                          | ing prot(o)  | 3   | 3    | 3                | 2             | 10                   |
| 14                        | 4         | 💑 кк                           |                              | Value                  |                               |                  |     | Maximum Itera    | tions for Converg        | jence: 25    | 3   | 2    | 5                | 2             | 17                   |
| 15                        | 4         |                                |                              |                        |                               |                  |     | Continue         | Cancel                   | Help         | 1   | 2    | 2                | 2             | 6                    |
| 16                        | 3         |                                | K Paste                      | Reset                  | Cancel                        | Help             |     | Continue         |                          | 100          | 1   | 3    | 1                | 3             | 8                    |
| 17                        | 5         |                                |                              | in.                    |                               |                  |     | 4                | 16                       | 2            | 3   | 1    | 2                | 1             | 15                   |
| 18                        | 5         | 5                              | 5                            | 43                     | 2                             | 3                | 3   | 2                | 10                       | 2            | 2   | 2    | 2                | 2             | 8                    |
| 19                        | 4         | 4                              | 4                            | 45                     | 4                             | 4                | 5   | 5                | 18                       | 2            | 3   | 2    | 2                | 1             | 16                   |
| 20                        | 3         | 4                              | 4                            | 36                     | 2                             | 2                | 3   | 3                | 10                       | 2            | 2   | 2    | 2                | 1             | 10                   |
| 21                        | 2         | 3                              | 3                            | 30                     | 2                             | 2                | 2   | 2                | 8                        | 2            | 2   | 2    | 3                | 2             | 9                    |
| 22                        | 4         | 3                              | 5                            | 44                     | 5                             | 4                | 4   | 4                | 17                       | 1            | 2   | 3    | 1                | 1             | 15                   |
|                           | 4         |                                |                              |                        |                               |                  | -   |                  | 40                       | 4            | 1   |      |                  | <u> </u>      |                      |
| Data View                 | Variable  | e View                         |                              |                        |                               |                  |     |                  |                          |              |     |      |                  |               |                      |
|                           |           |                                |                              |                        |                               |                  |     |                  |                          |              |     | SPSS | Processor is rea | dy            |                      |
| <b>@</b>                  | 0         | 2                              |                              |                        |                               | F W              |     |                  |                          | -            |     | 0:4  | 1 - 😼            | 🛱 🙀 🌗         | 7:48 PM<br>2/11/2017 |

Kemudian klik **Option** lalu pilih **Suppress absolute values less than** lalu tulis .50 (karena harus lebih dari batas kritis nilai *loading* yaitu 0,40, sehingga kita masukkan nilai 0,50. Kemudian klik **Continue** lalu klik **Ok** seperti pada gambar di bawah ini:

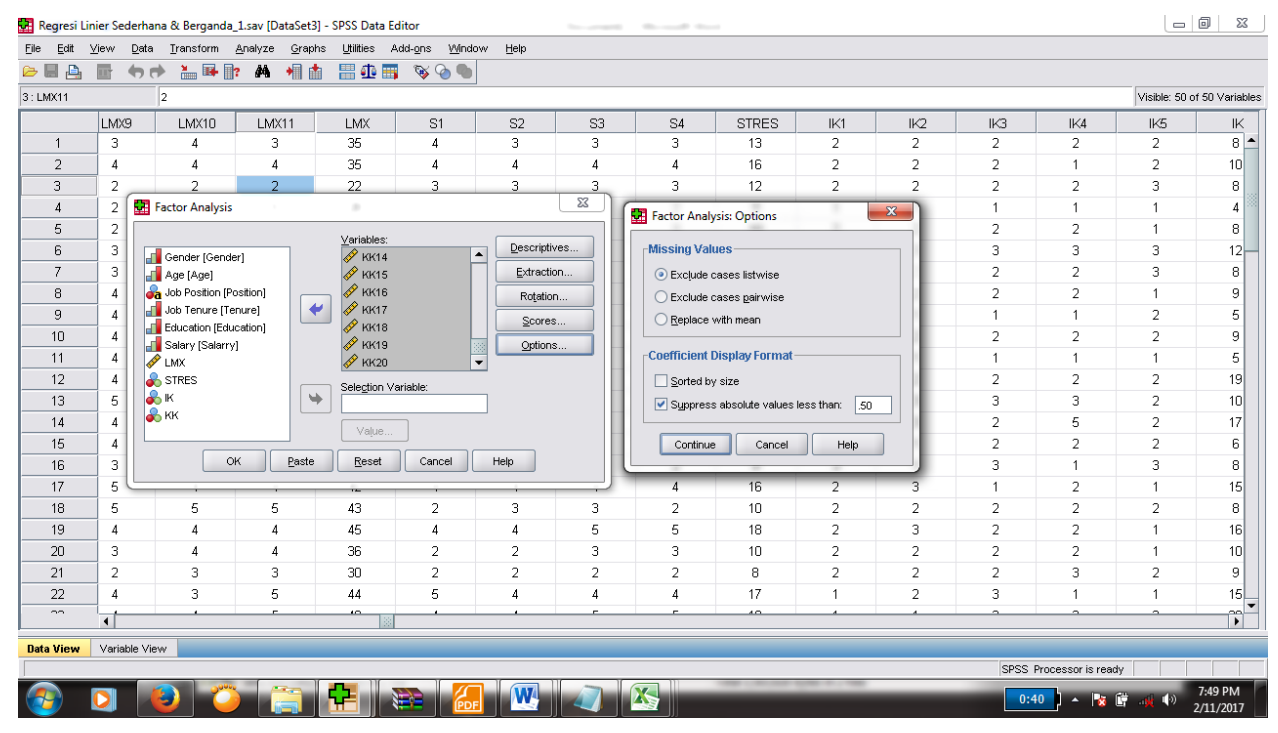

Output SPSS terlihat seperti gambar di bawah ini:

|       | Compone | nt   |   |   |
|-------|---------|------|---|---|
|       | 1       | 2    | 3 | 4 |
| LMX1  |         | .853 |   |   |
| LMX2  |         | .839 |   |   |
| LMX3  |         | .897 |   |   |
| LMX4  |         | .548 |   |   |
| LMX5  |         | .664 |   |   |
| LMX6  |         | .563 |   |   |
| LMX7  |         |      |   |   |
| LMX8  |         |      |   |   |
| LMX9  |         | .822 |   |   |
| LMX10 |         | .745 |   |   |

# **Rotated Component Matrix**<sup>a</sup>

| LMX11      |      | .811 |      |      |
|------------|------|------|------|------|
| S1         |      |      | 756  |      |
| S2         |      |      | 773  |      |
| S3         |      |      | 814  |      |
| <b>S</b> 4 |      |      | 781  |      |
| IK1        |      |      |      |      |
| IK2        |      |      |      | .674 |
| IK3        |      |      |      | .808 |
| IK4        |      |      |      | .652 |
| IK5        |      |      |      | .781 |
| KK1        |      |      |      |      |
| KK2        |      |      |      |      |
| KK3        | .685 |      |      |      |
| KK4        | .759 |      |      |      |
| KK5        | .691 |      |      |      |
| KK6        | .558 |      |      |      |
| KK7        | .713 |      |      |      |
| KK8        | .849 |      |      |      |
| KK9        |      |      |      |      |
| KK10       | .828 |      |      |      |
| KK11       | .850 |      |      |      |
| KK12       |      |      | .531 |      |
| KK13       |      |      | .699 |      |
| KK14       | .831 |      |      |      |
| KK15       | .804 |      |      |      |
| KK16       | .807 |      |      |      |
| KK17       |      |      |      |      |
| KK18       | .749 |      |      |      |
| - 1        | -    |      | •    | •    |

| KK19 | .646 |  |  |
|------|------|--|--|
| KK20 | .679 |  |  |

Extraction Method: Principal Component Analysis. Rotation Method: Varimax with Kaiser

Normalization.

a. Rotation converged in 5 iterations.

Dari output tersebut terlihat masih ada item pernyataan yang nilai *loading*-nya kurang dari 0,50 dan tidak mengelompok di kelompoknya, yaitu item LMX7, LMX8, IK1, KK1, KK2, KK9, KK12, KK13 dan KK17. Untuk itu item-item tersebut harus di*drop*/dikeluarkan. Dan harus dilakukan sampai seluruh item mengelompok dalam kelompoknya dan nilai *loading*-nya lebih dari 0.40.

| Regresi Lir                | ier Sederha               | ana & Berganda_   | 1.sav [DataSet3]              | - SPSS Data E         | ditor                         |                                       |           |                    |         |            |     |        |                  | _             | 0 X            |  |  |  |
|----------------------------|---------------------------|-------------------|-------------------------------|-----------------------|-------------------------------|---------------------------------------|-----------|--------------------|---------|------------|-----|--------|------------------|---------------|----------------|--|--|--|
| <u>File E</u> dit <u>\</u> | <u>∕</u> iew <u>D</u> ata | <u>T</u> ransform | <u>A</u> nalyze <u>G</u> raph | s <u>U</u> tilities / | Add- <u>o</u> ns <u>W</u> ind | dow <u>H</u> elp                      |           |                    |         |            |     |        |                  |               |                |  |  |  |
| > 📕 🔒                      | 📴 🦛 e                     | 🔶 🔚 📑 📑           | ? 🚧 📲 📩                       | i 🔡 🏥 🖩               | 🖡 📎 🌾                         |                                       |           |                    |         |            |     |        |                  |               |                |  |  |  |
| 8 : LMX11                  |                           | 2                 |                               |                       |                               |                                       |           |                    |         |            |     |        |                  | Visible: 50 d | of 50 Variable |  |  |  |
|                            | LMX9                      | LMX10             | LMX11                         | LMX                   | S1                            | S2                                    | S3        | S4                 | STRES   | IK1        | IK2 | IK3    | IK4              | IK5           | IK             |  |  |  |
| 1                          | 3                         | 4                 | 3                             | 35                    | 4                             | 3                                     | 3         | 3                  | 13      | 2          | 2   | 2      | 2                | 2             | 8 4            |  |  |  |
| 2                          | 4                         | 4                 | 4                             | 35                    | 4                             | 4                                     | 4         | 4                  | 16      | 2          | 2   | 2      | 1                | 2             | 10             |  |  |  |
| 3                          | 2                         | 2                 | 2                             | 22                    | 3                             | 3                                     | 3         | 3                  | 12      | 2          | 2   | 2      | 2                | 3             | 8              |  |  |  |
| 4                          | 2                         | 4                 | 5                             | 28                    | Factor A                      | nalysis                               |           |                    |         | ×          | 1   | 1      | 1                | 1             | 4              |  |  |  |
| 5                          | 2                         | 3                 | 2                             | 23                    |                               |                                       |           | -                  |         |            | 2   | 2      | 2                | 1             | 8              |  |  |  |
| 6                          | 3                         | 3                 | 3                             | 35                    |                               | 10 1 1                                |           | ariables:          | De      | scriptives | 3   | 3      | 3                | 3             | 12             |  |  |  |
| 7                          | 3                         | 3                 | 2                             | 26                    | Age [4                        | r (Gender)                            |           | ► LMX2 ► LMX3      | E       | xtraction  | 2   | 2      | 2                | 3             | 8              |  |  |  |
| 8                          | 4                         | 4                 | 4                             | 42                    | Job Po                        | sition (Position)                     |           | LMX4               |         | Rotation   | 2   | 2      | 2                | 1             | 9              |  |  |  |
| 9                          | 4                         | 4                 | 4                             | 40                    | Job Te                        | nure [Tenure]                         | 🔶 🔶       | LMX5               |         | Caaraa     | 1   | 1      | 1                | 2             | 5              |  |  |  |
| 10                         | 4                         | 3                 | 3                             | 35                    | Educat                        | Education [Education]                 |           |                    |         |            |     |        |                  |               |                |  |  |  |
| 11                         | 4                         | 4                 | 3                             | 40                    | Salary                        | Salary [Salary] CLMX9 Qptions 1 1 1 1 |           |                    |         |            |     |        |                  |               |                |  |  |  |
| 12                         | 4                         | 5                 | 5                             | 46                    | LMX8                          |                                       | · · · · · | EMATO              | -       |            | 2   | 2      | 2                | 2             | 19             |  |  |  |
| 13                         | 5                         | 5                 | 5                             | 46                    | 🖉 LMX                         |                                       | <b>W</b>  | election variable: |         |            | 3   | 3      | 3                | 2             | 10             |  |  |  |
| 14                         | 4                         | 3                 | 4                             | 43                    | STRES                         |                                       |           |                    |         |            | 3   | 2      | 5                | 2             | 17             |  |  |  |
| 15                         | 4                         | 4                 | 4                             | 35                    | 🔰 🐳 К                         |                                       |           | Vaļue              |         |            | 1   | 2      | 2                | 2             | 6              |  |  |  |
| 16                         | 3                         | 4                 | 1                             | 29                    |                               | ОК                                    | Paste     | Reset Cano         | el Help |            | 1   | 3      | 1                | 3             | 8              |  |  |  |
| 17                         | 5                         | 4                 | 4                             | 42                    |                               |                                       |           |                    |         |            | 3   | 1      | 2                | 1             | 15             |  |  |  |
| 18                         | 5                         | 5                 | 5                             | 43                    | 2                             | 3                                     | 3         | 2                  | 10      | 2          | 2   | 2      | 2                | 2             | 8              |  |  |  |
| 19                         | 4                         | 4                 | 4                             | 45                    | 4                             | 4                                     | 5         | 5                  | 18      | 2          | 3   | 2      | 2                | 1             | 16             |  |  |  |
| 20                         | 3                         | 4                 | 4                             | 36                    | 2                             | 2                                     | 3         | 3                  | 10      | 2          | 2   | 2      | 2                | 1             | 10             |  |  |  |
| 21                         | 2                         | 3                 | 3                             | 30                    | 2                             | 2                                     | 2         | 2                  | 8       | 2          | 2   | 2      | 3                | 2             | 9              |  |  |  |
| 22                         | 4                         | 3                 | 5                             | 44                    | 5                             | 4                                     | 4         | 4                  | 17      | 1          | 2   | 3      | 1                | 1             | 15             |  |  |  |
|                            | 4                         |                   |                               |                       |                               |                                       | -         |                    | 10      | 1          | 1   | 2      |                  |               | <u> </u>       |  |  |  |
| Data View                  | Variable Vi               | ew                |                               |                       |                               |                                       |           |                    |         |            |     |        |                  |               |                |  |  |  |
|                            |                           |                   |                               |                       |                               |                                       |           |                    |         |            |     | SPSS F | Processor is rea | dy .          |                |  |  |  |
| <u>a</u> 1                 |                           | 3                 |                               | ₽                     |                               |                                       |           |                    |         | -          | _   | 0:3    | 4 🛛 🔺 😼          | 😭 📣 🚯         | 7:53 PM        |  |  |  |

Setelah item-item tersebut dikeluarkan, kemudian lalukan proses analisis factor konfirmatori dari awal lalu klik **Ok**.

# **Rotated Component Matrix**<sup>a</sup>

| -          | Compone | nt   |      |      |
|------------|---------|------|------|------|
|            | 1       | 2    | 3    | 4    |
| LMX1       |         | .856 |      |      |
| LMX2       |         | .852 |      |      |
| LMX3       |         | .910 |      |      |
| LMX4       |         | .556 |      |      |
| LMX5       |         | .664 |      |      |
| LMX6       |         | .555 |      |      |
| LMX9       |         | .809 |      |      |
| LMX10      |         | .742 |      |      |
| LMX11      |         | .824 |      |      |
| <b>S</b> 1 |         |      | .777 |      |
| S2         |         |      | .780 |      |
| <b>S</b> 3 |         |      | .846 |      |
| <b>S</b> 4 |         |      | .826 |      |
| IK2        |         |      |      | .639 |
| IK3        |         |      |      | .829 |
| IK4        |         |      |      | .722 |
| IK5        |         |      |      | .767 |
| KK3        | .671    |      |      |      |
| KK4        | .745    |      |      |      |
| KK5        | .698    |      |      |      |
| KK6        | .567    |      |      |      |
| KK7        | .709    |      |      |      |
| KK8        | .856    |      |      |      |
| KK10       | .824    |      |      |      |
| KK11       | .851    |      |      |      |

| KK14      | .834    |          |          |          |
|-----------|---------|----------|----------|----------|
| KK15      | .807    |          |          |          |
| KK16      | .812    |          |          |          |
| KK18      | .745    |          |          |          |
| KK19      | .652    |          |          |          |
| KK20      | .682    |          |          |          |
| Extractio | on Meth | od: Prir | ncipal C | omponent |
| Analysis  | 5.      |          |          |          |

Rotation Method: Varimax with Kaiser

Normalization.

a. Rotation converged in 5 iterations.

Terlihat dari output SPSS di atas bahwa seluruh item pernyataan telah mengelompok pada kelompoknya dan seluruh nilainya melebihi standar 0,40. Maka item-item tersebut dapat dinyatakan valid.

# 8. MODERATED REGRESSION ANALYSIS (MRA)

Variabel moderasi berfungsi sebagai variabel yang melemahkan atau menguatkan pengaruh variabel independent terhadap variabel dependen dalam sebuah penelitian. Pengujian variabel moderasi dapat dilakukan melalui regresi *moderated regression analysis* (MRA). MRA dapat dijalankan melalui program software SPSS.

Contoh: seorang peneliti ingin melakukan pengujiaan variabel moderasi yaitu biaya beralih (*switching cost*) terhadap pengaruh kualitas layanan Bank Syariah terhadap loyalitas nasabah Bank Syariah. Path dari model penelitian ini dapat dilihat pada gambar di bawah ini:

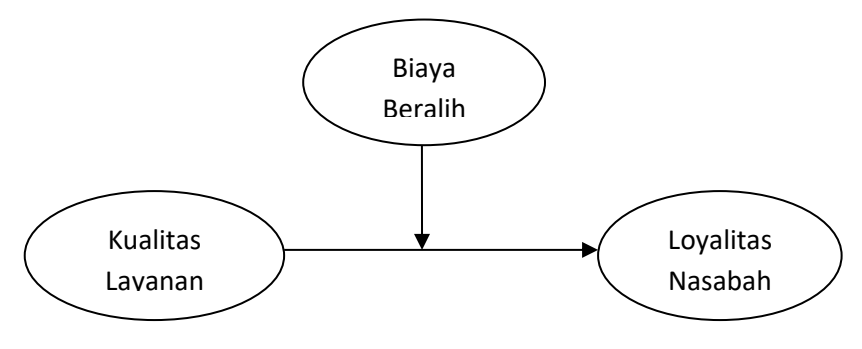

| No | Kualitas | Loyalitas | Biaya   | No | Kualitas | Loyalitas | Biaya   |
|----|----------|-----------|---------|----|----------|-----------|---------|
|    | layanan  | nasabah   | beralih |    | layanan  | nasabah   | beralih |
| 1  | 13       | 8         | 35      | 21 | 8        | 9         | 36      |
| 2  | 16       | 10        | 28      | 22 | 17       | 15        | 41      |
| 3  | 12       | 8         | 44      | 23 | 18       | 20        | 50      |
| 4  | 9        | 4         | 45      | 24 | 15       | 17        | 35      |
| 5  | 10       | 8         | 93      | 25 | 13       | 12        | 39      |
| 6  | 16       | 12        | 40      | 26 | 15       | 14        | 38      |
| 7  | 12       | 8         | 37      | 27 | 18       | 14        | 24      |
| 8  | 16       | 9         | 43      | 28 | 19       | 20        | 42      |
| 9  | 16       | 5         | 37      | 29 | 8        | 4         | 42      |
| 10 | 14       | 9         | 38      | 30 | 12       | 8         | 51      |
| 11 | 11       | 5         | 42      | 31 | 11       | 5         | 42      |
| 12 | 15       | 19        | 33      | 32 | 15       | 19        | 33      |
| 13 | 12       | 10        | 35      | 33 | 12       | 10        | 35      |
| 14 | 16       | 17        | 29      | 34 | 16       | 17        | 29      |
| 15 | 8        | 6         | 38      | 35 | 8        | 6         | 38      |
| 16 | 9        | 8         | 39      | 36 | 9        | 8         | 39      |
| 17 | 16       | 15        | 33      | 37 | 16       | 15        | 33      |
| 18 | 10       | 8         | 42      | 38 | 10       | 8         | 42      |
| 19 | 18       | 16        | 21      | 39 | 18       | 16        | 21      |
| 20 | 10       | 10        | 38      | 40 | 10       | 10        | 38      |

Dari kuesioner yang disebar kepada 40 orang nasabah diperoleh nilai penjumlahan dari masing-masing indikator variabel sebagai berikut:

| ta *Moderate              | Ioderated Regression Analysis (MRA).sav [DataSet1] - IBM SPSS Statistics Data Editor |             |             |                      |                                     |                               |                |         |          |           |          |                               |
|---------------------------|--------------------------------------------------------------------------------------|-------------|-------------|----------------------|-------------------------------------|-------------------------------|----------------|---------|----------|-----------|----------|-------------------------------|
| <u>F</u> ile <u>E</u> dit | <u>V</u> iew <u>D</u> ata                                                            | Transform A | nalyze Dire | ct <u>M</u> arketing | <u>G</u> raphs <u>U</u> tilities Ad | ld- <u>o</u> ns <u>W</u> indo | w <u>H</u> elp |         |          |           |          |                               |
| 🔁 🔚                       |                                                                                      |             | <b>1</b>    | <b>k</b> =           |                                     |                               | - 42 📃         | (<br>1년 |          | ABS       |          |                               |
|                           | Name                                                                                 | Туре        | Width       | Decimals             | Label                               | Values                        | Missing        | Columns | Align    | Measure   | Role     |                               |
| 1                         | KL                                                                                   | Numeric     | 8           | 0                    | Kualitas Layanan                    | None                          | None           | 8       | Center   | 뤚 Nominal | 🦒 Input  | 4                             |
| 2                         | LN                                                                                   | Numeric     | 8           | 0                    | Loyalitas Nasabah                   | None                          | None           | 8       | 畫 Center | 뤚 Nominal | 🦒 Input  |                               |
| 3                         | BB                                                                                   | Numeric     | 8           | 0 ≑                  | Biaya Beralih                       | None                          | None           | 8       | 薹 Center | 🗞 Nominal | 🦒 Input  |                               |
| 4                         |                                                                                      |             |             |                      |                                     |                               |                |         |          |           |          |                               |
| 5                         |                                                                                      |             |             |                      |                                     |                               |                |         |          |           |          |                               |
| 6                         |                                                                                      |             |             |                      |                                     |                               |                |         |          |           |          |                               |
| 7                         |                                                                                      |             |             |                      |                                     |                               |                |         |          |           |          |                               |
| 8                         |                                                                                      |             |             |                      |                                     |                               |                |         |          |           |          |                               |
| 9                         |                                                                                      |             |             |                      |                                     |                               |                |         |          |           |          |                               |
| 10                        |                                                                                      |             |             |                      |                                     |                               |                |         |          |           |          |                               |
| 10                        |                                                                                      |             |             |                      |                                     |                               |                |         |          |           |          |                               |
| 12                        |                                                                                      |             |             |                      |                                     |                               |                |         |          |           |          |                               |
| 13                        |                                                                                      |             |             |                      |                                     |                               |                |         |          |           |          |                               |
| 14                        |                                                                                      |             |             |                      |                                     |                               |                |         |          |           |          | -                             |
| 16                        |                                                                                      |             |             |                      |                                     |                               |                |         |          |           |          | -                             |
| 17                        |                                                                                      |             |             |                      |                                     |                               |                |         |          |           |          | -                             |
| 18                        |                                                                                      |             |             |                      |                                     |                               |                |         |          |           |          | -                             |
| 19                        |                                                                                      |             |             |                      |                                     |                               |                |         |          |           |          | -                             |
| 20                        |                                                                                      |             |             |                      |                                     |                               |                |         |          |           |          |                               |
| 21                        |                                                                                      |             |             |                      |                                     |                               |                |         |          |           |          |                               |
| 22                        |                                                                                      |             |             |                      |                                     |                               |                |         |          |           |          |                               |
| 23                        |                                                                                      |             |             |                      |                                     |                               |                |         |          |           |          |                               |
| 24                        |                                                                                      |             |             |                      |                                     |                               |                |         |          |           |          |                               |
| 25                        | 4                                                                                    |             |             |                      |                                     |                               |                |         |          |           |          |                               |
| Data View                 | Variable View                                                                        |             |             |                      |                                     |                               |                |         |          |           |          |                               |
| Data view                 | variable view                                                                        |             |             |                      |                                     |                               |                |         |          |           |          |                               |
|                           |                                                                                      |             |             |                      |                                     |                               |                |         |          |           | IBM SPSS | Statistics Processor is ready |
|                           |                                                                                      | 0           | 0           | 2                    |                                     |                               |                |         |          |           |          | ▲ 🐂 🕪 3:11 PM<br>2/24/2017    |

Masukkan nama 3 variabel penelitian di **Variabel View**, decimal diganti 0, kolom label ditulis sesuai dengan nama variabel masing-masing. Kolom value dikosongkan seperti pada gambar di atas.

| 🚰 *Moderated Regression Analysis (MRA).sav [DataSet1] - IBM SPSS Statistics Data Editor |              |                     |              |                      |                           |                        |                   |      |         |     |     |     |              |                |               |               |             |
|-----------------------------------------------------------------------------------------|--------------|---------------------|--------------|----------------------|---------------------------|------------------------|-------------------|------|---------|-----|-----|-----|--------------|----------------|---------------|---------------|-------------|
| <u>File</u> <u>E</u> dit                                                                | View Dat     | a <u>T</u> ransform | Analyze Dire | ct <u>M</u> arketing | <u>G</u> raphs <u>U</u> t | tilities Add- <u>o</u> | ns <u>W</u> indow | Help |         |     |     |     |              |                |               |               |             |
| 😑 l:                                                                                    | 🖨            | 🛄 🗠                 | <b>~</b>     | <b>*</b> =           |                           | H 👪                    | ¥ =               | 4    | ▲<br>1년 |     | ABG |     |              |                |               |               |             |
|                                                                                         |              |                     |              |                      |                           |                        |                   |      |         |     |     |     |              |                |               | Visible: 3 of | 3 Variables |
|                                                                                         | KL           | LN                  | BB           | var                  | var                       | var                    | var               | var  | var     | var | var | var | var          | var            | var           | var           | va          |
| 1                                                                                       | 13           | 8                   | 35           |                      |                           |                        |                   |      |         |     |     |     |              |                |               |               | -           |
| 2                                                                                       | 16           | 10                  | 28           |                      |                           |                        |                   |      |         |     |     |     |              |                |               |               |             |
| 3                                                                                       | 12           | 8                   | 44           |                      |                           |                        |                   |      |         |     |     |     |              |                |               |               |             |
| 4                                                                                       | 9            | 4                   | 45           |                      |                           |                        |                   |      |         |     |     |     |              |                |               |               |             |
| 5                                                                                       | 10           | 8                   | 39           |                      |                           |                        |                   |      |         |     |     |     |              |                |               |               |             |
| 6                                                                                       | 16           | 12                  | 40           |                      |                           |                        |                   |      |         |     |     |     |              |                |               |               |             |
| 7                                                                                       | 12           | 8                   | 37           |                      |                           |                        |                   |      |         |     |     |     |              |                |               |               |             |
| 8                                                                                       | 16           | 9                   | 43           |                      |                           |                        |                   |      |         |     |     |     |              |                |               |               |             |
| 9                                                                                       | 16           | 5                   | 37           |                      |                           |                        |                   |      |         |     |     |     |              |                |               |               |             |
| 10                                                                                      | 14           | 9                   | 38           |                      |                           |                        |                   |      |         |     |     |     |              |                |               |               |             |
| 11                                                                                      | 11           | 5                   | 42           |                      |                           |                        |                   |      |         |     |     |     |              |                |               |               |             |
| 12                                                                                      | 15           | 19                  | 33           |                      |                           |                        |                   |      |         |     |     |     |              |                |               |               |             |
| 13                                                                                      | 12           | 10                  | 35           |                      |                           |                        |                   |      |         |     |     |     |              |                |               |               |             |
| 14                                                                                      | 16           | 17                  | 29           |                      |                           |                        |                   |      |         |     |     |     |              |                |               |               |             |
| 15                                                                                      | 8            | 6                   | 38           |                      |                           |                        |                   |      |         |     |     |     |              |                |               |               |             |
| 16                                                                                      | 9            | 8                   | 39           |                      |                           |                        |                   |      |         |     |     |     |              |                |               |               |             |
| 17                                                                                      | 16           | 15                  | 33           |                      |                           |                        |                   |      |         |     |     |     |              |                |               |               |             |
| 18                                                                                      | 10           | 8                   | 42           |                      |                           |                        |                   |      |         |     |     |     |              |                |               |               |             |
| 19                                                                                      | 18           | 16                  | 21           |                      |                           |                        |                   |      |         |     |     |     |              |                |               |               |             |
| 20                                                                                      | 10           | 10                  | 38           |                      |                           |                        |                   |      |         |     |     |     |              |                |               |               |             |
| 21                                                                                      | 8            | 9                   | 36           |                      |                           |                        |                   |      |         |     |     |     |              |                |               |               |             |
| 22                                                                                      | 17           | 15                  | 41           |                      |                           |                        |                   |      |         |     |     |     |              |                |               |               |             |
| 23                                                                                      | 18           | 20                  | 50           |                      |                           |                        |                   |      |         |     |     |     |              |                |               |               | -           |
| _                                                                                       | 1            |                     |              |                      |                           |                        |                   |      |         |     |     |     |              |                | _             |               |             |
| Data View                                                                               | Variable Vie | ew                  |              |                      |                           |                        |                   |      |         |     |     |     |              |                |               |               |             |
|                                                                                         | ,            | -                   |              |                      |                           |                        |                   |      |         |     |     |     | IBM SPSS St  | atistics Proce | esor is ready |               |             |
|                                                                                         |              |                     |              |                      |                           |                        | _                 |      |         |     | _   | _   | IDM OF OC S. | dubuco i 1000  | 3301131063,   |               | 14 PM       |
| 29 I                                                                                    |              | 🛎 🍤                 | . 🥥 .        |                      |                           | 9                      |                   |      |         |     |     |     |              |                |               | 🤁 🌒 2/        | 24/2017     |

Kemudian masuk ke **Data View**, dan masukkan nilai dari masing-masing variabel seperti gambar di atas.

| *Moderate        | 🔒 *Moderated Regression Analysis (MRA).sav [DataSet1] - IBM SPSS Statistics Data Editor |            |                        |                                 |      |                       |                    |                   |              |     |     |          |     |             |                |                |                     |             |
|------------------|-----------------------------------------------------------------------------------------|------------|------------------------|---------------------------------|------|-----------------------|--------------------|-------------------|--------------|-----|-----|----------|-----|-------------|----------------|----------------|---------------------|-------------|
| <u>File Edit</u> | <u>V</u> iew <u>D</u> ata                                                               | Transform  | Analyze Direc          | ct <u>M</u> arketing <u>G</u> r | aphs | Utilitie              | es Add- <u>o</u> r | ns <u>W</u> indow | <u>H</u> elp |     |     |          |     |             |                |                |                     |             |
|                  |                                                                                         | Compute    | e Variable             |                                 |      | 44                    | *                  |                   | A7 🎹         |     | 2   | ABC      |     |             |                |                |                     |             |
|                  |                                                                                         | Count Va   | alues within Ca        | ses                             | _    |                       |                    |                   |              | 1   |     | <b>•</b> |     |             |                |                |                     |             |
|                  |                                                                                         | Shift Valu | Jes                    |                                 |      |                       |                    | 1                 |              | 1   | 1   | 1        | -la | 1           |                | 1              | Visible: 3 of 3     | 3 Variables |
|                  | KL                                                                                      | Recode i   | into Same Varia        | ables                           | r    |                       | var                | var               | var          | var | var | var      | var | var         | var            | var            | var                 | va          |
| 1                | 13                                                                                      | Recode i   | into Different Va      | ariables                        | _    |                       |                    |                   |              |     |     |          |     |             |                |                |                     | -           |
| 2                | 16                                                                                      | Automati   | c Recode               |                                 | -    |                       |                    |                   |              |     |     |          |     |             |                |                |                     |             |
| 3                | 0                                                                                       | Visual Bi  | inning                 |                                 | -    | _                     |                    |                   |              |     |     |          |     |             |                |                |                     |             |
|                  | 10                                                                                      | Ontimal I  | Binning                |                                 |      | _                     |                    |                   |              |     |     |          |     |             |                |                |                     |             |
| 6                | 16                                                                                      | Prenare    | Data for Modeli        | 0.0                             |      |                       |                    |                   |              |     |     |          |     |             |                |                |                     |             |
| 7                | 12                                                                                      | Rank Ca    |                        | 19                              | -    |                       |                    |                   |              |     |     |          |     |             |                |                |                     |             |
| 8                | 16                                                                                      |            | d Times Minard         |                                 |      |                       |                    |                   |              |     |     |          |     |             |                |                |                     | 7           |
| 9                | 16                                                                                      | Date and   | i Time wizard          |                                 |      |                       |                    |                   |              |     |     |          |     |             |                |                |                     |             |
| 10               | 14                                                                                      | Create I   | ime Series             |                                 |      |                       |                    |                   |              |     |     |          |     |             |                |                |                     |             |
| 11               | 11                                                                                      | Replace    | Missing Values         | s                               |      |                       |                    |                   |              |     |     |          |     |             |                |                |                     |             |
| 12               | 15                                                                                      | 👹 Random   | Number Gene            | rators                          |      |                       |                    |                   |              |     |     |          |     |             |                |                |                     |             |
| 13               | 12                                                                                      | Run Pen    | ding <u>T</u> ransform | ns Ctrl+G                       |      |                       |                    |                   |              |     |     |          |     |             |                |                |                     | /           |
| 14               | 16                                                                                      | 17         | 29                     |                                 |      |                       |                    |                   |              |     |     |          |     |             |                |                |                     | /           |
| 15               | 8                                                                                       | 6          | 38                     |                                 |      | _                     |                    |                   |              |     |     |          |     |             |                |                |                     |             |
| 10               | 9                                                                                       | 0          | 39                     |                                 |      |                       |                    |                   |              |     |     |          |     |             |                |                |                     |             |
| 17               | 10                                                                                      | 15         | 42                     |                                 |      |                       |                    |                   |              |     |     |          |     |             |                |                |                     |             |
| 19               | 18                                                                                      | 16         | 21                     |                                 |      |                       |                    |                   |              |     |     |          |     |             |                |                |                     | /           |
| 20               | 10                                                                                      | 10         | 38                     |                                 |      | -                     |                    |                   |              |     |     |          |     |             |                |                |                     |             |
| 21               | 8                                                                                       | 9          | 36                     |                                 |      |                       |                    |                   |              |     |     |          |     |             |                |                |                     |             |
| 22               | 17                                                                                      | 15         | 41                     |                                 |      |                       |                    |                   |              |     |     |          |     |             |                |                |                     |             |
| 23               | 18                                                                                      | 20         | 50                     |                                 |      |                       |                    |                   |              |     |     |          |     |             |                |                |                     | -           |
|                  | 1                                                                                       |            |                        |                                 |      |                       |                    |                   |              |     |     |          |     |             |                |                |                     |             |
| Data View        | Data View Variable View                                                                 |            |                        |                                 |      |                       |                    |                   |              |     |     |          |     |             |                |                |                     |             |
| Compute Vo       | riable                                                                                  |            |                        |                                 |      |                       |                    |                   |              |     |     |          |     | IBM Speed   | tatistics Proc | accor ic rood  | ,                   |             |
|                  |                                                                                         |            |                        |                                 |      |                       | _                  | _                 | _            | _   | _   | _        | _   | IDM OF OO O | ausuus Pitta   | essor is feady |                     | 15 PM       |
|                  |                                                                                         |            |                        |                                 |      | $\sum_{\pm}^{\alpha}$ |                    |                   |              |     |     |          |     |             |                |                | 12 (t) <sub>2</sub> | 24/2017     |

Setelah memasukkan nilai dari masing-masing variabel penelitian, kemudian kita harus membuat variabel baru yaitu perkalian antara variabel independent dengan variabel moderasi (dalam hal ini yaitu variabel kualitas layanan dengan biaya beralih). Caranya dengan memilih menu **Transform** kemudian pilih **Compute Variable**, seperti gambar di atas.

| ta *Moderat      | ed Regression | n Analysis (MRA).   | sav [DataSet1] - I | BM SPSS Stati       | stics Data Ec | ditor                                                  |              | U 23          |
|------------------|---------------|---------------------|--------------------|---------------------|---------------|--------------------------------------------------------|--------------|---------------|
| <u>File</u> Edit | View Dat      | a <u>T</u> ransform | Analyze Direc      | t <u>M</u> arketing | Graphs U      | Ltilities Add- <u>o</u> ns <u>W</u> indow <u>H</u> elp |              |               |
| 😂 l:             |               | <b>I</b> , r        | <b>~</b>           | ▙                   | K             | h 🕺 🖾 🚍 🖧 📰 🔐 💊 🍆 🤒                                    |              |               |
|                  |               |                     |                    |                     |               | Compute Variable                                       | Visible: 3 o | f 3 Variables |
|                  | KL            | LN                  | BB                 | var                 | var           |                                                        | var          | va            |
| 1                | 13            | 8                   | 35                 |                     |               | Target Variable: Numeric Expression:                   |              | <b></b>       |
| 2                | 16            | 10                  | 28                 |                     |               | MOD = KL*BB                                            |              |               |
| 3                | 12            | 8                   | 44                 |                     |               | Type & Label                                           |              |               |
| 4                | 9             | 4                   | 45                 |                     |               |                                                        |              |               |
| 5                | 10            | 8                   | 39                 |                     |               | Kualitas Lavanan (KL)                                  |              |               |
| 6                | 16            | 12                  | 40                 |                     |               | Biava Beralih (BB)                                     |              |               |
| 7                | 12            | 8                   | 37                 |                     |               | + < > 7 8 9 All                                        |              |               |
| 8                | 16            | 9                   | 43                 |                     |               | Anthmetic<br>ODE & Nancantral ODE                      |              |               |
| 9                | 16            | 5                   | 37                 |                     |               | - <= >= 4 5 6 Conversion                               |              |               |
| 10               | 14            | 9                   | 38                 |                     |               | ■ = ~= 1 2 3 Current Date/Time                         |              |               |
| 11               | 11            | 5                   | 42                 |                     |               | Date Arithmetic                                        |              |               |
| 12               | 15            | 19                  | 33                 |                     |               |                                                        |              |               |
| 13               | 12            | 10                  | 35                 |                     |               | Eunctions and Special Variables:                       |              |               |
| 14               | 16            | 17                  | 29                 |                     |               |                                                        |              |               |
| 15               | 8             | 6                   | 38                 |                     |               |                                                        |              |               |
| 16               | 9             | 8                   | 39                 |                     |               |                                                        |              |               |
| 17               | 16            | 15                  | 33                 |                     |               |                                                        |              |               |
| 18               | 10            | 8                   | 42                 |                     |               |                                                        |              |               |
| 19               | 18            | 16                  | 21                 |                     |               |                                                        |              |               |
| 20               | 10            | 10                  | 38                 |                     |               |                                                        |              |               |
| 21               | 8             | 9                   | 36                 |                     |               | (optional case selection condition)                    |              |               |
| 22               | 17            | 15                  | 41                 |                     |               |                                                        |              |               |
| 23               | 18            | 20                  | 50                 |                     |               | OK Pacta Pacet Cancel Hain                             |              |               |
|                  | 1             |                     |                    |                     |               |                                                        |              |               |
| Data View        | Variable Vie  | w                   |                    |                     |               |                                                        |              |               |
|                  |               |                     |                    |                     |               | IBM SPSS Statistics Processor is ready                 |              |               |
|                  |               | a 📀                 | <b>Ö</b>           | ي ا                 |               |                                                        | ig 🚯         | 3:24 PM       |

Pada kolom <u>Target Variable</u> masukkan nama variabel baru yaitu MOD (moderasi). Pada kolom Num<u>eric Expression</u> masukkan variabel kualitas layanan (KL), kemudian pilih tanda bintang dan masukkan variable biaya beralih (BB). Kemudian klik ok, maka akan muncul nilai variabel baru, seperti pada gambar di bawah ini:

| File Edit | View Date    | a <u>T</u> ransform | Analyze Dire | t <u>Marketing</u> Graph | is <u>U</u> tilities     | Add-ons | Window | Help   |     | _   |     |     |               |              |          |                   | _      |
|-----------|--------------|---------------------|--------------|--------------------------|--------------------------|---------|--------|--------|-----|-----|-----|-----|---------------|--------------|----------|-------------------|--------|
| 📄 la      |              | <b>II.</b> 🗠        | <b>~</b>     | <b>*</b> = <b>B</b>      | H I                      | *, 🖬    |        | 4<br>2 |     | 6   | 5   |     |               |              |          |                   |        |
|           |              |                     |              |                          |                          |         |        |        |     |     |     |     |               |              | Vis      | ible: 4 of 4 Va   | riable |
|           | KL           | LN                  | BB           | MOD                      | var                      | var     | var    | var    | var | var | var | var | var           | var          | var      | var               |        |
| 1         | 13           | 8                   | 35           | 455                      |                          |         |        |        |     |     |     |     |               |              |          |                   | 4      |
| 2         | 16           | 10                  | 28           | 448                      |                          |         |        |        |     |     |     |     |               |              |          |                   |        |
| 3         | 12           | 8                   | 44           | 528                      |                          |         |        |        |     |     |     |     |               |              |          |                   |        |
| 4         | 9            | 4                   | 45           | 405                      |                          |         |        |        |     |     |     |     |               |              |          |                   |        |
| 5         | 10           | 8                   | 39           | 390                      |                          |         |        |        |     |     |     |     |               |              |          |                   |        |
| 6         | 16           | 12                  | 40           | 640                      |                          |         |        |        |     |     |     |     |               |              |          |                   |        |
| 7         | 12           | 8                   | 37           | 444                      |                          |         |        |        |     |     |     |     |               |              |          |                   |        |
| 8         | 16           | 9                   | 43           | 688                      |                          |         |        |        |     |     |     |     |               |              |          |                   |        |
| 9         | 16           | 5                   | 37           | 592                      |                          |         |        |        |     |     |     |     |               |              |          |                   |        |
| 10        | 14           | 9                   | 38           | 532                      |                          |         |        |        |     |     |     |     |               |              |          |                   |        |
| 11        | 11           | 5                   | 42           | 462                      |                          |         |        |        |     |     |     |     |               |              |          |                   |        |
| 12        | 15           | 19                  | 33           | 495                      |                          |         |        |        |     |     |     |     |               |              |          |                   |        |
| 13        | 12           | 10                  | 35           | 420                      |                          |         |        |        |     |     |     |     |               |              |          |                   |        |
| 14        | 16           | 17                  | 29           | 464                      |                          |         |        |        |     |     |     |     |               |              |          |                   |        |
| 15        | 8            | 6                   | 38           | 304                      |                          |         |        |        |     |     |     |     |               |              |          |                   |        |
| 16        | 9            | 8                   | 39           | 351                      |                          |         |        |        |     |     |     |     |               |              |          |                   |        |
| 17        | 16           | 15                  | 33           | 528                      |                          |         |        |        |     |     |     |     |               |              |          |                   |        |
| 18        | 10           | 8                   | 42           | 420                      |                          |         |        |        |     |     |     |     |               |              |          |                   |        |
| 19        | 18           | 16                  | 21           | 378                      |                          |         |        |        |     |     |     |     |               |              |          |                   |        |
| 20        | 10           | 10                  | 38           | 380                      |                          |         |        |        |     |     |     |     |               |              |          |                   |        |
| 21        | 8            | 9                   | 36           | 288                      |                          |         |        |        |     |     |     |     |               |              |          |                   |        |
| 22        | 17           | 15                  | 41           | 697                      |                          |         |        |        |     |     |     |     |               |              |          |                   |        |
| 23        | 18           | 20                  | 50           | 900                      |                          |         |        |        |     |     |     |     |               |              |          |                   | -      |
| ;         | 4            |                     |              |                          |                          |         |        |        |     |     |     |     |               |              |          |                   | •      |
| Data View | Variable Vie | w                   |              |                          |                          |         |        |        |     |     |     |     |               |              |          |                   |        |
|           |              |                     |              |                          |                          |         |        |        |     |     |     | IDM | ODOC Ctatict  | co Procoscor | ic ready |                   |        |
|           |              |                     |              |                          |                          | _       | _      |        |     | _   | _   | IDM | or oo otatist | CS FIDCESSOF | is reauy | 2.26              | DNA -  |
|           |              | 2                   |              |                          | $\lambda_{\pm}^{\alpha}$ |         |        |        |     |     |     |     |               |              | · 🐌      | () 3:26<br>2/24/2 | 2017   |

Setelah memperoleh variabel baru, kita akan mulai analisis variabel moderasi dengan *moderated regression analysis* (MRA) melalui SPSS.

| Cilo Edit | In declared regression Margins (Interfase ) Databeter i un stato statoster para conta<br>lie Edit View Data Transform Analyze Direct Markeling Graphs Utilities Add-ons Window Help |            |                    |                  |       |                 |                      |         |      |     |       |            |     |                 |               |          |                      |          |
|-----------|----------------------------------------------------------------------------------------------------|------------|--------------------|------------------|-------|-----------------|----------------------|---------|------|-----|-------|------------|-----|-----------------|---------------|----------|----------------------|----------|
|           |                                                                                                    |            | Analyze Direc      | a markeung g     | graph |                 | Aud-ons              | window  | Telp |     | -     |            |     |                 |               |          |                      |          |
|           |                                                                                                    |            | Reports            |                  | 1     |                 | * 🖌 🖌                |         |      |     | 9 💊 🔺 | <b>196</b> |     |                 |               |          |                      |          |
|           |                                                                                                    |            | Descriptive        | e Statistics     | 1     |                 |                      |         |      |     |       |            |     |                 |               | Viei     | ible: 4 of 4 V       | oriobles |
|           | 1/1                                                                                                    | 1          | Tables             |                  | 1     |                 |                      |         |      |     |       |            |     |                 |               | 14131    | 016. 4 01 4 10       | anabica  |
| 1         | 12                                                                                                    | LIN        | Co <u>m</u> pare   | Means            | 1     | var             | var                  | var     | Var  | var | var   | var        | var | var             | Var           | var      | var                  |          |
| 2         | 10                                                                                                    | 10         | <u>G</u> eneral Li | inear Model      | 1     | <u> </u>        |                      |         |      |     |       |            |     |                 |               |          |                      |          |
| 3         | 10                                                                                                    | 8          | Generalize         | ed Linear Model: | s 🕨   |                 |                      |         |      |     |       |            |     |                 |               |          |                      |          |
|           | 12                                                                                                    | 4          | Mixed Mod          | lels             | •     |                 |                      |         |      |     |       |            |     |                 |               |          |                      |          |
| - 4       | 10                                                                                                    | 8          | Correlate          |                  | •     |                 |                      |         | _    |     |       |            |     |                 |               |          |                      |          |
| 6         | 16                                                                                                    | 12         | Regressio          | n                | •     | 🛃 <u>A</u> utor | natic Linear M       | odeling |      |     |       |            |     |                 |               |          |                      |          |
| 7         | 12                                                                                                    | 8          | L <u>o</u> glinear |                  | •     | 🔣 Linea         | ar                   |         |      |     |       |            |     |                 |               |          |                      |          |
| 8         | 16                                                                                                    | 9          | Neural Ne          | tworks           | •     | Curve           | e Estimation         |         |      |     |       |            |     |                 |               |          |                      |          |
| 9         | 16                                                                                                    | 5          | Classify           |                  | •     | 👬 Partia        | al Least Squar       | res     |      |     |       |            |     |                 |               |          |                      |          |
| 10        | 14                                                                                                    | 9          | <u>D</u> imension  | n Reduction      | •     | Binar           | v Logistic           |         |      |     |       |            |     |                 |               |          |                      |          |
| 11        | 11                                                                                                    | 5          | Sc <u>a</u> le     |                  | •     |                 | , <u>cog</u> iotic   | -       |      |     |       |            |     |                 |               |          |                      |          |
| 12        | 15                                                                                                    | 19         | Nonparam           | netric Tests     | •     | <u>Mulur</u>    | Multinomial Logistic |         |      |     |       |            |     |                 |               |          |                      |          |
| 13        | 12                                                                                                    | 10         | Forecastin         | g                | •     | M Orgin         | /al                  |         |      |     |       |            |     |                 |               |          |                      |          |
| 14        | 16                                                                                                    | 17         | Survival           |                  | •     | Probi           | it                   |         |      |     |       |            |     |                 |               |          |                      |          |
| 15        | 8                                                                                                    | 6          | Multiple Re        | esponse          | •     | Nonlinear       |                      |         |      |     |       |            |     |                 |               |          |                      |          |
| 16        | 9                                                                                                    | 8          | 🔣 Missing Va       | alue Analysis    |       | 🔣 <u>W</u> eig  | ht Estimation.       |         |      |     |       |            |     |                 |               |          |                      |          |
| 17        | 16                                                                                                    | 15         | Multiple Im        | putation         | •     | 2-Sta           | ige Least Squ        | ares    |      |     |       |            |     |                 |               |          |                      |          |
| 18        | 10                                                                                                    | 8          | Complex S          | Samples          | •     | Optin           | nal Scaling (C       | ATREG)  |      |     |       |            |     |                 |               |          |                      |          |
| 19        | 18                                                                                                    | 16         | P Simulation       | ı                |       |                 |                      |         |      |     |       |            |     |                 |               |          |                      |          |
| 20        | 10                                                                                                    | 10         | Quality Co         | ntrol            |       |                 |                      |         |      |     |       |            |     |                 |               |          |                      |          |
| 21        | 8                                                                                                    | 9          | ROC Curv           | e                |       |                 |                      |         |      |     |       |            |     |                 |               |          |                      |          |
| 22        | 17                                                                                                    | 15         | 41                 | 031              |       |                 |                      |         |      |     |       |            |     |                 |               |          |                      |          |
| 23        | 18                                                                                                    | 20         | 50                 | 900              |       |                 |                      |         |      |     |       |            |     |                 |               |          |                      | -        |
| ·         | 4                                                                                                    |            |                    |                  |       |                 | ·                    |         |      |     |       |            |     |                 |               |          |                      | •        |
| Data View | Variable Vi                                                                                                    | ew         |                    |                  |       |                 |                      |         |      |     |       |            |     |                 |               |          |                      |          |
| Linear    |                                                                                                    |            |                    |                  |       |                 |                      |         |      |     |       |            | IBM | SPSS Statist    | ics Processor | is ready |                      |          |
|           |                                                                                                    |            | <u>~~</u>          | 1 (W             |       | Sa              |                      |         |      |     |       |            | 101 | . 0. 00 otalist |               |          | 3:28                 | PM       |
| 🤍 📘       |                                                                                                    | <u>e</u> y |                    |                  |       |                 |                      |         |      |     |       |            |     |                 |               | ^ i      | <sup>(9)</sup> 2/24/ | 2017     |

| ta *Moderat      | ed Regression | n Analysis (MRA).   | av [DataSet1] - I | BM SPSS Statistics               | Data Editor           |                    | and in Ferry Street | - Andrews     | -       |                   |              |               |                  |             |          |                      | 25        |
|------------------|---------------|---------------------|-------------------|----------------------------------|-----------------------|--------------------|---------------------|---------------|---------|-------------------|--------------|---------------|------------------|-------------|----------|----------------------|-----------|
| <u>File</u> Edit | View Dat      | a <u>T</u> ransform | Analyze Direc     | t <u>M</u> arketing <u>G</u> raj | ohs <u>U</u> tilities | s Add- <u>o</u> ns | Window H            | elp           |         |                   |              |               |                  |             |          |                      |           |
| 😂 l:             |               | 🛄 🗠                 | ∽ 🖺               | ▙ ╡                              | P H                   | *,                 | 4                   | 2             | A<br>14 |                   | 16           |               |                  |             |          |                      |           |
|                  |               |                     |                   |                                  |                       |                    |                     |               |         |                   |              |               |                  |             | Visi     | ble: 4 of 4 Va       | riables   |
|                  | KL            | LN                  | BB                | MOD                              | var                   | var                | var                 | var           | var     | var               | var          | var           | var              | var         | var      | var                  |           |
| 1                | 13            | 8                   | 35                | 455                              |                       |                    |                     | 1             |         |                   |              |               |                  |             |          |                      |           |
| 2                | 16            | 10                  | 28                | 448                              |                       |                    | (t) Lines R         |               |         |                   |              |               | - X              |             |          |                      |           |
| 3                | 12            | 8                   | 44                | 528                              |                       |                    | Cinear K            | egression     |         |                   |              |               |                  |             |          |                      |           |
| 4                | 9             | 4                   | 45                | 405                              |                       |                    |                     |               |         | <u>D</u> ependent |              |               | Statistics       |             |          |                      |           |
| 5                | 10            | 8                   | 39                | 390                              |                       |                    | 📕 💑 Kualit          | as Layanan (K | u) 💌    | 💰 Loyalitas       | Nasabah (LN  | 1]            | Plote            |             |          |                      |           |
| 6                | 16            | 12                  | 40                | 640                              |                       |                    | Biaya               | Beralih (BB)  | Block   | 1 of 1            |              |               | FIUIS            |             |          |                      |           |
| 7                | 12            | 8                   | 37                | 444                              |                       |                    | WOD                 |               | Prev    |                   | ſ            | Next          | Save             |             |          |                      |           |
| 8                | 16            | 9                   | 43                | 688                              |                       |                    |                     |               |         | Independen        | ut(s):       |               | Options          |             |          |                      |           |
| 9                | 16            | 5                   | 37                | 592                              |                       |                    |                     |               |         | & Kualitas        | Lavanan (KL) |               | Bootstrap        |             |          |                      |           |
| 10               | 14            | 9                   | 38                | 532                              |                       |                    |                     |               |         |                   |              |               |                  |             |          |                      |           |
| 11               | 11            | 5                   | 42                | 462                              |                       |                    |                     |               |         |                   |              |               |                  |             |          |                      |           |
| 12               | 15            | 19                  | 33                | 495                              |                       |                    |                     |               |         | Me                | thad Enter   | -             |                  |             |          |                      |           |
| 13               | 12            | 10                  | 35                | 420                              |                       |                    |                     |               |         | me                |              |               |                  |             |          |                      |           |
| 14               | 16            | 17                  | 29                | 464                              |                       |                    |                     |               |         | Selection Var     | iable:       |               |                  |             |          |                      |           |
| 15               | 8             | 6                   | 38                | 304                              |                       |                    |                     |               | · · · · |                   |              | R <u>u</u> le |                  |             |          |                      |           |
| 16               | 9             | 8                   | 39                | 351                              |                       |                    |                     |               |         | Case Labels       |              |               |                  |             |          |                      |           |
| 17               | 16            | 15                  | 33                | 528                              |                       |                    |                     |               |         |                   |              |               |                  |             |          |                      |           |
| 18               | 10            | 8                   | 42                | 420                              |                       |                    |                     |               |         | WLS Weight:       |              |               |                  |             |          |                      |           |
| 19               | 18            | 16                  | 21                | 378                              |                       |                    |                     |               |         |                   |              |               |                  |             |          |                      |           |
| 20               | 10            | 10                  | 38                | 380                              |                       |                    |                     |               | OK Pas  | te Reset          | Cancel H     | elp           |                  |             |          |                      |           |
| 21               | 8             | 9                   | 36                | 288                              |                       |                    |                     |               |         |                   |              |               |                  |             |          |                      |           |
| 22               | 17            | 15                  | 41                | 697                              |                       |                    | -                   |               |         |                   |              |               |                  |             |          |                      | - 11      |
| 23               | 18            | 20                  | 50                | 900                              |                       |                    |                     |               |         |                   |              |               |                  |             |          |                      | -         |
|                  | 1             |                     |                   |                                  |                       |                    |                     |               |         |                   |              |               |                  |             |          |                      | Þ         |
| Data View        | Variable Vi   | ew                  |                   |                                  |                       |                    |                     |               |         |                   |              |               |                  |             |          |                      |           |
|                  |               |                     |                   |                                  |                       |                    |                     |               |         |                   |              | IBI           | M SPSS Statistic | s Processor | is readv |                      |           |
|                  |               | ٥                   | <b>Ö</b>          | ي الج                            |                       | _                  |                     | _             | _       | _                 |              | _             |                  | _           | • 13     | ()) 3:34 F<br>2/24/2 | PM<br>017 |

Klik <u>Analyze</u> kemudian pilih <u>Regression</u> dan pilih <u>Linear</u>, seperti gambar di atas.

Masukkan loyalitas nasabah (LN) ke kolom $\underline{\mathbf{D}} \mathbf{e} \mathbf{p} \mathbf{e} \mathbf{n} \mathbf{d} \mathbf{a} \mathbf{n}$  kualitas layanan (KL) ke

kolom **Independent**, seperti pada gambar di atas, kemudian klik **Next**.

| Wioderated       | Regression A              | naiysis (MRA).s | av (Dataseti) - II | SM SPSS Statistics               | Data Editor          |                  | and the second | and the second second | the state of the state |                   |              |               |                 |                |         |                      |          |
|------------------|---------------------------|-----------------|--------------------|----------------------------------|----------------------|------------------|----------------|-----------------------|------------------------|-------------------|--------------|---------------|-----------------|----------------|---------|----------------------|----------|
| <u>File</u> Edit | <u>V</u> iew <u>D</u> ata | Transform       | Analyze Direc      | t <u>M</u> arketing <u>G</u> rap | hs <u>U</u> tilities | Add- <u>o</u> ns | Window I       | lelp                  |                        |                   |              |               |                 |                |         |                      |          |
| 😂 🗄              |                           | 🖡 🗠 (           | <b>~</b>           | ▙ᆿ▋                              |                      | *,               | - 4            | ∑ ₩                   | A<br>14                |                   | 5            |               |                 |                |         |                      |          |
|                  |                           |                 |                    |                                  |                      |                  |                |                       |                        |                   |              |               |                 |                | Vis     | ible: 4 of 4 Var     | iables   |
|                  | KL                        | LN              | BB                 | MOD                              | var                  | var              | var            | var                   | var                    | var               | var          | var           | var             | var            | var     | var                  |          |
| 1                | 13                        | 8               | 35                 | 455                              |                      |                  |                |                       |                        |                   |              |               |                 |                |         |                      |          |
| 2                | 16                        | 10              | 28                 | 448                              |                      |                  | ta Linear F    | egression             | -                      |                   |              |               | ×               |                |         |                      |          |
| 3                | 12                        | 8               | 44                 | 528                              |                      |                  | cincuri        | egression             |                        |                   |              |               |                 |                |         |                      |          |
| 4                | 9                         | 4               | 45                 | 405                              |                      |                  |                |                       |                        | <u>D</u> ependent |              |               | Statistics      |                |         |                      |          |
| 5                | 10                        | 8               | 39                 | 390                              |                      |                  | 🕹 Kual         | itas Layanan (K       | ۵ 💌                    | 🗞 Loyalitas       | Nasabah (LN  | I)            | Plots           |                |         |                      |          |
| 6                | 16                        | 12              | 40                 | 640                              |                      |                  | Biay           | a Beralih (BB)        | Block 2                | of 2              |              |               | - 1013          |                |         |                      |          |
| 7                | 12                        | 8               | 37                 | 444                              |                      |                  | * wou          |                       | Prev                   | ous               |              | Next          | Save            |                |         |                      |          |
| 8                | 16                        | 9               | 43                 | 688                              |                      |                  |                |                       |                        | Independer        | t(e).        |               | Options         |                |         |                      |          |
| 9                | 16                        | 5               | 37                 | 592                              |                      |                  |                |                       |                        | & Kualitas        | Lavanan (KL) |               | Bootstrap       |                |         |                      |          |
| 10               | 14                        | 9               | 38                 | 532                              |                      |                  |                |                       |                        | 💑 Biaya Be        | ralih (BB)   |               |                 |                |         |                      |          |
| 11               | 11                        | 5               | 42                 | 462                              |                      |                  |                |                       |                        |                   |              |               |                 |                |         |                      |          |
| 12               | 15                        | 19              | 33                 | 495                              |                      |                  |                |                       |                        |                   | thad: Enter  |               |                 |                |         |                      |          |
| 13               | 12                        | 10              | 35                 | 420                              |                      |                  |                |                       |                        | me                | Enter        |               |                 |                |         |                      |          |
| 14               | 16                        | 17              | 29                 | 464                              |                      |                  |                |                       |                        | Selection Var     | iable:       |               |                 |                |         |                      |          |
| 15               | 8                         | 6               | 38                 | 304                              |                      |                  |                |                       |                        |                   |              | R <u>u</u> le |                 |                |         |                      |          |
| 16               | 9                         | 8               | 39                 | 351                              |                      |                  |                |                       |                        | Case Labels       |              |               |                 |                |         |                      |          |
| 17               | 16                        | 15              | 33                 | 528                              |                      |                  |                |                       |                        |                   |              |               |                 |                |         |                      |          |
| 18               | 10                        | 8               | 42                 | 420                              |                      |                  |                |                       |                        | WLS Weight        |              |               |                 |                |         |                      |          |
| 19               | 18                        | 16              | 21                 | 378                              |                      |                  |                |                       | ¥                      |                   |              |               |                 |                |         |                      |          |
| 20               | 10                        | 10              | 38                 | 380                              |                      |                  |                |                       | OK Past                | Reset             | Cancel H     | elp           |                 |                |         |                      |          |
| 21               | 8                         | 9               | 36                 | 288                              |                      |                  |                |                       |                        |                   | یک تعقید     |               |                 |                |         |                      |          |
| 22               | 17                        | 15              | 41                 | 697                              |                      |                  |                |                       |                        |                   |              |               |                 |                |         |                      |          |
| 23               | 18                        | 20              | 50                 | 900                              |                      |                  |                |                       |                        |                   |              |               |                 |                |         |                      | -        |
|                  | 4                         |                 |                    |                                  |                      |                  |                |                       |                        |                   |              |               |                 |                |         |                      | Þ        |
| Data View        | Variable View             |                 |                    |                                  |                      |                  |                |                       |                        |                   |              |               |                 |                |         |                      |          |
|                  |                           |                 |                    |                                  |                      |                  |                |                       |                        |                   |              | IBN           | I SPSS Statisti | cs Processor i | s ready |                      |          |
| <b>@</b>         | ] 🥝                       | ) 🧿             | <b>Ö</b>           | <u>ک</u>                         | 23                   |                  |                |                       |                        |                   |              |               |                 |                | • 15    | ()) 3:37 P<br>2/24/2 | M<br>017 |

Kemudian masukkan variabel kualitas layanan (KL) dan biaya beralih (BB) ke kotak **Independent**, kemudian klik **Next**, seperti gambar di atas.

| ta *Modera       | ted Regression | Analysis (MRA).s | av [DataSet1] - I | BM SPSS Statistics I             | Data Editor          |         | and states in | -             |         |               |              |               |                   |             |          |                | ×          |
|------------------|----------------|------------------|-------------------|----------------------------------|----------------------|---------|---------------|---------------|---------|---------------|--------------|---------------|-------------------|-------------|----------|----------------|------------|
| <u>File</u> Edit | View Data      | Transform        | Analyze Direc     | t <u>M</u> arketing <u>G</u> rap | hs <u>U</u> tilities | Add-ons | Window H      | elp           |         |               |              |               |                   |             |          |                |            |
| 😑 H              |                | <b>,</b> 🗠       | ∽ 🖺               | <b>॑</b>                         |                      | *5 🖬    | 4             | 2             | <br>1.€ |               | 5            |               |                   |             |          |                |            |
|                  |                |                  |                   |                                  |                      |         |               |               |         |               |              |               |                   |             | Vis      | ble: 4 of 4 Va | iriables   |
|                  | KL             | LN               | BB                | MOD                              | var                  | var     | var           | var           | var     | var           | var          | var           | var               | var         | var      | var            |            |
| 1                | 13             | 8                | 35                | 455                              |                      |         |               |               |         |               |              |               |                   |             |          |                | -          |
| 2                | 16             | 10               | 28                | 448                              |                      |         | ta Linear Re  | aression      |         |               |              |               | 23                | L L         |          |                |            |
| 3                | 12             | 8                | 44                | 528                              |                      |         | Cincur ne     | greasion      |         |               |              |               |                   | í           |          |                |            |
| 4                | 9              | 4                | 45                | 405                              |                      |         |               |               |         | Dependent     |              |               | Statistics        |             |          |                |            |
| 5                | 10             | 8                | 39                | 390                              |                      |         | 📕 💑 Kualit    | as Layanan (K | u 🗋     | 🔒 🕹 Loyalitas | Nasabah (LN  | 1]            | Plote             |             |          |                |            |
| 6                | 16             | 12               | 40                | 640                              |                      |         | 💰 Biaya       | Beralih (BB)  | Blo     | ck 3 of 3     |              |               | FIUIS             |             |          |                |            |
| 7                | 12             | 8                | 37                | 444                              |                      |         | WIOD          |               |         | revious       | ſ            | Next          | Save              |             |          |                |            |
| 8                | 16             | 9                | 43                | 688                              |                      |         |               |               |         | Independer    | f(e):        |               | Options           |             |          |                |            |
| 9                | 16             | 5                | 37                | 592                              |                      |         |               |               |         | & Kualitas    | Lavanan (KL) |               | Bootstrap         |             |          |                |            |
| 10               | 14             | 9                | 38                | 532                              |                      |         |               |               |         | 🔒 💦 Biaya Be  | ralih (BB)   |               |                   |             |          |                |            |
| 11               | 11             | 5                | 42                | 462                              |                      |         |               |               |         | MOD           |              |               |                   |             |          |                |            |
| 12               | 15             | 19               | 33                | 495                              |                      |         |               |               |         |               | thad: Entar  | -             |                   |             |          |                |            |
| 13               | 12             | 10               | 35                | 420                              |                      |         |               |               |         | me            | Enter        |               |                   |             |          |                |            |
| 14               | 16             | 17               | 29                | 464                              |                      |         |               |               |         | Selection Var | iable:       |               |                   |             |          |                |            |
| 15               | 8              | 6                | 38                | 304                              |                      |         |               |               |         |               |              | R <u>u</u> le |                   |             |          |                |            |
| 16               | 9              | 8                | 39                | 351                              |                      |         |               |               |         | Case Labels   |              |               |                   |             |          |                |            |
| 17               | 16             | 15               | 33                | 528                              |                      |         |               |               |         |               |              |               |                   |             |          |                |            |
| 18               | 10             | 8                | 42                | 420                              |                      |         |               |               |         | WLS Weight:   |              |               |                   |             |          |                |            |
| 19               | 18             | 16               | 21                | 378                              |                      |         |               |               | 9       | •             |              |               |                   |             |          |                |            |
| 20               | 10             | 10               | 38                | 380                              |                      |         |               |               | ок      | aste Reset    | Cancel       | elp           |                   |             |          |                |            |
| 21               | 8              | 9                | 36                | 288                              |                      |         |               |               |         |               |              |               |                   |             |          |                |            |
| 22               | 17             | 15               | 41                | 697                              |                      |         |               |               |         |               |              |               |                   |             |          |                |            |
| 23               | 18             | 20               | 50                | 900                              |                      |         |               |               |         |               |              |               |                   |             |          |                | -          |
|                  | 4              |                  |                   |                                  |                      |         |               |               |         |               |              |               |                   |             |          |                |            |
| Data View        | Variable Viev  | /                |                   |                                  |                      |         |               |               |         |               |              |               |                   |             |          |                |            |
|                  | J              |                  |                   |                                  |                      |         |               |               |         |               |              |               |                   | _           |          |                |            |
|                  |                |                  |                   |                                  |                      |         |               |               | _       |               |              | IBN           | II SPSS Statistic | s Processor | is ready |                |            |
|                  |                | ) 🧿              |                   | <u>}</u>                         | 2                    |         |               |               |         |               |              |               |                   |             | * 🖫      | 3:38<br>2/24/2 | PM<br>2017 |

Setelah itu masukan ketiga variabel yaitu kualitas layanan (KL), biaya beralih (BB) dan

MOD ke kolom variabel **Independen**, seperti pada gambar di atas.

| ·Moderated       | Regression                | Analysis (MKA).s | av [DataSet1] - II | BM SPSS Statis      | tics Data Editor                                  |         |                     |             |      |           |              |                  |                  |                |                       |            |
|------------------|---------------------------|------------------|--------------------|---------------------|---------------------------------------------------|---------|---------------------|-------------|------|-----------|--------------|------------------|------------------|----------------|-----------------------|------------|
| <u>File</u> Edit | <u>V</u> iew <u>D</u> ata | Transform        | Analyze Direc      | t <u>M</u> arketing | <u>G</u> raphs <u>U</u> tilities Add- <u>o</u> ns | Window  | Help                |             |      |           |              |                  |                  |                |                       |            |
| 😑 H              |                           | 📮 🗠 ·            | <b>~</b>           | ▙∎                  | IP 🗛 👪 🗉                                          | 2       | <b>∽_</b> }         |             | •    | <b>B6</b> |              |                  |                  |                |                       |            |
|                  |                           |                  |                    |                     |                                                   |         |                     |             |      |           |              |                  |                  | Vis            | ible: 4 of 4 Va       | ariables   |
|                  | KL                        | LN               | BB                 | MOD                 | var var                                           | var     | var                 | var         | var  | var       | var          | var              | var              | var            | var                   |            |
| 1                | 13                        | 8                | 35                 | 455                 | to Linear Regression                              |         |                     |             |      | 23        | 1            |                  |                  |                |                       |            |
| 2                | 16                        | 10               | 28                 | 448                 | Cinear Regression                                 |         |                     |             |      |           |              |                  |                  |                |                       |            |
| 3                | 12                        | 8                | 44                 | 528                 |                                                   |         | Dependent:          |             | s    | tatistics | to Linear Pr | and the Charlie  | tion             |                | ×                     |            |
| 4                | 9                         | 4                | 45                 | 405                 | Kualitas Layanan [KL]                             |         | 💦 Loyalitas N       | asabah (LN) |      | Plots     | Cinear Ne    | gression: statis | ucs              |                |                       |            |
| 5                | 10                        | 8                | 39                 | 390                 | Biaya Beralih [BB]                                | Block 3 | of 3                |             |      | 0.000     | Regress      | ion Coefficients | 🗏 📝 Mode         | l fit          |                       |            |
| 6                | 16                        | 12               | 40                 | 640                 | wob                                               | Previo  | us                  | Ne          | xt – | Save      | Estin        | nates            | 🔽 R <u>s</u> qu  | ared change    |                       |            |
| 7                | 12                        | 8                | 37                 | 444                 |                                                   |         | Independent(s       | );          |      | options   | Confi        | dence intervals  | Desci            | riptives       |                       |            |
| 8                | 16                        | 9                | 43                 | 688                 |                                                   | [       | 💦 Kualitas La       | yanan [KL]  | B    | ootstrap  | Level        | (%): 95          | 📃 <u>P</u> art a | nd partial cor | relations             | - 1        |
| 9                | 16                        | 5                | 37                 | 592                 |                                                   |         | 🗞 Biaya Beral       | ih (BB)     |      |           | Cova         | riance matrix    | 🖌 Collin         | earity diagno: | stics                 | - 1        |
| 10               | 14                        | 9                | 38                 | 532                 |                                                   |         | NOD 🎸               |             |      |           | Residual     | 8                |                  |                |                       | E 1        |
| 11               | 11                        | 5                | 42                 | 462                 |                                                   |         | Metho               | d: Enter    | -    |           |              | -                |                  |                |                       |            |
| 12               | 15                        | 19               | 33                 | 495                 |                                                   |         | -                   |             |      |           | Duro         | in-watson        |                  |                |                       |            |
| 13               | 12                        | 10               | 30                 | 420                 |                                                   |         | Belection Variat    | le:         |      |           |              | liere euteide:   | 6                | etandard day   | intione               | E-1        |
| 14               | 10                        | 6                | 29                 | 404                 |                                                   |         |                     | R           | ule  |           |              |                  |                  | Standard der   | nauono                | E-1        |
| 10               | 0                         | 0                | 30                 | 304                 |                                                   |         | <u>Case Labels:</u> |             |      |           |              | Lases            |                  |                |                       | 61         |
| 17               | 16                        | 15               | 33                 | 528                 |                                                   |         |                     |             |      |           |              | Continue         | Cancel           | Help           |                       | E-1        |
| 18               | 10                        | 8                | 42                 | 420                 |                                                   |         | vLS weight          |             |      |           |              |                  |                  |                |                       |            |
| 19               | 18                        | 16               | 21                 | 378                 |                                                   |         |                     |             |      |           |              |                  |                  |                |                       |            |
| 20               | 10                        | 10               | 38                 | 380                 | 0                                                 | K Paste | <u>R</u> eset C     | ancel Help  |      |           |              |                  |                  |                |                       |            |
| 21               | 8                         | 9                | 36                 | 288                 | <u> </u>                                          |         |                     |             |      |           |              |                  |                  |                |                       |            |
| 22               | 17                        | 15               | 41                 | 697                 |                                                   |         |                     |             |      |           |              |                  |                  |                |                       |            |
| 23               | 18                        | 20               | 50                 | 900                 |                                                   |         |                     |             |      |           |              |                  |                  |                |                       | Ţ          |
|                  | 4                         |                  |                    |                     |                                                   | -       |                     |             |      |           | -            |                  |                  | 1              |                       |            |
| Data View        | Variable Viev             | v                |                    |                     |                                                   |         |                     |             |      |           |              |                  |                  |                |                       |            |
|                  |                           |                  |                    |                     |                                                   |         |                     |             |      |           | IBM          | SPSS Statistic   | s Processor i    | s ready        |                       |            |
| <b>@</b>         | ] 🤇                       | ) 🧿              | <b>Ö</b>           | یا 🖌                |                                                   |         |                     |             |      |           |              |                  |                  | - 📜            | ()) 3:46<br>()) 2/24/ | PM<br>2017 |

Setelah itu klik <u>Statistic</u>, dan pilih <u>Estimates</u>, <u>Model fit</u>, <u>R square change</u> dan <u>Colliniearity diagnostics</u>, kemudian klik Continue seperti pada gambar di atas.

| ta *Modera       | ted Regressio | n Analysis (MRA).    | sav [DataSet1] - I | BM SPSS Statis      | tics Data Edito | r                      | And in case of | and the second second | States of Street  |     |                   |            |                  |               |         |                   | 25    |
|------------------|---------------|----------------------|--------------------|---------------------|-----------------|------------------------|----------------|-----------------------|-------------------|-----|-------------------|------------|------------------|---------------|---------|-------------------|-------|
| <u>File</u> Edit | View Da       | ta <u>T</u> ransform | Analyze Direc      | t <u>M</u> arketing | Graphs Util     | ities Add- <u>o</u> ns | Window H       | lelp                  |                   |     |                   |            |                  |               |         |                   |       |
| 😂 l:             |               | 🛄 🗠                  | <b>~</b>           | ▙ ⊒                 | R               | I 👬 🖬                  | 4              | 2                     |                   | •   | AB6               |            |                  |               |         |                   |       |
|                  |               |                      |                    |                     |                 |                        |                |                       |                   |     |                   |            |                  |               | Visi    | ble: 4 of 4 Vari  | ables |
| Í                | KL            | LN                   | BB                 | MOD                 | var             | var                    | var            | var                   | var               | var | var               | var        | var              | var           | var     | var               |       |
| 1                | 13            | 8                    | 35                 | 455 (               |                 |                        |                |                       |                   |     | 57                |            |                  |               |         |                   | -     |
| 2                | 16            | 10                   | 28                 | 448                 | Unear Re        | gression               |                |                       |                   |     |                   |            |                  |               |         |                   |       |
| 3                | 12            | 8                    | 44                 | 528                 |                 |                        | De             | pendent               |                   | (   | Ctatiation        |            |                  |               |         |                   |       |
| 4                | 9             | 4                    | 45                 | 405                 | 💰 Kualit        | as Layanan [KL]        | 👏 💽            | Loyalitas Na          | asabah (LN)       |     | <u>o</u> taustics | Cinear Keg | ression: Plots   |               |         |                   |       |
| 5                | 10            | 8                    | 39                 | 390                 | 💰 Biaya         | Beralih (BB)           | Block 3 of 3   | 3                     |                   | }   | Plots             | DEPENDNT   | r                | CScatter 1    | of 1    |                   |       |
| 6                | 16            | 12                   | 40                 | 640                 | AF MOD          |                        | Previous       |                       | Nev               |     | Save              | *ZPRED     |                  | Previous      |         | Nevt              |       |
| 7                | 12            | 8                    | 37                 | 444                 |                 |                        | Fregious       | donondont/o           |                   | - ( | Options           | *ZRESID    |                  | rieviou       |         | INEX              |       |
| 8                | 16            | 9                    | 43                 | 688                 |                 |                        |                | Kualitas Lav          | ).<br>/anan [Kl 1 |     | Bootstrap         | *AD.IPRED  |                  | i 🖌 🖌         |         |                   |       |
| 9                | 16            | 5                    | 37                 | 592                 |                 |                        |                | Biaya Berali          | h (BB)            |     |                   | *SRESID    |                  |               | SRESID  |                   |       |
| 10               | 14            | 9                    | 38                 | 532                 |                 |                        |                | MOD                   |                   |     |                   | *SDRESID   |                  | 🖌 🖌 🥻         |         |                   |       |
| 11               | 11            | 5                    | 42                 | 462                 |                 |                        |                |                       | di Entre          | -   |                   |            |                  |               | ZPRED   |                   |       |
| 12               | 15            | 19                   | 33                 | 495                 |                 |                        |                | Metho                 | id. Enter         | •   |                   | Standardiz | ed Residual P    | lots          | Produce | all partial plots |       |
| 13               | 12            | 10                   | 35                 | 420                 |                 |                        | Sel            | ection Variab         | le:               |     |                   | Histog     | ram              |               |         |                   |       |
| 14               | 16            | 17                   | 29                 | 464                 |                 |                        |                |                       | R <u>u</u>        | le  |                   | ✓ Norma    | l probability pl | of            |         |                   |       |
| 15               | 8             | 6                    | 38                 | 304                 |                 |                        | <u>C</u> a     | se Labels:            |                   |     |                   |            |                  |               |         |                   |       |
| 16               | 9             | 8                    | 39                 | 351                 |                 |                        |                |                       |                   |     |                   |            | Continu          | e) Cancel     | Help    |                   |       |
| 17               | 16            | 15                   | 33                 | 528                 |                 |                        | WL             | S Weig <u>h</u> t     |                   | _   |                   |            |                  |               |         |                   |       |
| 18               | 10            | 8                    | 42                 | 420                 |                 |                        |                |                       |                   |     |                   |            |                  |               |         |                   |       |
| 19               | 18            | 16                   | 21                 | 378                 |                 | ОК                     | Paste          | Reset Ca              | ancel Help        |     |                   |            |                  |               |         |                   |       |
| 20               | 10            | 10                   | 38                 | 380                 |                 |                        |                |                       |                   |     |                   |            |                  |               |         |                   |       |
| 21               | 8             | 9                    | 36                 | 288                 |                 |                        |                |                       |                   |     |                   |            |                  |               |         |                   | -11   |
| 22               | 17            | 15                   | 41                 | 697                 |                 |                        |                |                       |                   |     |                   |            |                  |               |         |                   | -11   |
| 23               | 18            | 20                   | 50                 | 900                 |                 |                        |                |                       |                   |     |                   |            |                  |               |         |                   | -     |
|                  |               |                      |                    |                     |                 |                        |                |                       |                   | _   |                   |            |                  |               |         |                   |       |
| Data View        | Variable Vi   | ew                   |                    |                     |                 |                        |                |                       |                   |     |                   |            |                  |               |         |                   |       |
|                  |               |                      |                    |                     |                 |                        |                |                       |                   |     |                   | IBM        | SPSS Statistic   | s Processor i | s ready |                   |       |
|                  |               | 🔿 🔕                  | <b>Ö</b>           | ير ال               |                 |                        |                |                       |                   |     |                   |            |                  |               | - 🙀     | () 3:51 Pl        | M     |

Setelah itu klik **Plo<u>t</u>s** dan pilih **<u>H</u>istogram dan No<u>r</u>mal probability plot** dan masukkan **\*SRESID** ke kolom Y dan **\*ZPRED** ke kolom X, lalu klik **Continue**, seperti pada gambar di atas, lalu klik **OK**. Maka akan muncul output sebagai berikut:

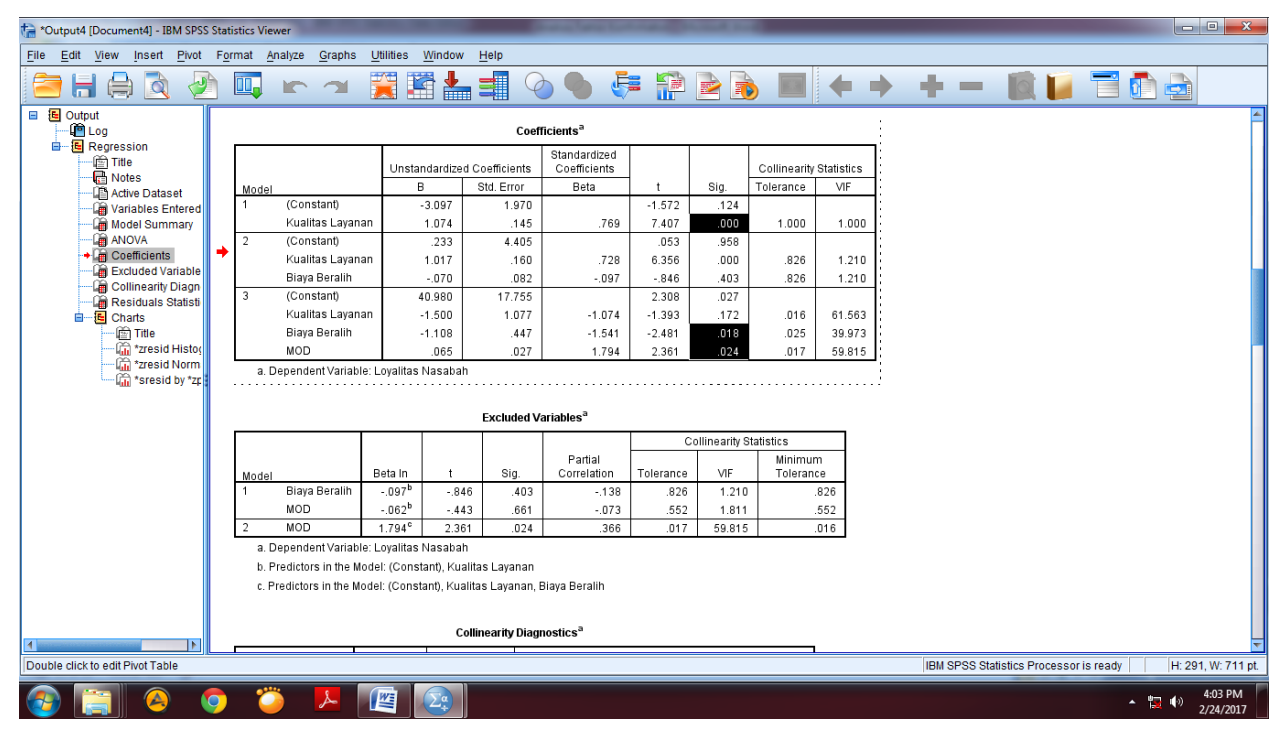

Dilihat dari hasil regresi *moderated regression analysis* (MRA) melalui SPSS, dapat disimpulkan bahwa variabel biaya beralih dapat memoderasi pengaruh kualitas layanan terhadap loyalitas nasabah. Hal ini dibuktikan dengan nilai beta ( $\beta$ ) sebesar 0,065

dengan tingkat sigifikansi (**Sig.**) sebesar 0,024 atau kurang dari 0,05. Artinya, pengaruh positif kualitas layanan terhadap loyalitas nasabah akan semakin tinggi ketika biaya beralih yang dirasakan nasabah semakin tinggi.

# 9. PATH ANALYSIS

*Path analysis* digunakan untuk melihat peran variabel mediasi yang menghubungkan antara variabel independent dengan variabel dependen dalam sebuah penelitian. Teknik *path analysis* ini dapat melihat kontribusi secara langsung maupun tidak langsung yang diwujudkan melalui koefisien jalur antar variabel. *Path analysis* dapat dilakukan dengan menggunakan software SPSS.

Contoh: seorang peneliti ingin melakukan pengujiaan variabel mediasi yaitu Komitmen Organisasi (KO) terhadap pengaruh *Person-Job Fit* (PJFIT), *Person-Organizational Fit* (POFIT), *Perceived Organizational Support* (POS) dan Kepuasan Kerja dari karyawan Bank Syariah terhadap *Organizational Citizenship Behavior* (OCB) karyawan Bank Syariah. Path dari model penelitian ini dapat dilihat pada gambar di bawah ini:

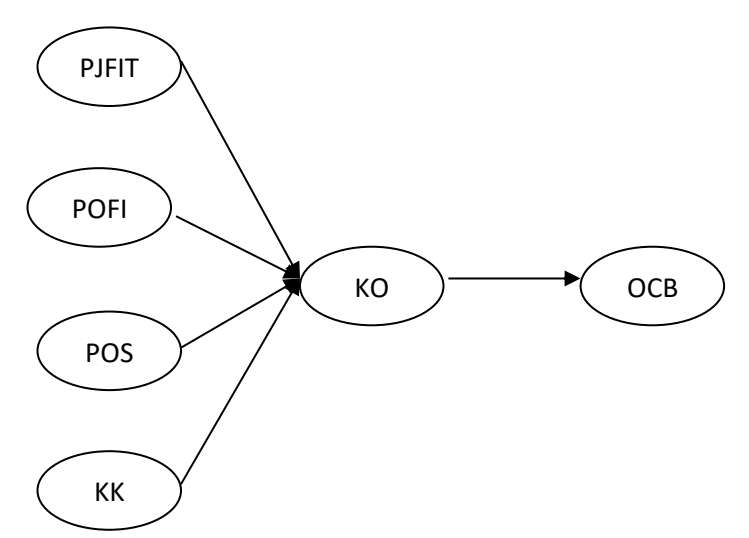

Dari kuesioner yang disebar kepada 55 orang karyawan Bank Syariah diperoleh nilai dari masing-masing variabel sebagai berikut:

| No | PJFIT | POFIT | POS | KK | KO | OCB |
|----|-------|-------|-----|----|----|-----|
| 1  | 30    | 30    | 30  | 29 | 30 | 30  |
| 2  | 32    | 36    | 30  | 31 | 30 | 38  |
| 3  | 34    | 31    | 35  | 35 | 33 | 30  |

| 4  | 38 | 32 | 38 | 37 | 33 | 31 |
|----|----|----|----|----|----|----|
| 5  | 34 | 40 | 39 | 32 | 35 | 39 |
| 6  | 41 | 38 | 38 | 41 | 37 | 42 |
| 7  | 34 | 42 | 38 | 30 | 39 | 40 |
| 8  | 37 | 40 | 38 | 40 | 39 | 40 |
| 9  | 38 | 40 | 38 | 37 | 39 | 40 |
| 10 | 41 | 40 | 40 | 45 | 39 | 39 |
| 11 | 41 | 40 | 40 | 42 | 39 | 38 |
| 12 | 38 | 40 | 40 | 40 | 39 | 39 |
| 13 | 38 | 42 | 41 | 42 | 39 | 36 |
| 14 | 39 | 46 | 38 | 40 | 40 | 35 |
| 15 | 39 | 40 | 40 | 40 | 40 | 40 |
| 16 | 38 | 40 | 38 | 37 | 40 | 40 |
| 17 | 42 | 40 | 38 | 30 | 40 | 40 |
| 18 | 38 | 42 | 38 | 42 | 40 | 40 |
| 19 | 40 | 42 | 4  | 41 | 40 | 38 |
| 20 | 40 | 40 | 43 | 41 | 40 | 42 |
| 21 | 40 | 40 | 41 | 40 | 40 | 42 |
| 22 | 40 | 42 | 50 | 40 | 40 | 42 |
| 23 | 41 | 39 | 40 | 40 | 41 | 39 |
| 24 | 41 | 39 | 39 | 40 | 41 | 39 |
| 25 | 39 | 39 | 39 | 45 | 41 | 39 |
| 26 | 39 | 39 | 39 | 37 | 41 | 39 |
| 27 | 39 | 39 | 39 | 37 | 41 | 40 |
| 28 | 39 | 39 | 39 | 37 | 41 | 45 |
| 29 | 39 | 47 | 39 | 37 | 41 | 38 |
| 30 | 40 | 36 | 43 | 41 | 41 | 39 |
| 31 | 39 | 39 | 44 | 40 | 42 | 40 |
| 32 | 40 | 40 | 40 | 40 | 42 | 38 |
| 33 | 40 | 40 | 40 | 40 | 40 | 44 |
| 34 | 40 | 40 | 41 | 42 | 42 | 42 |
| L  |    |    |    |    |    |    |

| 35 | 40 | 42 | 41 | 41 | 42 | 42 |
|----|----|----|----|----|----|----|
| 36 | 40 | 42 | 39 | 41 | 42 | 42 |
| 37 | 40 | 45 | 44 | 40 | 43 | 40 |
| 38 | 41 | 45 | 43 | 40 | 44 | 40 |
| 39 | 42 | 50 | 49 | 46 | 44 | 47 |
| 40 | 48 | 42 | 48 | 40 | 45 | 42 |
| 41 | 42 | 45 | 50 | 50 | 47 | 44 |
| 42 | 45 | 45 | 48 | 46 | 47 | 49 |
| 43 | 48 | 50 | 49 | 48 | 49 | 47 |
| 44 | 42 | 47 | 48 | 50 | 50 | 50 |
| 45 | 43 | 48 | 48 | 50 | 50 | 50 |
| 46 | 44 | 47 | 48 | 46 | 50 | 45 |
| 47 | 41 | 46 | 49 | 50 | 50 | 49 |
| 48 | 40 | 50 | 48 | 48 | 50 | 50 |
| 49 | 50 | 50 | 47 | 50 | 50 | 50 |
| 50 | 40 | 47 | 39 | 40 | 43 | 44 |
| 51 | 38 | 39 | 44 | 40 | 42 | 40 |
| 52 | 40 | 40 | 40 | 40 | 42 | 38 |
| 53 | 40 | 40 | 40 | 40 | 40 | 44 |
| 54 | 40 | 40 | 41 | 42 | 42 | 42 |
| 55 | 40 | 42 | 41 | 41 | 42 | 42 |

| 😭 Path Ana       | lisis.sav [DataSet1       | ] - IBM SPSS S | tatistics Data    | a Editor                 |                                     |                 |         |         | -        | · Anna Anna | And State         |                                       |
|------------------|---------------------------|----------------|-------------------|--------------------------|-------------------------------------|-----------------|---------|---------|----------|-------------|-------------------|---------------------------------------|
| <u>File</u> Edit | <u>V</u> iew <u>D</u> ata | Transform      | <u>A</u> nalyze D | )irect <u>M</u> arketing | Graphs Utilities Add-ons Wind       | ow <u>H</u> elp |         |         |          |             |                   |                                       |
|                  |                           | <b>,</b> 🗠     | <b>~</b>          | š 🃥                      |                                     | - 42 -          |         |         | ABG      |             |                   |                                       |
|                  | Name                      | Туре           | Widt              | h Decimals               | Label                               | Values          | Missing | Columns | Align    | Measure     | Role              |                                       |
| 1                | PJFIT                     | Numeric        | 8                 | 0                        | PJ-Fit                              | None            | None    | 8       | 薹 Center | 🛷 Scale     | 🔪 Input           |                                       |
| 2                | POFIT                     | Numeric        | 8                 | 0                        | PO-Fit                              | None            | None    | 8       | Center   | 🛷 Scale     | 🦒 Input           |                                       |
| 3                | POS                       | Numeric        | 8                 | 0                        | Perceived Organizational Support    | None            | None    | 8       | Center   | 🛷 Scale     | 🦒 Input           |                                       |
| 4                | KK                        | Numeric        | 8                 | 0                        | Kepuasan Kerja                      | None            | None    | 8       | Center   | I Scale     | 🔪 Input           |                                       |
| 5                | ко                        | Numeric        | 8                 | 0                        | Komitmen Organisasi                 | None            | None    | 8       | Center   | I Scale     | 🦒 Input           |                                       |
| 6                | OCB                       | Numeric        | 8                 | 0                        | Organizational Citizenship Behavior | None            | None    | 8       | 薹 Center | I Scale     | 🔪 Input           |                                       |
| 7                |                           |                |                   |                          |                                     |                 |         |         |          |             |                   |                                       |
| 8                |                           |                |                   |                          |                                     |                 |         |         |          |             |                   |                                       |
| 9                |                           |                |                   |                          |                                     |                 |         |         |          |             |                   |                                       |
| 10               |                           |                |                   |                          |                                     |                 |         |         |          |             |                   |                                       |
| 11               |                           |                |                   |                          |                                     |                 |         |         |          |             |                   | _                                     |
| 12               | _                         |                |                   |                          |                                     |                 |         |         |          |             |                   |                                       |
| 13               | _                         |                |                   |                          |                                     |                 |         |         |          |             |                   |                                       |
| 14               | _                         |                |                   |                          |                                     |                 |         |         |          |             |                   | _                                     |
| 15               |                           |                |                   |                          |                                     |                 |         |         |          |             |                   |                                       |
| 16               | _                         |                |                   |                          |                                     |                 |         |         |          |             |                   |                                       |
| 17               | _                         |                |                   |                          |                                     |                 |         |         |          |             |                   |                                       |
| 18               | _                         |                |                   |                          |                                     |                 |         |         |          |             |                   |                                       |
| 19               |                           |                |                   |                          |                                     |                 |         |         |          |             |                   |                                       |
| 20               | _                         |                |                   |                          |                                     |                 |         |         |          |             |                   |                                       |
| 21               |                           |                |                   |                          |                                     |                 |         |         |          |             |                   |                                       |
| 22               | _                         |                |                   |                          |                                     |                 |         |         |          |             |                   |                                       |
| 23               | _                         |                |                   |                          |                                     |                 |         |         |          |             |                   |                                       |
| 24               | _                         |                |                   |                          |                                     |                 |         |         |          |             |                   |                                       |
| 95               | 4                         |                | _                 |                          |                                     |                 |         | _       |          |             |                   | E E E E E E E E E E E E E E E E E E E |
| Data View        | Variable View             |                |                   |                          |                                     |                 |         |         |          |             |                   |                                       |
|                  |                           |                |                   |                          |                                     |                 |         |         |          | IDM CDCC    | Otatiatian Dragon | ansia madu                            |
|                  |                           | _              | ينغنون            |                          |                                     |                 |         |         |          | IBM SPSS    | o otausuus Proces | SULIS TEAUY                           |
|                  |                           |                |                   |                          |                                     |                 |         |         |          |             |                   | ▲ 🏪 🕪 7:38 PM                         |

Masukkan nama 6 variabel penelitian di **Variabel View**, decimal diganti 0, Kolom Label ditulis nama variabel masing-masing, Kolom value dikosongkan seperti pada gambar di atas.

| Path Ar                 | nalisis.sav [Data           | Set1] - IBM SPSS S  | Statistics Data Ed | litor                  |                                 | the second second   | 1        | A COLUMN TWO IS NOT | a local difference | -   |     |     | 100           | 1. No. 1      |            |                     | ~        |
|-------------------------|-----------------------------|---------------------|--------------------|------------------------|---------------------------------|---------------------|----------|---------------------|--------------------|-----|-----|-----|---------------|---------------|------------|---------------------|----------|
| <u>F</u> ile <u>E</u> d | it <u>V</u> iew <u>D</u> af | a <u>T</u> ransform | Analyze Direct     | ct <u>M</u> arketing G | <u>G</u> raphs <u>U</u> tilitie | es Add- <u>o</u> ns | Window I | <u>H</u> elp        |                    |     |     |     |               |               |            |                     |          |
|                         |                             | 🛄 🗠                 | <b>1</b>           |                        | HA M                            | *;                  |          | \$<br>2<br>1        | A<br>14            |     | AB6 |     |               |               |            |                     |          |
| 50 : OCB                |                             | 44                  |                    |                        |                                 |                     |          |                     |                    |     |     |     |               |               | Vis        | sible: 6 of 6 Va    | ariables |
|                         | PJFIT                       | POFIT               | POS                | KK                     | KO                              | OCB                 | var      | var                 | var                | var | var | var | var           | var           | var        | var                 |          |
| 1                       | 30                          | 30                  | 30                 | 29                     | 30                              | 30                  |          |                     | Î                  |     |     |     |               |               |            |                     |          |
| 2                       | 32                          | 36                  | 30                 | 31                     | 30                              | 38                  |          |                     |                    |     |     |     |               |               |            |                     |          |
| 3                       | 34                          | 31                  | 35                 | 35                     | 33                              | 30                  |          |                     |                    |     |     |     |               |               |            |                     |          |
| 4                       | 38                          | 32                  | 34                 | 37                     | 33                              | 31                  |          |                     |                    |     |     |     |               |               |            |                     |          |
| 5                       | 34                          | 40                  | 39                 | 32                     | 35                              | 39                  |          |                     |                    |     |     |     |               |               |            |                     |          |
| 6                       | 41                          | 38                  | 38                 | 41                     | 37                              | 42                  |          |                     |                    |     |     |     |               |               |            |                     |          |
| 7                       | 34                          | 42                  | 38                 | 30                     | 39                              | 40                  |          |                     |                    |     |     |     |               |               |            |                     |          |
| 8                       | 37                          | 40                  | 38                 | 40                     | 39                              | 40                  |          |                     |                    |     |     |     |               |               |            |                     |          |
| 9                       | 38                          | 40                  | 38                 | 37                     | 39                              | 40                  |          |                     |                    |     |     |     |               |               |            |                     |          |
| 10                      | 41                          | 40                  | 40                 | 45                     | 39                              | 39                  |          |                     |                    |     |     |     |               |               |            |                     |          |
| 11                      | 41                          | 40                  | 40                 | 42                     | 39                              | 38                  |          |                     |                    |     |     |     |               |               |            |                     |          |
| 12                      | 38                          | 40                  | 40                 | 40                     | 39                              | 39                  |          |                     |                    |     |     |     |               |               |            |                     |          |
| 13                      | 38                          | 42                  | 41                 | 42                     | 39                              | 36                  |          |                     |                    |     |     |     |               |               |            |                     |          |
| 14                      | 39                          | 46                  | 38                 | 40                     | 40                              | 35                  |          |                     |                    |     |     |     |               |               |            |                     | - 11     |
| 15                      | 39                          | 40                  | 40                 | 40                     | 40                              | 40                  |          |                     |                    |     |     |     |               |               |            |                     | - 11     |
| 16                      | 38                          | 40                  | 38                 | 37                     | 40                              | 40                  |          |                     |                    |     |     |     |               |               |            |                     | - 11     |
| 17                      | 42                          | 40                  | 38                 | 30                     | 40                              | 40                  |          |                     |                    |     |     |     |               |               |            |                     | - 11     |
| 18                      | 38                          | 42                  | 38                 | 42                     | 40                              | 40                  |          |                     |                    |     |     |     |               |               |            |                     | - 11     |
| 19                      | 40                          | 42                  | 43                 | 41                     | 40                              | 38                  |          |                     |                    |     |     |     |               |               |            |                     |          |
| 20                      | 40                          | 40                  | 43                 | 41                     | 40                              | 42                  |          |                     |                    |     |     |     |               |               |            |                     |          |
| 21                      | 40                          | 40                  | 41                 | 40                     | 40                              | 42                  |          |                     |                    |     |     |     |               |               |            |                     |          |
| 22                      | 40                          | 42                  | 50                 | 40                     | 40                              | 42                  |          |                     |                    |     |     |     |               |               |            |                     |          |
| 23                      | 41                          | 39                  | 40                 | 40                     | 41                              | 39                  |          |                     |                    |     |     |     |               |               |            |                     | -        |
|                         | 1                           |                     |                    |                        |                                 |                     |          |                     |                    |     |     |     |               |               |            |                     |          |
| Data Vie                | w Variable Vi               | ew                  |                    |                        |                                 |                     |          |                     |                    |     |     |     |               |               |            |                     |          |
|                         |                             |                     |                    |                        |                                 |                     |          |                     |                    |     |     | IBI | M SPSS Statis | tics Processo | r is ready |                     |          |
|                         |                             |                     |                    | 1 (w                   |                                 | _                   |          | _                   |                    | _   |     |     |               |               |            | 7:39                | PM       |
| 1                       |                             | <del>y </del>       |                    |                        |                                 |                     |          |                     |                    |     |     |     |               |               | <b>^</b> 1 | <sup>9)</sup> 2/24/ | 2017     |

Kemudian masuk ke **Data View**, dan masukkan nilai dari masing-masing variabel seperti gambar di atas.

| 津 Path Anali     | isis.sav [DataSet]        | 1] - IBM SPSS | Statistics Data Editor            |               | 1000000000                         | -        | -    |         |     |     |     | -              | 11. No.      |            |                 | ~       |
|------------------|---------------------------|---------------|-----------------------------------|---------------|------------------------------------|----------|------|---------|-----|-----|-----|----------------|--------------|------------|-----------------|---------|
| <u>File</u> Edit | <u>V</u> iew <u>D</u> ata | Transform     | Analyze Direct Marketing Gra      | iphs <u>U</u> | <u>J</u> tilities Add- <u>o</u> ns | Window H | lelp |         |     |     |     |                |              |            |                 |         |
|                  |                           | <b>,</b> 🗠    | Reports<br>Descriptive Statistics |               | #1 🐮 🔛                             | - 4      | ⊅ Ⅲ  | A<br>14 |     | ARG |     |                |              |            |                 |         |
| 50 : OCB         | 44                        |               | Tables                            | •             |                                    |          |      |         |     |     |     |                |              | Vis        | ible: 6 of 6 Va | riables |
|                  | PJFIT                     | POFIT         | Compare Means                     | ▶ КО          | OCB                                | var      | var  | var     | var | var | var | var            | var          | var        | var             |         |
| 1                | 30                        | 30            | General Linear Model              | 30            | 30                                 |          |      |         |     |     |     |                |              |            |                 |         |
| 2                | 32                        | 36            | Generalized Linear Models         | <b>3</b> 0    | 38                                 |          |      |         |     |     |     |                |              |            |                 |         |
| 3                | 34                        | 31            | Mixed Models                      | 33            | 30                                 |          |      |         |     |     |     |                |              |            |                 |         |
| 4                | 38                        | 32            | Correlate                         | •             | Bivariate                          |          |      |         |     |     |     |                |              |            |                 |         |
| 5                | 34                        | 40            | Regression                        |               | Partial                            |          |      |         |     |     |     |                |              |            |                 |         |
| 6                | 41                        | 38            | Loglinear                         |               | Distances                          |          |      |         |     |     |     |                |              |            |                 | _       |
| /                | 34                        | 42            | Neural Networks                   |               | <u>D</u> iotanceo                  |          |      |         |     |     |     |                |              |            |                 |         |
| 0                | 31                        | 40            | Classify                          | > 39          | 40                                 |          |      |         |     |     |     |                |              |            |                 |         |
| 10               | /1                        | 40            | Dimension Reduction               | 30            | 30                                 |          |      |         |     |     |     |                |              |            |                 |         |
| 10               | 41                        | 40            | Sc <u>a</u> le                    | 39            | 38                                 |          |      |         |     |     |     |                |              |            |                 |         |
| 12               | 38                        | 40            | Nonparametric Tests               | 39            | 39                                 |          |      |         |     |     |     |                |              |            |                 |         |
| 13               | 38                        | 42            | Forecasting                       | 39            | 36                                 |          |      |         |     |     |     |                |              |            |                 |         |
| 14               | 39                        | 46            | Survival                          | ▶ 40          | 35                                 |          |      |         |     |     |     |                |              |            |                 |         |
| 15               | 39                        | 40            | Multiple Response                 | ▶ 40          | 40                                 |          |      |         |     |     |     |                |              |            |                 |         |
| 16               | 38                        | 40            | 💯 Missing Value Anal <u>y</u> sis | 40            | 40                                 |          |      |         |     |     |     |                |              |            |                 |         |
| 17               | 42                        | 40            | Multiple Imputation               | ▶ 40          | 40                                 |          |      |         |     |     |     |                |              |            |                 |         |
| 18               | 38                        | 42            | Complex Samples                   | ▶ 40          | 40                                 |          |      |         |     |     |     |                |              |            |                 |         |
| 19               | 40                        | 42            | 🖶 Simulation                      | 40            | 38                                 |          |      |         |     |     |     |                |              |            |                 |         |
| 20               | 40                        | 40            | Quality Control                   | 40            | 42                                 |          |      |         |     |     |     |                |              |            |                 |         |
| 21               | 40                        | 40            | ROC Curve                         | 40            | 42                                 |          |      |         |     |     |     |                |              |            |                 |         |
| 22               | 40                        | 42            | 50 40                             | 40            | 42                                 |          |      |         |     |     |     |                |              |            |                 |         |
| 23               | 41                        | 39            | 40 40                             | 41            | 39                                 |          |      |         |     |     |     |                |              |            |                 | -       |
|                  | 1                         |               |                                   |               |                                    |          | ***  |         |     |     |     |                |              |            |                 | M       |
| Data View        | Variable View             |               |                                   |               |                                    |          |      |         |     |     |     |                |              |            |                 |         |
| Bivariate        |                           |               |                                   |               |                                    |          |      |         |     |     | IBI | I SPSS Statist | ics Processo | r is ready |                 |         |
|                  | <u> </u>                  |               | 💫 📕 🖉                             |               | a                                  |          |      |         |     |     |     |                |              | • 12       | (+) 7:40 F      | PM      |

Setelah memasukkan nilai dari masing-masing variabel penelitian, kemudian korelasikan seluruh variabel penelitian yang ada agar diperoleh koefisien korelasi antar variabel. Caranya dengan memilih menu <u>Analyze</u> kemudian pilih <u>Corelate</u> dan klik <u>Bivariate</u> seperti gambar di atas.

| 😭 Path Ana | lisis.sav [DataSe | t1] - IBM SPSS S | tatistics Data Ed | itor                |                 | Contract on the     | - Continues |               | a loss of  | States of Street, or other |     |     | -             |              | -          |                  | <u>×</u>   |
|------------|-------------------|------------------|-------------------|---------------------|-----------------|---------------------|-------------|---------------|------------|----------------------------|-----|-----|---------------|--------------|------------|------------------|------------|
| File Edit  | View Data         | Transform        | Analyze Direc     | t <u>M</u> arketing | Graphs Utilitie | es Add- <u>o</u> ns | Window      | Help          |            |                            |     |     |               |              |            |                  |            |
| 2          |                   | <b>I</b> . 🗠     | <b>~</b>          | <b>*</b> =          | <b>1</b>        | *,                  |             | 4             | A<br>14    |                            | ARG |     |               |              |            |                  |            |
| 50 : OCB   | 4                 | 14               |                   |                     |                 |                     |             |               |            |                            |     |     |               |              | Vis        | ible: 6 of 6 Va  | ariables   |
|            | PJFIT             | POFIT            | POS               | KK                  | KO              | OCB                 | var         | var           | var        | var                        | var | var | var           | var          | var        | var              |            |
| 1          | 30                | 30               | 30                | 29                  | 30              | 30                  |             |               |            |                            |     |     |               |              |            |                  |            |
| 2          | 32                | 36               | 30                | 31                  | 30              | 38                  |             |               |            |                            |     |     |               |              |            |                  |            |
| 3          | 34                | 31               | 35                | 35                  | Bivariate       | Correlations        |             |               |            | ×                          |     |     |               |              |            |                  |            |
| 4          | 38                | 32               | 34                | 37                  |                 | -                   |             |               |            |                            |     |     |               |              |            |                  |            |
| 5          | 34                | 40               | 39                | 32                  |                 |                     | - 2         | ariables:     | (          | Options                    |     |     |               |              |            |                  |            |
| 6          | 41                | 38               | 38                | 41                  |                 |                     |             | PJ-Fit [PJFI] | n<br>m     | Bootstrap                  |     |     |               |              |            |                  |            |
| 7          | 34                | 42               | 38                | 30                  |                 |                     |             | Perceived C   | Droanizat  |                            |     |     |               |              |            |                  |            |
| 8          | 37                | 40               | 38                | 40                  |                 |                     |             | 🔗 Kepuasan I  | Kerja (KK) |                            |     |     |               |              |            |                  |            |
| 9          | 38                | 40               | 38                | 37                  |                 |                     | <b>&gt;</b> | 🔗 Komitmen (  | Organisa   |                            |     |     |               |              |            |                  |            |
| 10         | 41                | 40               | 40                | 45                  |                 |                     |             | 🔗 Organizatio | nal Citiz  |                            |     |     |               |              |            |                  |            |
| 11         | 41                | 40               | 40                | 42                  |                 |                     |             |               |            |                            |     |     |               |              |            |                  | - 1        |
| 12         | 38                | 40               | 40                | 40                  |                 |                     |             |               |            |                            |     |     |               |              |            |                  | - 1        |
| 13         | 38                | 42               | 41                | 42                  | Correlati       | on Coefficients     |             |               |            |                            |     |     |               |              |            |                  |            |
| 14         | 39                | 46               | 38                | 40                  | Pears           | on 📃 Kendall'       | s tau-b 🔲 S | Spearman      |            |                            |     |     |               |              |            |                  | - 1        |
| 15         | 39                | 40               | 40                | 40                  |                 |                     |             | -             |            |                            |     |     |               |              |            |                  | - 1        |
| 16         | 38                | 40               | 38                | 37                  | Test of S       | ignificance         |             |               |            |                            |     |     |               |              |            |                  | - 1        |
| 17         | 42                | 40               | 38                | 30                  | <u>Two-ta</u>   | iled 🔘 One-ta       | iled        |               |            |                            |     |     |               |              |            |                  | - 1        |
| 18         | 38                | 42               | 38                | 42                  | Elag si         | nificant correls    | ations      |               |            |                            |     |     |               |              |            |                  | - 1        |
| 19         | 40                | 42               | 43                | 41                  | Ling and        |                     |             |               | $\sim$     |                            |     |     |               |              |            |                  |            |
| 20         | 40                | 40               | 43                | 41                  |                 | ОК                  | Paste R     | eset Cancel   | Help       |                            |     |     |               |              |            |                  |            |
| 21         | 40                | 40               | 41                | 40                  |                 | 10                  |             |               | _          |                            |     |     |               |              |            |                  |            |
| 22         | 40                | 42               | 50                | 40                  | 40              | 42                  |             |               |            |                            | -   |     |               |              |            |                  |            |
| 23         | 41                | 39               | 40                | 40                  | 41              | 39                  |             |               |            |                            |     |     |               |              |            |                  |            |
| Data View  | Variable Viev     | v                |                   |                     |                 |                     |             | ***           |            |                            |     |     |               |              |            |                  |            |
|            |                   |                  |                   |                     | _               |                     |             |               |            |                            |     | IBI | M SPSS Statis | ics Processo | r is ready |                  |            |
| <b>3</b>   |                   | ) 🔿              |                   | يه 🖌                |                 |                     |             |               |            |                            |     |     |               |              | - te       | () 7:41<br>2/24/ | PM<br>2017 |

Masukkan seluruh variabel kedalam kotak <u>V</u>ariabels:, lalu pilih Pearso<u>n</u>, <u>T</u>wo-tailed dan <u>Flag significant correlation</u>, kemudian klik OK seperti pada gambar di atas, maka akan muncul output seperti gambar di bawah ini:

| ta *Output2 [Document2] - IBM SPSS                                                                                                    |                                                    |                                                  |                                  |                                  |                                         |                                  |                                  |                                            | - • ×                              |                          |
|----------------------------------------------------------------------------------------------------|----------------------------------------------------|--------------------------------------------------|----------------------------------|----------------------------------|-----------------------------------------|----------------------------------|----------------------------------|--------------------------------------------|------------------------------------|--------------------------|
| <u>File Edit View Data Transf</u>                                                                                                    | orm <u>I</u> nsert F <u>o</u> rmat <u>A</u> nalyze | Direct Marketing Gra                             | iphs <u>U</u> tiliti             | es Add- <u>o</u> r               | ns <u>W</u> indow <u>H</u>              | elp                              |                                  |                                            |                                    |                          |
| 😑 🗄 🖨 🗟 🧧                                                                                                    | ) 🛄 🖛 🛥 🛛                                          | 🚆 🎬 📥 🗐                                          |                                  | •                                | <b>;</b>                                |                                  |                                  | + +                                        | - 🖹 🗎 🔂                            |                          |
|                                                                                                    | Correlations     [DataSet1] D:\EPI\~               | KOMPUTER STATISTI                                | K\10. Pa                         | th Anali:<br>Correlatio          | sis\Path Anal                           | isis.sav                         |                                  |                                            |                                    | ×                        |
|                                                                                                    |                                                    |                                                  | PJ-Fit                           | P0-Fit                           | Perceived<br>Organizationa<br>I Support | Kepuasan<br>Kerja                | Komitmen<br>Organisasi           | Organizationa<br>I Citizenship<br>Behavior |                                    |                          |
|                                                                                                    | PJ-Fit                                             | Pearson Correlation<br>Sig. (2-tailed)<br>N      | 1                                | .638 <sup>°°</sup><br>.000<br>55 | .740 <sup>**</sup><br>.000<br>55        | .705 <sup>**</sup><br>.000<br>55 | .785 <sup>**</sup><br>.000<br>55 | .652 <sup>**</sup><br>.000<br>55           |                                    |                          |
|                                                                                                    | PO-Fit                                             | Pearson Correlation<br>Sig. (2-tailed)           | .638**                           | 1                                | .735                                    | .666                             | .829**                           | .763**                                     |                                    |                          |
|                                                                                                    | Perceived Organizational<br>Support                | Pearson Correlation<br>Sig. (2-tailed)           | .740**                           | .735                             | 1                                       | .780                             | .863                             | .751**                                     |                                    |                          |
|                                                                                                    | Kepuasan Kerja                                     | N<br>Pearson Correlation<br>Sig. (2-tailed)      | 55<br>.705 <sup>**</sup><br>.000 | .666<br>.000                     | 55<br>.780 <sup>**</sup><br>.000        | 55                               | 55<br>.814 <sup>**</sup><br>.000 | 55<br>.700 <sup>**</sup><br>.000           |                                    |                          |
|                                                                                                    | Komitmen Organisasi                                | N<br>Pearson Correlation<br>Sig. (2-tailed)      | 55<br>.785<br>.000               | 55<br>.829<br>.000               | 55<br>.863 <sup>**</sup><br>.000        | 55<br>.814 <sup>**</sup><br>.000 | 55                               | 55<br>.834 <sup>**</sup><br>.000           |                                    |                          |
|                                                                                                    | Organizational<br>Citizenship Behavior             | N<br>Pearson Correlation<br>Sig. (2-tailed)<br>N | .652 <sup>**</sup><br>.000       | .763<br>.000                     | 55<br>.751 <sup>**</sup><br>.000        | 55<br>.700<br>.000               | .834 <sup>**</sup><br>.000       | 55                                         |                                    |                          |
|                                                                                                    | **, Correlation is signific                        | cant at the 0.01 level (2-ta                     | iled).                           | - 55                             |                                         | 55                               |                                  | 55                                         |                                    |                          |
| J                                                                                                    |                                                    |                                                  |                                  |                                  |                                         |                                  |                                  |                                            | IBM SPSS Statistics Processor is r | eady                     |
| <ul> <li>(a)</li> <li>(b)</li> <li>(c)</li> <li>(c)</li></ul> | o 🗿 📕 [                                            |                                                  |                                  |                                  |                                         |                                  |                                  |                                            | - 🗐 (                              | -)) 7:42 PM<br>2/24/2017 |

Dapat dilihat seluruh variabel dalam penelitian saling berkorelasi signifikan. Hal ini dapat dilihat dari tingkat signifikansi dari masing-masing korelasi yaitu di bawah 0,05. Selanjutnya akan dilakukan **Regresi Model 1**. Untuk memulai **Regresi Model 1**, pilih <u>A</u>nalyze, kemudian <u>Regression</u>, Lalu pilih <u>L</u>inear, seperti pada gambar di bawah ini:

| 🚂 Path Analisis.sav [DataSet1] - IBM SPSS Statistics Data Editor                           |                                                                                                    |       |                             |            |                           |          |     |     |     |     |     |                |              |                    |            |          |
|--------------------------------------------------------------------------------------------|----------------------------------------------------------------------------------------------------|-------|-----------------------------|------------|---------------------------|----------|-----|-----|-----|-----|-----|----------------|--------------|--------------------|------------|----------|
| Eile Edit View Data Transform Analyze DirectMarkeling Graphs Utilities Add-ons Window Help |                                                                                                    |       |                             |            |                           |          |     |     |     |     |     |                |              |                    |            |          |
| 2                                                                                          | B B C IN Reports Descriptive Statistics C IN A C IN A C IN |       |                             |            |                           |          |     |     |     |     |     |                |              |                    |            |          |
|                                                                                            |                                                                                                    |       | Ta <u>b</u> les •           |            | Visible: 6 of 6 Vari      |          |     |     |     |     |     |                |              |                    |            |          |
|                                                                                            | PJFIT                                                                                                    | POFIT | Compare Means               | ко         | OCB                       | var      | var | var | var | var | var | var            | var          | var                | var        |          |
| 1                                                                                          | 30                                                                                                    | 30    | General Linear Model        | 30         | 30                        |          |     |     |     |     |     |                |              |                    |            |          |
| 2                                                                                          | 32                                                                                                    | 36    | Generalized Linear Models 🕨 | 30         | 38                        |          |     |     |     |     |     |                |              |                    |            |          |
| 3                                                                                          | 34                                                                                                    | 31    | Mixed Models                | 33         | 30                        |          |     |     |     |     |     |                |              |                    |            |          |
| 4                                                                                          | 38                                                                                                    | 32    | Correlate                   | 33         | 31                        |          |     |     |     |     |     |                |              |                    |            |          |
| 5                                                                                          | 34                                                                                                    | 40    | Regression •                | Aut        | tomatic Linear I          | Modeling |     |     |     |     |     |                |              |                    |            |          |
| 6                                                                                          | 41                                                                                                    | 38    | Loglinear                   | R          |                           | noucinig |     |     |     |     |     |                |              |                    |            |          |
| 7                                                                                          | 34                                                                                                    | 42    | Neural Networks             |            | ear                       |          |     |     |     |     |     |                |              |                    |            |          |
| 8                                                                                          | 37                                                                                                    | 40    | Classify >>                 | Cu         | rve Estimation.           |          |     |     |     |     |     |                |              |                    |            |          |
| 9                                                                                          | 38                                                                                                    | 40    | Dimension Reduction         | 👬 Pa       | rtial Lea <u>s</u> t Squa | ares     |     |     |     |     |     |                |              |                    |            |          |
| 10                                                                                         | 41                                                                                                    | 40    | Scale N                     | 🔢 Bin      | ary Logistic              |          |     |     |     |     |     |                |              |                    |            |          |
| 11                                                                                         | 41                                                                                                    | 40    | Nonnarametric Tests         | <u></u>    | Itinomial Logis           | tic      |     |     |     |     |     |                |              |                    |            |          |
| 12                                                                                         | 38                                                                                                    | 40    | Eorecasting                 | Org        | dinal                     |          |     |     |     |     |     |                |              |                    |            |          |
| 13                                                                                         | 38                                                                                                    | 42    | Sunival N                   | Pro        | obit                      |          |     |     |     |     |     |                |              |                    |            |          |
| 14                                                                                         | 39                                                                                                    | 46    | Multiple Recoopee           | E No       | nlinear                   |          | -   |     |     |     |     |                |              |                    |            | - 11     |
| 15                                                                                         | 39                                                                                                    | 40    |                             |            | interneting               |          | _   |     |     |     |     |                |              |                    |            | -11      |
| 16                                                                                         | 38                                                                                                    | 40    | wissing value Analysis      | We we      | agni Esumauor             | l        |     |     |     |     |     |                |              |                    |            | -11      |
| 1/                                                                                         | 42                                                                                                    | 40    | Multiple imputation F       | 2-9        | stage Least Sqi           | Jares    | _   |     |     |     |     |                |              |                    |            | -11      |
| 18                                                                                         | 38                                                                                                    | 42    | Complex Samples             | <u>O</u> p | timal Scaling (           | CATREG)  |     |     |     |     |     |                |              |                    |            | -11      |
| 19                                                                                         | 40                                                                                                    | 42    | E Simulation                | 40         | 38                        |          |     |     |     |     |     |                |              |                    |            | -11      |
| 20                                                                                         | 40                                                                                                    | 40    | Quality Control             | 40         | 42                        |          |     |     |     |     |     |                |              |                    |            | -11      |
| 21                                                                                         | 40                                                                                                    | 40    | ROC Curve                   | 40         | 42                        |          |     |     |     |     |     |                |              |                    |            | -11      |
| 22                                                                                         | 40                                                                                                    | 42    | 50 40                       | 40         | 42                        |          |     |     |     |     |     |                |              |                    |            | -11      |
| 23                                                                                         | 41                                                                                                    | 39    | 40 40                       | 41         | 39                        |          |     |     |     |     |     |                |              |                    |            |          |
|                                                                                            |                                                                                                    | 1     |                             |            | _                         |          | *** |     |     |     |     |                |              |                    |            |          |
| Data View                                                                                  | Variable View                                                                                                    |       |                             |            |                           |          |     |     |     |     |     |                |              |                    |            |          |
| Linear                                                                                     |                                                                                                    |       |                             |            |                           |          |     |     |     |     | IBI | A SPSS Statist | ics Processo | r is ready         |            |          |
|                                                                                            | <u> </u>                                                                                                    | ) 🧿   | 🍈 🔼 🙆                       |            |                           |          |     |     |     |     |     |                |              | - 1 <mark>3</mark> | (→) 4:39 P | M<br>017 |

Selanjutnya masukkan variabel OCB ke kotak **Dependent**, dan variabel lainnya ke kotak **Independent(s)**, lalu pilih **Statistics**, lalu pilih **Estimates**, **Model fit**, **R square change**, **Descriptives** dan **Colliniearity diagnostics**, kemudian klik Continue seperti pada gambar di bawah ini:

| 😭 Path Analisissav [DataSet1] - IBM SPSS Statistics Data Editor                             |               |       |     |          |           |                                                                                                    |         |              |                |               |            |               |                 |               |                |                   |            |  |  |
|---------------------------------------------------------------------------------------------|---------------|-------|-----|----------|-----------|----------------------------------------------------------------------------------------------------|---------|--------------|----------------|---------------|------------|---------------|-----------------|---------------|----------------|-------------------|------------|--|--|
| File Edit View Data Transform Analyze Direct Marketing Graphs Utilities Add-ons Window Help |               |       |     |          |           |                                                                                                    |         |              |                |               |            |               |                 |               |                |                   |            |  |  |
|                                                                                             |               |       | ~ 7 | J        |           | . 📰 🗄                                                                                                    |         | 1            |                |               | ABC        |               |                 |               |                |                   |            |  |  |
|                                                                                             |               |       |     |          |           |                                                                                                    |         |              |                |               |            |               |                 |               |                |                   |            |  |  |
| Visible: 6 of 6 Variables                                                                   |               |       |     |          |           |                                                                                                    |         |              |                |               |            |               | ariables        |               |                |                   |            |  |  |
|                                                                                             | PJFIT         | POFIT | POS | KK       | KO        | OCB                                                                                                    | var     | var          | var            | var           | var        | var           | var             | var           | var            | var               |            |  |  |
| 1                                                                                           | 30            | 30    | 30  | 29       | 30        | 30                                                                                                    |         |              |                |               |            |               |                 |               |                |                   | -          |  |  |
| 2                                                                                           | 32            | 36    | 30  | 31       | 30        | 38                                                                                                    |         |              |                |               | 572        |               |                 |               |                |                   |            |  |  |
| 3                                                                                           | 34            | 31    | 35  | 35       | tinear Re | gression                                                                                                    |         |              |                |               | 25         |               |                 |               |                |                   |            |  |  |
| 4                                                                                           | 38            | 32    | 34  | 37       |           |                                                                                                    |         | Dependent    |                |               |            | 🚺 🔚 Linear Re | egression: Stat | tistics       |                | ×                 |            |  |  |
| 5                                                                                           | 34            | 40    | 39  | 32       | 🔗 PJ-Fit  | [PJFIT]                                                                                                    | ז 🍝 ו   | 🔗 Organizati | onal Citizensh | ip Be         | Statistics | Dunn          |                 |               |                |                   |            |  |  |
| 6                                                                                           | 41            | 38    | 38  | 41       | 🔗 PO-Fit  | t [POFIT]                                                                                                    | Block 1 | of 1         |                |               | Plots      | Regress       | ion Coellicien  | Mod           | el fit         |                   |            |  |  |
| 7                                                                                           | 34            | 42    | 38  | 30       | Percei    | ived Organizati                                                                                                    |         |              |                |               | Save       | Estir         | nates           | ✓ R sq        | luared change  | 9                 |            |  |  |
| 8                                                                                           | 37            | 40    | 38  | 40       | Kepua     | asan Kerja (KK)<br>men Organisa                                                                                                    | Previo  | ius          |                | vext          | Options    |               | Idence Interva  | iis V Des     | criptives      |                   |            |  |  |
| 9                                                                                           | 38            | 40    | 38  | 37       | - Konne   | men organisa                                                                                                    | Г г     | Independent( | s):            |               | Bootstrap  | Level         | (%): 95         | Part Part     | and partial co | rrelations        |            |  |  |
| 10                                                                                          | 41            | 40    | 40  | 45       |           |                                                                                                    |         | PJ-FIL[PJF   | FITI           |               | <u> </u>   | Cova          | iriance matrix  | Coin          | ineanty diagno | ostics            |            |  |  |
| 11                                                                                          | 41            | 40    | 40  | 42       |           |                                                                                                    |         | Perceived    | Organizationa  | I 💌           |            | Residua       | ls              |               |                |                   |            |  |  |
| 12                                                                                          | 38            | 40    | 40  | 40       |           | Company Company Compan |         |              |                |               |            |               |                 |               |                |                   |            |  |  |
| 13                                                                                          | 38            | 42    | 41  | 42       |           | Method: Enter Casewise diagnostics                                                                                                    |         |              |                |               |            |               |                 |               |                |                   |            |  |  |
| 14                                                                                          | 39            | 46    | 38  | 40       |           |                                                                                                    |         |              |                |               |            |               |                 |               |                | eviations         |            |  |  |
| 15                                                                                          | 39            | 40    | 40  | 40       |           |                                                                                                    | 🔶 🔶 [   | _            |                | R <u>u</u> le |            | O All         | cases           |               |                |                   |            |  |  |
| 16                                                                                          | 38            | 40    | 38  | 37       |           |                                                                                                    |         | Case Labels: |                |               |            |               |                 |               |                |                   |            |  |  |
| 17                                                                                          | 42            | 40    | 38  | 30       |           |                                                                                                    | ₩ [     | _            |                |               |            |               | Continue        | Cancel        | Help           |                   |            |  |  |
| 18                                                                                          | 38            | 42    | 38  | 42       |           |                                                                                                    |         | NLS Weight:  |                |               |            |               |                 |               |                |                   |            |  |  |
| 19                                                                                          | 40            | 42    | 43  | 41       |           |                                                                                                    | · · · · |              |                |               |            |               |                 |               |                |                   |            |  |  |
| 20                                                                                          | 40            | 40    | 43  | 41       |           |                                                                                                    | C Paste | Reset        | ancel Hel      | n             |            |               |                 |               |                |                   |            |  |  |
| 21                                                                                          | 40            | 40    | 41  | 40       |           |                                                                                                    |         |              |                |               |            |               |                 |               |                |                   |            |  |  |
| 22                                                                                          | 40            | 42    | 50  | 40       |           | 72                                                                                                    |         |              |                |               |            |               |                 |               |                |                   |            |  |  |
| 23                                                                                          | 41            | 39    | 40  | 40       | 41        | 39                                                                                                    |         |              |                |               |            |               |                 |               |                |                   |            |  |  |
| _                                                                                           |               |       |     |          |           |                                                                                                    |         | ***          |                |               |            |               |                 | _             |                |                   |            |  |  |
| Data View                                                                                   | Variable View |       |     |          |           |                                                                                                    |         |              |                |               |            |               |                 |               |                |                   |            |  |  |
|                                                                                             |               |       |     |          |           |                                                                                                    |         |              |                |               |            | IBN           | I SPSS Statis   | tics Processo | r is ready     |                   |            |  |  |
| <b>@</b>                                                                                    |               | ) 🧿   | 0   | <u>ک</u> |           |                                                                                                    |         |              |                |               |            |               |                 |               | ^ 13           | 4:43<br>(1) 2/25/ | PM<br>2017 |  |  |

Setelah itu klik **Plo<u>t</u>s** dan masukkan \***SRESID** ke kolom Y dan \***ZPRED** ke kolom X, lalu klik **Continue**, seperti pada gambar di bawah ini:
| 🚰 Path Ana       | ath Analisissay [DataSet1] - IBM SPSS Statistics Data Editor |           |               |                              |                       |                                 |          |                      |                |       |            |               |                  |               |            |                  |            |
|------------------|--------------------------------------------------------------|-----------|---------------|------------------------------|-----------------------|---------------------------------|----------|----------------------|----------------|-------|------------|---------------|------------------|---------------|------------|------------------|------------|
| <u>File</u> Edit | View Data                                                    | Transform | Analyze Direc | t <u>M</u> arketing <u>O</u> | aphs <u>U</u> tilitie | es Add- <u>o</u> ns             | Window H | <u>H</u> elp         |                |       |            |               |                  |               |            |                  |            |
| <b>E</b>         |                                                              |           |               | ↓ _                          |                       |                                 | <b>;</b> |                      | A C            |       | ABC        |               |                  |               |            |                  |            |
|                  |                                                              |           |               |                              |                       |                                 | <u> </u> |                      | 14             |       |            |               |                  |               |            |                  |            |
|                  |                                                              |           |               |                              |                       |                                 |          |                      |                |       |            |               |                  |               | Vis        | sible: 6 of 6 Va | ariables   |
|                  | PJFIT                                                        | POFIT     | POS           | KK                           | KO                    | OCB                             | var      | var                  | var            | var   | var        | var           | var              | var           | var        | var              |            |
| 1                | 30                                                           | 30        | 30            | 29                           | 30                    | 30                              |          |                      |                |       |            |               |                  |               |            |                  |            |
| 2                | 32                                                           | 36        | 30            | 31                           | 30                    | 38                              |          |                      |                |       | 57         |               |                  |               |            |                  |            |
| 3                | 34                                                           | 31        | 35            | 35                           | Linear Re             | gression                        |          |                      |                |       | 23         | ta Linear Reg | ression: Plots   |               |            | _                | x          |
| 4                | 38                                                           | 32        | 34            | 37                           |                       |                                 |          | Dependent            |                |       |            | cincor neg    | 10331011.111013  |               |            | _                |            |
| 5                | 34                                                           | 40        | 39            | 32                           | 🛷 PJ-Fit              | [PJFIT]                         | ן 🍝 ר    | 🔗 Organizati         | onal Citizensh | ip Be | Statistics | DEPENDN       | г                | Scatter 1     | of 1       |                  | - II       |
| 6                | 41                                                           | 38        | 38            | 41                           | 🧳 PO-Fit              | (POFIT]                         | Block 1  | of 1                 |                |       | Plots      | *ZPRED        |                  | Previou       |            | Next             |            |
| 7                | 34                                                           | 42        | 38            | 30                           | Percei                | ved Organizati                  |          |                      |                |       | Save       | *ZRESID       |                  |               |            | <u> </u>         |            |
| 8                | 37                                                           | 40        | 38            | 40                           | Kopua 🔗 Kopua         | isan Kerja (KK)<br>Don Organica | Previo   | us                   |                | Next  | Options    | *AD.IPRED     |                  |               | <u>Y</u> : |                  |            |
| 9                | 38                                                           | 40        | 38            | 37                           | V Kumu                | nen organisa                    | . П      | Independent(         | s):            |       | Bootstrap  | *SRESID       |                  |               | *SRESID    |                  |            |
| 10               | 41                                                           | 40        | 40            | 45                           |                       |                                 |          | PJ-Fit [PJF          | 1T]<br>EITT    | -     | Teconober  | *SDRESID      |                  |               | X:         |                  |            |
| 11               | 41                                                           | 40        | 40            | 42                           |                       |                                 |          | Perceived            | Organizationa  | al    |            |               |                  |               | *ZPRED     |                  |            |
| 12               | 38                                                           | 40        | 40            | 40                           |                       |                                 | U        | V Foresting          | organizationa  |       |            | Standardiz    | ed Residual      | Plots         | Produce    | all partial pla  | te l       |
| 13               | 38                                                           | 42        | 41            | 42                           |                       |                                 |          | Meth                 | od: Enter      | *     |            | Histor        | ram              |               |            | , an paraar pro  |            |
| 14               | 39                                                           | 46        | 38            | 40                           |                       |                                 |          |                      | blo:           |       |            | Norma         | al probability p | lot           |            |                  |            |
| 15               | 39                                                           | 40        | 40            | 40                           |                       |                                 | 🖌 🔶 ř    | Selection valia      | DIC.           | Rule  |            |               |                  |               |            |                  |            |
| 16               | 38                                                           | 40        | 38            | 37                           |                       |                                 |          | Cone Lobele:         |                |       |            |               | Continu          | cancel        | Help       |                  |            |
| 17               | 42                                                           | 40        | 38            | 30                           |                       |                                 | - 🛶 i    | Jase Labels.         |                |       |            |               |                  |               | ·          |                  |            |
| 18               | 38                                                           | 42        | 38            | 42                           |                       |                                 |          | MLC Majabt           |                |       |            |               |                  |               |            |                  |            |
| 19               | 40                                                           | 42        | 43            | 41                           |                       |                                 | 🖌 🤟 İ    | wco weig <u>n</u> i. |                | _     |            |               |                  |               |            |                  |            |
| 20               | 40                                                           | 40        | 43            | 41                           |                       | _                               |          |                      |                |       |            |               |                  |               |            |                  |            |
| 21               | 40                                                           | 40        | 41            | 40                           |                       | 0                               | K Paste  | <u>R</u> eset C      | Cancel Hel     | p     |            |               |                  |               |            |                  |            |
| 22               | 40                                                           | 42        | 50            | 40                           | L                     | 76                              |          |                      |                |       | _          |               |                  |               |            |                  |            |
| 23               | 41                                                           | 39        | 40            | 40                           | 41                    | 39                              |          |                      |                |       |            |               |                  |               |            |                  | -          |
|                  | 4                                                            |           |               |                              |                       |                                 |          |                      |                |       |            |               |                  |               |            |                  | Þ          |
| Data View        | Variable Viev                                                | /         |               |                              |                       |                                 |          |                      |                |       |            |               |                  |               |            |                  |            |
|                  |                                                              |           |               |                              |                       |                                 |          |                      |                |       |            |               |                  |               |            |                  |            |
|                  |                                                              |           | - 411.        |                              |                       |                                 |          |                      |                |       |            | IBM           | SPSS Statis      | ics Processor | r is ready |                  |            |
|                  |                                                              |           |               | <mark>ک</mark>               |                       |                                 |          |                      |                |       |            |               |                  |               | ^ ij       | 4:46<br>2/25/    | PM<br>2017 |

Setelah itu klik **OK**. Maka akan muncul output sebagai berikut:

| *Output1 [Document1] - IBM SPSS S   | Statis                  | tics Viewer              |                  |                       |                               |                             |                 |                  |              |             |               |                |             |       |               |
|-------------------------------------|-------------------------|--------------------------|------------------|-----------------------|-------------------------------|-----------------------------|-----------------|------------------|--------------|-------------|---------------|----------------|-------------|-------|---------------|
| <u>File Edit View Data Transfor</u> | rm                      | Insert Format Ana        | alyze Direct M   | larketing <u>G</u> ra | phs <u>U</u> tilities         | Add- <u>o</u> ns <u>W</u> i | ndow <u>H</u> e | lp               |              |             |               |                |             |       |               |
| 😑 H 🖨 🖻 🤌                           |                         | 🛄 🗠 🛥                    |                  | 1 📥 🗐                 |                               |                             | <b>P</b> 🖻      | } 🗟 🛛            |              | •           | h — 1         |                |             |       |               |
| Jt .                                |                         |                          |                  |                       |                               |                             |                 | Change Statist   | lics         |             |               |                |             |       | <u></u>       |
| .og<br>Regression                   | _                       |                          | A R Square       | Adjusted R            | Std. Error of<br>the Estimate | R Square<br>Change          | E Chan          | ne df1           | df2          | Sig E Chang |               |                |             |       |               |
| Title                               | 7                       | 1 .846 <sup>a</sup>      | .715             | .686                  | 2.531                         | .715                        | 5 24.6          | 23 5             | 49           | .00         | 0             |                |             |       |               |
| C Notes                             |                         | a. Predictors: (Cons     | stant), Komitm   | en Organisasi,        | PJ-Fit, Kepuasar              | n Kerja, PO-Fit,            | Perceived C     | )rganizational S | upport       |             |               |                |             |       |               |
| Descriptive Statistics              |                         | b. Dependent Varia       | able: Organizati | onal Citizenshi;      | p Behavior                    |                             |                 |                  |              |             |               |                |             |       |               |
| Correlations                        |                         |                          |                  |                       |                               |                             |                 |                  |              |             |               |                |             |       |               |
| Model Summary                       | Γ                       |                          |                  | ANOVA <sup>a</sup>    |                               |                             |                 |                  |              |             |               |                |             |       |               |
| ANOVA                               |                         |                          |                  |                       |                               |                             |                 |                  |              |             |               |                |             |       |               |
| Collinearity Diagnostics            |                         | Model                    | Squares          | df                    | Mean Square                   | F                           | Sig.            |                  |              |             |               |                |             |       |               |
| Residuals Statistics                |                         | Regression<br>Residual   | /88.66           | 5 5                   | 157.733                       | 24.623                      | .000-           |                  |              |             |               |                |             |       |               |
| Charts                              |                         | Total                    | 1102.54          | 15 54                 | 0.400                         |                             |                 |                  |              |             |               |                |             |       |               |
| *sresid by *zpred Scatterplc        | ľ                       | a. Dependent Varia       | able: Organizati | onal Citizenshij      | p Behavior                    |                             |                 |                  |              |             |               |                |             |       |               |
|                                     |                         | b. Predictors: (Cons     | stant), Komitm   | en Organisasi,        | PJ-Fit, Kepuasar              | n Kerja, PO-Fit,            |                 |                  |              |             |               |                |             |       |               |
|                                     | L                       | Perceived Organ          | izational Suppl  | ort                   |                               |                             |                 |                  |              |             |               |                |             |       |               |
|                                     |                         |                          |                  |                       | Coefficie                     | ents <sup>a</sup>           |                 |                  |              |             |               |                |             |       |               |
|                                     |                         |                          |                  |                       |                               | Standardized                | t l             |                  |              |             |               |                |             |       |               |
|                                     |                         |                          |                  | Unstandardiz          | ed Coefficients               | Coefficients                | <u> </u>        | Sig              | Collinearity | Statistics  |               |                |             |       |               |
|                                     |                         | 1 (Constant)             |                  | 4.744                 | 4.288                         | Jeta                        | 1.10            | 16 .274          | roiciance    |             |               |                |             |       |               |
|                                     |                         | PJ-Fit                   |                  | 030                   | .170                          | 02                          | 317             | 8 .860           | .361         | 2.772       |               |                |             |       |               |
|                                     |                         | PO-Fit                   |                  | .233                  | .141                          | .22                         | 6 1.64          | .106             | .309         | 3.234       |               |                |             |       |               |
|                                     |                         | Perceived Org<br>Support | ganizational     | .093                  | .155                          | .09                         | 5 .59           | .553             | .229         | 4.362       |               |                |             |       |               |
|                                     |                         | Kepuasan Ke              | erja             | .048                  | .125                          | .05                         | 2 .38           | .705             | .307         | 3.256       |               |                |             |       |               |
|                                     |                         | Kornitmen Or             | rganisasi        | .534                  | .210                          | .53                         | 9 2.54          | .014             | .130         | 7.712       |               |                |             |       |               |
|                                     |                         | a. Dependent Varia       | able: Organizati | onal Citizenshij      | p Behavior                    |                             |                 |                  |              |             |               |                |             |       | *             |
| Double click to edit Pivot Table    | _                       |                          |                  |                       |                               |                             |                 |                  |              | 1           | BM SPSS Stati | stics Processo | or is ready | H: 18 | 7, W: 527 pt. |
| <u>@</u> 🔚 🥝 🤇                      | 252 PM 252 PM 2757/2017 |                          |                  |                       |                               |                             |                 |                  |              |             |               |                |             |       |               |

Selanjutnya akan dilakukan **Regresi Model 2**. Untuk memulai **Regresi Model 2**, pilih <u>Analyze</u>, kemudian <u>Regression</u>, Lalu pilih <u>Linear</u>, seperti pada gambar di bawah ini:

| 🚰 Path Anali              | sis.sav [DataSet]         | 1] - IBM SPSS | Statistics Data Editor                |                     | Contraction of the       | Contractory of the | ALC: NOT THE | And other | and some |     |     |                |              |            |                 | ×          |
|---------------------------|---------------------------|---------------|---------------------------------------|---------------------|--------------------------|--------------------|--------------|-----------|----------|-----|-----|----------------|--------------|------------|-----------------|------------|
| <u>F</u> ile <u>E</u> dit | <u>V</u> iew <u>D</u> ata | Transform     | Analyze Direct Marketing Graph        | ns <u>U</u> tilitie | es Add- <u>o</u> ns      | Window H           | elp          |           |          |     |     |                |              |            |                 |            |
| <b>e</b> I                |                           |               | Reports ►<br>Descriptive Statistics ► |                     | 1 👬                      | 2                  | 42 III       | <br>      |          | ABG |     |                |              |            |                 |            |
|                           |                           |               | Ta <u>b</u> les 🕨                     |                     |                          |                    |              |           |          |     |     |                |              | Vis        | ible: 6 of 6 Va | riables.   |
|                           | PJFIT                     | POFIT         | Compare Means                         | ко                  | OCB                      | var                | var          | var       | var      | var | var | var            | var          | var        | var             |            |
| 1                         | 30                        | 30            | General Linear Model                  | 30                  | 30                       |                    |              |           |          |     |     |                |              |            |                 |            |
| 2                         | 32                        | 36            | Generalized Linear Models 🕨           | 30                  | 38                       |                    |              |           |          |     |     |                |              |            |                 |            |
| 3                         | 34                        | 31            | Mixed Models 🕨                        | 33                  | 30                       |                    |              |           |          |     |     |                |              |            |                 |            |
| 4                         | 38                        | 32            | Correlate >                           | 33                  | 31                       |                    |              |           |          |     |     |                |              |            |                 |            |
| 5                         | 34                        | 40            | Regression                            | Auto                | omatic Linear I          | Vodelina           |              |           |          |     |     |                |              |            |                 |            |
| 6                         | 41                        | 38            | Loglinear 🕨                           | Blin                | oor                      | in o d o in rg     |              |           |          |     |     |                |              |            |                 |            |
| 7                         | 34                        | 42            | Neural Networks                       |                     | cai                      |                    |              |           |          |     |     |                |              |            |                 |            |
| 8                         | 37                        | 40            | Classify >                            |                     | ve Esumation.            |                    |              |           |          |     |     |                |              |            |                 |            |
| 9                         | 38                        | 40            | Dimension Reduction                   | Ma Par              | tial Lea <u>s</u> t Squa | ares               | _            |           |          |     |     |                |              |            |                 |            |
| 10                        | 41                        | 40            | Scale >                               | 👪 Bina              | ary Logistic             |                    |              |           |          |     |     |                |              |            |                 |            |
| 11                        | 41                        | 40            | Nonparametric Tests                   | Mut                 | tinomial Logist          | tic                |              |           |          |     |     |                |              |            |                 |            |
| 12                        | 38                        | 40            | Forecasting •                         | 🔣 Or <u>d</u>       | linal                    |                    |              |           |          |     |     |                |              |            |                 |            |
| 13                        | 38                        | 42            | Survival                              | Pro                 | bit                      |                    |              |           |          |     |     |                |              |            |                 |            |
| 14                        | 39                        | 46            | Multiple Response                     | Nor                 | nlinear                  |                    | -            |           |          |     |     |                |              |            |                 |            |
| 15                        | 39                        | 40            | Missing Value Analysis                | R Wei               | ight Estimation          |                    |              |           |          |     |     |                |              |            |                 |            |
| 16                        | 38                        | 40            | Multiple Imputation                   |                     | terre Level On           |                    |              |           |          |     |     |                |              |            |                 |            |
| 1/                        | 42                        | 40            |                                       | <u>2-5</u>          | lage Least Sql           | Jares              | _            |           |          |     |     |                |              |            |                 |            |
| 10                        | 30                        | 42            | Complex samples P                     | Opt                 | timal Scaling (C         | CATREG)            |              |           |          |     |     |                |              |            |                 |            |
| 19                        | 40                        | 42            | er simulation                         | 40                  | 30                       |                    |              |           |          |     |     |                |              |            |                 |            |
| 20                        | 40                        | 40            | Quality Control                       | 40                  | 42                       |                    |              |           |          |     |     |                |              |            |                 |            |
| 21                        | 40                        | 40            | ROC Curve                             | 40                  | 42                       |                    |              |           |          |     |     |                |              |            |                 |            |
| 22                        | 40                        | 39            | 40 40                                 | 40                  | 39                       |                    |              |           |          |     |     |                |              |            |                 |            |
|                           | 4                         |               | 40 40                                 | 41                  | 55                       |                    |              |           |          |     |     |                |              |            |                 |            |
|                           |                           |               |                                       |                     |                          |                    | ***          |           |          |     |     |                |              |            |                 |            |
| Data View                 | variable view             |               |                                       |                     |                          |                    |              |           |          |     |     |                |              |            |                 |            |
| Linear                    |                           |               |                                       |                     |                          |                    |              |           |          |     | IBI | A SPSS Statist | ics Processo | r is ready |                 |            |
|                           |                           | ) 🧿           | 🍈 🔼 🔯                                 |                     |                          |                    |              |           |          |     |     |                |              | • 🙀        | () 4:56 F       | PM<br>2017 |

Selanjutnya keluarkan variabel OCB dari kotak **<u>Dependent</u>**, dan keluarkan variabel Komitmen Organisasi dari kotak **<u>Independent(s)</u>** dan masukkan variabel Komitmen Organisasi ke kotak **<u>Dependent</u>** seperti pada gambar di bawah ini:

| Path Analı                | sis.sav [DataSet          | 1] - IBM SPSS S | statistics Data Edi | itor                |                                            |                  |               |                  |          |               |     |     |               |                |            |                  |            |
|---------------------------|---------------------------|-----------------|---------------------|---------------------|--------------------------------------------|------------------|---------------|------------------|----------|---------------|-----|-----|---------------|----------------|------------|------------------|------------|
| <u>F</u> ile <u>E</u> dit | <u>V</u> iew <u>D</u> ata | Transform       | Analyze Direct      | t <u>M</u> arketing | Graphs Utilities                           | Add- <u>o</u> ns | Window        | <u>H</u> elp     |          |               |     |     |               |                |            |                  |            |
| 2                         |                           | <b>.</b> .      | <b>~</b>            | <b>*</b>            |                                            | *,               | ¥ -           | 4 🔛              | A<br>_1⊷ |               | ABG |     |               |                |            |                  |            |
|                           |                           |                 |                     |                     |                                            |                  |               |                  |          |               |     |     |               |                | Vi         | sible: 6 of 6 Va | riables    |
|                           | PJFIT                     | POFIT           | POS                 | KK                  | КО                                         | OCB              | var           | var              | var      | var           | var | var | var           | var            | var        | var              |            |
| 1                         | 30                        | 30              | 30                  | 29                  | 30                                         | 30               |               |                  |          |               |     |     |               |                |            |                  |            |
| 2                         | 32                        | 36              | 30                  | ta lines            | r Regression                               | ~~               |               |                  |          | ×             |     |     |               |                |            |                  |            |
| 3                         | 34                        | 31              | 35                  | Cinco               | a negression                               |                  |               |                  |          |               |     |     |               |                |            |                  |            |
| 4                         | 38                        | 32              | 34                  |                     |                                            |                  | Dependent     |                  |          | Statistics    |     |     |               |                |            |                  |            |
| 5                         | 34                        | 40              | 39                  | P.                  | J-Fit (PJFIT)                              |                  | 🔗 Komitme     | en Organisasi (H | (0]      | Plote         |     |     |               |                |            |                  |            |
| 6                         | 41                        | 38              | 38                  |                     | D-Fit [POFIT]                              | Block            | l of 1        |                  |          | - 1015        |     |     |               |                |            |                  |            |
| 7                         | 34                        | 42              | 38                  | A K                 | erceived Organizati.<br>epuasan Keria (KK) | - Prev           |               |                  | Next     | S <u>a</u> ve |     |     |               |                |            |                  |            |
| 8                         | 37                        | 40              | 38                  | - V 0               | rganizational Citize                       |                  | Independer    | f(c):            |          | Options       |     |     |               |                |            |                  |            |
| 9                         | 38                        | 40              | 38                  |                     |                                            |                  | PO-Fit IP     | ni(S).<br>OFITI  |          | Bootstrap     |     |     |               |                |            |                  |            |
| 10                        | 41                        | 40              | 40                  |                     |                                            |                  | Perceive      | d Organizationa  | a 着 👘    |               |     |     |               |                |            |                  |            |
| 11                        | 41                        | 40              | 40                  |                     |                                            |                  | 🔗 Kepuasa     | in Kerja [KK]    | -        |               |     |     |               |                |            |                  |            |
| 12                        | 38                        | 40              | 40                  |                     |                                            |                  |               | Hand Takes       | _        |               |     |     |               |                |            |                  |            |
| 13                        | 38                        | 42              | 41                  |                     |                                            |                  | me            | thod. Enter      | · ·      |               |     |     |               |                |            |                  |            |
| 14                        | 39                        | 46              | 38                  |                     |                                            |                  | Selection Var | iable:           |          |               |     |     |               |                |            |                  |            |
| 15                        | 39                        | 40              | 40                  |                     |                                            |                  |               |                  | Rule     |               |     |     |               |                |            |                  |            |
| 16                        | 38                        | 40              | 38                  |                     |                                            |                  | Case Labels   |                  |          |               |     |     |               |                |            |                  |            |
| 17                        | 42                        | 40              | 38                  |                     |                                            |                  |               |                  |          |               |     |     |               |                |            |                  |            |
| 18                        | 38                        | 42              | 38                  |                     |                                            |                  | WLS Weight:   |                  |          |               |     |     |               |                |            |                  |            |
| 19                        | 40                        | 42              | 43                  |                     |                                            | -                |               |                  |          |               |     |     |               |                |            |                  |            |
| 20                        | 40                        | 40              | 43                  |                     |                                            | K Past           | e Reset       | Cancel Hel       | D        |               |     |     |               |                |            |                  |            |
| 21                        | 40                        | 40              | 41                  |                     |                                            |                  |               |                  |          |               |     |     |               |                |            |                  |            |
| 22                        | 40                        | 42              | 50                  | 40                  | 40                                         | 42               |               |                  |          |               |     |     |               |                |            |                  |            |
| 23                        | 41                        | 39              | 40                  | 40                  | 41                                         | 39               |               |                  |          |               |     |     |               |                |            |                  | -          |
|                           | 1                         |                 |                     |                     |                                            |                  |               |                  |          |               |     |     |               |                |            |                  | Þ          |
| Data View                 | Variable View             |                 |                     |                     |                                            |                  |               |                  |          |               |     |     |               |                |            |                  |            |
|                           |                           |                 |                     |                     |                                            |                  |               |                  |          |               |     | IB  | M SPSS Statis | tics Processor | r is ready |                  |            |
|                           | <u> </u>                  | ) 🧿             | Ö                   | <u>ک</u>            |                                            |                  |               |                  |          |               |     |     |               |                | <b>^</b> 1 | 4:59 f           | РМ<br>2017 |

Setelah itu, karena sebelumnya sudah diatur menu <u>S</u>tatistics dan Plo<u>t</u>s, maka langsung klik Ok, maka akan muncul output seperti di bawah ini:

| ta *Output1 [Document1] - IBM SPSS St                                                                                                    | atistics Viewer                                                                                                    |                                                                   |                                                              |                                              |                                          | _                        | _            |                     |               |                 |             | - • <b>· ×</b>       |
|----------------------------------------------------------------------------------------------------|----------------------------------------------------------------------------------------------------|-------------------------------------------------------------------|--------------------------------------------------------------|----------------------------------------------|------------------------------------------|--------------------------|--------------|---------------------|---------------|-----------------|-------------|----------------------|
| <u>File Edit View Data Transform</u>                                                                                                    | n Insert Format Analyze Direct                                                                                                    | Marketing <u>G</u> ra                                             | phs <u>U</u> tilities                                        | Add- <u>o</u> ns <u>W</u> i                  | ndow <u>H</u> elp                        |                          |              |                     |               |                 |             |                      |
| 😑 H 🖨 🖻 🕗                                                                                                    | 🛄 🖛 🛥 🧮                                                                                                    | ä 🏰 🗐                                                             |                                                              | ) 🚑                                          |                                          | <b>)</b> I               |              | •                   | • • •         |                 | 1 🚺 🛃       |                      |
| Gutput                                                                                                    |                                                                                                    |                                                                   | Model St                                                     | ımmary <sup>6</sup>                          |                                          |                          |              |                     |               |                 |             | 1                    |
| Regression                                                                                                    | Model         R         R square           1         .933 <sup>a</sup> .870           a. Predictors: (Constant), Kepua:         b. Dependent Variable: Komitme | Adjusted R<br>Square<br>.860<br>san Kerja, PO-Fit<br>n Organisasi | Std. Error of<br>the Estimate<br>1.707<br>; PJ-Fit, Perceive | R Square<br>Change<br>.870<br>d Organization | Ch<br>F Change<br>) 83.894<br>al Support | ange Statist<br>df1<br>4 | df2<br>50    | Sig. F Chang<br>.00 | ge<br>00      |                 |             |                      |
| Model Summary                                                                                                    |                                                                                                    | ANOVAª                                                            |                                                              |                                              |                                          |                          |              |                     |               |                 |             |                      |
| Collineanty Diagn<br>Residuals Statisti<br>E Charts                                                                                                    | Model Sum of<br>Squares<br>1 Regression 977.8<br>Residual 145.6                                                                                                | df<br>33 4<br>95 50                                               | Mean Square<br>244.458<br>2.914                              | F<br>83.894                                  | Sig.<br>.000 <sup>b</sup>                |                          |              |                     |               |                 |             |                      |
| imului ^sresid by *zr<br>imului ^sresid by *zr<br>imului ^sresid by *zr | Total 1123.5<br>a. Dependent Variable: Komitme<br>b. Predictors: (Constant), Kepua:                                                                            | 27 54<br>n Organisasi<br>san Kerja, PO-Fit                        | , PJ-Fit, Perceive                                           | d Organization                               | al                                       |                          |              |                     |               |                 |             |                      |
| Correlations                                                                                                    | Support                                                                                                    |                                                                   | Coefficie                                                    | nts <sup>a</sup>                             |                                          |                          |              |                     |               |                 |             |                      |
| Model Summary                                                                                                    |                                                                                                    | Unstandardize                                                     | ed Coefficients                                              | Standardized<br>Coefficients                 | 1                                        |                          | Collinearity | Statistics          |               |                 |             |                      |
| Coefficients                                                                                                    | Model                                                                                                    | В                                                                 | Std. Error                                                   | Beta                                         | t                                        | Sig.                     | Tolerance    | VIF                 |               |                 |             |                      |
| Collinearity Diagn                                                                                                    | 1 (Constant)                                                                                                    | -3.942                                                            | 2.838                                                        |                                              | -1.389                                   | .171                     |              |                     |               |                 |             |                      |
| Residuals Statisti                                                                                                    | PJ-Fit                                                                                                    | .258                                                              | .109                                                         | .19                                          | 1 2.372                                  | .022                     | .401         | 2.492               |               |                 |             |                      |
| Title                                                                                                    | PO-Fit<br>Perceived Organizational<br>Support                                                                                                    | .356                                                              | .081                                                         | .34                                          | 2 4.392<br>2 3.098                       | .000                     | .428         | 2.334<br>3.660      |               |                 |             |                      |
|                                                                                                    | Kepuasan Kerja                                                                                                    | .198                                                              | .079                                                         | .21                                          | 7 2.504                                  | .016                     | .346         | 2.894               |               |                 |             | _                    |
|                                                                                                    | <b>B</b> 1 111 111 12 11                                                                                                    | <u> </u>                                                          |                                                              |                                              |                                          |                          |              | [                   | BM SPSS Stati | stics Processor | is ready H: | 187, W: 527 pt.      |
| 📀 [ 🗧 😣 🧿                                                                                                    | ) 🍅 🔼 🔯                                                                                                    |                                                                   |                                                              |                                              |                                          |                          |              |                     |               |                 | - 🏣 🕪       | 5:03 PM<br>2/25/2017 |

Langkah selanjutnya yaitu menghitung koefisien jalur Model 1

## BENTUK DIAGRAM KOEFISIEN JALUR

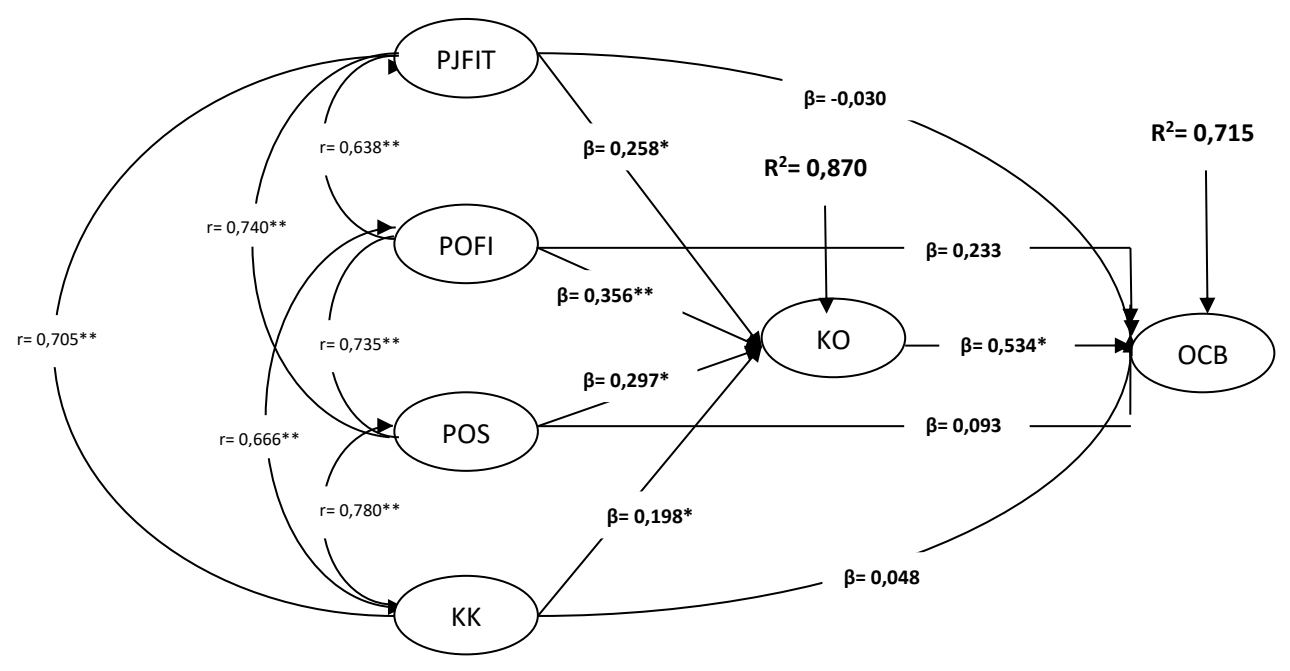

| PENGARUH VARIABEL  | PEN      | GARUH KAUSAL             | SELISIH | TOTAL |
|--------------------|----------|--------------------------|---------|-------|
|                    | Langsung | Melalui KO               |         |       |
| PJFIT terhadap OCB | -0,030   | 0,258* x 0,534* = 0,137  | -       | 0,107 |
| POFIT terhadap OCB | 0,233    | 0,356** x 0,534* = 0,190 | -       | 0,423 |

| POS terhadap OCB      | 0,093   | 0,297* x 0,534* = 0,158 | -     | 0,251 |
|-----------------------|---------|-------------------------|-------|-------|
| KK terhadap OCB       | 0,048   | 0,198* x 0,534* = 0,105 | -     | 0,153 |
| PJFIT + POFIT + POS + | 0,870** | -                       | 0,130 | 1,00  |
| KK terhadap KO        |         |                         |       |       |
| PJFIT + POFIT + POS + | 0,715** | -                       | 0,285 | 1,00  |
| KK + KO terhadap OCB  |         |                         |       |       |

Dari koefisien jalur dan rangkuman tabel di atas dapat dijelaskan sebagai berikut:

- Komitmen Organisasi (KO) memediasi penuh (*full mediated*) pengaruh variabelvariabel independent yaitu *Person-Job Fit* (PJFIT), *Person-Organizational Fit* (POFIT), *Perceived Organizational Support* (POS) dan Kepuasan Kerja (KK) terhadap variabel dependent yaitu *Organizational Citizenship Behavior* (OCB). Hal ini dibuktikan dengan koefisien jalur variabel-variabel independent ke variabel dependent tidak signifikan (nilai sig. lebih dari 0,050). Sedangkan koefisien jalur variabel independent ke variabel mediasi signifikan (nilai sig. kurang dari 0,050) dan koefisien jalur variabel mediasi ke variabel dependent juga signifikan (nilai sig. kurang dari 0,050).
- Variabel-variabel independent mampu menjelaskan variabel mediasi sebesar 87% sisanya sebesar 13% dijelaskan oleh variabel lain yang tidak diteliti dalam model penelitian.
- Variabel-variabel independent dan mediasi mampu menjelaskan variabel dependent sebesar 71,5% sisanya sebesar 28,5% dijelaskan oleh variabel lain yang tidak diteliti dalam model penelitian.

#### REFERENSI

- Cooper, D. R., & Schindler, P. S. (2014). Business Research Methods, (Twelfth Edition). New York, McGraw-Hill Education.
- Hair, J. F., Black, W. C., Babin, B. J. & Anderson, R. E. (2010). *Multivariate data analysis, (Seventh Edition)*. Upper Saddle River, New Jersey, Pearson Prentice Hall.
- Robbins, S. P., Judge, T. A. (2013). Organizational behaviour. (Fifteenth Edition). London, Pearson.
- Scandura, T., Graen, G., & Novak, M. A. (1986). When managers decide not to decide autocratically: an investigation of leader-member exchange and decision influence. *Journal of Applied Psychology*, 71, 203-207.
- Tett, R. P., & Meyer, J. P. (1993). Job satisfaction, organizational commitment, turnover intention and turnover: path analyses based on meta analytic findings. *Personnel Psychology*, Vol. 46, 259-293.

# Lampiran (Tabulasi Data)

Data Responden :

| Gender | Age | Position  | Tenure | Education | Salarry |
|--------|-----|-----------|--------|-----------|---------|
| 2      | 22  | Marketing | 2      | 2         | 2       |
| 1      | 24  | Teller    | 4      | 1         | 2       |
| 1      | 31  | Marketing | 4      | 1         | 3       |
| 1      | 28  | AO        | 4      | 1         | 2       |
| 2      | 34  | CS        | 4      | 1         | 2       |
| 2      | 40  | Legal     | 2      | 2         | 1       |
| 2      | 21  | Marketing | 3      | 2         | 2       |
| 2      | 20  | Marketing | 1      | 2         | 1       |
| 2      | 32  | CS        | 4      | 1         | 2       |
| 2      | 19  | Teller    | 4      | 2         | 3       |
| 2      | 50  | Manajer   | 1      | 2         | 1       |
| 1      | 35  | Marketing | 1      | 2         | 3       |
| 2      | 20  | Marketing | 1      | 1         | 1       |
| 1      | 21  | Marketing | 1      | 2         | 2       |
| 2      | 22  | AO        | 4      | 3         | 4       |
| 2      | 36  | Legal     | 2      | 2         | 3       |
| 2      | 35  | Legal     | 3      | 2         | 3       |
| 1      | 20  | CS        | 2      | 2         | 2       |
| 1      | 20  | Teller    | 2      | 3         | 4       |
| 2      | 28  | Marketing | 1      | 2         | 3       |
| 2      | 27  | Marketing | 3      | 2         | 3       |

| 1 | 26 | Marketing | 1 | 2 | 3 |
|---|----|-----------|---|---|---|
| 1 | 30 | Teller    | 4 | 3 | 5 |
| 1 | 22 | Teller    | 4 | 3 | 5 |
| 1 | 28 | Teller    | 2 | 2 | 2 |
| 2 | 24 | AO        | 2 | 2 | 3 |
| 1 | 23 | Teller    | 1 | 2 | 3 |
| 1 | 26 | Marketing | 1 | 2 | 4 |
| 2 | 41 | Manajer   | 4 | 2 | 3 |
| 2 | 25 | Legal     | 2 | 2 | 2 |
| 2 | 21 | AO        | 4 | 2 | 3 |
| 2 | 28 | Teller    | 2 | 2 | 3 |
| 2 | 23 | Marketing | 2 | 2 | 2 |
| 1 | 20 | Marketing | 1 | 2 | 3 |
| 2 | 33 | Marketing | 1 | 3 | 3 |
| 2 | 30 | Teller    | 1 | 2 | 2 |
| 2 | 25 | Legal     | 4 | 2 | 2 |
| 2 | 35 | CS        | 2 | 2 | 3 |
| 1 | 25 | Teller    | 2 | 2 | 2 |
| 1 | 50 | CS        | 2 | 3 | 5 |
| 2 | 40 | CS        | 4 | 1 | 2 |
| 2 | 43 | Manajer   | 3 | 2 | 2 |
| 1 | 35 | Marketing | 4 | 2 | 2 |
| 1 | 34 | Marketing | 1 | 2 | 3 |
| 2 | 36 | Teller    | 4 | 2 | 2 |
| 1 | 19 | Marketing | 4 | 2 | 2 |
| 2 | 20 | AO        | 4 | 2 | 2 |
| 2 | 28 | CS        | 2 | 2 | 4 |

| 1 | 26 | Marketing | 1 | 2 | 3 |
|---|----|-----------|---|---|---|
| 2 | 23 | Teller    | 4 | 2 | 4 |
| 1 | 35 | Teller    | 3 | 2 | 2 |
| 2 | 35 | Marketing | 1 | 2 | 2 |
| 1 | 24 | AO        | 1 | 2 | 3 |
| 2 | 26 | Legal     | 4 | 2 | 2 |
| 1 | 28 | CS        | 2 | 2 | 2 |
| 1 | 23 | CS        | 1 | 2 | 1 |
| 2 | 36 | CS        | 4 | 2 | 3 |
| 2 | 39 | Manajer   | 4 | 2 | 2 |
| 2 | 26 | Marketing | 4 | 3 | 3 |
| 1 | 39 | Legal     | 1 | 2 | 4 |

Variabel Leader Member Exchange (LMX1 – LMX11)

| LMX1 | LMX2 | LMX3 | LMX4 | LMX5 | LMX6 | LMX7 | LMX8 | LMX9 | LMX10 | LMX11 |
|------|------|------|------|------|------|------|------|------|-------|-------|
| 3    | 3    | 3    | 3    | 3    | 4    | 3    | 3    | 3    | 4     | 3     |
| 4    | 4    | 4    | 4    | 2    | 4    | 4    | 2    | 4    | 4     | 4     |
| 2    | 2    | 2    | 3    | 2    | 2    | 5    | 2    | 2    | 2     | 2     |
| 2    | 4    | 3    | 4    | 2    | 3    | 4    | 1    | 2    | 4     | 5     |
| 2    | 2    | 2    | 2    | 2    | 2    | 2    | 2    | 2    | 3     | 2     |
| 3    | 4    | 3    | 3    | 4    | 3    | 3    | 3    | 3    | 3     | 3     |
| 2    | 2    | 2    | 3    | 3    | 3    | 3    | 2    | 3    | 3     | 2     |
| 4    | 4    | 4    | 4    | 3    | 3    | 4    | 4    | 4    | 4     | 4     |
| 4    | 4    | 3    | 3    | 3    | 3    | 4    | 4    | 4    | 4     | 4     |
| 3    | 3    | 3    | 4    | 3    | 2    | 3    | 4    | 4    | 3     | 3     |
| 4    | 3    | 4    | 4    | 5    | 5    | 4    | 2    | 4    | 4     | 3     |
| 4    | 4    | 4    | 5    | 5    | 4    | 3    | 3    | 4    | 5     | 5     |
| 5    | 5    | 5    | 5    | 4    | 4    | 3    | 3    | 5    | 5     | 5     |
| 4    | 4    | 4    | 5    | 4    | 3    | 4    | 4    | 4    | 3     | 4     |
| 4    | 4    | 4    | 3    | 2    | 4    | 4    | 1    | 4    | 4     | 4     |
| 2    | 1    | 2    | 3    | 2    | 2    | 5    | 4    | 3    | 4     | 1     |
| 4    | 4    | 3    | 4    | 3    | 3    | 4    | 4    | 5    | 4     | 4     |
| 5    | 5    | 5    | 2    | 4    | 3    | 4    | 2    | 5    | 5     | 5     |
| 4    | 4    | 4    | 4    | 5    | 4    | 4    | 4    | 4    | 4     | 4     |
| 4    | 4    | 4    | 3    | 3    | 3    | 4    | 2    | 3    | 4     | 4     |
| 4    | 3    | 3    | 2    | 3    | 3    | 3    | 2    | 2    | 3     | 3     |
| 4    | 5    | 4    | 4    | 3    | 4    | 4    | 4    | 4    | 3     | 5     |
| 3    | 3    | 3    | 4    | 4    | 3    | 4    | 3    | 4    | 4     | 5     |

| 4 | 4 | 3 | 3 | 4 | 4 | 4 | 3 | 5 | 5 | 5 |
|---|---|---|---|---|---|---|---|---|---|---|
| 3 | 3 | 3 | 4 | 4 | 4 | 3 | 3 | 3 | 4 | 3 |
| 4 | 4 | 5 | 5 | 4 | 4 | 4 | 4 | 4 | 4 | 5 |
| 4 | 4 | 4 | 5 | 4 | 3 | 4 | 4 | 4 | 4 | 5 |
| 2 | 2 | 1 | 2 | 1 | 2 | 4 | 2 | 1 | 1 | 2 |
| 3 | 3 | 3 | 3 | 3 | 3 | 3 | 3 | 3 | 3 | 3 |
| 3 | 3 | 3 | 3 | 3 | 3 | 3 | 3 | 3 | 3 | 3 |
| 5 | 5 | 5 | 4 | 4 | 4 | 4 | 5 | 4 | 4 | 5 |
| 4 | 4 | 4 | 3 | 2 | 4 | 3 | 4 | 4 | 4 | 4 |
| 4 | 4 | 4 | 4 | 3 | 3 | 3 | 2 | 4 | 4 | 4 |
| 4 | 4 | 5 | 5 | 4 | 3 | 4 | 4 | 4 | 4 | 4 |
| 4 | 4 | 5 | 5 | 5 | 4 | 4 | 5 | 5 | 5 | 5 |
| 4 | 4 | 4 | 3 | 4 | 4 | 5 | 2 | 3 | 4 | 4 |
| 3 | 3 | 3 | 3 | 3 | 5 | 4 | 3 | 3 | 5 | 5 |
| 3 | 3 | 3 | 2 | 2 | 3 | 4 | 2 | 2 | 4 | 3 |
| 3 | 5 | 5 | 5 | 4 | 4 | 4 | 3 | 4 | 4 | 4 |
| 3 | 4 | 4 | 4 | 3 | 4 | 4 | 3 | 4 | 4 | 4 |
| 3 | 3 | 3 | 3 | 3 | 5 | 4 | 3 | 3 | 5 | 5 |
| 4 | 3 | 3 | 3 | 3 | 4 | 2 | 3 | 3 | 4 | 3 |
| 3 | 3 | 3 | 3 | 3 | 5 | 1 | 3 | 3 | 5 | 3 |
| 4 | 4 | 5 | 5 | 4 | 4 | 4 | 4 | 5 | 5 | 5 |
| 2 | 2 | 2 | 4 | 5 | 5 | 5 | 1 | 4 | 3 | 1 |
| 3 | 3 | 3 | 3 | 3 | 5 | 4 | 3 | 3 | 5 | 3 |
| 5 | 5 | 4 | 2 | 4 | 4 | 4 | 1 | 4 | 4 | 5 |
| 2 | 2 | 1 | 2 | 1 | 2 | 5 | 1 | 2 | 2 | 2 |
| 3 | 3 | 4 | 4 | 4 | 4 | 3 | 3 | 4 | 3 | 4 |
| 4 | 4 | 4 | 5 | 4 | 4 | 4 | 4 | 4 | 4 | 4 |

|   | _ | - |   |   | <u>.</u> |   |   |   | - |   |
|---|---|---|---|---|----------|---|---|---|---|---|
| 4 | 4 | 4 | 3 | 3 | 4        | 3 | 4 | 4 | 4 | 4 |
| 3 | 3 | 4 | 4 | 4 | 4        | 4 | 4 | 4 | 4 | 4 |
| 3 | 3 | 3 | 4 | 3 | 4        | 4 | 4 | 4 | 3 | 3 |
| 4 | 4 | 3 | 3 | 3 | 3        | 3 | 4 | 4 | 4 | 4 |
| 3 | 3 | 3 | 3 | 4 | 4        | 4 | 5 | 5 | 5 | 5 |
| 3 | 3 | 3 | 3 | 4 | 4        | 5 | 4 | 4 | 4 | 4 |
| 5 | 5 | 5 | 4 | 4 | 4        | 4 | 5 | 5 | 5 | 5 |
| 4 | 4 | 5 | 5 | 4 | 4        | 5 | 3 | 4 | 5 | 5 |
| 4 | 4 | 4 | 4 | 4 | 4        | 4 | 4 | 4 | 4 | 4 |
| 4 | 4 | 4 | 5 | 4 | 4        | 4 | 4 | 4 | 4 | 4 |

| S1 | S2 | S3 | S4 | IK1 | IK2 | IK3 | IK4 | IK5 | KK1 | KK2 | ККЗ | KK4 | KK5 |
|----|----|----|----|-----|-----|-----|-----|-----|-----|-----|-----|-----|-----|
| 4  | 3  | 3  | 3  | 2   | 2   | 2   | 2   | 2   | 3   | 4   | 4   | 4   | 4   |
| 4  | 4  | 4  | 4  | 2   | 2   | 2   | 1   | 2   | 4   | 4   | 4   | 4   | 5   |
| 3  | 3  | 3  | 3  | 2   | 2   | 2   | 2   | 3   | 3   | 3   | 3   | 4   | 2   |
| 2  | 2  | 3  | 2  | 1   | 1   | 1   | 1   | 1   | 2   | 5   | 4   | 5   | 2   |
| 3  | 3  | 2  | 2  | 2   | 2   | 2   | 2   | 1   | 3   | 4   | 2   | 4   | 2   |
| 4  | 4  | 4  | 4  | 3   | 3   | 3   | 3   | 3   | 2   | 5   | 5   | 5   | 4   |
| 3  | 3  | 3  | 3  | 2   | 2   | 2   | 2   | 3   | 2   | 4   | 4   | 3   | 2   |
| 4  | 4  | 4  | 4  | 3   | 2   | 2   | 2   | 1   | 2   | 2   | 3   | 2   | 2   |
| 4  | 4  | 4  | 4  | 2   | 1   | 1   | 1   | 2   | 2   | 3   | 3   | 3   | 2   |
| 3  | 4  | 4  | 3  | 3   | 2   | 2   | 2   | 2   | 2   | 2   | 3   | 3   | 2   |
| 3  | 3  | 3  | 2  | 2   | 1   | 1   | 1   | 1   | 2   | 1   | 4   | 4   | 4   |
| 4  | 4  | 3  | 4  | 2   | 2   | 2   | 2   | 2   | 2   | 2   | 2   | 2   | 2   |
| 3  | 3  | 3  | 3  | 1   | 3   | 3   | 3   | 2   | 3   | 2   | 3   | 3   | 4   |
| 4  | 4  | 4  | 4  | 1   | 3   | 2   | 5   | 2   | 2   | 2   | 3   | 1   | 2   |
| 2  | 2  | 2  | 2  | 1   | 1   | 2   | 2   | 2   | 2   | 3   | 2   | 4   | 3   |
| 2  | 2  | 3  | 2  | 3   | 1   | 3   | 1   | 3   | 3   | 4   | 3   | 3   | 4   |
| 4  | 4  | 4  | 4  | 2   | 3   | 1   | 2   | 1   | 2   | 2   | 3   | 1   | 2   |
| 2  | 3  | 3  | 2  | 2   | 2   | 2   | 2   | 2   | 3   | 3   | 2   | 4   | 5   |
| 4  | 4  | 5  | 5  | 2   | 3   | 2   | 2   | 1   | 1   | 1   | 2   | 2   | 2   |
| 2  | 2  | 3  | 3  | 2   | 2   | 2   | 2   | 1   | 3   | 2   | 1   | 4   | 3   |
| 2  | 2  | 2  | 2  | 2   | 2   | 2   | 3   | 2   | 3   | 4   | 4   | 4   | 3   |
| 5  | 4  | 4  | 4  | 1   | 2   | 3   | 1   | 1   | 3   | 2   | 2   | 2   | 1   |
| 4  | 4  | 5  | 5  | 1   | 1   | 2   | 2   | 2   | 4   | 4   | 3   | 2   | 2   |

#### Variabel Stress (S1 – S4), Intensitas Keluar (IK1 – IK5) dan Keputusan Kerja (KK1 – KK20)

| 4 | 4 | 3 | 4 | 1 | 3 | 2 | 2 | 2 | 2 | 2 | 2 | 2 | 2 |
|---|---|---|---|---|---|---|---|---|---|---|---|---|---|
| 4 | 3 | 3 | 3 | 3 | 3 | 3 | 3 | 3 | 4 | 4 | 4 | 3 | 3 |
| 3 | 4 | 4 | 4 | 3 | 3 | 2 | 1 | 2 | 4 | 4 | 3 | 3 | 1 |
| 4 | 4 | 5 | 5 | 3 | 3 | 2 | 1 | 2 | 3 | 2 | 2 | 2 | 2 |
| 4 | 5 | 5 | 5 | 2 | 1 | 1 | 2 | 1 | 3 | 2 | 2 | 2 | 2 |
| 2 | 2 | 2 | 2 | 1 | 1 | 1 | 1 | 1 | 3 | 3 | 3 | 3 | 3 |
| 4 | 3 | 3 | 2 | 2 | 2 | 2 | 2 | 2 | 2 | 3 | 4 | 4 | 3 |
| 4 | 4 | 4 | 4 | 3 | 2 | 1 | 2 | 1 | 3 | 2 | 2 | 2 | 2 |
| 4 | 3 | 3 | 4 | 2 | 2 | 2 | 2 | 2 | 3 | 2 | 2 | 4 | 4 |
| 4 | 4 | 4 | 4 | 2 | 2 | 2 | 2 | 2 | 2 | 2 | 2 | 4 | 4 |
| 5 | 3 | 4 | 3 | 2 | 2 | 2 | 1 | 2 | 2 | 2 | 1 | 2 | 2 |
| 5 | 5 | 5 | 5 | 2 | 2 | 2 | 1 | 2 | 2 | 2 | 2 | 3 | 3 |
| 2 | 2 | 2 | 2 | 2 | 2 | 2 | 2 | 2 | 2 | 4 | 3 | 4 | 4 |
| 4 | 4 | 4 | 4 | 3 | 3 | 1 | 1 | 1 | 3 | 3 | 4 | 5 | 3 |
| 4 | 2 | 4 | 4 | 2 | 3 | 2 | 3 | 3 | 4 | 4 | 3 | 4 | 3 |
| 3 | 2 | 2 | 2 | 2 | 2 | 2 | 3 | 2 | 3 | 4 | 4 | 3 | 4 |
| 5 | 5 | 5 | 5 | 2 | 1 | 2 | 2 | 2 | 2 | 1 | 1 | 1 | 2 |
| 4 | 4 | 4 | 4 | 3 | 2 | 1 | 1 | 1 | 3 | 3 | 4 | 5 | 3 |
| 4 | 4 | 4 | 4 | 2 | 1 | 1 | 1 | 2 | 2 | 4 | 4 | 4 | 3 |
| 4 | 4 | 4 | 4 | 2 | 1 | 1 | 2 | 1 | 3 | 3 | 4 | 5 | 3 |
| 4 | 4 | 4 | 4 | 2 | 1 | 2 | 2 | 1 | 2 | 2 | 2 | 3 | 2 |
| 5 | 2 | 5 | 3 | 1 | 1 | 2 | 1 | 2 | 5 | 4 | 5 | 5 | 4 |
| 4 | 4 | 4 | 4 | 3 | 3 | 1 | 1 | 2 | 3 | 3 | 4 | 5 | 3 |
| 4 | 2 | 2 | 1 | 1 | 1 | 1 | 1 | 1 | 3 | 2 | 3 | 5 | 4 |
| 4 | 4 | 5 | 5 | 2 | 2 | 1 | 2 | 2 | 2 | 2 | 1 | 1 | 1 |
| 4 | 4 | 4 | 4 | 2 | 2 | 2 | 1 | 2 | 2 | 2 | 2 | 1 | 1 |
| 3 | 4 | 4 | 4 | 2 | 2 | 2 | 2 | 1 | 2 | 2 | 2 | 2 | 2 |

### Bahan Ajar Komputer Statistik

| 4 | 4 | 5 | 4 | 3 | 2 | 2 | 2 | 2 | 2 | 2 | 1 | 1 | 1 |
|---|---|---|---|---|---|---|---|---|---|---|---|---|---|
| 3 | 4 | 4 | 4 | 2 | 3 | 3 | 3 | 2 | 2 | 2 | 2 | 1 | 1 |
| 4 | 4 | 5 | 5 | 2 | 2 | 2 | 2 | 2 | 2 | 2 | 2 | 2 | 1 |
| 4 | 4 | 4 | 3 | 3 | 3 | 2 | 2 | 2 | 3 | 2 | 2 | 2 | 1 |
| 4 | 4 | 4 | 3 | 1 | 3 | 3 | 3 | 3 | 3 | 3 | 3 | 3 | 2 |
| 4 | 4 | 3 | 3 | 2 | 3 | 2 | 2 | 2 | 2 | 2 | 2 | 2 | 3 |
| 4 | 3 | 4 | 4 | 2 | 3 | 3 | 3 | 2 | 3 | 2 | 2 | 2 | 3 |
| 4 | 4 | 5 | 5 | 2 | 3 | 3 | 3 | 2 | 2 | 2 | 1 | 1 | 2 |
| 4 | 4 | 4 | 4 | 3 | 3 | 3 | 3 | 3 | 2 | 2 | 2 | 2 | 2 |
| 5 | 4 | 4 | 4 | 2 | 2 | 2 | 2 | 2 | 2 | 2 | 1 | 1 | 1 |

### Bahan Ajar Komputer Statistik

### Variabel KK

| KK6 | KK7 | KK8 | КК9 | KK10 | KK11 | KK12 | KK13 | KK14 | KK15 | KK16 | KK17 | KK18 | KK19 | KK20 |
|-----|-----|-----|-----|------|------|------|------|------|------|------|------|------|------|------|
| 3   | 4   | 4   | 4   | 4    | 4    | 3    | 4    | 4    | 4    | 3    | 4    | 4    | 4    | 4    |
| 4   | 4   | 4   | 4   | 4    | 2    | 4    | 4    | 4    | 4    | 2    | 4    | 4    | 4    | 4    |
| 2   | 4   | 3   | 4   | 2    | 4    | 3    | 4    | 4    | 3    | 4    | 4    | 4    | 2    | 2    |
| 2   | 5   | 1   | 4   | 3    | 2    | 4    | 3    | 2    | 3    | 1    | 5    | 5    | 1    | 2    |
| 2   | 5   | 1   | 3   | 3    | 2    | 2    | 3    | 2    | 3    | 1    | 4    | 5    | 1    | 2    |
| 3   | 4   | 4   | 3   | 5    | 5    | 2    | 1    | 4    | 1    | 4    | 4    | 4    | 3    | 4    |
| 2   | 3   | 3   | 3   | 3    | 4    | 3    | 3    | 3    | 3    | 3    | 3    | 4    | 3    | 4    |
| 2   | 2   | 3   | 4   | 4    | 3    | 3    | 2    | 2    | 2    | 3    | 3    | 2    | 2    | 2    |
| 2   | 2   | 1   | 4   | 1    | 2    | 2    | 2    | 2    | 1    | 1    | 4    | 1    | 2    | 2    |
| 3   | 3   | 3   | 4   | 2    | 2    | 2    | 2    | 3    | 2    | 2    | 3    | 2    | 3    | 3    |
| 4   | 4   | 4   | 4   | 3    | 4    | 3    | 2    | 4    | 4    | 2    | 3    | 2    | 3    | 3    |
| 2   | 2   | 2   | 1   | 1    | 1    | 1    | 1    | 1    | 1    | 1    | 5    | 1    | 2    | 2    |
| 4   | 3   | 4   | 3   | 3    | 3    | 4    | 4    | 5    | 3    | 1    | 3    | 2    | 3    | 3    |
| 2   | 2   | 2   | 5   | 3    | 2    | 2    | 2    | 3    | 2    | 2    | 3    | 2    | 3    | 2    |
| 3   | 4   | 3   | 4   | 3    | 4    | 3    | 4    | 4    | 4    | 3    | 3    | 4    | 3    | 4    |
| 3   | 1   | 3   | 4   | 4    | 4    | 4    | 4    | 4    | 2    | 3    | 3    | 4    | 3    | 3    |
| 2   | 1   | 2   | 2   | 3    | 2    | 2    | 2    | 2    | 1    | 2    | 5    | 2    | 2    | 2    |
| 5   | 1   | 1   | 3   | 4    | 3    | 4    | 4    | 4    | 3    | 3    | 4    | 4    | 4    | 4    |
| 2   | 2   | 2   | 2   | 2    | 2    | 3    | 2    | 1    | 1    | 1    | 5    | 1    | 1    | 2    |
| 2   | 4   | 4   | 4   | 4    | 3    | 4    | 1    | 2    | 3    | 2    | 4    | 4    | 3    | 4    |
| 3   | 2   | 3   | 4   | 4    | 4    | 3    | 4    | 4    | 1    | 2    | 3    | 4    | 2    | 3    |
| 3   | 1   | 1   | 2   | 2    | 2    | 2    | 1    | 1    | 2    | 2    | 2    | 2    | 2    | 3    |
| 2   | 2   | 2   | 2   | 2    | 3    | 2    | 3    | 2    | 2    | 2    | 2    | 2    | 2    | 2    |

| 2 | 1 | 3 | 2 | 2 | 3 | 3 | 2 | 2 | 2 | 2 | 4 | 2 | 2 | 2 |
|---|---|---|---|---|---|---|---|---|---|---|---|---|---|---|
| 3 | 4 | 3 | 4 | 4 | 4 | 3 | 3 | 4 | 3 | 3 | 3 | 3 | 2 | 3 |
| 1 | 1 | 2 | 3 | 2 | 2 | 2 | 3 | 2 | 1 | 1 | 4 | 1 | 1 | 2 |
| 1 | 2 | 2 | 2 | 2 | 3 | 3 | 3 | 2 | 3 | 2 | 3 | 3 | 2 | 1 |
| 2 | 1 | 1 | 4 | 1 | 2 | 2 | 2 | 2 | 2 | 2 | 2 | 1 | 2 | 1 |
| 3 | 3 | 3 | 3 | 3 | 3 | 3 | 3 | 3 | 3 | 3 | 4 | 4 | 4 | 4 |
| 3 | 3 | 3 | 4 | 4 | 4 | 3 | 4 | 3 | 3 | 3 | 3 | 3 | 3 | 4 |
| 1 | 1 | 1 | 4 | 1 | 2 | 1 | 2 | 2 | 2 | 1 | 2 | 2 | 2 | 2 |
| 4 | 4 | 4 | 4 | 4 | 4 | 3 | 2 | 3 | 3 | 4 | 4 | 4 | 4 | 4 |
| 4 | 2 | 4 | 4 | 3 | 4 | 2 | 2 | 4 | 4 | 4 | 4 | 4 | 4 | 4 |
| 2 | 4 | 3 | 3 | 2 | 2 | 2 | 1 | 2 | 2 | 2 | 4 | 2 | 2 | 2 |
| 3 | 1 | 1 | 4 | 1 | 1 | 2 | 2 | 2 | 2 | 2 | 5 | 2 | 2 | 2 |
| 4 | 4 | 4 | 4 | 4 | 4 | 4 | 4 | 4 | 4 | 2 | 4 | 4 | 2 | 3 |
| 3 | 5 | 5 | 4 | 5 | 5 | 3 | 2 | 5 | 5 | 5 | 3 | 5 | 3 | 3 |
| 3 | 4 | 2 | 3 | 3 | 3 | 3 | 3 | 1 | 3 | 2 | 3 | 4 | 3 | 3 |
| 3 | 4 | 4 | 4 | 4 | 3 | 3 | 4 | 4 | 3 | 3 | 4 | 3 | 2 | 3 |
| 2 | 1 | 2 | 2 | 2 | 2 | 3 | 2 | 2 | 3 | 2 | 2 | 1 | 1 | 1 |
| 3 | 5 | 5 | 4 | 5 | 5 | 3 | 2 | 5 | 5 | 5 | 3 | 5 | 3 | 3 |
| 3 | 4 | 4 | 4 | 2 | 4 | 4 | 3 | 4 | 4 | 2 | 4 | 5 | 4 | 4 |
| 3 | 5 | 5 | 2 | 5 | 5 | 2 | 2 | 5 | 5 | 5 | 3 | 5 | 3 | 3 |
| 3 | 1 | 1 | 4 | 1 | 1 | 2 | 2 | 3 | 1 | 1 | 2 | 2 | 2 | 2 |
| 2 | 5 | 4 | 5 | 5 | 5 | 2 | 1 | 5 | 5 | 5 | 3 | 5 | 3 | 3 |
| 3 | 5 | 5 | 4 | 5 | 5 | 3 | 2 | 5 | 5 | 5 | 3 | 5 | 3 | 3 |
| 4 | 5 | 4 | 3 | 3 | 3 | 2 | 4 | 5 | 4 | 3 | 3 | 5 | 3 | 3 |
| 2 | 2 | 2 | 2 | 2 | 2 | 2 | 2 | 2 | 1 | 1 | 4 | 2 | 1 | 1 |
| 1 | 2 | 2 | 2 | 3 | 1 | 2 | 1 | 2 | 2 | 2 | 2 | 2 | 2 | 2 |
| 1 | 1 | 1 | 4 | 1 | 2 | 2 | 2 | 2 | 2 | 2 | 3 | 3 | 3 | 2 |

| 2 | 3 | 3 | 3 | 3 | 3 | 2 | 2 | 1 | 3 | 3 | 3 | 2 | 2 | 2 |
|---|---|---|---|---|---|---|---|---|---|---|---|---|---|---|
| 1 | 2 | 3 | 3 | 3 | 3 | 2 | 2 | 3 | 3 | 3 | 3 | 2 | 2 | 2 |
| 1 | 1 | 1 | 4 | 1 | 2 | 2 | 2 | 2 | 1 | 2 | 4 | 2 | 2 | 1 |
| 2 | 1 | 2 | 2 | 2 | 2 | 2 | 2 | 2 | 3 | 3 | 4 | 1 | 2 | 2 |
| 2 | 1 | 1 | 3 | 3 | 2 | 1 | 1 | 2 | 3 | 2 | 5 | 2 | 3 | 3 |
| 1 | 1 | 2 | 2 | 2 | 3 | 3 | 3 | 2 | 2 | 3 | 3 | 3 | 3 | 3 |
| 3 | 2 | 2 | 2 | 3 | 3 | 3 | 3 | 3 | 2 | 2 | 4 | 2 | 3 | 3 |
| 2 | 2 | 2 | 2 | 3 | 1 | 2 | 1 | 2 | 2 | 3 | 3 | 2 | 2 | 3 |
| 2 | 2 | 2 | 2 | 2 | 2 | 2 | 2 | 2 | 2 | 2 | 4 | 2 | 2 | 2 |
| 2 | 2 | 2 | 3 | 2 | 3 | 3 | 2 | 2 | 2 | 2 | 4 | 2 | 2 | 2 |